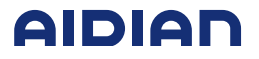

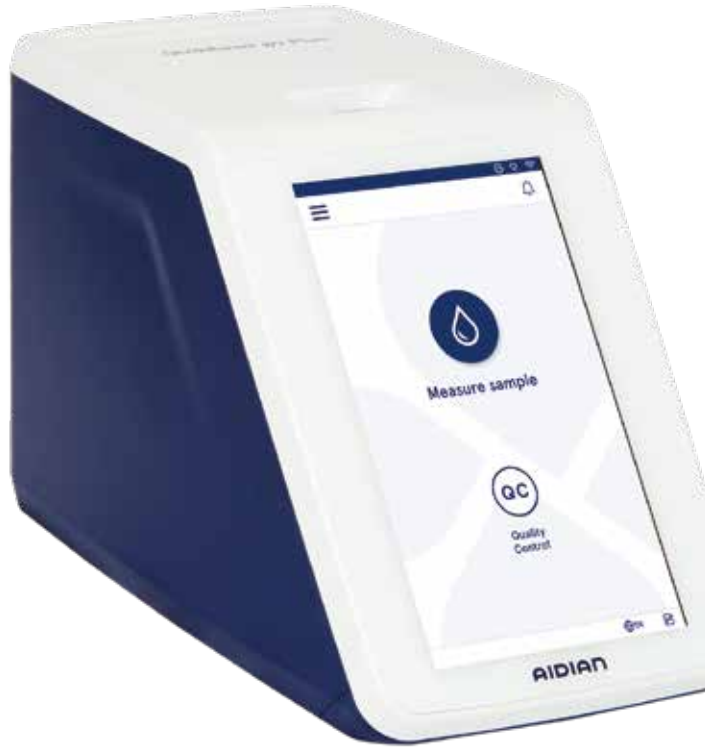

# QuikRead go Plus Instrument

155449-1

- Español
- Português
- Italiano
- Eesti
- Română

|             | Explicación de los símbolos                                 | Explicação dos símbolos                                                | Spiegazione dei simboli                                   | Sümbolite seletus                                   | Explicația simbolurilor                                  |
|-------------|-------------------------------------------------------------|------------------------------------------------------------------------|-----------------------------------------------------------|-----------------------------------------------------|----------------------------------------------------------|
| IVD         | Producto sanitario para diagnóstico <i>in vitro</i>         | Dispositivo médico para diagnóstico <i>in vitro</i>                    | Dispositivo medico-diagnostico<br>in vitro                | Meditsiiniline <i>in vitro</i><br>diagnostikavahend | Dispozitiv medical pentru diagnostic <i>in vitro</i>     |
| <b>j</b> e  | Prueba diagnóstica en el lugar de<br>asistencia al paciente | Dispositivo para diagnóstico junto<br>do doente (near-patient testing) | Dispositivo per analisi decentrate (near-patient testing) | Seade patsientide vahetus<br>läheduses testimiseks  | Dispozitiv pentru testare în<br>proximitatea pacientului |
| SN          | Número de serie                                             | Número de série                                                        | Numero di serie                                           | Seerianumber                                        | Număr de serie                                           |
| REF         | Número de catálogo                                          | Número de catálogo                                                     | Riferimento di catalogo                                   | Kataloogi number                                    | Număr de catalog                                         |
| <b></b>     | Fabricante                                                  | Fabricante                                                             | Fabbricante                                               | Tootja                                              | Producător                                               |
| M           | Fecha de fabricación                                        | Data de fabrico                                                        | Data di fabbricazione                                     | Tootmise kuupäev                                    | Data fabricației                                         |
| CONT        | Contenido                                                   | Conteúdo                                                               | Contenuto                                                 | Sisaldab                                            | Cuprins                                                  |
|             | Equipo                                                      | Equipamento                                                            | Strumento                                                 | Instrument                                          | Instrument                                               |
|             | Fuente de alimentación                                      | Fonte de alimentação                                                   | Alimentatore                                              | Vooluallikata                                       | Sursa de alimentare                                      |
|             | Cable                                                       | Cabo de energia eléctrica                                              | Cavo di collegamento alla rete                            | Toitekaabel                                         | Cablu de alimentare                                      |
| ī           | Consúltense las instrucciones<br>de uso                     | Consultar as instruções de utilização                                  | Consultare le istruzioni per l'uso                        | Loe juhendit enne kasutamist                        | Consultați instrucțiunile<br>de utilizare                |
| $\triangle$ | Precaución                                                  | Atenção                                                                | Attenzione                                                | Oht                                                 | Atenție                                                  |
| <b>1</b>    | Limitación de temperatura                                   | Limites de temperatura                                                 | Limiti di temperatura                                     | Temperatuuri piirang                                | Limită de temperatură                                    |
| U<br>L      | Frágil, manejar con cuidado                                 | Frágil, manusear com cuidado                                           | Fragile, maneggiare con cura                              | Õrn, käsitleda ettevaatlikult                       | Fragil, a se manipula cu grijă                           |
| Ť           | Manténgase seco                                             | Conservar seco                                                         | Conservare a secco                                        | Hoida kuivas                                        | A se menține uscat                                       |
| (15)        | China RoHS GB/T 26572                                       | China RoHS GB/T 26572                                                  | China RoHS GB/T 26572                                     | Hiina RoHS GB/T 26572                               | China RoHS GB/T 26572                                    |
| X           | Residuos de aparatos eléctricos<br>y electrónicos           | Resíduos de equipamentos elétricos e eletrónicos                       | Rifiuti di apparecchiature elettriche ed elettroniche     | Elektri- ja elektroonikaseadmete<br>jäätmed         | Deșeu de echipament<br>electric și electronic            |

2

|                   | Explicación de los símbolos                                                                                                    | Explicação dos símbolos                                                                                                    | Explication des symboles                                                                                                    | Sümbolite seletus                                                                                                    | Explicația simbolurilor                                                                                                    |
|-------------------|----------------------------------------------------------------------------------------------------|----------------------------------------------------------------------------------------------------|----------------------------------------------------------------------------------------------------|----------------------------------------------------------------------------------------------------|----------------------------------------------------------------------------------------------------|
| CE                | Este producto cumple con<br>los requisitos del Parlamento<br>Europeo y del Consejo sobre<br>dispositivos médicos de<br>diagnóstico <i>in vitro</i> | Este produto cumpre os requisitos<br>do Parlamento Europeu e do Con-<br>selho, relativos aos dispositivos<br>médicos para diagnóstico <i>in vitro</i> | Questo prodotto soddisfa i<br>requisiti imposti del Parlamento<br>europeo e del Consiglio per i dis-<br>positivi medici diagnostici <i>in vitro</i> | See toode vastab Euroopa<br>Parlamendi ja nõukogu nõuetele<br><i>in vitro</i> diagnostiliste meditsiinise-<br>admete kohta | Acest produs este conform<br>cu cerințele Parlamentului și<br>Consiliului European referitoare<br>la dispozitivele medicale de<br>diagnostic <i>in-vitro</i> |
| CH REP            | Representante autorizado<br>en Suiza                                                                                                    | Representante autorizado na<br>Suíça                                                                                                    | Rappresentante autorizzato in Svizzera                                                                                                    | Volitatud esindaja Šveitsis                                                                                                | Reprezentant autorizat în Elveția                                                                                                    |
| ● <u></u>         | USB                                                                                                    | USB                                                                                                    | USB                                                                                                    | USB                                                                                                    | USB                                                                                                    |
| <del>- 22</del> - | RJ-45                                                                                                    | RJ-45                                                                                                    | RJ-45                                                                                                    | RJ-45                                                                                                    | RJ-45                                                                                                    |
|                   | Potencia                                                                                                    | Potência                                                                                                    | Potenza                                                                                                    | Elekterg                                                                                                    | Pornire/oprire                                                                                                    |
| С<br>С            | Interruptor de<br>encendido/apagado                                                                                                    | Interruptor On-Off                                                                                                    | Interruttore ON/OFF                                                                                                    | Sisse-/väljalüliti                                                                                                    | Comutator pornire/oprire                                                                                                    |
| IJ                | Restricción                                                                                                    | Restrição                                                                                                    | Restrizione                                                                                                    | Piirang                                                                                                    | Restricție                                                                                                    |

|        | Abreviaturas                              | Abreviatura                                     | Abbreviazion                          | Lühend                                                   | Abreviere                                                  |
|--------|-------------------------------------------|-------------------------------------------------|---------------------------------------|----------------------------------------------------------|------------------------------------------------------------|
| HIS    | Sistema de información<br>hospitalaria    | Sistema de informação<br>do hospital            | Sistema informativo ospedaliero       | Haigla infosüsteem (Hospital<br>information system)      | Sistemul informatic al spitalului                          |
| ID     | Identificador                             | Identificador                                   | Identificativo                        | Identifikaator                                           | Identificator                                              |
| IP     | Protocolo de Internet                     | Protocolo de Internet                           | Protocollo Internet                   | Internetiprotokoll                                       | Protocol internet                                          |
| LIS    | Sistema de información<br>de laboratorio  | Sistema de informação<br>do laboratório         | Sistema informativo di laboratorio    | Labori infosüsteem (Laboratory<br>information system)    | Sistemul informatic al<br>laboratorului                    |
| POCT01 | Conectividad en el punto<br>de atención   | Conectividade no Ponto<br>de Tratamento         | Connettività Point-Of-Care            | Patsiendi läheduses liidestamine                         | Conectivitate la punctul de<br>îngrijire                   |
| QC     | Control de calidad                        | Controlo de Qualidade                           | Controllo di qualità                  | Kvaliteedikontroll (Quality Control)                     | Controlul calității                                        |
| SVHC   | Sustancias extremadamente<br>preocupantes | Substâncias que suscitam<br>elevada preocupação | Sostanze estremamente<br>preoccupanti | Väga ohtlikud ained (Substances<br>of Very High Concern) | Substanțe care prezintă motive<br>de îngrijorare deosebită |
| USB    | Bus universal en serie                    | Barramento Série Universal                      | Universal Serial Bus                  | Universaalne jadasiin (Universal<br>Serial Bus)          | Magistrală serie universală                                |

## **QuikRead go Plus Instrument**

#### Acerca de este manual de instrucciones

Las instrucciones de uso de QuikRead go Plus Instrument le guiarán en la instalación, uso y mantenimiento de este equipo. En ellas también se explican los principios en los que se basan los análisis, las funciones de control de calidad y se incluye una sección de ayuda para resolver los posibles problemas que puedan surgir.

Antes de analizar muestras de pacientes o de control de calidad, lea detenidamente las instrucciones de uso y todos los documentos relacionados con los reactivos QuikRead go que se suministran con cada kit de reactivos.

#### Símbolos

Si desea obtener información sobre el embalaje y los símbolos de seguridad, consulte la página 2.

#### Sobre estas instruções de utilização

As instruções de utilização do QuikRead go Plus Instrument orientam na instalação, utilização e manutenção do instrumento. As instruções de utilização também explicam o princípio de teste, as funções de controlo de qualidade, e ajudam na resolução de problemas.

Antes de analisar amostras de paciente ou amostras de controlo de qualidade, leia atentamente as instruções de utilização e todos os documentos com instruções de utilização do reagente QuikRead go fornecidos com cada kit de reagente.

#### Símbolos

Símbolos na embalagem e proteção do dispositivo do QuikRead go Plus Instrument, consulte a página 2.

#### Informazioni sulle presenti istruzioni per l'uso

Le istruzioni per l'uso di QuikRead go Plus Instrument forniscono una guida per l'installazione, l'uso e la manutenzione dello strumento. Inoltre, le istruzioni per l'uso spiegano il principio di test, le funzioni di controllo di qualità e sono d'ausilio per la risoluzione dei problemi.

Prima di analizzare i campioni dei pazienti o i campioni di controllo di qualità, leggere attentamente le istruzioni per l'uso e tutti i documenti delle istruzioni per l'uso dei reagenti QuikRead go forniti in dotazione con ciascun kit ci reagenti.

#### Simboli

Per i simboli di protezione della confezione e del dispositivo QuikRead go Plus Instrument, vedere a pagina 2.

#### Teave selle kasutusjuhendi kohta

Seadme QuikRead go Plus Instrument kasutusjuhendis on juhised paigaldamise, kasutamise ja seadme hooldamise kohta. Kasutusjuhendis on ka selgitatud katsepõhimõtet, kvaliteedikontrolli funktsioone ja toiminajuid veaotsinajul.

Lugege enne patsiendiproovide või kvaliteedikontrolli proovide analüüsimist hoolikalt kasutusjuhendit ja köiki QuikRead go reaktiivide kasutusjuhendite dokumente, mis on iga reaktiivikomplektiga kaasas.

#### Sümbolid

Seadme QuikRead go Plus Instrument pakendil ja seadmesildil olevate sümbolite kohta vt lk 2.

#### Despre aceste instrucțiuni de utilizare

Instrucțiunile de utilizare pentru QuikRead go Plus Instrument vă vor oferi îndrumări cu privire la instalarea, utilizarea și întreținerea instrumentului. Instrucțiunile de utilizare explică, de asemenea, principiul de testare, funcțiile de control al calității și mijloacele de asistență pentru depanare.

Înainte de a analiza probe ale pacienților sau probe pentru controlul calității, citiți cu atenție aceste instrucțiuni de utilizare, precum și toate documentele cu instrucțiuni de utilizare pentru reactivii QuikRead go, furnizate împreună cu fiecare kit de reactivi.

#### Simboluri

Pentru simbolurile de pe ambalaj și de pe carcasa dispozitivului QuikRead go Plus Instrument, consultați pagina 2.

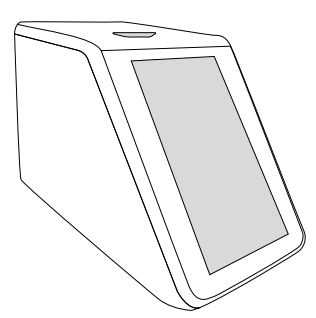

| Instrucciones de uso – Español6        |  |
|----------------------------------------|--|
| Instruções de utilização – Português30 |  |
| Istruzioni per l'uso – Italiano54      |  |
| Kasutusjuhend – Eesti78                |  |
| Instrucțiuni de utilizare – Română102  |  |

### CONTENIDO

| 1 | INTRODUCCIÓN<br>Uso previsto<br>QuikRead go Plus Instrument<br>Información sobre seguridad<br>Precauciones y limitaciones | <b>7</b><br>7<br>7<br>7 |
|---|----------------------------------------------------------------------------------------------------|-------------------------|
| 2 | PRIMEROS PASOS                                                                                                    | 8                       |
|   | Desembalaje                                                                                                    | 8                       |
|   | Accesorios                                                                                                    | 8                       |
|   | Componentes de QuikRead go Plus                                                                                           |                         |
|   | Instrument                                                                                                    | 8                       |
|   | Elevación o transporte de QuikRead go                                                                                     |                         |
|   | Plus Instrument                                                                                                    | 10                      |
|   | Ubicación y entorno                                                                                                    | 10                      |
|   | Durante su uso                                                                                                    | 10                      |
|   | Durante el transporte y                                                                                                   | 10                      |
|   |                                                                                                    | 10                      |
|   |                                                                                                    | 10<br>10                |
|   | Conexión del cable de alimentación                                                                                        | 10                      |
|   | Inserción de la batería recargable                                                                                        | 10                      |
|   | Encendido y apagado                                                                                                    | 10                      |
|   | Encendido                                                                                                    | 10                      |
|   | Apagado                                                                                                    | 10                      |
|   | Uso de la pantalla táctil                                                                                                 | 10                      |
|   | Configuración inicial                                                                                                    | 11                      |
|   | Interfaz de usuario                                                                                                    | 12                      |
|   | Iconos del área de estado                                                                                                 | 12                      |
|   | Menú                                                                                                    | 13                      |
|   | Notificaciones                                                                                                    | 13                      |
|   | Selección del idioma                                                                                                    | 14                      |
|   | Ajustes generales                                                                                                    | 14                      |
|   | ,                                                                                                    |                         |

### 3 CÓMO FUNCIONA EL EQUIPO .. 14

| Medición de la muestra                  | .14 |
|-----------------------------------------|-----|
| Medición de muestras de pacientes       | .14 |
| Vista de los resultados de las muestras |     |
| de pacientes                            | .15 |
| Vista detallada de los resultados       | .16 |

| Medición de las muestras          |    |
|-----------------------------------|----|
| de control de calidad             | 16 |
| Vista de los resultados del CC    | 16 |
| Vista detallada de los resultados |    |
| del CC                            | 17 |
| Resultados                        | 17 |
| Eliminación de resultados         | 17 |
| Lista sin conexión a LIS          | 17 |
| AULOTEO                           | 40 |

4

| AJUSTES                   | 18 |
|---------------------------|----|
| Idioma, pantalla, sonido  | 19 |
| Fecha y hora              | 19 |
| Ahorro de energía         | 19 |
| Medición                  | 19 |
| Parámetros de análisis    | 19 |
| Accesorios                | 20 |
| Gestión de usuarios       | 20 |
| Ajustes del operador      | 20 |
| Ajustes de los pacientes  | 20 |
| Ajustes de ID adicionales | 20 |
| Conectividad              | 21 |
| LIS                       | 21 |
| TCP/IP                    | 21 |
| WLAN                      | 21 |
|                           |    |

### 5 GESTIÓN DEL CC ...... 21

| Ajustes del CC                        | 2  |
|---------------------------------------|----|
| Adición de un CC nuevo                | 22 |
| Lista de CC                           | 2  |
| Adición de un vial de CC nuevo en uso | 22 |

### 6 MENÚ «MANTENIMIENTO» ...... 23

| Actualización del software        | 23 |
|-----------------------------------|----|
| Registros                         | 23 |
| Registro de errores               | 23 |
| Transferencia de los registros de |    |
| auditoría a la unidad USB         | 23 |
| Transferencia de los registros de |    |
| las mediciones a la unidad USB    | 23 |

| Registros de conectividad                  | 23 |
|--------------------------------------------|----|
| Autocomprobación                           | 23 |
| Gestión de los resultados de los pacientes | 23 |
| Eliminación de la lista de resultados      |    |
| de pacientes                               | 23 |
| Restablecimiento a la configuración        |    |
| de fábrica                                 | 23 |
|                                            |    |

### 7 VISTA «ACERCA DE» ...... 23

### 8 MANTENIMIENTO DEL

| EQUIPO                         |    |
|--------------------------------|----|
| Calibración del equipo         | 24 |
| Limpieza del equipo            | 24 |
| Actualización del software     | 24 |
| Cómo cambiar la pila del reloj | 24 |

### 9 ESPECIFICACIONES

| 24 |
|----|
| 24 |
| 24 |
| 24 |
| 24 |
| 24 |
| 24 |
| 25 |
| 25 |
| 25 |
| 25 |
| 25 |
| 25 |
| 25 |
| 25 |
| 25 |
|    |

### **10 RESOLUCIÓN DE PROBLEMAS 26**

Derechos de los usuarios en función de su rol.....29

## 1. INTRODUCCIÓN

### Uso previsto

QuikRead do Plus Instrument es un dispositivo de diadnóstico in vitro fácil de utilizar. Se ha diseñado para medir diversos analitos en muestras de pacientes con el objetivo de facilitar el diagnóstico y el seguimiento del tratamiento. El sistema está formado por el equipo QuikRead go Plus v los kits de reactivos QuikRead go. QuikRead go Plus Instrument es un equipo automatizado diseñado y calibrado para realizar mediciones fotométricas v turbidimétricas. Está destinado a la determinación cuantitativa y cualitativa de diferentes analitos del kit de reactivos QuikRead go en muestras humanas como, por ejemplo, sangre, suero, plasma, frotis faríngeos y heces para facilitar el establecimiento de un diagnóstico y el seguimiento del tratamiento. QuikRead go Plus Instrument se ha diseñado específicamente para ser utilizado por profesionales sanitarios en laboratorios clínicos y en análisis de diagnóstico inmediato.

### **QuikRead go Plus Instrument**

Durante el procedimiento de análisis, el equipo le proporcionará instrucciones detalladas a través de diferentes mensajes y animaciones que se mostrarán en la pantalla Durante la puesta en marcha, el equipo lleva a cabo una autocomprobación para garantizar el correcto funcionamiento de sus componentes internos, como, por ejemplo, el sistema óptico y las piezas mecánicas. QuikRead go Plus Instrument mide la absorbancia o turbidez del contenido de una cubeta y convierte el valor en un valor de concentración de analito o en un resultado cualitativo basado en datos de calibración predefinidos. Los datos de calibración de cada análisis están codificados en la etiqueta de la cubeta. Esta información se transfiere al equipo QuikRead go Plus Instrument automáticamente durante la medición.

Los análisis se realizan conforme a las instrucciones de uso que se adjuntan con el kit de reactivos QuikRead go. Los resultados están disponibles en cuestión de minutos. El equipo puede utilizarse tanto mediante conexión a la red eléctrica como con batería, y cuenta con conexiones USB para una impresora externa, un teclado y un lector de códigos de barras.

También puede conectarse a un sistema remoto de información hospitalaria y de laboratorio (HIS/LIS). El equipo utiliza un protocolo normalizado de transferencia de datos. Póngase en contacto con su proveedor local para obtener más información.

### Información sobre seguridad

Por su seguridad, respete todas las advertencias y precauciones. A fin de advertirle sobre posibles peligros eléctricos o de funcionamiento, estas instrucciones incluyen advertencias y precauciones cuando corresponde. QuikRead go Plus Instrument contiene sustancias identificadas como extremadamente preocupantes (SVHC) según el reglamento REACH (UE 1907/2006). Si desea más información, consulte la página web **aidian.eu**. Las sustancias SVHC se encuentran en los componentes internos del QuikRead go Instrument. No es necesario tomar medidas especiales para manipular este equipo.

Lea atentamente las siguientes precauciones y limitaciones antes de utilizar el equipo QuikRead go Plus Instrument. Si se produce un incidente grave, notifíquelo al fabricante o a su representante y/o a la autoridad nacional.

#### **Precauciones y limitaciones**

- Este dispositivo está destinado únicamente al diagnóstico in vitro.
- No derrame líquidos ni deje caer objetos en su interior o superficie.
- En caso de que se produzca un derrame de material potencialmente infeccioso, es importante limpiarlo de inmediato con papel absorbente y limpiar las zonas contaminadas con un desinfectante estándar o alcohol etílico al 70 % (como se indica en la sección de «Limpieza del equipo»).
- El material utilizado para limpiar el derrame, incluidos los guantes, debe eliminarse como un residuo biológico peligroso.
- · Siga las instrucciones de uso de QuikRead go sumi-

nistradas con cada kit de reactivos.

- Solo se pueden utilizar reactivos QuikRead go.
- En las instrucciones de uso del kit de reactivos Quik-Read go se indican los materiales necesarios que no se incluyen en el volumen de suministro.
- No mezcle componentes con diferentes números de lote o diferentes ensayos.
- Nunca coloque una cubeta en el equipo sin asegurarse de que el tapón del reactivo esté bien colocado.
- No introduzca los dedos ni ningún otro dispositivo externo cuando la tapa esté abierta.
- Asegúrese de retirar completamente la lámina de sellado de la cubeta.
- Presionar con fuerza o utilizar objetos punzantes puede dañar la pantalla.
- Utilice únicamente la fuente de alimentación suministrada con el equipo y asegúrese de que el conector está colocado de forma que pueda extraerse.
- Utilice únicamente la batería original de QuikRead go Plus Instrument suministrada por Aidian.
- No extraiga ni apague la unidad almacenamiento USB mientras se estén transfiriendo datos.
- Utilice cables USB de una longitud inferior a los 3 m para conectar accesorios al equipo.
- No abra las cubiertas desatornillando los tornillos. Si el precinto de garantía está roto, la garantía del equipo no será válida (véase la Imagen 3).
- Utilice una red interna segura o una red privada virtual (VPN) para conectar QuikRead go a un LIS/HIS mediante LAN.
- No utilice ni conecte el equipo a la red LAN si el precinto de garantía está roto.
- No deje el equipo desbloqueado en áreas de acceso público.
- Elimine del equipo las cuentas de usuario que ya no utilice (incluidos los datos locales asociados a las mismas).
- Es necesario evaluar el entorno electromagnético antes de poner el equipo en funcionamiento.
- Este equipo se sido diseñado y probado según la norma CISPR 11 Clase A. En un entorno doméstico, podría generar interferencias de radio, por lo que es

posible que deba tomar medidas para reducirlas.

 Si el equipo no se utiliza de acuerdo a las especificaciones del fabricante, la protección del equipo puede ser dañada.

### 2. PRIMEROS PASOS

### Desembalaje

Abra el paquete y compruebe que contiene todos los elementos que se indican a continuación:

- Equipo
- · Instrucciones de uso
- · Fuente de alimentación
- · Cable de alimentación
- · Certificado de análisis

Examine cuidadosamente el equipo para asegurarse de que no ha sufrido daños durante el envío. Si observa la presencia de daños o que falta alguna pieza, notifiquelo inmediatamente a su proveedor local. Guarde el embalaje por si necesita transportar el equipo, por ejemplo, para enviarlo al servicio técnico.

### Accesorios

Los accesorios del sistema QuikRead go mejoran su eficacia, seguridad y facilidad de uso. Encontrará más información en **aidian.eu**.

Accesorios disponibles:

#### Impresora:

- Es posible conectar una impresora al equipo. En aidian.eu encontrará una lista de impresoras compatibles y los parámetros de configuración.
- Conecte la impresora a un puerto USB. Cuando haya una impresora conectada, se mostrará el icono en la barra de estado.

#### Lector de códigos de barras

- Es posible conectar un lector de códigos de barras. En aidian.eu encontrará una lista de lectores de códigos de barras compatibles con este equipo.
- Conecte el lector de códigos de barras a un puerto

USB. Cuando haya un lector de códigos de barras conectado, se mostrará el icono en la barra de estado.

#### Teclado

- Es posible conectar un teclado externo a este equipo.
- Conecte el teclado a un puerto USB. Cuando haya un teclado conectado, se mostrará el icono en la barra de estado.

[Atención! No utilice cables USB de 3 m de longitud (o de una longitud superior) para conectar accesorios al equipo.

### Componentes de QuikRead go Plus Instrument

En la **Imagen 1**, **Imagen 2** e **Imagen 3** se muestran los componentes del equipo.

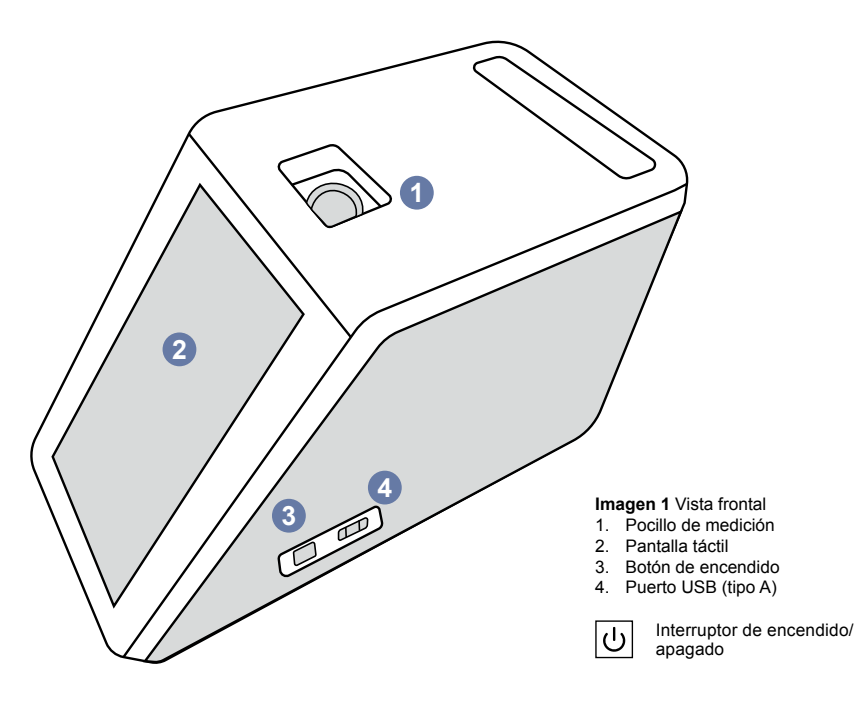

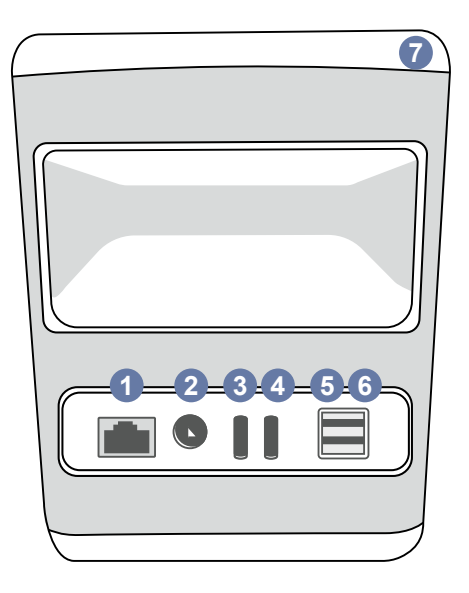

#### Imagen 2 Vista posterior

- 1. Puerto RJ-45 4. Puerto USB (tipo C) 2. Conector de 5. Puerto USB (tipo A) alimentación 6. Puerto USB (tipo A) 3. Puerto USB (tipo C) 7. Asa

Consulte las

de uso

| l            |
|--------------|
| Consulte las |
| instruciones |

| <del>- 2</del> - |          |
|------------------|----------|
| RJ-45            | Potencia |

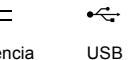

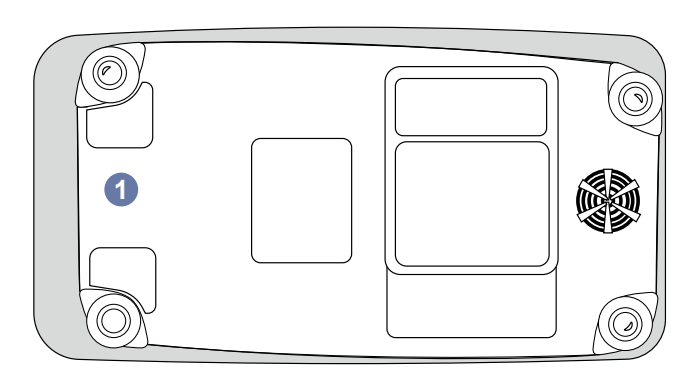

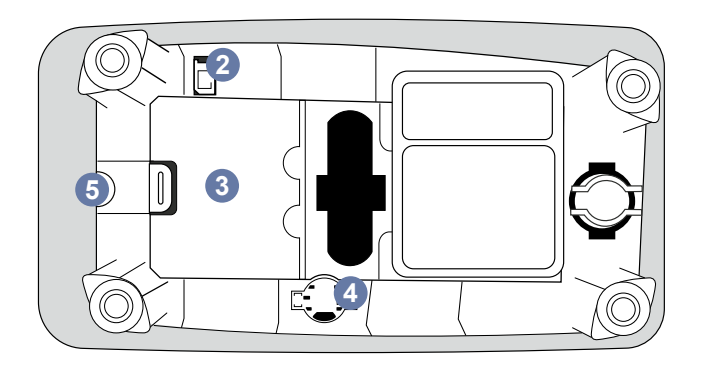

#### Imagen 3 Vista inferior

- 1. Tapa del compartimento de la batería
- 2. Conector de la batería
- 3. Compartimiento de la batería
- 4. Pila del reloj
- 5. Sello de garantía

#### Elevación o transporte de QuikRead go Plus Instrument

Manipule siempre este equipo con cuidado al levantarlo o transportarlo. Para levantarlo, utilice el asa situada en la parte posterior (**Imagen 2**).

### Ubicación y entorno

#### Durante su uso

El equipo QuikRead go Plus Instrument debe colocarse sobre una superficie plana, limpia y horizontal, y deben cumplir las condiciones siguientes:

- · Debe utilizarse únicamente en interiores
- Debe utilizarse como máximo a una altitud de 2000 m
- La temperatura ambiente debe oscilar entre los 15 °C y los 35 °C.
- La humedad relativa máxima debe ser del 80 % para temperaturas de hasta 31 °C y disminuir linealmente hasta al 67 % a 35 °C (sin condensación).
- No exponga el equipo a la luz solar directa.
- No mueva el equipo ni lo exponga a sacudidas mientas realiza las mediciones.
- · No realice mediciones en un vehículo en movimiento.
- Las fluctuaciones de la tensión eléctrica no deben superar un ±10 % de la tensión nominal.
- Coloque el equipo de forma que sea fácil apagarlo y desenchufar el cable de alimentación.
- · No cargue el equipo con un cargador portátil.
- No conecte dispositivos externos no autorizados por Aidian. De lo contrario, puede superarse la EMC.
- No inserte un dispositivo USB de datos móviles LTE en el equipo
- Todos los circuitos externos de los dispositivos conectados al equipo deben tener al menos doble aislamiento con respecto a la red eléctrica.
- No coloque el equipo en un campo magnético o eléctrico intenso.
- No utilice este equipo cerca de fuentes de radiación electromagnética intensa (por ejemplo, fuentes de radiofrecuencia sin protección), ya que pueden interferir en su correcto funcionamiento.
- Grado de contaminación 2.

- · Categoría de instalación II (2500 V transitorios).
- Restricciones: No está permitido utilizar el WiFi o Bluetooth de este dispositivo en un radio de 20 km del centro de Ny-Ålesund en Svalbard, Noruega.

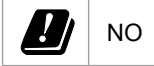

#### Durante el transporte y el almacenamiento

- La temperatura ambiente debe oscilar entre los 2 °C y los 35 °C.
- Proteja el equipo de la lluvia y la humedad.
- · Manipule el equipo con cuidado.

## Cable de alimentación y batería

El equipo QuikRead go Plus Instrument se puede utilizar con el cable de alimentación o con una batería. La batería se carga automáticamente al enchufar el cable de alimentación. La lista de baterías compatibles puede encontrarse **aidian.eu**.

#### **Conectores y cables**

Este equipo dispone de un puerto USB-A en el lateral (**Imagen 1**) y cinco conectores: dos puertos USB-A, dos puertos USB-C y un conector LAN en la parte posterior del instrumento (**Imagen 2**), así como un puerto USB-A en el lateral derecho. El esquema eléctrico se describe en **aidian.eu**.

#### Conexión del cable de alimentación

Conecte el cable de alimentación en la parte posterior del equipo (véase la **Imagen 2**). Conecte la fuente de alimentación a una toma de corriente.

#### Inserción de la batería recargable

Siga minuciosamente los pasos que se indican a continuación al insertar la batería recargable en el equipo (véase la **Imagen 3**).

- 1. Apague el equipo (si está encendido) y desenchufe el cable de alimentación.
- 2. Coloque el equipo de lado sobre una superficie plana y abra la tapa del compartimento de la batería.

- 3. Conecte el conector a la batería.
- 4. Presione la batería en su posición y verifique que esté correctamente colocada.
- 5. Cierre la tapa del compartimento de la batería y coloque el equipo nuevamente en posición vertical

### Encendido y apagado

#### Encendido

Para poner el equipo en funcionamiento, pulse el botón de encendido situado en el panel lateral (véase la **Imagen 1**) hasta que se encienda la luz de fondo de la pantalla. La luz del botón de encendido indica que el equipo está encendido. Si no se enciende, asegúrese de que el cable de alimentación está conectado. Si el equipo está funcionando con la batería y no se pone en marcha al pulsar el botón de encendido, es posible que esta se haya agotado Para poner en marcha el equipo con la batería descargada, conecte el cable de alimentación y pulse el botón de encendido.

#### Apagado

Para apagar el equipo, pulse el botón de encendido. Aparecerá una ventana emergente para confirmar esta acción. Si la confirma, el equipo se apagará. Si mantiene pulsado el botón de encendido durante varios segundos, se confirmará el apagado incluso sin interactuar con la ventana emergente en la pantalla. Si hay una cubeta en el interior del equipo al apagarlo, esta se elevará y el equipo le indicará que la retire.

### Uso de la pantalla táctil

La pantalla táctil utiliza tecnología táctil capacitiva y admite gestos como, por ejemplo, el deslizamiento, en la interfaz de usuario. La pantalla puede utilizarse con los dedos al desnudo, utilizando guantes desechables o con un lápiz táctil. Para interactuar con ella es suficiente ejercer una ligera presión. Al pulsar un botón se obtiene una respuesta multisensorial: el botón indicará el toque visualmente, cambiando su aspecto, y mediante la emisión de un sonido. Al levantar el dedo del botón virtual que se ha pulsado, el sistema registrará una orden. Si se pulsa fuera del área del botón inicial, el sistema no registrará ninguna orden.

### Configuración inicial

Al utilizar el equipo QuikRead go Plus Instrument por primera vez, el sistema pedirá al usuario que configure la contraseña de administrador. A continuación, le mostrará una guía para configurar los demás ajustes, que puede omitir si desea utilizar la configuración predeterminada de fábrica (**Imagen 4**). Una vez haya completado u omitido la configuración inicial, el sistema le mostrará la pantalla de inicio (**Imagen 5**).

Para modificar los ajustes, vaya a  $Menú \equiv \rightarrow Ajustes$ . **¡Atención!** Para obtener más información sobre un ajuste determinado, pulse el icono *Información* (i) que encontrará junto a cada ajuste.

Atención! Los ajustes enviados desde el middleware POCT01-A2 anularán los ajustes realizados en el equipo salvo que se indique lo contrario.

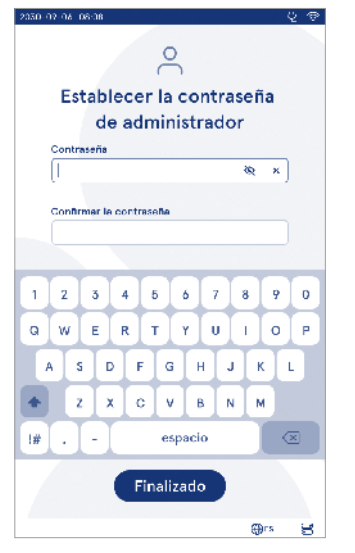

Imagen 4 Establecimiento de la contraseña de administrador

**¡Atención!** En cuanto a las conexiones, siga la política de seguridad más estricta vigente.

#### Configuración inicial:

- 1. Idioma
  - Seleccione el idioma del sistema.
- 2. Pantalla, sonido
  - Ajuste el brillo de la pantalla, el volumen de las alertas y el volumen del teclado mediante los controles deslizantes.
- 3. Fecha y hora
  - Seleccione el formato de fecha y establezca la fecha actual.
  - Seleccione el formato del reloj y establezca la hora actual.

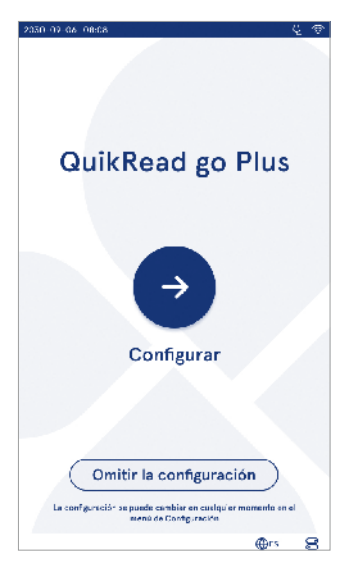

Imagen 5 Configuración inicial

- 4. Ahorro de energía
  - Con el control deslizante, seleccione el período de inactividad tras el cual el instrumento entrará en modo de reposo.
  - · Seleccione la funcionalidad del modo reposo.
- 5. Medición
  - Puede optar por activar la medición en serie.
    - » Si esta opción está activada, el equipo iniciará automáticamente una nueva medición de muestra de paciente después de aceptar o rechazar un resultado anterior.
  - Puede optar por activar la medición de emergencia.
    - » Si esta opción está activada, es posible realizar un análisis sin necesidad de iniciar sesión. El usuario puede establecer el número de mediciones de emergencia permitidas.
- 6. Parámetros de análisis
  - Esta vista muestra los análisis disponibles actualmente y las unidades seleccionadas. Seleccione el análisis cuyos parámetros desea ajustar.
  - » Si desea obtener una descripción detallada sobre cómo configurar los parámetros de análisis, consulte la sección «Parámetros de análisis».
- 7. Impresión
  - Puede optar por activar la función de impresión. Si esta función está activada, tiene la posibilidad de activar la impresión automática.
- 8. Ajustes del operador
  - Puede optar por activar el ID de operador Si esta opción está activada, el equipo pedirá al usuario que introduzca el ID de operador al realizar las mediciones.
    - » Asimismo, puede seleccionar que el equipo sugiera automáticamente el ID de operador introducido previamente cada vez que realice un análisis.
  - También puede elegir que sea obligatorio tener que iniciar sesión. Si se activa esta opción, el usuario deberá iniciar sesión con su nombre de usuario y contraseña.
  - » Mediante el control deslizante puede seleccionar el período de inactividad tras el cual se

cerrará automáticamente la sesión de usuario. Además, también puede seleccionar que la sesión de usuario se cierre automáticamente después de cada medición.

- » Si esta opción está activada, puede optar por habilitar la lista de operadores remotos.
- Si se activa, se desactivarán las cuentas de inicio de sesión guardadas localmente y se activarán las cuentas de middleware del LIS. Requiere una conexión POCT01-A2 activa para funcionar correctamente. Consulte la sección «Conectividad para establecer una conexión al LIS».
- 9. Ajustes de los usuarios generales
  - Seleccione si los usuarios generales pueden ver la lista de resultados.
  - Seleccione si los usuarios generales pueden ver la lista de CC.
  - » ¡Atención! Cuando se inicia sesión como administrador, siempre es posible consultar la lista de resultados y la lista de control de calidad.
- 10. Ajustes de la identificación del paciente y ajustes de identificación adicionales
  - Puede optar por activar el ID de paciente Si esta opción está activada, el equipo pedirá al usuario que introduzca el ID de paciente al realizar las mediciones.
  - Puede optar por activar el ID adicional. Si esta opción está activada, el equipo pedirá al usuario que introduzca el ID adicional al realizar las mediciones.
  - » Obtenga más información sobre la gestión de ID adicionales en la sección «Gestión de ID adicionales».
- 11. Almacenamiento de resultados
  - Seleccione durante cuánto tiempo el equipo debe conservar los resultados de los pacientes. Una vez transcurrido el tiempo seleccionado, los resultados más antiguos se eliminarán automáticamente de la memoria. Si no selecciona esta opción, el equipo no borrará los resultados basándose en su antigüedad.
  - » Seleccione los años, días u horas.

 Seleccione el número máximo de resultados de pacientes que se almacenarán. Una vez se alcance este límite, los resultados más antiguos se eliminarán automáticamente de la memoria.

### Interfaz de usuario

El equipo QuikRead go Plus Instrument se opera a través de una interfaz gráfica de usuario diseñada para facilitar su uso. En esta sección se explican los principios fundamentales de la interfaz de usuario.

La pantalla presenta botones virtuales y datos sobre el funcionamiento y el estado del equipo. Esta permite ajustar los controles deslizantes pulsando sobre ellos y moverlos deslizándolos. En ciertas vistas que contienen más información de la que cabe en la pantalla a la vez, puede deslizar la vista hacia arriba o hacia abajo. Para hacerlo, simplemente pulse en la pantalla fuera de una región de selección activa y muévala en la dirección deseada.

Cada vista presenta un área de estado con los símbolos correspondientes, la barra de menús y la vista principal. Además, en la parte inferior, encontrará accesos directos para seleccionar el idioma y ajustes generales, como el brillo de la pantalla y el volumen.

Todos los usuarios pueden cambiar los ajustes de idioma, pantalla y sonido. Cuando un usuario general realiza cambios, estos se revertirán al apagar el equipo o cerrar la sesión.

Pulse los iconos de la pantalla para interactuar con el equipo.

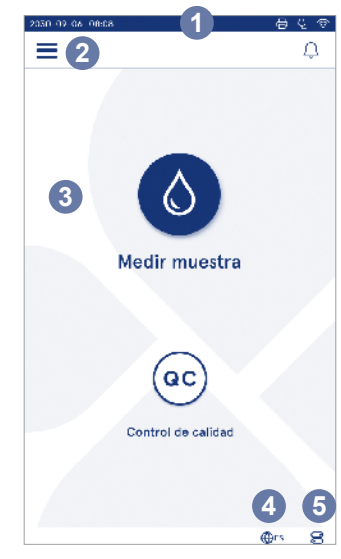

Imagen 6 Pantalla de inicio

- 1. Área de estado
- 2. Barra de menú
- 3. Vista
- 4. Selección del idioma
- 5. Ajustes generales

#### Símbolos de la interfaz de usuario de QuikRead go Plus Instrument

Cable de alimentación

conectado

batería)

se cargará la

Estado de la

conexión WIFI

Conexión al LIS

Resultados sin

conexión a LIS a

la espera de ser

enviados

interrumpida

(si está conectado.

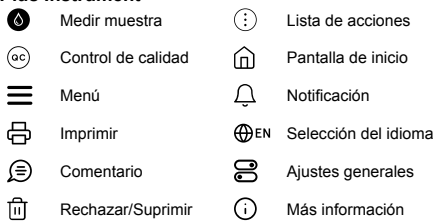

### Iconos del área de estado

Indicador del nivel Ϋ́ 100% de batería Aviso de nivel baio 5% de batería (símbolo  $\overline{\sim}$ de color rojo) Unidad de alma-✓LIS Conectado al LIS cenamiento USB conectada Teclado FH 1 LIS conectado Lector de códigos **⊳**2⁄1 . Tunit de barras conectado 日 Impresora conectada

#### Menú

Es posible acceder a todas las funciones del equipo desde el menú principal **=**. El menú dispone del botón Medir muestra le en la barra superior. Pulse este icono para acceder directamente a la medición de muestras. La barra superior también incluve un botón para cerrar el menú y volver a la vista anterior, así como el botón de inicio para volver a la pantalla de inicio.

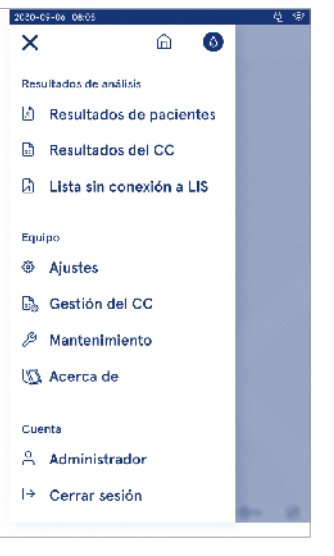

Imagen 7 Menú

#### Notificaciones

Las notificaciones del equipo pueden consultarse en la Lista de notificaciones 💭 en la barra de menú. El icono cambia cuando hav notificaciones disponibles. Si selecciona una notificación de la lista, podrá obtener más información v resolver el problema. Las notificaciones se clasifican en tres categorías

- · Las notificaciones no urgentes se muestran en azul, p. ei., la medición está lista.
- · Los errores importantes se muestran en amarillo. p. ej., un error de conexión al LIS.
- · Los errores del sistema se muestran en color rojo, p. ei., se ha producido un fallo en el proceso de autocomprobación.

Si desea obtener más información sobre los errores y cómo solucionarlos, puede consultar la sección 10 «Resolución de problemas».

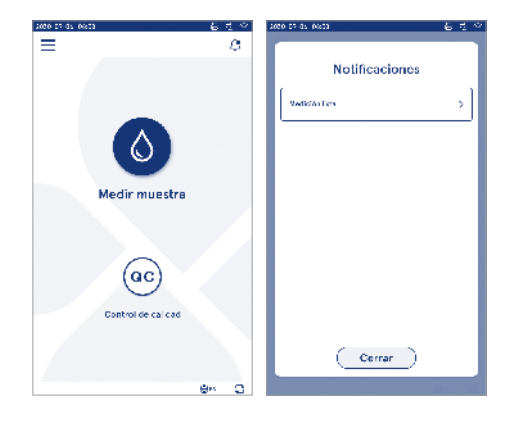

#### Selección del idioma

Todos los usuarios pueden cambiar temporalmente el idioma de la interfaz desde el ajuste de *Selección de idioma*  $\bigoplus^{EN}$  situado en la esquina inferior derecha de la pantalla. La selección del idioma afecta al idioma de los menús y de las instrucciones, así como a la disposición del teclado. Esta selección se restablece al idioma del sistema cuando los usuarios cierran la sesión o se apaga el equipo.

El administrador puede cambiar el idioma del sistema desde  $Men\dot{u} \longrightarrow Ajustes \rightarrow Idioma, pantalla, sonido.$ 

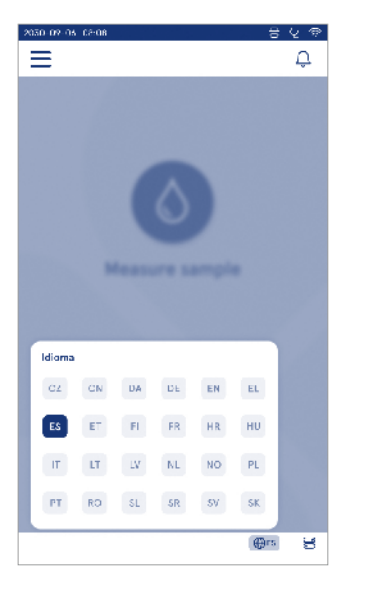

### **Ajustes generales**

Todos los usuarios pueden cambiar temporalmente los ajustes generales desde el acceso directo *Ajustes generales* situado en la esquina inferior derecha de la pantalla. Es posible modificar el brillo de la pantalla, el

volumen de las alertas y el volumen del teclado. Esta selección se restablece a la configuración predeterminada del sistema cuando los usuarios cierran la sesión o se apaga el equipo.

- El brillo de la pantalla puede ajustarse moviendo el control deslizante.
- El volumen de las alertas puede ajustarse moviendo el control deslizante. Las alertas pueden silenciarse desplazando el control deslizante hasta el extremo izquierdo de la barra.
- El volumen del teclado puede ajustarse moviendo el control deslizante. El teclado puede silenciarse desplazando el control deslizante hasta el extremo izquierdo de la barra.

El administrador puede cambiar estos ajustes generales desde  $Men\dot{u} \longrightarrow Ajustes \rightarrow Idioma, pantalla, sonido.$ 

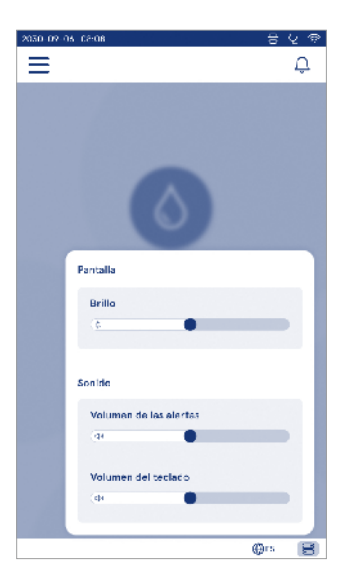

### 3. CÓMO FUNCIONA EL EQUIPO

El funcionamiento del equipo QuikRead go Plus Instrument puede dividirse en tres operaciones principales:

- · Medición de la muestra
- · Lectura de los resultados
- · Modificación de los ajustes del equipo

### Medición de la muestra

El equipo se puede utilizar en dos modos de medición: análisis de muestras de pacientes y análisis de muestras de control de calidad. Es posible modificar ambos modos a través de los ajustes.

¡Atención! Los análisis solo deben realizarse utilizando los kits de reactivos QuikRead go. Lea las instrucciones de uso del kit de reactivos QuikRead go pertinente antes de utilizarlo. En ellas encontrará información más detallada sobre cómo realizar los análisis y manipular las muestras.

#### Medición de muestras de pacientes

Para analizar la muestra de un paciente seleccione Medir muestra • en la pantalla. El equipo le guiará para realizar un análisis QuikRead go con la muestra del paciente. Esta será analizada y, una vez completado el análisis, se mostrará el resultado en la pantalla.

Para realizar una medición:

- 1. Seleccione *Medir muestra* en la pantalla y siga las instrucciones que aparecen en ella.
- Introduzca una cubeta en el pocillo de medición con el código de barras de la cubeta orientado hacia la parte frontal (véase la Imagen 8)
- A continuación se cerrará la tapa y el equipo llevará a cabo la medición. En la pantalla podrá visualizar el progreso del análisis.
- El proceso de medición puede interrumpirse pulsando Cancelar Entonces, se elevará la cubeta y el sistema volverá a la pantalla de inicio.
- Durante la medición, el usuario puede visualizar los resultados de pacientes anteriores y los resultados del CC y acceder a la vista «Acerca de» a través del menú. En otras vistas se mostrará un icono de pro-

greso en la pantalla, y el sistema notificará al usuario una vez haya completado la medición.

- 6. Una vez finalizado el análisis, el sistema mostrará el resultado y elevará la cubeta.

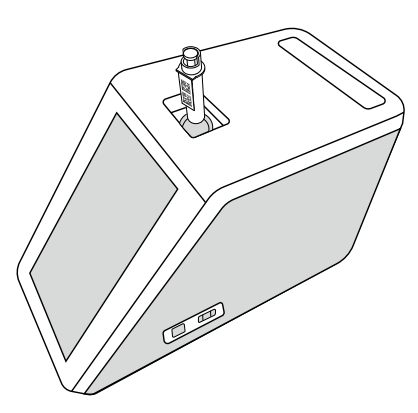

#### Imagen 8

Introduzca una cubeta en el pocillo de medición con el código de barras orientado hacia la parte frontal.

- El administrador puede habilitar diferentes funcionalidades para la medición de muestras de pacientes (véase la sección «Medición»).
- Es posible activar el ID del operador, el ID del paciente y el ID adicional, en cuyo caso, el equipo solicitará al usuario que introduzca estos ID para realizar la medición. Si desea obtener más información sobre el ID adicional, consulte la sección «Ajustes de ID adicionales».
- Los ID pueden introducirse mediante la pantalla táctil o con la ayuda de un lector de códigos de barras o un teclado externo. Es posible configurar el equipo

para que indique el último ID de operador utilizado cuando el inicio de sesión está deshabilitado.

- Es posible habilitar el inicio de sesión para que el usuario deba identificarse en el equipo utilizando su nombre de usuario y contraseña Al iniciar sesión, el sistema introduce automáticamente el ID de operador en cada medición.
- Es posible activar la medición de emergencia. Si esta opción está activada, es posible realizar un análisis sin necesidad de iniciar sesión. El usuario puede establecer el número de mediciones de emergencia permitidas. Se puede establecer el número de mediciones de emergencia admitidas.
- Es posible activar el modo de medición en serie. Si esta opción está activada, el equipo iniciará automáticamente una nueva medición de muestra de paciente después de aceptar o rechazar un resultado anterior.
- La impresión de resultados y el envío de resultados a un sistema LIS se pueden activar en los ajustes.

## Vista de los resultados de las muestras de pacientes

Una vez finalizado el análisis, estará disponible la vista de los resultados de las muestras de pacientes. Se mostrará el resultado del análisis y la información relacionada con este. El usuario puede aceptar el resultado y añadirlo a la lista de resultados del paciente mediante el icono •. Si la impresora está habilitada y conectada, es posible imprimir los resultados seleccionando ·. Asimismo, también puede adjuntar un comentario a los resultados. Para escribir un comentario, seleccione (B). Para rechazar el resultado obtenido, pulse (I). Si rechaza el resultado obtenido, deberá introducir un comentario. El resultado se añadirá a la lista de resultados de pacientes como rechazado y se podrá seguir consultando la información detallada sobre él.

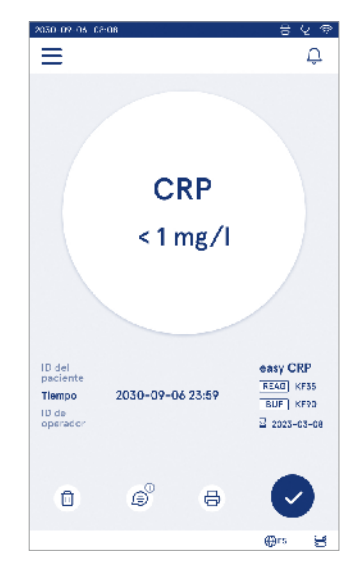

#### Vista detallada de resultados

La vista detallada de los resultados de las muestras se encuentra disponible en  $Men u \Longrightarrow resultados de pacientes y seleccionando una línea de resultados. La vista detallada de los resultados de la muestra incluye el ID de serie del equipo, comentarios y otra información del paciente. En el análisis de la PCR también se indicará el tipo de muestra. Es posible añadir comentarios seleccionando <math>(\mathfrak{D})$ , e introducir la información adicional sobre el paciente.

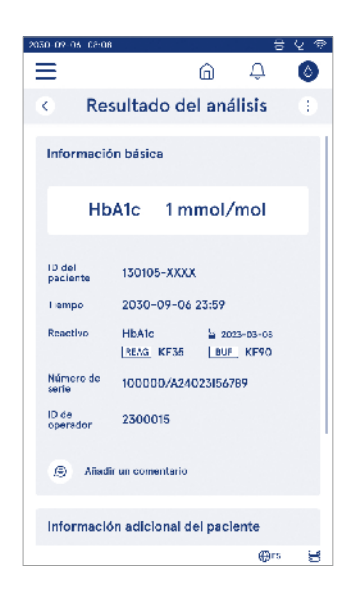

## Medición de las muestras de control de calidad

El equipo cuenta con un modo de medición independiente para las muestras de control de calidad, que se miden de forma análoga a las muestras de pacientes a través de la función *Control de calidad* ( $^{\odot}$ ) en la pantalla de inicio. Los resultados se almacenan por separado de los resultados de los pacientes y pueden visualizarse en los resultados de CC del *Menú*  $\equiv$ .

Para llevar a cabo un control de calidad, seleccione *Control de calidad*  $^{(e)}$  en la pantalla de inicio y siga las instrucciones que le muestra el sistema.

El administrador puede habilitar diferentes funcionalidades para la medición de muestras de control de calidad (consulte la sección de «Ajustes del CC»).

Es posible habilitar un ID de control, en cuyo caso, el sistema solicitará al usuario que lo introduzca para llevar a cabo el control de calidad.

También es posible habilitar la comprobación de control de calidad para determinar si un resultado de CC se encuentra dentro del rango establecido para la muestra de control.

Si esta opción está activada, es posible activar el bloqueo del CC para limitar el uso del equipo en caso de que la última medición de CC no sea correcta o el CC haya caducado. Si ha caducado, el usuario no puede medir muestras de pacientes antes de realizar un CC satisfactorio.

#### Vista de los resultados del CC

Una vez finalizado el CC, estará disponible la vista de los resultados del CC. Se mostrará el resultado del análisis y la información relacionada con este. El usuario puede aceptar el resultado del CC y añadirlo a la lista de resultados mediante el icono  $\odot$ . Si la impresora está habilitada y conectada, es posible imprimir los resultados seleccionando  $\bigoplus$ . Asimismo, también puede adjuntar un comentario a los resultados. Para escribir un comentario, seleccione  $\widehat{\textcircled{B}}$ .

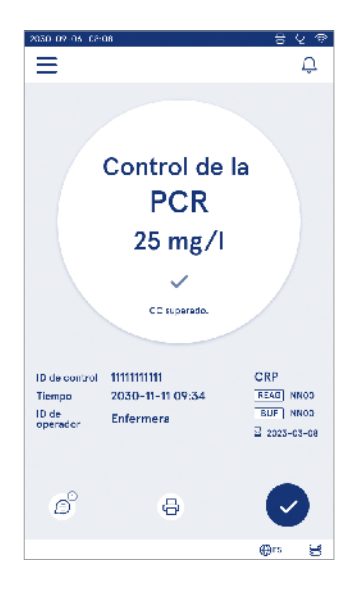

#### Vista detallada de los resultados del CC

La vista detallada de los resultados del CC se encuentra disponible en  $Men\'u \implies \rightarrow Resultados del CC$  y seleccionando una línea de resultados. La vista detallada de los resultados del CC también incluye la concentración del CC, información adicional sobre el CC y comentarios. Es posible añadir comentarios seleccionando (a).

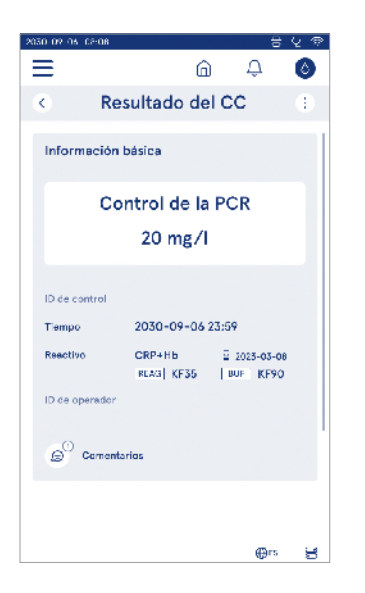

### **Resultados**

Los resultados pueden consultarse a través del Menú E. Se almacenan en listas separadas para Resultados de pacientes. Resultados del CC y Resultados sin conexión a LIS. Para pasar de una vista de resultados a otra, simplemente deslice el dedo por la pantalla. Al seleccionar un resultado, el sistema le mostrará la información detallada. Las listas de resultados pueden ordenarse pulsando el encabezado de cada columna. En la vista de lista de pacientes, es posible realizar búsquedas por el ID de paciente y ordenarlas por Fecha, Análisis e ID de operador. La vista de lista de resultados del CC puede filtrarse por Análisis. ID de control. fecha del CC e ID de operador. Para filtrar una lista, acceda a Acciones de la lista 🔅 en la barra de menú. Se pueden imprimir tanto los resultados individuales como las listas de resultados. Las listas de resultados pueden imprimirse con o sin filtros y transferirse a una

| 30-07-06 08.05        |                     |           |                   |
|-----------------------|---------------------|-----------|-------------------|
|                       |                     | ណ៍        | Δ 🔕               |
| Resu                  | ltados o            | de paci   | entes 🗄           |
| C ID del paciente     | ~ Tiempa            | 0 Amina   | Boultado          |
| C10190-XXXX           | 17:00<br>05 15 2024 | CRP       | < 1.0 mg/l        |
| 290212-41141          | 09:05<br>09-15-3034 | Strep A   | l Pos +           |
| C10856-AAAA           | 19:12<br>09-14-2024 | FOB       | Nog -             |
| Jimithy<br>Johnny Doe | 18:52<br>09-14-2024 | СКР<br>НБ | 12 mg/<br>122 g/l |
| -                     | 18:05<br>09-14-5054 | HbA1c     | Rechazado         |
| -                     | 17:59<br>59-14-2024 | CRP       | 2.4 mg/l          |
|                       |                     |           | ⊕¤ 5              |

unidad de almacenamiento USB. Es necesario filtrar la lista de resultados antes de activar la transferencia al USB. Para imprimir un resultado individual seleccione la línea del resultado e «Imprimir» en la vista de resultados. Para imprimir una lista, acceda a *Acciones de la lista* (1) en la barra de menú.

#### Eliminación de resultados

El administrador puede borrar los resultados individuales de la memoria del equipo. Para ello, simplemente seleccione el resultado y elija la opción «Eliminar resultado» en la parte inferior de la vista. El sistema le solicitará una confirmación adicional.

### Lista sin conexión a LIS

#### $Men \acute{m} \equiv \rightarrow Lista sin conexión a LIS$

Los resultados generados por un equipo con conexión a LIS activada mientras se encuentra fuera de línea se guardan en *Resultados sin conexión a LIS*. Los resultados se guardan por si se interrumpe la conexión, por ejemplo, como consecuencia de un problema temporal de la red. Una vez restablecida la conexión, los resultados pueden enviarse al LIS. Una vez que los resultados se transfieren al LIS, se eliminan de la lista sin conexión a LIS.

Para enviar los resultados sin conexión al LIS, seleccione los resultados pulsando la casilla de verificación de la línea de resultados y, a continuación, *Enviar*. Para eliminar los resultados, seleccione los resultados que desea borrar y seleccione «Eliminar resultado». Es posible seleccionar todos los resultados a la vez pulsando la casilla de verificación de la fila del título de la tabla de resultados.

Cuando la transferencia automática de resultados sin conexión está activada en los ajustes generales del LIS y se restablece la conexión con este, aparece una ventana emergente para enviar al LIS los resultados sin conexión. El equipo comprueba la conexión al LIS durante la puesta en marcha y después de cada medición.

### 4. AJUSTES

Es posible acceder a los ajustes desde el Menú, seleccionado Aiustes. En los aiustes, el administrador puede configurar opciones permanentes para las siguientes funciones. Los usuarios generales pueden modificar ciertos aiustes y visualizar los que requieren autorización del administrador.

¡Atención! El sistema dispone de una función de autoquardado Guardado ✓ .Los cambios en los aiustes se quardarán automáticamente. Cuando la función de autoquardado está activa, el sistema mostrará Guardado / en la barra de menú

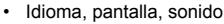

- · Fecha v hora
- Ahorro de energía
- Medición

Resultados del

- Accesorios
- Gestión de usuarios
- Conectividad

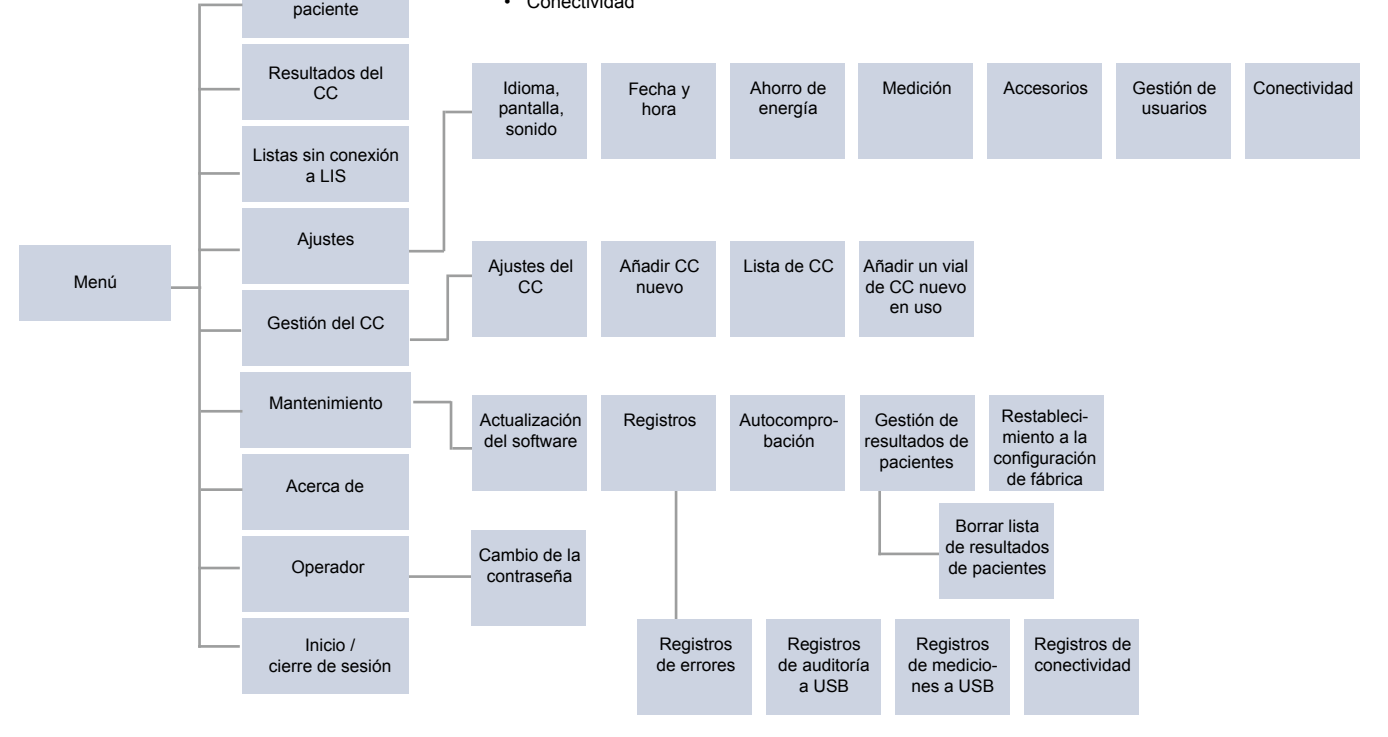

### Idioma, pantalla, sonido

Menú  $\blacksquare \rightarrow$  Ajustes  $\rightarrow$  Idioma, pantalla, sonido

- Es posible modificar el idioma del sistema eligiendo una de las opciones. La selección del idioma afecta al idioma de los menús y de las instrucciones, así como a la disposición del teclado.
- El brillo de la pantalla puede ajustarse moviendo el control deslizante.
- El volumen de las alertas puede ajustarse moviendo el control deslizante. Las alertas pueden silenciarse desplazando el control deslizante hasta el extremo izquierdo de la barra.
- El volumen del teclado puede ajustarse moviendo el control deslizante. El teclado puede silenciarse desplazando el control deslizante hasta el extremo izquierdo de la barra.

### Fecha y hora

Menú  $\blacksquare \rightarrow$  Ajustes  $\rightarrow$  Fecha y hora

- Es posible modificar el formato de la fecha desde las opciones. Es posible modificar la fecha para establecer una nueva fecha.
- El formato de la hora del reloj puede modificarse a 24 h o 12 h. Es posible modificar la hora actual para establecer una nueva hora.

¡Atención! El equipo comprueba la fecha de caducidad de los reactivos QuikRead go antes de realizar la medición. Si se establece una fecha incorrecta, podría limitarse el uso de reactivos debido a un error en la verificación de la fecha de caducidad.

### Ahorro de energía

 $Men \acute{u} \blacksquare \rightarrow A justes \rightarrow A horro \ de \ energía$ 

- El tiempo de espera antes de activar el modo de reposo se puede ajustar moviendo el control deslizante. Una vez transcurrido este tiempo, el equipo entrará en modo de reposo.
- Es posible modificar la función del modo de reposo desde las opciones.
  - » Totalmente en espera: Cuando el equipo se encuentra en modo de reposo, la tapa del equipo se cierra y la pantalla se atenúa antes de apagarse. Para activar la pantalla de nuevo, tóquela o pulse

brevemente el botón de encendido.

» Solo cerrar la tapa: En el modo de reposo, la tapa del equipo se cierra y la pantalla se atenúa.

### Medición

Menú  $\blacksquare \rightarrow$  Ajustes  $\rightarrow$  Medición

- Puede modificar los parámetros de análisis seleccionando el análisis deseado. Cada analito tiene unos ajustes específicos para ese tipo de análisis.
- Es posible activar o desactivar el modo de medición en serie. Si esta opción está activada, el equipo iniciará automáticamente una nueva medición de muestra de paciente después de aceptar o rechazar un resultado anterior.
- Es posible activar o desactivar el modo de medición de emergencia. Si esta opción está activada, es posible realizar un análisis sin necesidad de iniciar sesión. El usuario puede establecer el número de mediciones de emergencia permitidas.
- Si ha activado esta opción, establezca el número de mediciones de emergencia permitidas.

### Parámetros de análisis

 $\begin{array}{c} \textit{Men} \acute{u} \blacksquare \to \textit{Ajustes} \to \textit{Medici} \acute{on} \to \textit{Parámetros} \textit{ de análisis} \end{array}$ 

- Puede modificar las unidades en las que se muestran los resultados del análisis. En algunos casos es posible alternar entre resultados cuantitativos y cualitativos.
- Si se eligen varias unidades para mostrar los resultados, es posible seleccionar la unidad en la que se envía el resultado al LIS.
- Es posible establecer umbrales para los resultados de cada tipo de análisis. Estos límites pueden definirse para indicar unos resultados bajos, disminuidos, aumentados o altos. Se mostrarán junto con el resultado obtenido. Si el resultado se encuentra por debajo del umbral de «disminuido», el sistema mostrará una flecha apuntando hacia abajo junto al valor. De manera similar, si el resultado es inferior al

umbral de la categoría «bajo», se mostrarán dos flechas apuntando hacia abajo. Si el resultado se encuentra por encima del limite para la categoría «aumentado», se mostrará una sola flecha apuntando hacia arriba. Finalmente, si el resultado es superior al umbral de la categoría «alto», se mostrarán dos flechas apuntando hacia arriba.

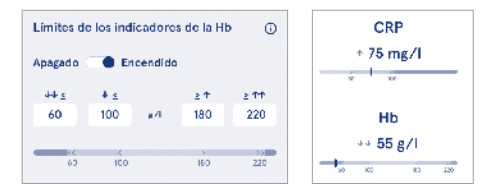

Para obtener resultados cualitativos, el indicador puede ajustarse a «Pos +» o «Neg -». Cuando el resultado de la muestra se corresponda con la selección, aparecerá un signo de exclamación junto al resultado. Cuando se activa, la vista de resultados mostrará el texto «*Indicador de resultado activado»* para todos los resultados.

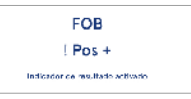

En algunas muestras es posible activar la función de aviso o alarma. Si está opción activada, el equipo emitirá un error cuando detecte un tipo de muestra incorrecto durante la medición.

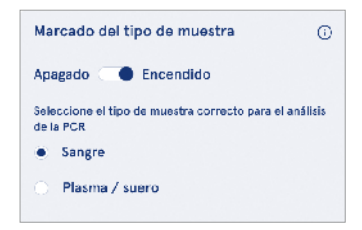

### Accesorios

### $Men \acute{u} \blacksquare \rightarrow A justes \rightarrow A ccesorios$

Es posible activar o desactivar la función de impresión. Si está activada y hay una impresora compatible conectada, es posible activar la impresión automática. La impresión automática permite enviar los resultados de cada muestra a la impresora de forma automática.

| CRP                                              | 21 mg/l                                                 | QuikRead go Plus                      |
|--------------------------------------------------|---------------------------------------------------------|---------------------------------------|
| Hb                                               | 100 g/l                                                 | 38/A22064512288                       |
| Patient ID<br>Operator ID<br>Time<br>Sample type | Joe Smith<br>Nurse 1<br>2021-01-29 10:18<br>Whole blood | REAG JE45<br>BUF JF08<br>₩ 2025-01-29 |

Imagen 9 Resultados impresos de QuikRead go Plus

### Gestión de usuarios

 $Men u \equiv \rightarrow A justes \rightarrow Gestion de usuarios$ 

### Ajustes del operador

- Es posible activar o desactivar un ID de operador. Si esta opción está activada, el equipo pedirá al usuario que introduzca el ID de operador al realizar las mediciones.
- También puede elegir que el equipo le muestre el ID del operador que ha realizado el último análisis.
- El inicio de sesión puede estar activado o desactivado. Si está activado, el usuario deberá iniciar sesión con su contraseña.
- El sistema le permite elegir el período de inactividad después del cual se cerrará automáticamente la sesión de usuario utilizando el control deslizante. Además, también puede seleccionar que la sesión de usuario se cierre automáticamente después de cada medición.

¡Atención! Se recomienda encarecidamente activar el inicio de sesión con contraseña para garantizar la seguridad de la información, especialmente en entornos con escasas medidas de seguridad física, como espacios de trabajo compartidos o sin cerrar, o cuando se visita a pacientes.

- Si esta opción está activada, puede optar por habilitar la lista de operadores remotos. Esta opción puede activarse cuando el equipo tiene habilitada la conexión POCT01-A2 Cuando está activada, la lista de operadores es gestionada por el middleware del LIS y no puede editarse mediante el equipo. Al activar el inicio de sesión, se desactivará la selección anterior propuesta.
- Es posible activar o desactivar visualización de la lista de resultados de los pacientes para los usuarios generales.
- Es posible activar o desactivar visualización de los resultados del CC para los usuarios generales.

[Atención! Cuando se inicia sesión como administrador, siempre es posible consultar la lista de resultados de los pacientes y la lista de control de calidad.

#### Gestión de los operadores

 $\begin{array}{ccc} \text{Men} \acute{\mu} & \longrightarrow & A \\ \text{justes} & \rightarrow & \text{Gestion de usuarios} & \rightarrow \\ \text{Gestionar operadores} \end{array}$ 

- El administrador puede añadir nuevos operadores, ver la lista completa de operadores y sus funciones, y editar cuentas.
- · Al añadir un nuevo ID de operador:
- Seleccione el Rol de operador (General/Administrador)
  - » Introduzca el ID de operador
  - » Introduzca la contraseña
  - » Introduzca el nombre del operador
- Al editar las cuentas, es posible modificar la contraseña del usuario.

Consulte la tabla de derechos de los usuarios en función de su rol en la página 29.

#### Ajustes de los pacientes

Es posible activar o desactivar un ID de paciente. Si esta opción está activada, el equipo pedirá al usuario que introduzca el ID de paciente al realizar las mediciones.

#### Ajustes de ID adicionales

El ID adicional puede utilizarse como un campo de texto adicional o puede seleccionarse de una lista predefinida de elementos de ID adicionales para cada medición de muestras de pacientes. Si esta opción está activada, el equipo pedirá al usuario que introduzca el ID adicional al realizar las mediciones.

Para introducir los elementos de la lista de ID adicionales o personalizar el nombre de la lista, seleccione *Gestionar ID adicionales*.

#### Gestión de los ID adicionales

 $\begin{array}{c} \textit{Men} \acute{u} \blacksquare \rightarrow \textit{Ajustes} \rightarrow \textit{Gestion de usuarios} \rightarrow \textit{Gestionar ID adicionales} \\ \end{array}$ 

Introduzca elementos de lista de ID adicionales seleccionando Añadir elemento a la lista. Al añadir un elemento a la lista, se activará un botón de lista junto al campo de texto al realizar una medición (**Imagen 10**). Personalice el nombre de la lista seleccionando *Editar* Z junto al nombre de la lista. Esta acción sustituirá el título *ID adicional* al realizar una medición (**Imagen 10**).

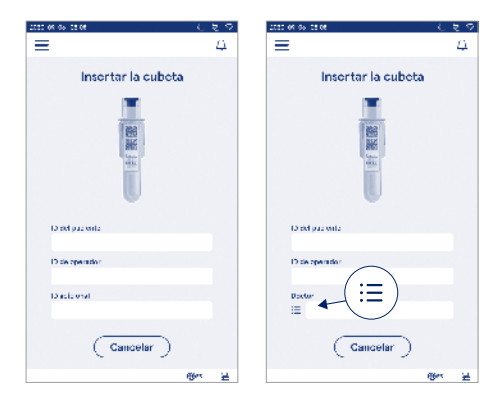

#### Imagen 10 ID adicional

Cuando se predefinen elementos en la lista de ID adicionales, se activa un botón de lista junto al campo de texto (a la derecha). Una vez editado el nombre de la lista de ID adicionales, este se mostrará encima del campo de texto (derecha).

### **Con<u>ec</u>tividad**

#### $\textit{Men} \acute{u} \blacksquare \rightarrow \textit{Ajustes} \rightarrow \textit{Conectividad}$

Este equipo puede conectarse a un sistema de información de laboratorio u hospitalaria (LIS/HIS) mediante una conexión LAN o WLAN. Estas conexiones pueden utilizarse para transferir automáticamente datos entre el equipo y el sistema para gestionarlo de forma remota y visualizar los resultados.

Póngase en contacto con su proveedor para obtener más información sobre la conectividad.

¡Atención! Póngase en contacto con el responsable de la administración de su sistema para obtener más información sobre los ajustes de conectividad.

### LIS

 $Men \acute{u} \blacksquare \rightarrow Ajustes \rightarrow Conectividad \rightarrow LIS$ 

- Es posible activar o desactivar la conexión a LIS. Si esta opción está activada, el usuario puede seleccionar la transferencia automática de resultados. Si la conexión se interrumpe, los resultados que se hayan generado pero no se hayan enviado al LIS podrán visualizarse en la vista de resultados sin conexión a LIS (véase la sección «Lista sin conexión a LIS»)
- Es posible seleccionar el tipo de conexión. Las conexiones disponibles son:
  - » POCT1-A2
  - » LIS01-A2 (TCP/IP)
  - » LIS01-A2 (RS232)
- Es posible modificar la dirección del servidor del LIS y el puerto TCP.
- El intervalo de conversación puede modificarse mediante el control deslizante.
- Es posible activar el cifrado TLS. El certificado TLS puede cargarse desde una unidad de almacenamiento USB.
- Es posible activar la validación del identificador del paciente. Si esta función está activada, el equipo comprueba el ID del paciente desde el middleware POCT01-A2. Si el ID de paciente introducido no es válido, el sistema emitirá un mensaje de error.

- Es posible activar que se muestren los datos de los pacientes. Si esta función está activada, el equipo obtiene los datos del paciente del middleware POCT01-A2 basándose en el ID de paciente introducido.
- La transferencia de resultados sin conexión puede alternarse entre los modos automático y manual. Si se selecciona la opción automática, los resultados sin conexión al LIS se transferirán automáticamente cuando se restablezca la conexión. Si se selecciona la opción manual, el usuario deberá elegir los resultados que desea transferir al LIS.

### TCP/IP

 $Men \acute{u} \blacksquare \rightarrow Ajustes \rightarrow Conectividad \rightarrow TCP/IP$ 

- Este equipo ofrece la posibilidad de alternar entre una IP estática y una IP dinámica.
- · Es posible modificar la dirección IP.
- Es posible modificar la máscara de subred.
- Es posible modificar la puerta de enlace predeterminada.
- Es posible modificar el servidor DNS.

### WLAN

 $Men \acute{u} = \rightarrow A justes \rightarrow Conectividad \rightarrow WLAN$ 

Es posible activar o desactivar la conexión a WLAN. Si esta función está activada, es posible establecer la conexión buscando las redes WLAN disponibles seleccionando «Buscar» o bien a través de la configuración manual. La función de búsqueda le mostrará la lista de redes WLAN disponibles. Seleccione la red deseada de la lista. Si la red está protegida mediante una contraseña, se mostrará una ventana emergente.

## 5. GESTIÓN DEL CC

Es posible acceder a los ajustes de gestión del CC desde el  $Men\dot{u} \Longrightarrow$ , seleccionando Gestión del CC. Los ajustes de gestión del CC controlan la funcionalidad de las medidas de control de calidad que evalúan el rendimiento y la calidad del equipo mediante el uso de kits de reactivos y controles QuikRead go.

### Ajustes del CC

 $\begin{array}{l} {\it Men \'u} \fbox { \Theta esti \acuteon del CC } { \rightarrow Ajustes del CC} \\ {\it Es posible habilitar un ID de control, en cuyo caso, el sistema solicitará al usuario que lo introduzca para llevar a cabo el control de calidad.} \end{array}$ 

Si esta opción está activada, también posible habilitar la comprobación de control de calidad para determinar si un resultado de CC se encuentra dentro del rango establecido para la muestra de CC. Cuando la comprobación del CC está activada y el resultado de CC se encuentra dentro del rango aceptado, se mostrará CC *superado* junto con el resultado. Si el resultado del CC se encuentra fuera del rango definido, se indicará CC *no superado* Y se mostrará el mensaje *Resultado fuera del intervalo* junto con el resultado.

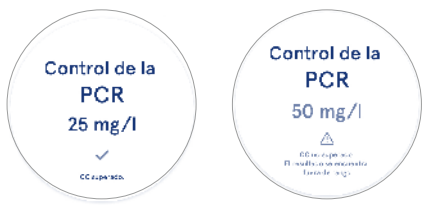

Si esta opción está activada, es posible activar el bloqueo del CC para limitar el uso del equipo en caso de que la última medición de CC no sea correcta o el CC haya caducado. Si ha caducado, el usuario no puede medir muestras de pacientes antes de realizar un CC satisfactorio. Establezca el programa y seleccione la opción diariamente, después del número de análisis seleccionado o días concretos. En los dos últimos casos, el equipo le solicitará que establezca un valor límite. Si opta por la opción «diariamente», el bloqueo del CC se activará al día siguiente si no se ha realizado la medición correspondiente. Si opta por definir unos días concretos, el bloqueo del CC se activará al día siguiente si la medición del CC no se ha realizado puntualmente.

### Adición de un CC nuevo

 $\begin{array}{l} Men \acute{u} \fbox \rightarrow Gestión \ del \ CC \rightarrow A \ a \ a \ in \ CC \ nuevo \\ La función «A \ a \ in \ CC \ nuevo » se utiliza para introducir información sobre un control de calidad (CC)$ nuevo cuando la opción ID de control está activada $en los ajustes del CC. Una vez a \ a \ a \ disponible para realizar las mediciones del$ CC. El equipo utilizará la información de control para $determinar si se ha superado o no el CC. \\ \end{array}$ 

Es posible asignar un nombre al CC, que será visible en la lista de CC disponibles. También es posible cambiar las unidades del CC que se muestran junto a los resultados Es necesario indicar el rango del CC, que se utiliza para evaluar si se ha superado o no una medición de CC que utiliza el ID de control. También es obligatorio indicar la concentración del CC, que es el valor objetivo esencial de la medición del control. La caducidad del lote de CC es un valor obligatorio y se utiliza para comprobar si se utilizan reactivos caducados en el CC.

Es posible establecer la fecha de caducidad del vial de CC en uso. Los viales de los controles del kit de reactivos QuikRead go tienen fecha de caducidad. Una vez abiertos, también tienen un período de caducidad de uso independiente. Para facilitar la gestión de los períodos de caducidad de los viales de CC en uso, es posible registrar la última fecha de uso de un vial de CC abierto. Cuando se realiza el CC y se selecciona un ID de control, el equipo mostrará un mensaje emergente si se ha superado la fecha de caducidad del vial abierto. Este le indicará que abra un nuevo vial e introduzca una nueva fecha de caducidad del vial abierto en uso. También es posible introducir información adicional del CC para cada ID de control.

**¡Atención!** Al introducir información para un nuevo control, asegúrese de consultar la etiqueta y las instrucciones de uso del control.

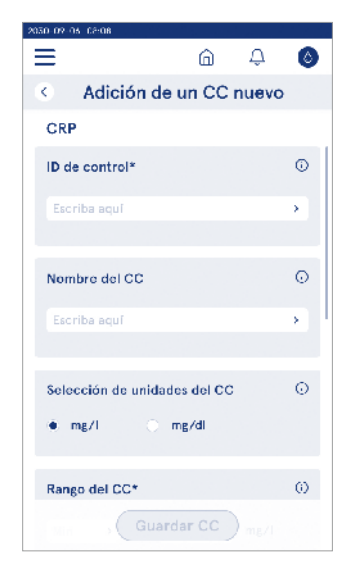

### Lista de CC

 $\textit{Men}\acute{u} \blacksquare \rightarrow \textit{Gestión del CC} \rightarrow \textit{Lista de CC}$ 

La información de los ID de control se puede ver y modificar desde la lista de CC. Esta permite visualizar el nombre, la fecha de caducidad, el análisis y el intervalo de cada control.

Puede ordenarse pulsando los encabezados de las columnas.

## Adición de un vial de CC nuevo en uso

 $\textit{Menú} \blacksquare \rightarrow \textit{Gestión} \textit{ del CC} \rightarrow \textit{Añadir un vial de CC}$  nuevo en uso

Es posible añadir una nueva fecha de caducidad del vial de CC en uso. Simplemente seleccione de la lista el ID de control al que desea añadir una nueva fecha de caducidad. Siga las instrucciones de la ventana emergente para configurar la fecha.

Puede añadir la fecha directamente o especificar un número de días a partir de la fecha de entrada. Una fecha de caducidad introducida previamente para un vial abierto puede eliminarse.

**¡Atención!** Compruebe el período de caducidad del CC en uso para saber cuándo puede utilizarlo.

| Caduo<br>Caduo       | ce caducidad del via<br>idad del vial abierto<br>10 de díes | al abierto |                             |
|----------------------|-------------------------------------------------------------|------------|-----------------------------|
| Fecha de cas<br>2023 | Lodid<br>Junio                                              | 30         | El CC tiene un vial abierto |
| 2024                 | Julio                                                       | 31         | con fecha de caducidad      |
| 2025                 | Agosto                                                      | 1          |                             |
|                      |                                                             |            | £ 2024-05-15                |
|                      |                                                             |            | Desce sustituis este viel   |
|                      |                                                             |            | por uno nuevo?              |

## 6. MENÚ MANTENIMIENTO

Es posible acceder al menú Mantenimiento desde el *Menú*, seleccionando *Mantenimiento*.

### Actualización del software

 $Men \acute{u} \equiv \rightarrow Mantenimiento \rightarrow Actualización del software$ 

La versión del software del equipo puede actualizarse con la ayuda de una unidad de almacenamiento USB. Póngase en contacto con su proveedor local para obtener más información sobre las actualizaciones de software.

### Registros

 $Men \acute{u} \equiv \rightarrow Mantenimiento \rightarrow Registros$ 

El equipo registra en su memoria las mediciones, los errores y los registros de conectividad y auditoría. Lea las secciones siguientes para obtener más información al respecto.

#### Registro de errores

 $\textit{Menú} \Longrightarrow \rightarrow \textit{Mantenimiento} \rightarrow \textit{Registros} \rightarrow \textit{Registro} \textit{ de errores}$ 

Los errores del equipo se almacenan en su memoria. De este modo es posible consultar los errores que se han producido con anterioridad en el registro de errores. Puede ordenar la vista pulsando el encabezado de la columna deseada. Los códigos de error se pueden transferir a una unidad de almacenamiento USB seleccionando la opción «Transferir a USB» en la barra de menú.

## Transferencia de los registros de auditoría a la unidad USB

 $\textit{Menú} \implies \rightarrow \textit{Mantenimiento} \rightarrow \textit{Registros} \rightarrow \textit{Registros} \\ \textit{de auditoría a USB}$ 

Los registros de auditoría contienen información sobre el inicio de sesión, acciones relacionadas con la medición de muestras, los resultados rechazados y eliminados y las eliminaciones de registros. Estos permiten supervisar cómo se utiliza el equipo.

Los registros de auditoría del equipo pueden transferirse a una unidad almacenamiento USB.

## Transferencia de los registros de las mediciones a la unidad USB

 $\textit{Men} \textbf{i} \blacksquare \rightarrow \textit{Mantenimiento} \rightarrow \textit{Registros} \rightarrow \textit{Registros} \\ \textit{de mediciones a USB}$ 

Aidian utiliza los registros de las mediciones para solucionar problemas, por ejemplo, en caso de que se produzca una reclamación por parte de un cliente. Los registros de mediciones están cifrados y solo puede acceder a ellos el personal de Aidian. Únicamente contienen información sobre el funcionamiento del equipo y no recopilan ningún tipo de información sobre el paciente o el usuario.

### Registros de conectividad

 $Men \acute{u} \blacksquare \rightarrow Mantenimiento \rightarrow Registros \rightarrow Registros de conectividad$ 

Los registros de conectividad pueden almacenarse en la memoria. También es posible modificar la recopilación de los registros del LIS.

Los registros de conectividad pueden transferirse a una unidad de almacenamiento USB.

### Autocomprobación

 $Menú \blacksquare \rightarrow Mantenimiento \rightarrow Autocomprobación$ El equipo verifica las operaciones para garantizar que funciona correctamente. Para realizar una autocomprobación manualmente, seleccione *Sí*. El sistema volverá a la pantalla de inicio una vez la haya completado.

## Gestión de los resultados de los pacientes

 $\begin{array}{l} \text{Men} \acute{u} \blacksquare \to \text{Mantenimiento} \to \text{Gestión de resultados} \\ \text{de pacientes} \end{array}$ 

Es posible ajustar o modificar el tiempo durante el cual el equipo conserva los resultados de los pacientes. Puede configurar el tiempo de conservación en años, días u horas. Los resultados de pacientes más antiguos se borrarán automáticamente una vez transcurrido el tiempo especificado. Si no selecciona esta opción, el equipo no borrará los resultados basándose en su antigüedad.

Es posible modificar el número máximo de resultados de pacientes almacenados. Una vez se alcance este

límite, los resultados más antiguos se eliminarán automáticamente de la memoria.

### Eliminación de la lista de resultados de pacientes

 $\textit{Men} \acute{u} \overleftarrow{=} \rightarrow \textit{Mantenimiento} \rightarrow \textit{Borrar lista de resultados de pacientes}$ 

Es posible borrar toda la lista de resultados de pacientes. Esta opción puede utilizarse, por ejemplo, para cumplir los requisitos en materia de protección de datos.

#### Restablecimiento a la configuración de fábrica

 $\textit{Menú} \blacksquare \rightarrow \textit{Mantenimiento} \rightarrow \textit{Restablecimiento}$  de fábrica

Es posible restablecer el equipo a los valores de fábrica.

### 7. VISTA «ACERCA DE»

La vista Acerca de muestra el número de serie del equipo, la versión actual del software y la información sobre la conexión. También es posible asignar un nombre al equipo. Este nombre se mostrará en la esquina inferior izquierda de la pantalla en todas las vistas. Es posible acceder desde el *Menú*, seleccionado *Acerca de*.

### 8. MANTENIMIENTO DEL EQUIPO

El equipo QuikRead go Plus Instrument se ha diseñado de forma que sea fácil de usar y no requiera un mantenimiento periódico. Para obtener información sobre las reparaciones y el mantenimiento, póngase en contacto con su proveedor local.

### Calibración del equipo

Este equipo se suministra calibrado de fábrica. El correcto funcionamiento del equipo se verifica mediante el procedimiento de autocomprobación durante la puesta en marcha y en cada medición. Si presenta algún fallo, se mostrará un mensaje de error. Los datos de calibración de cada análisis están codificados en la etiqueta de la cubeta. El equipo lee automáticamente esta información en cada medición.

### Limpieza del equipo

Limpie periódicamente el exterior del equipo con un paño sin pelusas humedecido con agua. Preste especial atención a la pantalla. Tenga cuidado de que no entre líquido en el equipo a través de los bordes de la pantalla, la abertura del pocillo de medición o los conectores. En caso necesario, puede utilizarse un detergente suave. No utilice disolventes orgánicos ni sustancias corrosivas. En caso de que se produzca un derrame de material potencialmente infeccioso, es importante limpiarlo de inmediato con papel absorbente y limpiar las zonas contaminadas con un desinfectante estándar o alcohol etílico al 70 %. El material utilizado para limpiar el derrame, incluidos los guantes, debe eliminarse como un residuo biológico peligroso.

Desinfectantes admitidos:

- Alcohol etílico al 70 %
- Isopropanol al 70 %
- Hipoclorito sódico al 0,5 %
- Glutaraldehído al 2 %

### Actualización del software

El software del equipo puede actualizarse. Para ello, acceda a  $Menú \longrightarrow Mantenimiento \rightarrow Actualización de software y siga las instrucciones que aparecen en la pantalla. Solicite más información a su proveedor local.$ 

### Cómo cambiar la pila del reloj

El equipo cuenta con una pila que permite que el reloj interno siga indicando la hora incluso cuando está apagado. Si la pila del reloj se está agotando, el sistema le mostrará una advertencia. El reloj utiliza una pila tipo CR 2032 de 3V (**Imagen 3**).

### 9. ESPECIFICACIONES DEL EQUIPO

### Declaración de conformidad

El equipo QuikRead go Plus Instrument cumple con el Reglamento (UE) 2017/746 sobre productos sanitarios para diagnóstico in vitro, así como con la directiva 2011/65/UE que establece restricciones en la utilización de sustancias peligrosas en equipos eléctricos v electrónicos. También se aiusta a la directiva delegada (UE) 2015/863, que modifica el anexo II de la directiva 2011/65/UE. v a la directiva 2012/19/UE sobre residuos de equipos eléctricos y electrónicos (RAEE). QuikRead go Plus Instrument cumple los reguisitos de emisión electromagnética e inmunidad descritos en la norma IEC 61326-2-6:2012. El equipo cumple los requisitos de la FCC de clase A. QuikRead go Plus Instrument cumple el Reglamento (UE) 1907/2006 relativo al registro, la evaluación, la autorización y la restricción de las sustancias y preparados químicos (REACH). También cumple la directiva de equipos de radio 2014/53/UE.

Si desea obtener más información, póngase en contacto con su proveedor local.

### Especificaciones técnicas

Este equipo dispone de un microprocesador preprogramado que controla los pasos del análisis y el procesamiento de los datos. En cada cubeta, el código de barras contiene la información sobre la identificación de la prueba, el tiempo y los datos de la curva de calibración o del valor de corte. Una vez activado por la etiqueta de la cubeta, el microprocesador controla y guía todos los pasos del análisis, convirtiendo los valores de absorbancia de las muestras en unidades de concentración o valores de corte.

#### Fotómetro

El fotómetro QuikRead go Plus Instrument está formado por un pocillo de medición, tres LED y detectores de luz. El fotómetro ha sido diseñado y calibrado para realizar tanto mediciones fotométricas como turbidimétricas.

#### Pantalla táctil

La interfaz de usuario se basa en una pantalla táctil capacitiva fácil de usar. Proporciona al usuario mensajes, indicaciones y animaciones para llevar a cabo cada paso del análisis y muestra los resultados de las pruebas y los mensajes de error.

#### Dimensiones y alimentación

- · Peso: 2,0 kg sin la alimentación
- Tamaño: 26,9 x 16,6 x 13,9 cm
- · Requisitos de potencia
  - Tensión: 100-240 V CA
  - Frecuencia: 50-60 Hz
  - · Consumo de energía:
    - Reposo 4 W
    - En espera 1 W
    - Máx. 35 W (sin accesorios externos)
  - Entrada 18V 3.3A

#### Identificador del equipo

Cada equipo QuikRead go Plus Instrument dispone de un número de serie único que se encuentra en la etiqueta de la parte inferior y en la vista «Acerca de», accesible desde el *Menú*.

#### Memoria

El equipo QuikRead go Plus Instrument dispone de una memoria interna para almacenar el historial de resultados y los registros. Puede almacenar 6000 resultados de pacientes y 6000 resultados de CC.

#### Fuente de alimentación

Este equipo utiliza una fuente de alimentación que se suministra con el propio equipo. Además, también ofrece la posibilidad de utilizar una batería. Un interruptor interno situado en el interior del conector del cable cambia automáticamente entre la batería y la conexión a la red. Para obtener instrucciones sobre la instalación de una batería, consulte la sección «Inserción de la batería recargable».

#### Módulo de radio

Wi-Fi Dual Band 2,4 GHz/5 GHz y Bluetooth Panasonic: PAN9028.

### Conexión a LIS

Es posible establecer la conexión mediante:

- Un conector RJ-45 y una conexión Ethernet 10BA-SET/ 100BASE-TX/1000BASE-TX compatible. Debe utilizarse cable de par trenzado no apantallado.
- Una conexión WLAN.

• No se admite la conexión mediante Ethernet (PoE). Póngase en contacto con su proveedor para obtener más información.

### Conexión a USB

El equipo dispone de tres conectores USB de tipo A y dos conectores USB de tipo C. Estos pueden utilizarse para conectar impresoras, lectores de códigos de barras, teclados y unidades de almacenamiento USB.

### Mantenimiento

El equipo QuikRead go Plus Instrument se ha diseñado para no requerir un mantenimiento periódico gracias a las operaciones de autocomprobación que incorpora. Sin embargo, en el caso de que se produzca un funcionamiento anómalo, le recomendamos que se ponga en contacto con su proveedor local. Antes de enviarlo al servicio técnico, elimine todos los resultados de pacientes de la vista de mantenimiento seleccionando «Borrar lista de resultados de pacientes» y limpie el exterior del equipo. Consulte la sección «Limpieza del equipo».

### Garantía

La garantía del fabricante de QuikRead go Plus Instrument cubre los defectos de materiales o de fabricación durante un período de dos años a partir de la fecha de compra. Para que la garantía sea válida, el sello de garantía (**Imagen 3**) debe estar intacto. El fabricante se compromete a reparar o sustituir el equipo si este deja de funcionar como consecuencia de un fallo en alguna de sus piezas internas. La garantía no cubre los daños derivados de un uso inadecuado. El fabricante no tiene ninguna obligación de modificar o actualizar el equipo una vez fabricado, a menos que se detecte un defecto de fabricación. En caso de que se produzca un funcionamiento anómalo, póngase en contacto con su proveedor local.

### Eliminación

QuikRead go Plus Instrument es un dispositivo electrónico de bajo voltaje. Debe tratarse como residuo potencialmente biopeligroso. Si la legislación local y nacional no exige que se recoja y elimine como un residuo clínico potencialmente infeccioso, deberá tratarse como un residuo de equipos eléctricos y electrónicos (RAEE 2012/19/UE). Encontrará más información en nuestro sitio web **aidian.eu**.

Los materiales de embalaje son reciclables. La batería y la pila interna del reloj deben desecharse de acuerdo con las normas nacionales y locales de recogida de baterías basadas en la Directiva 2006/66/CE o el Reglamento 2023/1542/UE sobre baterías.

### Historial de revisiones

El historial de revisiones puede consultarse en aidian.eu.

Bandas de frecuencias y potencias máximas de radiofrecuencia:

| Tecnologías<br>compatibles | Modo de<br>funcionamiento            | Banda   | Frequency range | Gama de<br>frecuencias | Potencia media<br>de salida<br>conducida máxima | Ganancia de<br>antena (antena de<br>chip integrada) |
|----------------------------|--------------------------------------|---------|-----------------|------------------------|-------------------------------------------------|-----------------------------------------------------|
|                            |                                      |         | [MHz]           | [dBm]                  | [dBi]                                           | [dBm]                                               |
| Bluetooth                  | Tasa de transferencia<br>básica (BR) | 2.4 GHz | 2 400 2 483.5   | 4                      | 2.1                                             | <10                                                 |
| Bluetooth                  | Tasa de datos mejora-<br>da (EDR)    | 2.4 GHz | 2 400 2 483.5   | 4                      | 2.1                                             | <10                                                 |
| Bluetooth                  | Baja energía (LE)                    | 2.4 GHz | 2 400 2 483.5   | 4                      | 2.1                                             | <10                                                 |
| WLAN                       | IEEE 802.11b/g/n                     | 2.4 GHz | 2 400 2 483.5   | 16                     | 2.1                                             | <19                                                 |
| WLAN                       | IEEE 802.11a/n/ac                    | 5 GHz   | 5 150 5 250     | 16                     | 1.5                                             | <18                                                 |
| WLAN                       | IEEE 802.11a/n/ac                    | 5 GHz   | 5 250 5 350     | 16                     | 1.5                                             | <18                                                 |
| WLAN                       | IEEE 802.11a/n/ac                    | 5 GHz   | 5 470 5 725     | 16                     | 1.5                                             | <18                                                 |
| WLAN                       | IEEE 802.11a/n/ac                    | 5 GHz   | 5 725 5 825     | 16                     | 1.5                                             | <18                                                 |

### 10. RESOLUCIÓN DE PROBLEMAS

El equipo QuikRead go Plus Instrument muestra mensajes de error y guía al usuario en caso de detectar errores. Siga las instrucciones que aparecen en pantalla y consulte la tabla de resolución de problemas que encontrará en estas instrucciones de uso y en las instrucciones de uso del kit QuikRead go. ¡Atención! Para obtener información más detallada sobre la resolución de problemas, visite aidian.eu o póngase en contacto con su proveedor local.

| Mensaje de error / Resolución de problemas                                                                                 | Posible causa                                                    | Acción correctora                                                                                                    |
|----------------------------------------------------------------------------------------------------|------------------------------------------------------------------|----------------------------------------------------------------------------------------------------|
| Se muestra un código de error con el mensaje<br>«Reinicie QuikRead go Plus».                                               | Funcionamiento anómalo temporal del equipo.                      | Reinicie el equipo. Si este mensaje de error aparece<br>con frecuencia, póngase en contacto con el servicio<br>de atención al cliente.                          |
| Se muestra un código de error con el mensaje<br>«Póngase en contacto con el servicio de atención al<br>cliente».           | Funcionamiento anómalo permanente del equipo.                    | Póngase en contacto con el servicio de atención al<br>cliente.                                                                                                  |
| Se muestra el mensaje de error «Nivel bajo de batería.<br>Conecte el cable de alimentación para continuar la<br>operación» | La carga de la batería es baja.                                  | Conecte la unidad de alimentación al conector de<br>alimentación de QuikRead go Plus Instrument.                                                                |
| Se muestra el mensaje de error «La posición de la                                                                          | Quedan restos de la lámina de sellado en el cuello de la cubeta. | Retire la cubeta una vez el equipo la haya levantado.<br>Asegúrese de eliminar todos los restos al realizar la<br>siguiente medición.                           |
| cubeta no es correcta. Retire la cubeta».                                                                                  | El equipo tiene una avería mecánica.                             | Compruebe el punto anterior. Si no es aplicable,<br>reinicie el equipo. Si el problema persiste, póngase<br>en contacto con el servicio de atención al cliente. |

| Mensaje de error / Resolución de problemas       | Posible causa                                                                      | Acción correctora                                                                                                    |
|--------------------------------------------------|------------------------------------------------------------------------------------|----------------------------------------------------------------------------------------------------|
| «Medición prohibida»                             | Falta el tapón del reactivo o se utiliza una cubeta.                               | Compruebe que la cubeta tiene el tapón del reactivo<br>y que la parte interior coloreada del tapón no está<br>presionada.                          |
|                                                  | Se ha producido un error en la lectura de los datos del lote del código de barras. | Inténtelo de nuevo. Si el problema persiste, cancele el análisis.                                                                                  |
|                                                  | El lote del kit ha caducado.                                                       | Deseche el lote del kit caducado. Utilice un kit nuevo.                                                                                            |
|                                                  | La temperatura de la cubeta es demasiado baja.                                     | Deje que la cubeta alcance la temperatura ambiente.<br>Analice la misma cubeta nuevamente.                                                         |
|                                                  | La temperatura de la cubeta es demasiado alta.                                     | Deje que la cubeta se enfríe a temperatura ambiente.<br>Analice la misma cubeta nuevamente.                                                        |
| «Análisis cancelado»                             | El blanco es demasiado alto.                                                       | Analice la misma cubeta nuevamente. No ha<br>concluido el proceso de análisis del blanco o la<br>muestra puede contener sustancias que interfioren |
|                                                  | Blanco inestable.                                                                  | en este. En este último caso, no se puede completar<br>el análisis.                                                                                |
|                                                  | Error al añadir reactivo.                                                          | Realice un nuevo análisis. Ha habido algún problema<br>durante la adición de reactivo. Asegúrese de que el<br>tapón está bien cerrado.             |
|                                                  | Fallo del equipo.                                                                  | Realice un nuevo análisis. Si este mensaje de<br>aparece con frecuencia, póngase en contacto con el<br>servicio de atención al cliente.            |
| El equipo QuikRead go Instrument no se enciende. | La unidad de alimentación no está conectada.                                       | Conecte la unidad de alimentación y vuelva<br>a intentarlo.                                                                                        |
|                                                  | La batería está descargada.                                                        | Conecte el cable de alimentación y vuelva a intentarlo.                                                                                            |
|                                                  | El equipo tiene un problema electrónico.                                           | Póngase en contacto con el servicio de atención al cliente.                                                                                        |

| Mensaje de error / Resolución de problemas              | Posible causa                                                                                                    | Acción correctora                                                                                                    |
|---------------------------------------------------------|----------------------------------------------------------------------------------------------------|----------------------------------------------------------------------------------------------------|
| La pantalla táctil no funciona correctamente.           | El panel táctil no responde.                                                                                                    | Póngase en contacto con el servicio de atención al<br>cliente.                                                                                                    |
| No co over los conidos deslorma                         | El volumen está ajustado a un nivel bajo.                                                                                                    | Ajuste el volumen según el procedimiento descrito en<br>la sección «Idioma, pantalla, sonido».                                                                                                    |
| no se uyen los sonidos dealarma.                        | El sistema de sonido no funciona correctamente.                                                                                                 | Reinicie el equipo QuikRead go Plus Instrument. Si<br>el problema persiste, póngase en contacto con el<br>servicio de atención al cliente.                                                                                                    |
| La impresora no imprime.                                | La impresora está apagada, el cable de la impresora<br>no está conectado, la impresora no funciona<br>correctamente o no está bien configurada. | Asegúrese de que la impresora está conectada y<br>encendida. Compruebe los ajustes. Si el problema<br>persiste, reinicie el equipo y la impresora e intente<br>imprimir de nuevo desde el menú «Resultados». Si<br>el problema persiste, póngase en contacto con el<br>servicio de atención al cliente. |
| El lector de códigos de barras no funciona.             | El lector de códigos de barras no está conectado,<br>no funciona correctamente o no está bien configurado.                                      | Asegúrese de que el lector de códigos de barras está<br>conectado. Compruebe los ajustes. Si el problema<br>persiste, reinicie el equipo y repita la lectura del<br>código de barras. Si el problema persiste, póngase en<br>contacto con el servicio de atención al cliente.                           |
| La batería debe recargarse con frecuencia.              | La capacidad de carga de la batería disminuye a lo largo de su vida útil.                                                                       | Sustituya la batería antigua por una nueva siguiendo<br>el procedimiento descrito en la sección «Inserción de<br>la batería recargable».                                                                                                    |
| Se muestra un mensaje de error de la batería del reloj. | La pila interna del reloj está agotada.                                                                                                    | Sustituya la pila del reloj según el procedimiento<br>descrito en la sección «Cómo cambiar la pila del<br>reloj».                                                                                                    |

### Derechos de los usuarios en función de su rol

| Acción                                                     | Usuario general | Administrador |
|------------------------------------------------------------|-----------------|---------------|
| Medición de muestras de pacientes                          | Х               | Х             |
| Visualización de la lista de resultados de pacientes       | - / X*          | Х             |
| Visualización de la lista de resultados sin conexión a LIS | - / X*          | Х             |
| Medición del CC                                            | x               | Х             |
| Visualización de los resultados del CC                     | x               | Х             |
| Adición de un ID de control nuevo                          | x               | Х             |
| Eliminación de la información de los pacientes             | -               | Х             |
| Transferencia de resultados a una unidad USB               | - / X*          | Х             |
| Cambio de la contraseña                                    | X**             | Х             |
| Establecimiento de la contraseña de administrador          | -               | Х             |
| Ajustes                                                    | X***            | Х             |
| Ahorro de energía                                          | -               | Х             |
| Cambio temporal: Ahorro de energía                         | Х               | -             |
| Idioma, brillo de la pantalla, volumen                     | -               | Х             |
| Cambio temporal: idioma, brillo de pantalla, volumen       | Х               | Х             |
| Mantenimiento                                              | -               | Х             |
| Mantenimiento: registro de errores                         | X***            | Х             |
| Acerca de                                                  | X***            | Х             |

\*Si está activado por el administrador \*\* Únicamente usuario local. Restringido cuando la lista de operadores remotos está activa. \*\*\* Solo visualización

## ÍNDICE

| 1 | INTRODUÇÃO                                                                                                    |
|---|----------------------------------------------------------------------------------------------------|
| 2 | PRIMEIROS PASSOS    32      Desembalagem    32      Acessórios    32      Peças do QuikRead go Plus Instrument    32      Levantar ou transportar o QuikRead go    9      Plus Instrument    34      Localização e ambiente    34      Durante a utilização    34      Durante o transporte e armazenamento    34      Cabo de alimentação e bateria    34      Ligar o cabo de alimentação    34      Ligar o cabo de alimentação    34      Ligar e desligar    34      Ligar.    34      Desligar    34      Utilização do cerã tátil    34      Primeira configuração    35      Interface do utilizador    36      Icones na área de estado    36 |
|   | Menu                                                                                                    |

## 

| Realizar uma medição                  | 38 |
|---------------------------------------|----|
| Medição de amostra do paciente        | 38 |
| Visualização de resultados de amostra |    |
| do paciente                           | 39 |
|                                       |    |

| Visualização detalhada de resultados                                                                                                    | de                                                 |
|----------------------------------------------------------------------------------------------------|----------------------------------------------------|
| amostra                                                                                                    | 39                                                 |
| Medição de amostra de controlo de                                                                                                    |                                                    |
| qualidade                                                                                                    | 40                                                 |
| Visualização de resultados de CQ                                                                                                    | 40                                                 |
| Visualização detalhada de resultados                                                                                                    |                                                    |
| de CQ                                                                                                    | 40                                                 |
| Resultados                                                                                                    | 41                                                 |
| Eliminar resultados                                                                                                    | 41                                                 |
| Lista de LIS offline                                                                                                    | 41                                                 |
| DEENUQÕEQ                                                                                                    |                                                    |
| DEFINIÇÕES                                                                                                    | 42                                                 |
| DEFINIÇOES<br>Idioma, visualização, som                                                                                                    | <b>42</b>                                          |
| DEFINIÇOES<br>Idioma, visualização, som<br>Data e hora                                                                                                    | 42<br>43<br>43                                     |
| DEFINIÇOES<br>Idioma, visualização, som<br>Data e hora<br>Economia de energia                                                                                                    | 43<br>43<br>43                                     |
| Idioma, visualização, som<br>Data e hora                                                                                                    | 42<br>43<br>43<br>43<br>43                         |
| Idioma, visualização, som<br>Data e hora<br>Economia de energia<br>Medição<br>Parâmetros de teste                                                                                | 43<br>43<br>43<br>43<br>43<br>43                   |
| Idioma, visualização, som<br>Data e hora<br>Economia de energia<br>Medição<br>Parâmetros de teste<br>Acessório                                                                   | 42<br>43<br>43<br>43<br>43<br>43<br>43<br>44       |
| DEFINIÇOES<br>Idioma, visualização, som<br>Data e hora<br>Economia de energia<br>Medição<br>Parâmetros de teste<br>Acessório<br>Gestão de utilizadores                           | 43<br>43<br>43<br>43<br>43<br>43<br>44<br>44       |
| DEFINIÇOES<br>Idioma, visualização, som<br>Data e hora<br>Economia de energia<br>Medição<br>Parâmetros de teste<br>Acessório<br>Gestão de utilizadores<br>Definições do operador | 42<br>43<br>43<br>43<br>43<br>43<br>43<br>44<br>44 |
| DEFINIÇOES<br>Idioma, visualização, som<br>Data e hora                                                                                                    | 43<br>43<br>43<br>43<br>43<br>43<br>44<br>44<br>44 |

4

| Definições do paciente      | 44 |
|-----------------------------|----|
| Definições adicionais de ID | 44 |
| Conectividade               | 45 |
| LIS                         | 45 |
| TCP/IP                      | 45 |
| WLAN                        | 45 |

### 5 GESTÃO DE CQ ...... 45

| Definições de CQ                          | .4 |
|-------------------------------------------|----|
| Adicionar novo CQ                         | .4 |
| Lista de CQ                               | .2 |
| Adicionar novo frasco de CQ em utilização | .2 |

### 6 MENU DE MANUTENÇÃO ...... 47

| Atualização de software | 47 |
|-------------------------|----|
| Registos                | 47 |
| Registo de erros        | 47 |

| Registos de auditoria para USB           | 47 |
|------------------------------------------|----|
| Registos de medição para USB             | 47 |
| Registos de conectividade                | 47 |
| Autoteste                                | 47 |
| Gestão de resultados do paciente         | 47 |
| Eliminar lista de resultados do paciente | 47 |
| Reposição de fábrica                     | 47 |
| · •                                      |    |

### 7 SOBRE A VISUALIZAÇÃO...... 47

| MANUTENÇÃO DO                   |    |
|---------------------------------|----|
| INSTRUMENTO                     | 47 |
| Calibração do instrumento       | 47 |
| Limpeza do instrumento          | 47 |
| Atualização de software         | 47 |
| Substituir a bateria do relógio | 47 |
|                                 |    |

. .

### 9 ESPECIFICAÇÕES DO

8

| INSTRUMENTO 48                          | 5 |
|-----------------------------------------|---|
| Declaração de conformidade48            | 3 |
| Especificações técnicas48               | 3 |
| Fotómetro48                             | 3 |
| Ecrã tátil48                            | 3 |
| Dimensões e requisitos de alimentação48 | 3 |
| Identificador do instrumento48          | 3 |
| Memória48                               | 3 |
| Fonte de alimentação48                  | 3 |
| Módulo de rádio49                       | ) |
| Ligação LIS49                           | ) |
| Ligação USB49                           | ) |
| Serviço49                               | ) |
| Garantia49                              | ) |
| Eliminação49                            | ) |
| Histórico de revisão49                  | ) |
|                                         |   |

### 10 RESOLUÇÃO DE PROBLEMAS. 50

| Direitos de função | do utilizador | 53 |
|--------------------|---------------|----|
|--------------------|---------------|----|

## 1. INTRODUÇÃO

### Utilização prevista

O QuikRead do Plus Instrument é um sistema de teste de diagnóstico in vitro de fácil utilização. Foi concebido para medir diversos analitos das amostras do paciente necessários, como aiuda no diagnóstico e monitorização do tratamento. O sistema é composto pelo instrumento QuikRead go Plus e kits de reagentes QuikRead go. O QuikRead go Plus Instrument é um instrumento automatizado, concebido e calibrado para medições fotométricas e turbidimétricas. O instrumento destina-se à determinação quantitativa e qualitativa de diversos analitos do kit de reagentes QuikRead go de amostras humanas como sangue total, soro, plasma, esfregacos de garganta e amostras fecais para serem utilizados como ajuda no diagnóstico e monitorização do tratamento. O QuikRead go Plus Instrument destina-se à utilização por profissionais de saúde no laboratório clínico em contexto de diagnóstico descentralizado.

### **QuikRead go Plus Instrument**

O instrumento irá orientá-lo/a ao longo do procedimento de ensaio, utilizando uma série de mensagens e animações no ecrã. Durante a entrada em funcionamento, o instrumento realiza um autoteste para garantir o funcionamento adequado dos componentes internos do instrumento, como o sistema ótico e as peças mecânicas.

O QuikRead go Plus Instrument mede a absorvância ou turbidez do conteúdo de uma tina e converte o valor num valor de concentração de analitos ou num resultado qualitativo com base em dados de calibração de teste predefinidos. Os dados de calibração para cada teste estão codificados na etiqueta da tina. Esta informação é transferida para o QuikRead go Plus Instrument automaticamente durante uma medição.

Os ensaios são realizados de acordo com as instruções de utilização que acompanham cada kit de reagentes QuikRead go. Os resultados estão disponíveis em minutos. O instrumento pode ser operado com a rede elétrica ou com uma bateria, possui ligações de USB para uma impressora externa, um teclado e um leitor de código de barras.

O QuikRead go Plus Instrument pode ser ligado a um Sistema de Informação de Laboratório e Hospital (LIS/ HIS) remoto. O instrumento utiliza um protocolo de transferência de dados padronizado. Contacte o seu fornecedor local para obter mais detalhes.

### Informação de segurança

Para sua segurança, cumpra todas as declarações de advertência e cuidado. Para alertá-lo/a sobre potenciais riscos elétricos ou operacionais, são fornecidas declarações de advertência e cuidado, quando aplicável. O QuikRead go Plus Instrument contém Substâncias que suscitam elevada preocupação (SVHC) conforme especificado no regulamento REACH (UE 1907/2006). Para obter mais informações, consulte **aidian.eu**. As substâncias SVHC estão ligadas aos componentes internos do QuikRead go Instrument. Não são necessárias precauções específicas no manuseamento.

Antes de colocar o QuikRead go Plus Instrument em utilização, leia atentamente as seguintes precauções e limitações. Em caso de incidente grave, comunique-o ao fabricante, ao seu representante e/ou à autoridade nacional.

#### Precauções e limitações

- · Apenas para uso em diagnóstico in vitro.
- Não derrame líquidos nem deixe cair objetos sobre ou dentro do instrumento.
- O derrame de material potencialmente infecioso deve ser limpo imediatamente com um lenço de papel absorvente e as áreas contaminadas limpas com um desinfetante padrão ou álcool etílico a 70% (consulte a Secção "Limpeza do instrumento").
- O material utilizado para limpar derrames, incluindo as luvas, deve ser eliminado como resíduo biológico perigoso.
- Siga as instruções de utilização do reagente QuikRead go fornecido com cada kit de reagentes.
- · Apenas podem ser utilizados reagentes QuikRead go.
- Os materiais necessários, mas não fornecidos, estão enumerados nas instruções de utilização do kit

de reagentes QuikRead go.

- Não misture componentes com números de lote diferentes ou ensaios diferentes.
- Nunca coloque uma tina sem uma tampa de reagente firmemente colocada no instrumento.
- Não insira os dedos ou qualquer dispositivo externo no instrumento quando a tampa está aberta.
- Garanta que a película vedante da tina é completamente removida.
- Pressionar com força ou utilizar itens afiados pode danificar o ecrã.
- Utilize apenas a fonte de alimentação fornecida com o instrumento e assegure que a tomada está colocada de forma a que seja removível.
- Utilize apenas a bateria oficial do QuikRead go Plus Instrument fornecida pela Aidian.
- Não remova nem desligue um armazenamento USB durante a transferência de dados.
- Use cabos USB com menos de 3 m de comprimento para ligar acessórios ao instrumento.
- Não abra as tampas do instrumento desenroscando quaisquer parafusos. Se o selo de garantia estiver violado, a garantia do instrumento não será válida (consulte a Figura 3).
- Utilize uma rede interna segura ou Rede Privada Virtual (VPN) ao ligar o QuikRead go a uma LIS/HIS utilizando a LAN.
- Não utilize nem ligue o instrumento à LAN se o selo de garantia estiver violado.
- Não deixe um instrumento desbloqueado em áreas acessíveis ao público.
- Elimine contas de utilizador do instrumento que já não são utilizadas (incluindo os seus dados locais associados).
- O ambiente eletromagnético deve ser avaliado antes da operação do instrumento.
- Este equipamento foi concebido e testado de acordo com CISPR 11 Classe A. Num ambiente doméstico, poderá causar interferência radioelétrica. Nesse caso, poderá ser necessário tomar medidas para mitigar a interferência.
- Se o equipamento não for utilizado de acordo com as especificações do fabricante, a proteção do equipamento pode ser danificada.

### 2. PRIMEIROS PASSOS

### Desembalagem

Abra a embalagem e assegure que contém todos os itens seguintes:

- Instrumento
- Instruções de utilização
- Fonte de alimentação
- · Cabo de alimentação
- Certificado de análise

Examine cuidadosamente o instrumento para verificar se este não foi danificado durante o transporte. Se tiver sofrido danos ou faltarem peças, notifique imediatamente o seu fornecedor local.

A embalagem do instrumento pode ser armazenada para ser utilizada para transporte, ou seja, ao enviar para assistência.

### Acessórios

Os acessórios do sistema QuikRead go tornam o sistema mais eficaz, mais seguro e de utilização mais fácil. Encontre mais informações em **aidian.eu**.

Acessórios disponíveis:

#### Impressora

- É possível ligar uma impressora externa ao instrumento. Encontre uma lista de impressoras compatíveis e parâmetros de configuração em aidian.eu.
- Ligue a impressora a uma porta USB. Quando uma impressora está ligada, o ícone de impressora é exibido na barra de estado.

#### Leitor de código de barras

- É possível ligar um leitor de código de barras externo ao instrumento. Encontre uma lista de leitores de código de barras compatíveis em aidian. eu.
- Ligue o leitor de código de barras a uma porta USB. Quando um leitor de código de barras está ligado, o ícone de leitor de código de barras é exibido na barra de estado.

#### Teclado

- É possível ligar um teclado externo ao instrumento.
- Ligue o teclado a uma porta USB. Quando um teclado está ligado, o ícone de teclado é exibido na barra de estado.

Nota! Não utilize cabos USB com 3 m ou mais de comprimento para ligar acessórios ao instrumento.

### Peças do QuikRead go Plus Instrument

As peças do instrumento são indicadas na Figura 1, Figura 2 e Figura 3.

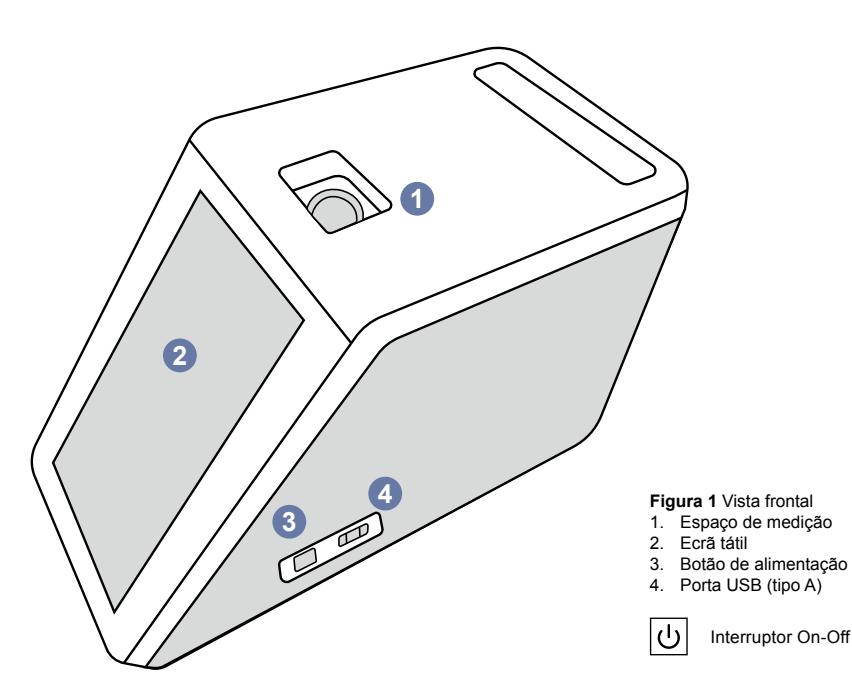

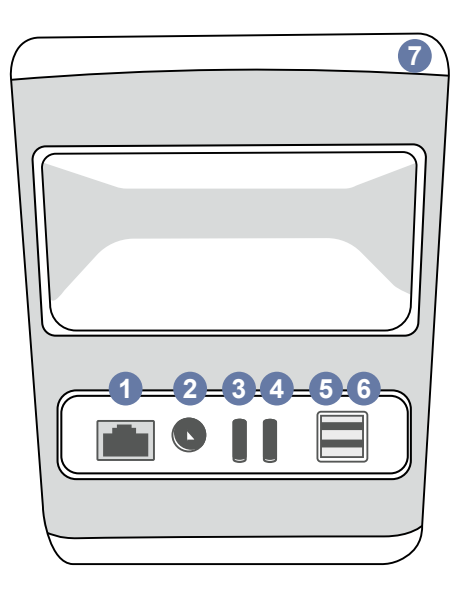

#### Figura 2 Vista traseira

- Porta USB (tipo C)
  Porta USB (tipo A) 1. Porta RJ-45 2. Conector para fonte de alimentação 6. Porta USB (tipo A 3. Porta USB (tipo C) 7. Pega
- i

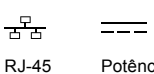

Consulte instruções de utilização

- Potência
- USB

•

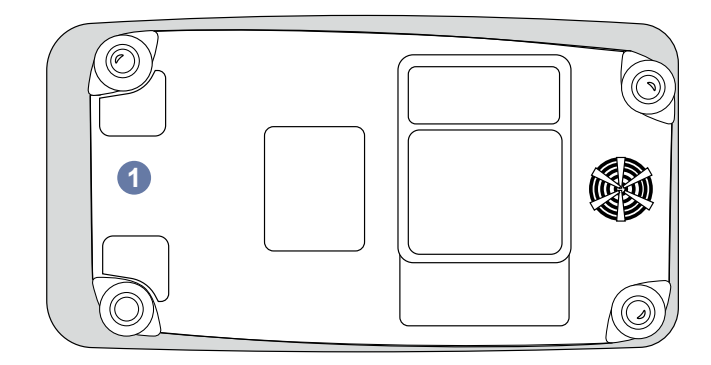

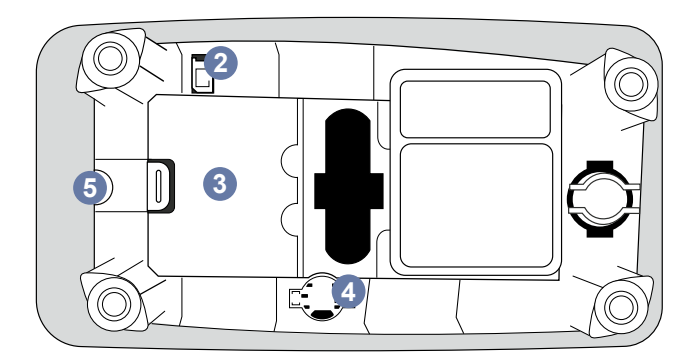

#### Figura 3 Parte inferior

- 1. Cobertura da unidade da bateria
- 2. Conector da bateria
- 3. Unidade da bateria
- 4. Bateria do relógio
- 5. Selo de Garantia

#### Levantar ou transportar o QuikRead go Plus Instrument

Quando levantar ou transportar o instrumento, manuseie-o sempre com cuidado. Para levantar o instrumento, utilize a pega na parte traseira do instrumento (**Figura 2**).

### Localização e ambiente

#### Durante a utilização

O QuikRead go Plus Instrument deve ser colocado numa superfície plana, limpa e horizontal, e deve-se observar o seguinte:

- Utilização interior
- Altitude até 2000 m
- A temperatura ambiente deve ser de 15 °C a 35 °C.
- Humidade relativa máxima de 80% para temperaturas de até 31 °C, diminuindo linearmente até 67% de humidade relativa a 35 °C (sem condensação).
- Não coloque o instrumento sob a luz solar direta.
- Não mova o instrumento nem o exponha a vibrações durante as medições.
- · Não efetue medições num veículo em movimento.
- Flutuações de tensão de alimentação da rede até ±10% da tensão nominal.
- Coloque o instrumento de forma a que seja fácil desligar e desconectar o cabo de alimentação.
- · Não carregue o instrumento com uma bateria externa.
- Não ligue dispositivos externos não autorizados pela Aidian. A CEM pode estar em excesso
- Não insira um USB de dados móveis LTE ao instrumento
- Todos os circuitos externos de dispositivos ligados ao equipamento devem estar equipados com pelo menos isolamento duplo da rede elétrica.
- Não coloque o instrumento num campo magnético ou elétrico forte.
- Não utilize este instrumento próximo de fontes de forte radiação eletromagnética (por exemplo, fontes intencionais de RF não blindadas), pois estas podem interferir com o funcionamento adequado.
- Grau de poluição 2.
- Categoria de instalação II (2500 V transitório).

 Restrições: Este dispositivo Wi-Fi ou Bluetooth não pode ser utilizado num raio de 20 km do centro de Ny-Ålesund em Svalbard, Noruega.

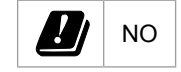

#### Durante o transporte e armazenamento

- A temperatura ambiente deve ser de 2 °C a 35 °C.
- · Proteja da chuva e da humidade.
- · Manuseie o instrumento com cuidado.

### Cabo de alimentação e bateria

O QuikRead go Plus Instrument pode ser utilizado com o cabo de alimentação ou a bateria. A bateria é carregada automaticamente quando o cabo de alimentação está ligado. A lista de baterias compatíveis pode ser encontrada em **aidian.eu**.

#### Conectores e cabos

O instrumento possui uma porta USB-A na lateral (Figura 1) e cinco conectores: duas portas USB-A, duas portas USB-C, um conector LAN na parte traseira do instrumento (Figura 2) e uma porta USB-A no lado direito do instrumento. O diagrama de ligações elétricas está descrito em aidian.eu.

### Ligar o cabo de alimentação

Ligue o cabo de alimentação na parte traseira do instrumento (consulte a **Figura 2**). Ligue o cabo de alimentação a uma tomada elétrica.

### Inserir a bateria recarregável

Siga os passos abaixo cuidadosamente quando inserir a bateria recarregável no instrumento (consulte a Figura 3).

- 1. Desligue o instrumento (se estiver ligado) e desconecte o cabo de alimentação.
- 2. Vire o instrumento de lado numa superfície plana e abra a tampa da unidade da bateria.
- 3. Ligue o conector da bateria à unidade da bateria.
- 4. Pressione a bateria para a inserir no lugar e assegure que está devidamente colocada.
- 5. Feche a tampa da unidade da bateria e volte a colocar o instrumento numa posição vertical.

### Ligar e desligar

#### Ligar

Para ligar o instrumento, pressione o botão de alimentação no painel lateral (consulte a **Figura 1**) até que a retroiluminação do ecrã acenda. A luz no botão de alimentação indica que o instrumento está ligado. Se não acontecer nada, garanta que o cabo de alimentação está ligado. Se o instrumento estiver a ser alimentado com a bateria e não ligar ao premir o botão de alimentação, a bateria pode estar descarregada. Para ligar o instrumento com uma bateria esgotada, ligue o cabo de alimentação e pressione o botão de alimentação.

### Desligar

Para desligar o instrumento, pressione o botão de alimentação. Irá aparecer uma janela pop-up para confirmar o encerramento. Se confirmado, o instrumento será desligado. Pressionar o botão de alimentação por vários segundos confirma o encerramento mesmo sem tocar na janela pop-up no ecrã.

Se uma tina estiver no interior do instrumento quando desligar, a tina é levantada e o instrumento pede-lhe que a remova.

### Utilização do ecrã tátil

O ecră tátil utiliza tecnologia capacitiva sensível ao toque e suporta gestos como deslizar, quando aplicável na interface do utilizador. O ecră pode ser utilizado com os dedos descobertos, com luvas descartáveis ou uma caneta de toque. O ecră tátil não requer muita pressão ao interagir com ele. Existe feedback multissensorial ao toque de um botão: O botão indica um toque visualmente, mudando de aparência, e com um som. Um comando é registado quando o dedo é retirado do botão virtual tocado. Se a pressão for libertada fora da área do botão inicial, não é registado qualquer comando.

### Primeira configuração

Quando iniciar o QuikRead go Plus Instrument pela primeira vez, o instrumento solicita ao utilizador que defina a palavra-passe de Administrador. Em seguida, o instrumento solicita uma configuração assistida que utilizador pode ignorar para utilizar as predefinições de fábrica (**Figura 4**). Após concluir a configuração inicial ou ignorá-la, o ecrã entra no ecrã inicial (**Figura 5**).

Para alterar as definições mais tarde, aceda ao  $Menu \equiv \rightarrow Definições$ .

Nota! Para saber mais sobre uma definição, toque no ícone *Informação* <sup>①</sup> junto à definição no QuikRead go Plus Instrument.

Nota! As definições enviadas do middleware POCT-01-A2 substituirão as definições feitas no instrumento, salvo indicação em contrário.

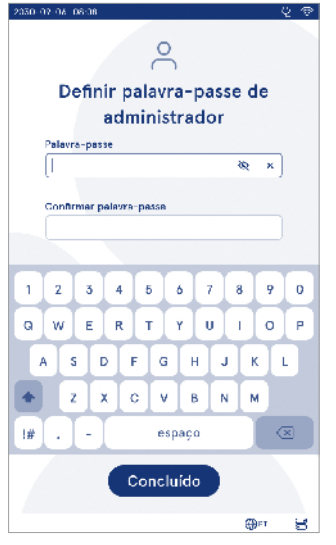

**Figura 4** Definir palavra-passe de administrador

**Nota!** Para as ligações, utilize apenas a política de segurança mais forte disponível.

#### Primeira configuração:

- 1. Idioma
  - · Selecione o idioma do sistema.
- 2. Visualização, som
  - Ajuste o brilho do ecrã, o volume do alerta e o volume do teclado, utilizando as barras de deslocamento.
- 3. Data e hora
  - Selecione o formato de data e defina a data atual.
  - Selecione o formato de hora e defina a hora atual.
- 4. Economia de energia
  - Utilizando a barra deslizante, selecione o período de inatividade após o qual o instrumento entra no

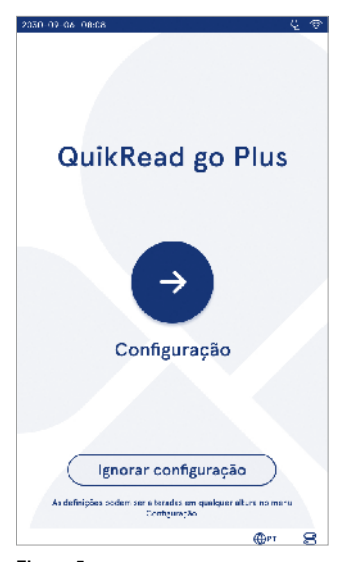

Figura 5 Primeira configuração

modo de suspensão.

- Selecione a funcionalidade de modo de suspensão.
- 5. Medição
  - Pode optar por ativar a medição em série.
    - » Quando ativado, o instrumento inicia automaticamente uma nova medição de amostra do paciente após aceitar ou rejeitar um resultado anterior.
  - Pode optar por ativar a medição de emergência.
    - » Quando ativado, um utilizador pode realizar um teste utilizando a medição de emergência sem ter de iniciar sessão. Se ativado, defina o número de medições de emergência permitidas.
- 6. Parâmetros de teste
  - A visualização apresenta os testes atualmente disponíveis e as seleções de unidade atualmente selecionadas. Selecione o teste para o qual deseja ajustar os parâmetros de teste.
  - » Para a descrição detalhada das definições dos parâmetros de teste, consulte a Secção "Parâmetros de teste".
- 7. Imprimir
  - Pode optar por ativar a impressão. Se a impressão estiver ativada, pode optar por ativar a impressão automática.
- 8. Definições do operador
  - Pode optar por ativar a ID do Operador. Quando ativado, o instrumento solicita que o utilizador insira a ID do Operador ao realizar medições.
    - » Se ativado, pode optar por permitir que o instrumento proponha sempre a ID do Operador inserida anteriormente.
  - Pode optar por definir o início de sessão do utilizador como obrigatório. Se ativado, o utilizador deve iniciar sessão utilizando o respetivo nome de utilizador e palavra-passe.
  - » Se ativado, utilizando a barra deslizante, pode selecionar o período de inatividade após o qual a sessão do utilizador termina automaticamente. Também pode optar por terminar automaticamente a sessão de utilizador após cada medição.

- » Se ativado, pode optar por permitir a lista de operadores remotos.
- Se ativado, as contas de acesso guardadas localmente são desativadas e as contas de middleware de LIS ficam ativas. Requer que uma ligação POCT01-A2 ativa funcione devidamente. Consulte a Secção "Conectividade para configurar uma ligação de LIS".
- 9. Definições gerais do utilizador
  - Selecione se os utilizadores gerais podem ver a lista de resultados.
  - Selecione se os utilizadores gerais podem ver a lista de CQ.
  - » Nota! Quando tem sessão iniciada como administrador, a lista de resultados e a lista de CQ estão sempre disponíveis para visualização.
- 10. Definições gerais do paciente e definições adicionais de ID
  - Pode optar por ativar a ID do Paciente. Quando ativado, o instrumento solicita que o utilizador insira a ID do Paciente ao realizar medições.
  - Pode optar por ativar a ID adicional. Quando a ID adicional é ativada, o instrumento solicita que o utilizador insira a ID adicional ao realizar medições.
  - » Leia mais sobre Gerir ID adicionais na Secção "Gerir ID adicionais".
- 11. Armazenamento de resultados
  - Selecione quanto tempo o instrumento mantém os resultados do paciente armazenados. Após o tempo selecionado, o instrumento elimina automaticamente resultados mais antigos do armazenamento. Se deixado vazio, o instrumento não elimina resultados com base no tempo.
  - » Selecione anos, dias ou horas.
  - Selecione o número máximo de resultados do paciente a armazenar. Quando o limite é alcançado, o instrumento elimina automaticamente o resultado mais antigo do armazenamento.

### Interface do utilizador

O QuikRead go Plus Instrument é utilizado por uma interface gráfica de utilizador para guiar a sua utilização. Nesta secção, são explicados os princípios principais da interface do utilizador.

O ecrã exibe botões virtuais e informações sobre o funcionamento e o estado do instrumento. O ecrã permite ajustar as barras deslizantes pressionando uma e deslizando-a pelo ecrã. Da mesma forma, para determinadas visualizações com mais conteúdo do que o ecrã suporta de cada vez, pode deslizar a visualização para cima e para baixo pressionando o ecrã fora de uma região de seleção ativa e movendo-a.

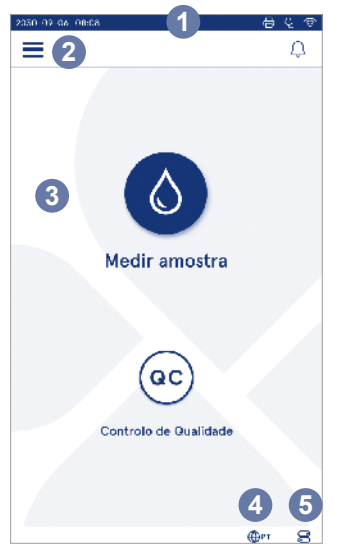

#### Figura 6 Ecrã inicial

- 1. Área de estado
- 2. Barra de menu
- 3. Visualização
- 4. Seleção do idioma
- 5. Definições gerais

Cada vista apresenta a área de estado e os seus símbolos, a barra de menu, a vista principal e, na parte inferior, os atalhos para a seleção de idioma e as definições gerais de brilho do visor e definição do volume. Todos os utilizadores podem alterar as definições de idioma, visualização e som. Essas alterações, quando feitas por um utilizador geral, são revertidas quando o instrumento é desligado ou o utilizador terminar a sessão.

Toque nos ícones no ecrã para interagir com o instrumento.

#### Símbolos de interface do utilizador do QuikRead go Plus Instrument

| 0        | Medir amostra            | $(\cdot)$      | Listar ações      |
|----------|--------------------------|----------------|-------------------|
| (ac)     | Controlo de<br>Qualidade | â              | Ecrã inicial      |
| $\equiv$ | Menu                     | Û              | Notificação       |
| Ð        | Imprimir                 | €EN            | Seleção do idioma |
| ⊜        | Comentário               |                | Definições gerais |
| ▣        | Rejeitar/Eliminar        | $(\mathbf{i})$ | Mais informações  |
|          |                          |                |                   |

### Ícones da área de estado

| 100%     | Indicador de nível<br>da bateria                         | Ą            | alimentação ligado<br>(bateria a recarre-<br>gar, se ligado) |
|----------|----------------------------------------------------------|--------------|--------------------------------------------------------------|
| 5%       | Aviso de nível baixo<br>da bateria (símbolo<br>vermelho) | ((ŕ          | Estado de WI-FI                                              |
|          | Armazenamento<br>ligado                                  | ✓ LIS        | Ligado a LIS                                                 |
| ##       | Teclado<br>ligado                                        | ! LIS        | Ligação LIS<br>interrompida                                  |
| (IIII)   | Leitor de código de<br>barras ligado                     | $\mathbb{N}$ | Resultados de LIS<br>offline à espera de<br>ser enviados     |
| <b>₽</b> | Impressora<br>ligada                                     |              |                                                              |

Coho do
#### Menu

É possível aceder a todas as funcionalidades do instrumento a partir do menu principal  $\stackrel{\frown}{=}$ . O menu tem o botão *Medir amostra* **@** na barra superior. Pressione este ícone para aceder a um atalho para a medição da amostra. A barra superior também dispõe de um botão para fechar o menu e voltar à visualização anterior e o botão de início para voltar ao ecrã inicial.

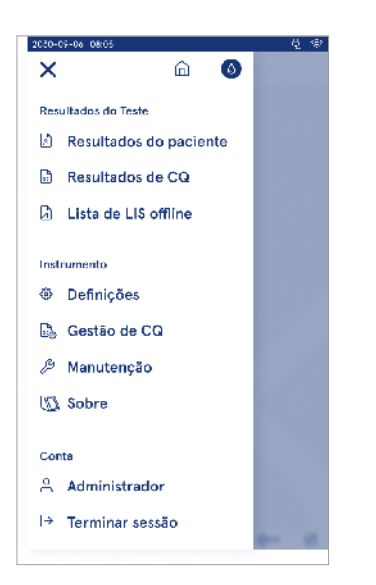

#### Notificações

- As notificações que não são urgentes em termos de tempo são azuis, ou seja, prontas para medição.
- Os erros importantes estão a amarelo, ou seja, erro de ligação LIS.
- Os erros do sistema estão a vermelho, ou seja, autoteste reprovado.

Para obter mais informações sobre erros e a resolução de problemas, consulte a Secção 10 "Resolução de problemas".

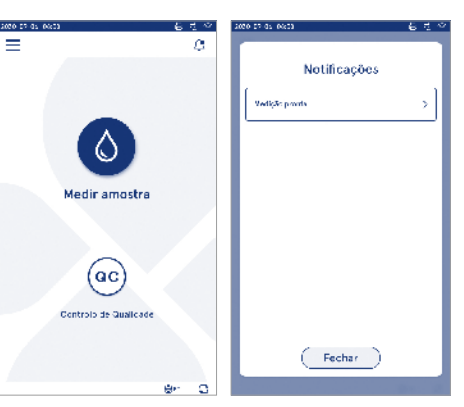

#### Seleção do idioma

O idioma da interface pode ser alterado temporariamente por todos os utilizadores a partir de *Seleção do idioma*  $\bigoplus^{EN}$  visível no canto inferior direito do ecrã. A seleção do idioma afeta o idioma do menu e das instruções, bem como a disposição do teclado. Esta seleção é revertida para o idioma do sistema quando os utilizadores terminam a sessão ou o instrumento é desligado. O utilizador administrador pode alterar o idioma do sistema a partir de *Menu*  $\longrightarrow$  *Definições*  $\rightarrow$  *Idioma, visualização, som.* 

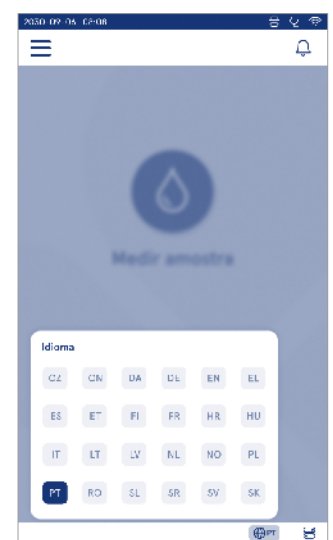

Figura 7 Menu

#### Definições gerais

As definições gerais podem ser alteradas temporariamente por todos os utilizadores a partir do atalho *Definições gerais* visível no canto inferior direito do ecrã. O utilizador pode alterar o brilho do visor, o volume do alerta e o volume do teclado. Essas seleções são revertidas para as predefinições do sistema quando o utilizador termina a sessão ou o instrumento é desligado.

- O brilho do visor pode ser ajustado movendo a barra deslizante.
- O volume do alerta pode ser ajustado movendo a barra deslizante. Os alertas podem ser silenciados colocando a barra deslizante na extremidade esquerda.
- O volume do teclado pode ser ajustado movendo a barra deslizante. O teclado pode ser silenciado colocando a barra deslizante na extremidade esquerda.

O utilizador administrador pode alterar essas definições gerais a partir de *Menu*  $\longrightarrow$  *Definições*  $\rightarrow$  *Idioma, visualização, som.* 

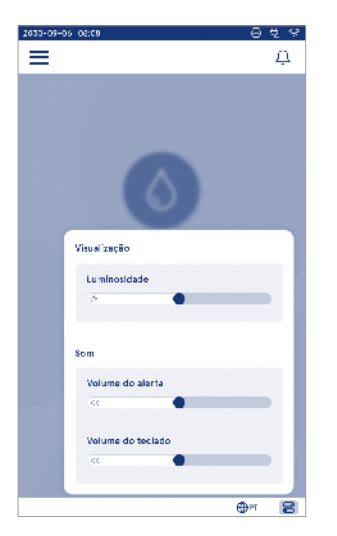

# 3. OPERAÇÃO DO INSTRUMENTO

A utilização do QuikRead go Plus Instrument pode ser dividida em três operações principais:

- Realizar uma medição
- Visualização de resultados
- · Alterar definições do instrumento

# Realizar uma medição

O instrumento pode ser utilizado em dois modos de medição: medição de amostra do paciente e medição de amostra de controlo de qualidade. Ambos os modos podem ser modificados através das definições.

Nota! Apenas podem ser utilizados reagentes QuikRead go para realizar um ensaio. Leia as instruções de utilização do kit de reagentes QuikRead go correspondente antes de utilizar. As instruções fornecem informações mais detalhadas sobre a realização de testes e o manuseamento de amostras.

#### Medição de amostra do paciente

Quando analisar a amostra do paciente, selecione *Medir amostra* on o ecrã. O instrumento orienta o utilizador na realização de um teste QuikRead go na amostra do paciente que o instrumento analisa e cujo resultado apresenta no ecrã depois de concluído.

Para realizar uma medição:

- Escolha Medir amostra In no ecrã e siga as instruções no ecrã.
- Însira uma tina no espaço de medição com o código de barras voltado para a frente (consulte a Figura 8)
- A tampa fecha e o instrumento inicia a medição. O progresso da análise é exibido no ecrã.
- A medição pode ser interrompida selecionando Cancelar. Isso levanta a tina e a visualização regressa ao ecrã inicial.
- 5. Durante uma medição, o utilizador pode visualizar resultados de pacientes anteriores e resultados de CQ, além de aceder a Sobre através do menu. Um ícone de progresso é apresentado no ecrã quando estiver em outras vistas e o instrumento notifica o utilizador quando a medição estiver pronta.

- Após a conclusão da análise, o resultado é apresentado e a tina é levantada.

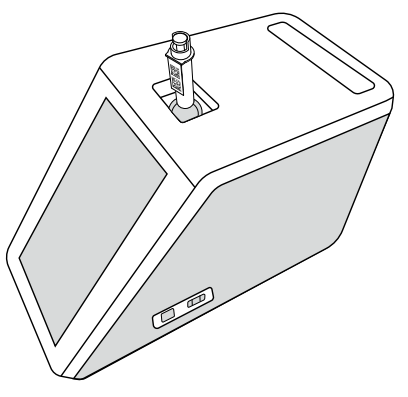

#### Figura 8 Insira uma tina no espaço de medição com o código de barras voltado para a frente.

- O administrador pode ativar várias funcionalidades para a medição de amostra do paciente (consulte a Secção "Medição").
- A ID do Operador, a ID do Paciente e a ID Adicional podem ser ativadas e o instrumento solicita que o utilizador insira as ID selecionadas para efetuar a medição. Leia mais sobre a ID adicional na Secção "Definições adicionais de ID".
- As ID podem ser inseridas com o ecrã tátil, com a ajuda de um leitor de código de barras ou com um teclado externo. É possível permitir que o instrumento proponha a última ID do Operador utilizada no alerta quando o início de sessão estiver desativado.
- Também é possível fazer com que o início de sessão requeira ao utilizador que inicie sessão no instru-

mento utilizando o nome de utilizador e palavra-passe. O início de sessão insere automaticamente a ID do Operador para cada medição.

- É possível ativar a medição de emergência. Quando ativado, um utilizador pode realizar um teste utilizando a medição de emergência sem ter de iniciar sessão. Se ativado, defina o número de medições de emergência permitidas. É possível definir o número de medições de emergência aceitáveis.
- É possível ativar o modo de medição em série. Quando ativado, o instrumento inicia automaticamente uma nova medição de amostra do paciente após o utilizador aceitar ou rejeitar o resultado anterior.
- É possível ativar a impressão de resultados e o envio de resultados para um sistema de LIS através das definições.

# Visualização de resultados de amostra do paciente

A visualização de resultados de amostra do paciente está disponível após uma análise completa. O resultado de análise e as informações do teste são exibidos. O utilizador pode aceitar o resultado e este será armazenado na lista de resultados do paciente através do ícone ●. O resultado pode ser impresso selecionando ⇔ se a impressão estiver ativada e uma impressora estiver ligada. É possível associar um comentário ao resultado. Para escrever um comentário, selecionando ⊕. O utilizador pode decidir rejeitar o resultado, selecionando ₪. Ao rejeitar, o utilizador deve deixar um comentário. O resultado é armazenado na lista de resultados do paciente como rejeitado, e as informações detalhadas podem continuar a ser visualizadas.

# Visualização detalhada de resultados de amostra

A visualização detalhada de resultados de amostra está disponível através de *Menu*  $\longrightarrow$  *Resultados do paciente* selecionando uma linha de resultado. A visualização detalhada de resultados de amostra apresenta adicionalmente a ID de série do instrumento, comentários e informações adicionais do paciente. Para resultados de testes de PCR, é exibido o tipo de amostra. É possível adicionar comentários, selecionando (=), e inserir informações adicionais do paciente.

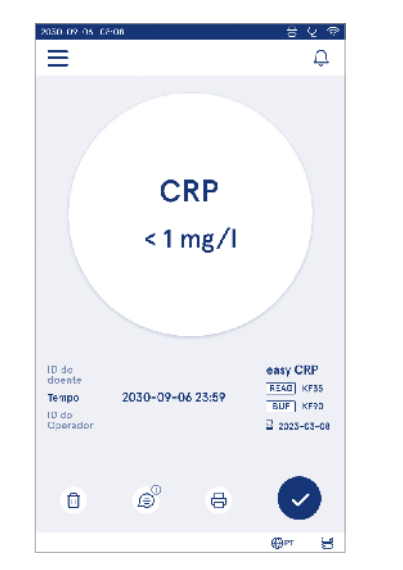

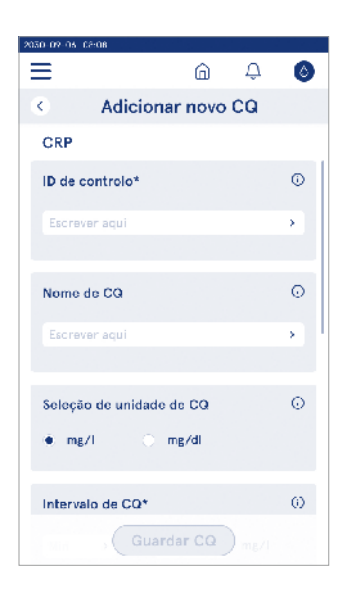

# Medição de amostra de controlo de qualidade

O instrumento possui um modo de medição separado para amostras de controlo de qualidade que são medidas como amostras do paciente, através do *Controlo de Qualidade* <sup>(c)</sup> no ecrã inicial. Os resultados são armazenados separadamente dos resultados do paciente e podem ser visualizados nos resultados do CQ no *Menu*.

Para realizar o controlo de qualidade, escolha Controlo de Qualidade  $\stackrel{\rm de}{\rm ec}$  no ecrã inicial e siga as instruções no ecrã.

O administrador pode ativar várias funcionalidades para a medição de amostra do controlo de qualidade (consulte a Secção "Definições de CQ").

A ID de Controlo pode ser ativada e o instrumento requer que o utilizador o insira para realizar o controlo de qualidade.

A verificação de CQ pode ser ativada para indicar se um resultado de CQ está dentro do intervalo definido para a amostra de CQ.

Quando ativado, o bloqueio de CQ pode ser ativado para restringir a utilização do instrumento caso a última medição de CQ falhe ou o programa de CQ tenha expirado. Depois de expirado, o utilizador não poderá medir amostras do paciente antes de realizar um controlo de qualidade que seja aprovado.

#### Visualização de resultados de CQ

A visualização de resultados de CQ está disponível após uma medição de CQ concluída. O resultado e as informações do teste são exibidos. O utilizador pode aceitar o resultado do CQ e este será armazenado na lista de resultados do CQ, utilizando o ícone ●. O resultado pode ser impresso selecionando ⇔ se a impressão estiver ativada e uma impressora estiver ligada. É possível associar um comentário ao resultado. Para escrever um comentário, selecione (€).

# Visualização detalhada de resultados de CQ

A visualização detalhada de resultados de CQ está disponível através de Menu  $\longrightarrow$  Resultados de CQ selecionando uma linha de resultado. A visualização detalhada de resultados de CQ também apresenta a concentração do CQ, informações adicionais do CQ e comentários. É possível adicionar comentários, selecionando B.

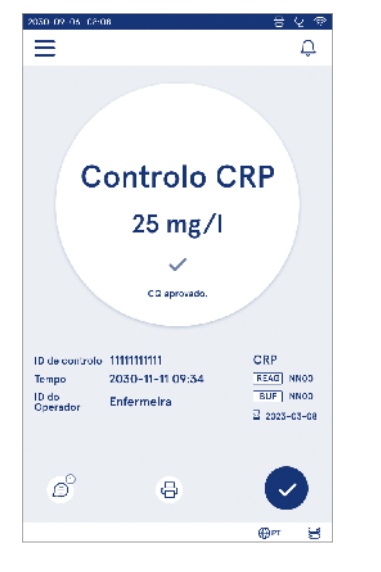

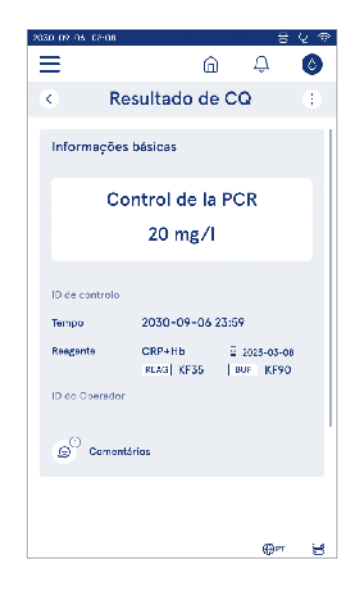

# Resultados

Os resultados podem ser visualizados através do Menu Sos resultados são armazenados em listas separadas para Resultados do paciente, Resultados do CQ e Resultados de LIS offline. A visualização dos resultados pode ser percorrida deslizando o dedo. Selecionar um resultado exibe as suas informações detalhadas. As listas de resultados podem ser ordenadas tocando num título de coluna.

A visualização da lista de pacientes pode ser pesquisada por *ID do Paciente* e classificada por *Data, Teste* e *ID do Operador.* A visualização da lista de resultados de CQ pode ser pesquisada por *Teste, ID do Controlo, data do CQ e ID do Operador.* Para filtrar uma lista, aceda a *Listar ações* (:) na barra de menu. É possível imprimir os resultados individuais e as listas de resultados. As listas podem ser impressas com ou sem filtros, e transferidas para o armazenamento USB. A lista de resultados precisa de ser filtrada antes que a transferência USB seja ativada. Para imprimir um resultado individual, selecione a linha de resultados. Para imprimir uma lista, aceda a *Listar ações* (i) na barra de menu.

#### **Eliminar resultados**

Um administrador pode eliminar resultados individuais da memória do instrumento. Selecione o resultado na lista e selecione Eliminar resultado, na parte inferior da visualização. O instrumento requer uma confirmação adicional.

# Lista de LIS offline

#### Menu $\blacksquare \rightarrow$ Lista de LIS offline

Os resultados que foram gerados por um instrumento com ligação de LIS ativada enquanto offline são guardados nos *resultados de LIS offline*. Os resultados são guardados caso a ligação seja interrompida, por exemplo, devido a um problema momentâneo da rede. Os resultados podem ser enviados para o LIS após a ligação ser restaurada. Quando os resultados são transferidos para LIS, são removidos da lista de LIS offline. Para enviar resultados offline para o LIS, selecione os resultados tocando na caixa de verificação na linha de resultados e selecione *Enviar*. Para eliminar resultados, selecione os resultados podem ser selecionados de uma vez, tocando na caixa de verificação na linha de título da tabela de resultados.

Quando a transferência automática de resultados offline está ativada nas definições gerais de LIS e a ligação de LIS é restaurada, surge uma janela pop-up para enviar os resultados offline para o LIS. O instrumento verifica a ligação de LIS durante a entrada em funcionamento e após cada medição.

| 2030-09-06 08:03      |                     |           |                   | ٿ ⊜ |
|-----------------------|---------------------|-----------|-------------------|-----|
| ≡                     |                     | ທີ        | Д.                | 0   |
| Resi                  | ultados             | do pac    | iente             | ŧ.  |
| C ID de doente        | ~ Тапро             | S Tests   | Boultado          |     |
| 010190-XXXX           | 17:00<br>05 15 2024 | CRP       | < 1.0 mg/l        |     |
| 290212-9199           | 09:05<br>09-15-3034 | Strep A   | ! Pos +           |     |
| C10656-AAAA           | 19:12<br>05-18-2028 | FOB       | Nag -             |     |
| Jimithy<br>Johnny Doe | 18:32<br>05-14-2024 | СКР<br>НБ | 12 mg/<br>122 g/1 |     |
| -                     | 18:05<br>09-14-2024 | HbA1c     | Rejeitada         |     |
| _                     | 17:59<br>06-14-2024 | CRP       | 2.4 mg/l          |     |
|                       |                     |           | ⊕PT               | 00  |

# 4. DEFINIÇÕES

As definições podem ser acedidas a partir do *Menu*, selecionando *Definições*. Nas definições, o utilizador administrador pode definir definições permanentes para o seguinte. Os utilizadores gerais podem alterar algumas definições e visualizar aquelas que exigem a autorização do administrador. Nota! O sistema utiliza uma Funcionalidade de gravação automática Guardado ✓ .Quaisquer alterações nas definições serão guardadas automaticamente. Quando a gravação automática está ativa, surge Guardado ✓ na barra de menu.

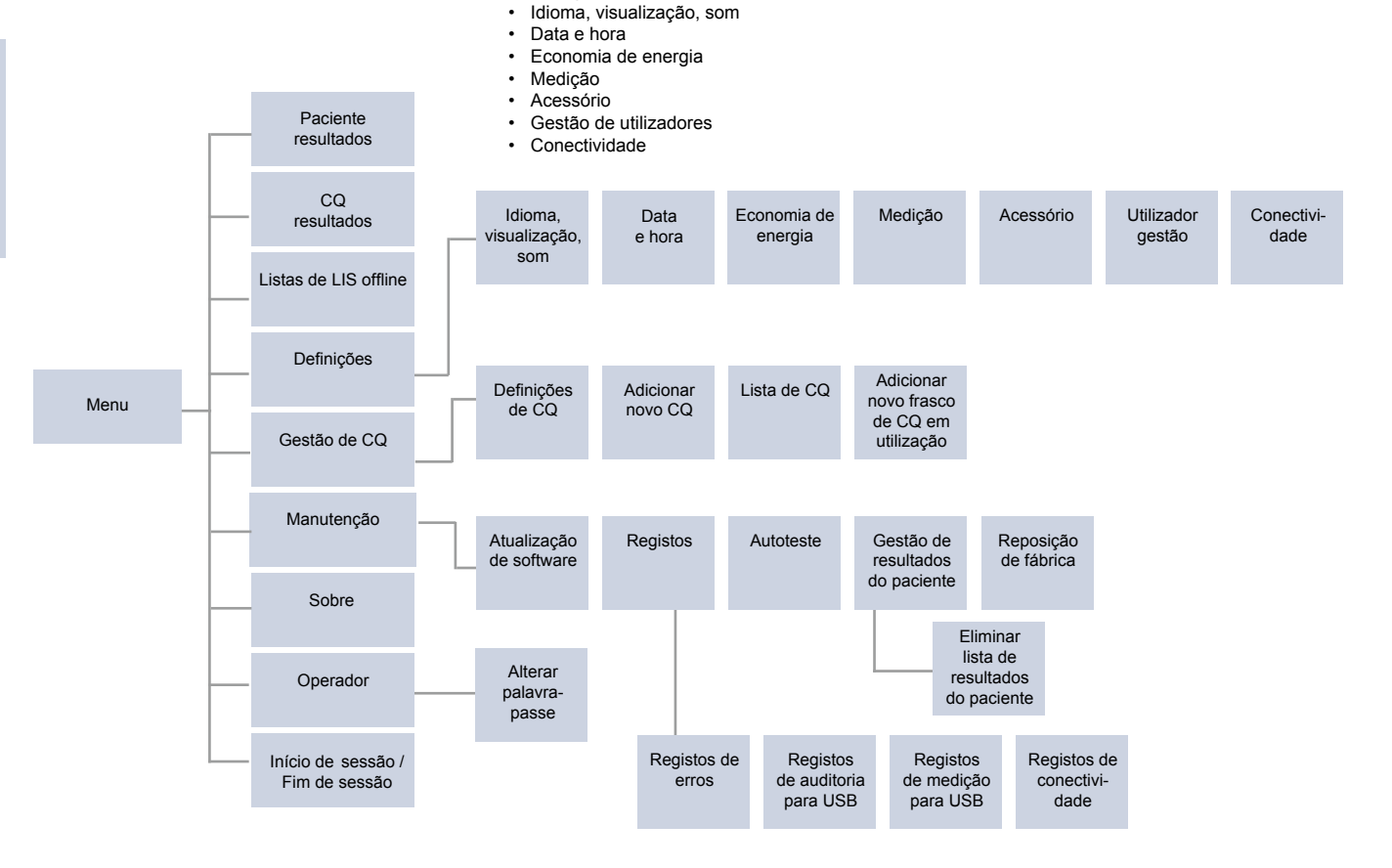

# Idioma, visualização, som

Menu  $\blacksquare \rightarrow$  Definições  $\rightarrow$  Idioma, visualização, som

- O idioma do sistema pode ser alterado selecionando um idioma na seleção. A seleção do idioma afeta o idioma do menu e das instruções, bem como a disposição do teclado.
- O brilho do visor pode ser ajustado movendo a barra deslizante.
- O volume do alerta pode ser ajustado movendo a barra deslizante. Pode silenciar alertas colocando a barra deslizante na extremidade esquerda.
- O volume do teclado pode ser ajustado movendo a barra deslizante. Pode silenciar o teclado colocando a barra deslizante na extremidade esquerda.

# Data e hora

Menu  $\blacksquare \rightarrow$  Definições  $\rightarrow$  Data e hora

- O formato de data pode ser alterado a partir da seleção. A data pode ser alterada definindo uma nova data.
- O formato de relógio pode ser alterado entre um formato de 24 h e 12 h. A hora atual pode ser alterada definindo uma nova hora.

**Nota!** O instrumento verifica a data de validade de reagentes QuikRead go antes de uma medição. Definir a data errada pode restringir a utilização de reagentes devido à falha na verificação da data de validade.

# Economia de energia

- O atraso no modo de suspensão pode ser alterado movendo a barra deslizante. Após esse período o instrumento entra no modo de suspensão.
- A funcionalidade do modo de suspensão pode ser alterada a partir da seleção.
  - » Modo de espera completo: No modo de suspensão, o instrumento fecha a tampa e escurece o ecrã antes de o desligar. O ecrã pode ser reativado tocando no ecrã ou pressionando o botão de alimentação rapidamente.
  - » Fechar apenas a tampa: No modo de suspensão, o instrumento fecha a tampa e o ecrã é escurecido.

# Medição

Menu = → Definições → Medição

- Altere os parâmetros de teste selecionando um teste. Cada analito possui definições específicas para esse tipo de teste.
- O modo de medição em série pode ser ativado ou desativado. Quando ativado, o instrumento inicia automaticamente uma nova medição de amostra do paciente após aceitar ou rejeitar um resultado anterior.
- É possível ativar ou desativar o modo de medição de emergência. Quando ativado, um utilizador pode realizar um teste utilizando a medição de emergência sem ter de iniciar sessão. Se ativado, defina o número de medições de emergência permitidas.
- Se ativado, defina o número de medições de emergência permitidas.

#### Parâmetros de teste

 $\textit{Menu} \blacksquare \rightarrow \textit{Definições} \rightarrow \textit{Medição} \rightarrow \textit{Parâmetros de teste}$ 

- Altere a seleção da unidade em que os resultados são exibidos para o teste. Para alguns testes é possível alternar entre resultados quantitativos e qualitativos.
- Se forem selecionadas várias unidades para exibir resultados e a unidade na qual o resultado é enviado para o LIS pode ser selecionada.
- Os limites do indicador podem ser definidos para cada teste. Os limites podem ser definidos para resultados baixos, diminuídos, aumentados e/ou elevados. A visualização dos resultados do teste apresenta os limites do indicador definidos e o resultado. Se o resultado estiver abaixo do limite diminuído, é apresentada uma única seta ao lado do resultado.

Da mesma forma, se o resultado estiver abaixo do limite para baixo, surgem duas setas para baixo, se o resultado estiver acima do limite aumentado, surge uma única seta para cima e, se o resultado estiver acima do limite elevado, são apresentadas duas setas para cima.

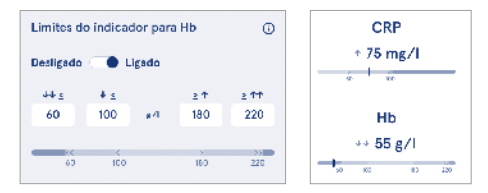

Para resultados qualitativos o indicador pode ser definido para "Pos +" ou "Neg –". Quando o resultado da amostra está em conformidade com a seleção, surge um sinal de exclamação ao lado do resultado. Quando ativada, a visualização de resultados apresenta o texto "Indicador de resultado acionado" para todos os resultados.

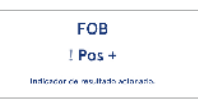

A sinalização do tipo de amostra pode ser definida para alguns testes. Quando ativado, o instrumento apresenta um erro quando deteta o tipo errado de amostra durante a medição.

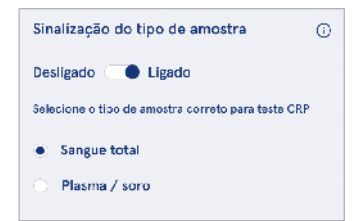

Acessório

#### Menu $\blacksquare \rightarrow$ Definições $\rightarrow$ Acessório

É possível ativar ou desativar a impressão. Quando a impressão está ativada e uma impressora compatível está ligada, a impressão automática pode ser ativada. Com a impressão automática os resultados de cada amostra são enviados automáticamente para a impressora.

| CRP                                              | 21 mg/l                                                 | QuikRead go Plus                                                  |
|--------------------------------------------------|---------------------------------------------------------|-------------------------------------------------------------------|
| Hb                                               | 100 g/l                                                 | 38/A22064512288                                                   |
| Patient ID<br>Operator ID<br>Time<br>Sample type | Joe Smith<br>Nurse 1<br>2021-01-29 10:18<br>Whole blood | REAG         JE45           BUF         JF08           2025-01-29 |

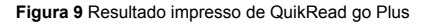

# Gestão de utilizadores

 $Menu \equiv \rightarrow Definições \rightarrow Gestão de utilizadores$ 

#### Definições do operador

- É possível ativar ou desativar a ID do operador. Quando ativado, o instrumento solicita que o utilizador insira uma ID do Operador ao realizar medições.
- Quando ativado, pode optar por permitir que a ID do Operador inserida anteriormente seja proposta sempre.
- É possível ativar ou desativar o início de sessão. Se ativado, o utilizador deve iniciar sessão utilizando a sua palavra-passe.
- Quando ativado, pode escolher o período de inatividade após o qual a sessão do utilizador termina automaticamente, utilizando a barra deslizante. Também pode optar por terminar automaticamente a sessão de utilizador após cada medição.

Notal É fortemente recomendável ativar o início de sessão com palavra-passe, para garantir a segurança das informações, em particular em ambientes com poucas medidas de segurança física, como espaços de trabalho partilhados ou desbloqueados, ou durante visitas a pacientes.

- Se o início de sessão estiver ativado, pode optar por permitir a lista de operadores remotos. Esta opção pode ser ativada quando o instrumento estiver com a ligação POCT01-A2 ativada. Quando ativada, a lista de operadores é gerida pelo middleware LIS e não pode ser editada através do instrumento. Ativar o início de sessão desativa a seleção anterior proposta.
- A visualização da lista de resultados do paciente pode ser ativada ou desativada para utilizadores gerais.
- A visualização da lista de resultados de CQ pode ser ativada ou desativada para utilizadores gerais.

**Nota!** Quando tem sessão iniciada como administrador, a lista de resultados do paciente e a lista de CQ estão sempre disponíveis para visualização.

#### Gerir operadores

 $\begin{array}{c} \textit{Menu} \blacksquare \rightarrow \textit{Definições} \rightarrow \textit{Gestão} \textit{ de utilizadores} \rightarrow \textit{Gerir operadores} \end{array}$ 

- Um administrador pode adicionar novos operadores, ver a lista completa de operadores e funções, e editar contas.
- · Quando adicionar uma nova ID do Operador:
- Selecione Função do operador (Geral/Administrador)
  - » Inserir ID do Operador
  - » Inserir palavra-passe
  - » Inserir nome do operador
- Quando editar contas, a palavra-passe do utilizador pode ser alterada.

Consulte a tabela de direitos de função do utilizador na página 53.

#### Definições do paciente

É possível ativar ou desativar a ID do paciente. Quando ativado, o instrumento solicita que o utilizador insira a ID do Paciente ao realizar medições.

#### Definições adicionais de ID

A ID adicional pode ser utilizada como um campo de texto adicional ou para selecionar numa lista predefinida de itens de ID adicionais para cada medição de amostra do paciente. Quando a ID adicional é ativada, o instrumento requer que o utilizador insira uma ID adicional ao realizar medições.

Para inserir os itens adicionais da lista de ID ou personalizar o nome da lista, selecione *Gerir ID adicionais*.

#### Gerir ID adicionais

 $\begin{array}{c} \textit{Menu} \blacksquare \to \textit{Definições} \to \textit{Gestão de utilizadores} \to \textit{Gerir ID adicionais} \\ \end{array}$ 

Insira itens da lista de ID adicionais selecionando Adicionar item da lista. Adicionar um item da lista ativa um botão de lista junto ao campo de texto ao realizar uma medição (Figura 10).

Personalize o nome da lista selecionando *Editar* 2 ao lado do nome da lista. Isso substitui o título de *ID adicional* quando realizar uma medição (**Figura 10**).

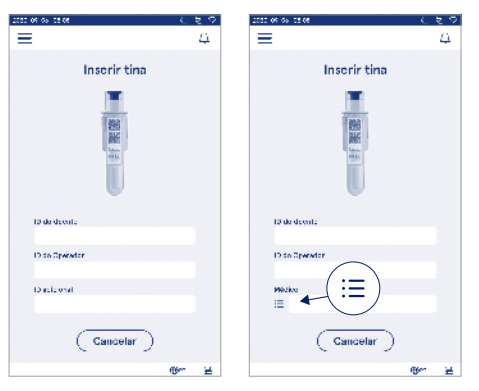

#### Figura 10 ID adicional

Quando são predefinidos itens adicionais da lista de ID, um botão de lista é ativado próximo do campo de texto (do lado direito). Quando o nome da lista de ID adicional for editado, o nome surge sobre o campo de texto (do lado direito).

# Con<u>ectividade</u>

#### $\textit{Menu} \blacksquare \rightarrow \textit{Definições} \rightarrow \textit{Conectividade}$

O instrumento pode ser ligado a um Sistema de Informação de Laboratório ou Hospital (LIS/HIS) com uma ligação LAN ou WLAN. Essas ligações podem ser utilizadas para transferir dados automaticamente entre o instrumento e o sistema para a gestão e visualização de resultados remota.

Contacte o seu fornecedor para obter mais informações sobre a conectividade.

Nota! Contacte a administração do sistema quanto às suas definições de conectividade.

# LIS

Menu  $\blacksquare \rightarrow$  Definições  $\rightarrow$  Conectividade  $\rightarrow$  LIS

- É possível ativar ou desativar a ligação LIS. Quando ativada, é possível selecionar a transferência automática de resultados. Se a ligação for interrompida, os resultados que foram gerados mas não enviados para o LIS ficam visíveis na visualização de resultados de LIS offline (consulte a Secção "Lista de LIS offline")
- É possível selecionar o tipo de ligação. Os tipos de ligação disponíveis são:
  - » POCT1-A2
  - » LIS01-A2 (TCP/IP)
  - » LIS01-A2 (RS232)
- O endereço do servidor de LIS e a porta TCP podem ser alterados.
- O intervalo de conversa pode ser alterado utilizando a barra deslizante.
- A codificação TLS pode ser ativada. O certificado TLS pode ser carregado a partir de um armazenamento USB.
- É possível ativar a validação do identificador do paciente. Quando ativado, o instrumento verifica a ID do paciente a partir do middleware POCT01-A2. Se a ID do Paciente inserida for inválida, o instrumento emite uma mensagem de erro.
- É possível ativar os dados do paciente apresentados. Quando ativado, o instrumento procura dados do paciente a partir do middleware POCT01-A2 com base na ID do Paciente inserida.

 A transferência de resultados offline pode ser alternada entre o modo automático e manual. Quando selecionar automático, os resultados de LIS offline são transferidos automaticamente quando a ligação for restabelecida. Quando selecionar manual, o utilizador tem de escolher os resultados a transferir para o LIS.

## TCP/IP

Menu  $\blacksquare \rightarrow$  Definições  $\rightarrow$  Conectividade  $\rightarrow$  TCP/IP

- O tipo de endereço IP pode ser alternado entre IP estático e IP dinâmico.
- · O endereço IP pode ser alterado.
- · A máscara da subrede pode ser alterada.
- O portal padrão pode ser alterado.
- O servidor de DNS pode ser alterado.

#### WLAN

 $\begin{array}{l} Menu \blacksquare \rightarrow Definições \rightarrow Conectividade \rightarrow WLAN \\ \acute{E} possível ativar ou desativar a ligação WLAN. Quando ativado, a ligação pode ser definida procurando as redes WLAN disponíveis, escolhendo Procurar ou através da configuração manual. Procurar exibe a lista de redes WLAN disponíveis. Selecione a rede pretendida na lista. Se a rede estiver protegida por palavra-passe, surge uma janela pop-up para a palavra-passe. \\ \end{array}$ 

# 5. GESTÃO DE CQ

A gestão de CQ pode ser acedida a partir do Menu selecionando Gestão de CQ. As definições de gestão de CQ controlam a funcionalidade de medição do Controlo de Qualidade destinada à monitorização do desempenho do instrumento, utilizando kits de reagentes e controlos QuikRead go.

# Definições de CQ

 $\begin{array}{l} \textit{Menu} \fbox \rightarrow \textit{Gestão} \ \textit{de} \ \textit{CQ} \rightarrow \textit{Definições} \ \textit{de} \ \textit{CQ} \\ \textit{A ID de Controlo pode ser ativada e o instrumento requer que o utilizador o insira para realizar o controlo de qualidade. \end{array}$ 

Se ativada, a verificação de CQ pode ser ativada para indicar se um resultado de CQ está dentro do intervalo definido para a amostra de CQ. Quando a verificação de CQ está ativada e o resultado de CQ está dentro do intervalo aceite, *CQ aprovado* é apresentado com o resultado. Se o resultado de CQ estiver fora do intervalo é apresentado com o *CQ reprovado*. O *Resultado fora do intervalo* é apresentado com o resultado.

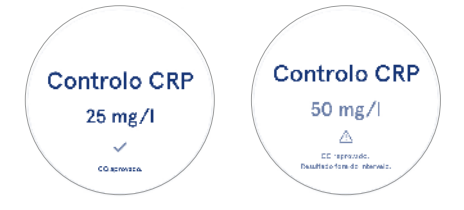

Quando ativado, o bloqueio de CQ pode ser ativado para restringir a utilização do instrumento caso a última medição de CQ falhe ou o programa de CQ tenha expirado. Depois de expirado, o utilizador não poderá medir amostras do paciente antes de realizar um controlo de qualidade que seja aprovado. Defina o programa e selecione diariamente, após o número selecionado de testes ou os dias selecionados. O instrumento requer uma entrada para os últimos dois. Se o programa estiver definido para "diariamente", o bloqueio de CQ fica ativo no dia seguinte se a medição de CQ não tiver sido realizada. Se o programa estiver definido para dias selecionados, o bloqueio de CQ fica ativo no dia seguinte se a medição de CQ não tiver sido realizada atempadamente.

# Adicionar novo CQ

 $\begin{array}{l} Menu \blacksquare \rightarrow Gestão \ de \ CQ \rightarrow Adicionar \ novo \ CQ \\ Adicionar \ novo \ CQ \ é utilizado para inserir informações \\ de um \ novo controlo \ de qualidade (CQ) quando a de$  $finição \ de ID de Controlo está ativada nas definições$ de CQ. O CQ adicionado está disponível para seleção $ao realizar medições \ de CQ. O instrumento utiliza as$ informações de controlo ao determinar se um CQ está $aprovado ou reprovado. \\ \end{array}$ 

É possível inserir um nome de CQ para definir um nome visível na seleção da lista de CQ. É possível alterar a unidade de CQ apresentada com os resultados. O intervalo de CQ é obrigatório e é utilizado para determinar se uma medição de CQ ao utilizar a ID de controlo é aprovada ou reprovada. A concentração de CQ é obrigatória e é o valor de objetivo da medição de controlo. A validade do lote de CQ é obrigatória e é utilizada para verificar se os reagentes expirados são utilizados para CQ.

É possível definir a data de validade do frasco de CQ em utilização. Os frascos de controlo do kit de reagentes QuikRead go possuem uma data de validade e um período de validade em utilização separado, depois de abertos. Para auxiliar na gestão dos períodos de validade do frasco de CQ em utilização, o instrumento oferece a opção de inserir a data da última utilização de um frasco de CQ aberto. Ao realizar o CQ e selecionar uma ID de Controlo, se a data de validade do frasco aberto tiver expirado, o instrumento apresenta uma janela pop-up. A janela pop-up sugere que abra um novo frasco e insira uma nova data de validade do novo frasco aberto em utilização.

É possível inserir informações adicionais de CQ para cada ID de Controlo.

Nota! Consulte a etiqueta e as instruções de utilização do controlo quando inserir informações para um novo controlo.

| uan ny us tesus               |              |    |    |
|-------------------------------|--------------|----|----|
| ≡                             | â            | Û  | ٥  |
| <ul> <li>Adicionar</li> </ul> | novo         | ca |    |
| CRP                           |              |    |    |
| ID de controlo*               |              |    | Ū  |
| Escrever aqui                 |              |    | >  |
| Nome de CQ                    |              |    | o  |
| Escrever aqui                 |              |    | >  |
| Seleção de unidade de         | s CQ<br>g/dl |    | Ō  |
| Intervalo de CQ*              |              |    | 0) |
| Guarda                        | r CQ         |    |    |

# Lista de CQ

 $\begin{array}{l} \textit{Menu} \fbox \rightarrow \textit{Gestão} \ \textit{de} \ \textit{CQ} \rightarrow \textit{Lista} \ \textit{de} \ \textit{CQ} \\ \textit{E} \ \textit{possível} \ \textit{visualizar} \ e \ alterar \ informações \ da \ ID \ de \\ \textit{Controlo} \ a \ partir \ da \ lista \ de \ \textit{CQ}. A \ vista \ da \ lista \ apresenta \ o \ nome, \ a \ data \ de \ validade, \ o \ teste \ e \ o \ intervalo \\ \textit{para cada \ controlo}. \end{array}$ 

A lista pode ser ordenada utilizando os títulos da coluna.

# Adicionar novo frasco de CQ em utilização

 $Menu = \xrightarrow{} \rightarrow Gestão \ de \ CQ \rightarrow Adicionar \ novo \ frasco \ de \ CQ \ em \ utilização$ 

É possível inserir uma nova data de validade do frasco de CQ em utilização para uma ID de controlo existente. Selecione a ID de controlo ao qual pretende adicionar um novo frasco de CQ em utilização com data de validade a partir da lista. Surge uma janela de pop-up a orientar a configuração.

A data pode ser adicionada como uma data ou como um número de dias a partir da data de inserção. É possível eliminar uma data de validade de frasco aberto inserida anteriormente.

**Nota!** Verifique o prazo de validade em utilização nas instruções de utilização do controlo.

| 1234567              |                                                                                          |                                                                                                    |
|----------------------|------------------------------------------------------------------------------------------|----------------------------------------------------------------------------------------------------|
| a validade de frasco | aberto                                                                                   |                                                                                                    |
| e de frasco aberte:  | número de                                                                                |                                                                                                    |
| ile -                |                                                                                          | 0.00 tem um frasco aberte                                                                                                    |
| Junho                | 30                                                                                       | o conteni uni masco aberto                                                                                                    |
| Julho                | 31                                                                                       | com data de validade                                                                                                    |
| Agasto               | 1                                                                                        | E 2024-05-15                                                                                                    |
|                      |                                                                                          | - 2014 00 10                                                                                                    |
|                      |                                                                                          | Quer substituir este                                                                                                    |
|                      |                                                                                          | frasco por um povo?                                                                                                    |
|                      | e de frasco aberto<br>e de frasco aberto<br>de<br>Julho<br>Agasto<br>Setambro<br>Outubro | e de frasco aberto: número de<br>e de frasco aberto: número de<br>ce<br>Junho 30<br>Julito 31<br>Agasto 1<br>Setermino 2<br>Outubro 3 |

# 6. MENU DE MANUTENÇÃO

O menu de manutenção pode ser acedido a partir do *Menu* = selecionando *Manutenção*.

# Atualização de software

 $\begin{array}{l} \textit{Menu} \mathchoice{\textcircled{\baselinetwidth{\blacksquare}\label{eq:Menu}} \to \textit{Manutenção} \to \textit{Atualização} \ de \ software} \\ \textit{A versão} \ de \ software \ do \ instrumento \ pode \ ser \ atualiza- \\ da \ com \ a \ ajuda \ de \ um \ armazenamento \ USB. \ Contacte \\ o \ fornecedor \ local \ para \ obter \ mais \ detalhes \ sobre \ atualizações \ de \ software. \end{array}$ 

# Registos

Menu  $\blacksquare \rightarrow$  Manutenção  $\rightarrow$  Registos

O instrumento regista as medições, os erros e os registos de conectividade e auditoria na sua memória. Leia as secções seguintes para obter mais informações.

#### Registo de erros

 $\begin{array}{c} \textit{Menu} \blacksquare \rightarrow \textit{Manutenção} \rightarrow \textit{Registos} \rightarrow \textit{Registo} \textit{ de erros} \\ \end{array}$ 

Os erros do instrumento são armazenados na sua memória. Os erros anteriores podem ser vistos no registo de erros. A visualização pode ser ordenada tocando num título de coluna. Os códigos de erro podem ser transferidos para um armazenamento USB selecionando a transferência para USB na barra de menu.

#### Registos de auditoria para USB

 $\begin{array}{l} \mbox{Menu} \blacksquare \to \mbox{Manutenção} \to \mbox{Registos} \to \mbox{Registos} \mbox{de auditoria para USB} \end{array}$ 

Os registos de auditoria contêm informações de início de sessão, registos de ações de medição de amostras, rejeições de resultados, eliminações de resultados e eliminações de registos. Os registos podem ser utilizados para monitorizar a utilização do instrumento. Os registos de auditoria do instrumento podem ser

transferidos para o armazenamento em USB.

#### Registos de medição para USB

 $\begin{array}{c} \textit{Menu} \blacksquare \to \textit{Manutenção} \to \textit{Registos} \to \textit{Registos} \textit{ de medição para USB} \end{array}$ 

Os registos de medição são utilizados para a resolução de problemas pela Aidian, por exemplo, no caso de reclamação de um cliente. Os registos de medição são codificados e estão disponíveis apenas para o pessoal da Aidian. Contêm registos de desempenho do instrumento sem informações do paciente ou do utilizador.

## Registos de conectividade

 $\textit{Menu} \blacksquare \to \textit{Manutenção} \to \textit{Registos} \to \textit{Registos} \textit{ de conectividade}$ 

Os registos de conectividade podem ser armazenados na memória. Altere a recolha do registo de LIS. Os registos de conectividade podem ser transferidos para o armazenamento em USB.

# **Autoteste**

 $Menu = \rightarrow Manutenção \rightarrow Autoteste$ 

O instrumento realiza a verificação de operações para garantir o funcionamento adequado. Para realizar manualmente um autoteste, selecione *Sim.* O sistema regressa ao ecrã inicial após a conclusão.

# Gestão de resultados do paciente

 $\begin{array}{c} \textit{Menu} \blacksquare \to \textit{Manutenção} \to \textit{Gestão} \textit{ de resultados do paciente} \\ \end{array}$ 

A duração do armazenamento de resultados do paciente pode ser definida ou alterada. Defina o tempo de armazenamento em anos, dias ou horas. Os resultados de pacientes mais antigos serão eliminados automaticamente após o tempo selecionado. Se deixado vazio, o instrumento não elimina resultados com base no tempo.

O número máximo de resultados do paciente armazenados pode ser alterado. Quando o limite é alcançado, o instrumento elimina automaticamente o resultado mais antigo do armazenamento.

# Eliminar lista de resultados do paciente

Menu  $\blacksquare \to$  Manutenção  $\to$  Eliminar lista de resultados do paciente

A lista de resultados do paciente pode ser totalmente eliminada. Esta opção pode ser utilizada para efeitos de proteção de dados.

# Reposição de fábrica

 $\begin{array}{l} \textit{Menu} \fbox{O} \rightarrow \textit{Manutenção} \rightarrow \textit{Reposição de fábrica} \\ \textit{O} instrumento pode ser reposto nas definições de fábrica. \end{array}$ 

# 7. SOBRE A VISUALIZAÇÃO

A visualização de Sobre apresenta o número de série do instrumento, a versão do software atual e as informações sobre a ligação. Além disso, pode-se atribuir um nome ao instrumento. Depois de nomeado, o nome do instrumento é indicado no canto inferior esquerdo do ecrã em todas as visualizações.

Pode aceder a "Sobre" a partir do *Menu* = selecionando *Sobre*.

# 8. MANUTENÇÃO DO INSTRUMENTO

O QuikRead go Plus Instrument foi concebido para ser de fácil utilização, sem necessidade da manutenção regular. Para requisitos de reparação e assistência, contacte o seu fornecedor local.

# Calibração do instrumento

O instrumento é calibrado na fábrica. O bom funcionamento do instrumento é verificado pelo procedimento de autoverificação durante a entrada em funcionamento e em cada medição. Em caso de avaria, surge uma mensagem de erro. Os dados de calibração que definem cada teste estão codificados nas etiquetas das tinas. Esta informação é lida automaticamente pelo instrumento a cada medição.

## Limpeza do instrumento

Limpe periodicamente o exterior do instrumento utilizando um pano sem fiapos humedecido com água. Preste especial atenção à limpeza do visor. Tenha cuidado para que nenhum líquido entre no instrumento pelas bordas do visor, pela abertura do espaço de medição ou pelos conectores. Se necessário, pode utilizar um detergente suave. Não utilize solventes orgânicos ou substâncias corrosivas. O derrame de material potencialmente infecioso deve ser limpo imediatamente com um lenço de papel absorvente e as áreas contaminadas devem ser limpas com um desinfetante padrão ou álcool etílico a 70%. Os materiais utilizados para limpar derrames, incluindo as luvas, devem ser eliminados como resíduos biológicos perigosos.

Desinfetantes aceitáveis:

- Álcool etílico a 70%
- Isopropanol a 70%
- Hipoclorito de sódio a 0,5%
- · Glutaraldeído a 2%

# Atualização de software

O software do instrumento pode ser atualizado. Aceda à atualização do software através de *Menu*  $\implies$   $\rightarrow$  *Manutenção*  $\rightarrow$  *Atualização do software* e siga as instruções no ecrã. Peça mais informações ao seu fornecedor local.

# Substituir a bateria do relógio

O instrumento possui uma bateria para o relógio interno manter a hora quando estiver desligado. Se a carga da bateria do relógio estiver fraca, surge um aviso. A bateria do relógio pode ser substituída por uma bateria de 3 V do tipo CR 2032 (**Figura 3**).

# 9. ESPECIFICAÇÕES DO INSTRUMENTO

# Declaração de conformidade

O QuikRead go Plus Instrument cumpre o regulamento (UE) 2017/746 relativo a dispositivos médicos para diagnóstico in vitro, a diretiva 2011/65/UE relativa à utilização de certas substâncias perioosas em equipamento elétrico e eletrónico, com a diretiva delegada (UE) 2015/863, que altera o Anexo II da Diretiva 2011/65/UE e a Diretiva 2012/19/UE relativa aos resíduos de equipamentos elétricos e eletrónicos (REEE). O QuikRead go Plus Instrument cumpre os requisitos de emissão e imunidade eletromagnética descritos na norma IEC 61326-2-6:2012. O instrumento atende aos requisitos de classe A da FCC. O QuikRead do Plus Instrument cumpre o regulamento (UE) 1907/2006, relativo ao Registo, Avaliação, Autorização e Restrição de Substâncias Químicas (REACH). O instrumento também cumpre a diretiva de equipamentos de rádio 2014/53/UE.

Para informações adicionais, entre em contacto com o seu fornecedor local.

# Especificações técnicas

O instrumento possui um microprocessador pré-programado que controla as etapas do ensaio e o processamento de dados. A identificação do teste, o tempo e a curva de calibração ou os dados de valores limite estão contidos num código de barras em cada tina. Depois de ativado pela etiqueta na tina, o microprocessador controla e orienta todas as etapas do ensaio e converte os valores de absorvância das amostras em unidades de concentração ou valores limite.

#### Fotómetro

O fotómetro do QuikRead go Plus Instrument é composto por um espaço de medição, três LED e detetores de luz. O fotómetro foi concebido e calibrado para medições fotométricas e turbidimétricas.

#### Ecrã tátil

A interface do utilizador baseia-se num ecră tátil capacitivo de fácil utilização. Fornece ao utilizador mensagens, alertas e animações para realizar cada etapa do ensaio, e exibe resultados de testes e mensagens de erro.

#### Dimensões e requisitos de alimentação

- · Peso: 2,0 kg sem fonte de alimentação
- Tamanho: 26,9 x 16,6 x 13,9 cm
- Potência necessária
  - Tensão: 100-240 V CA
  - Frequência: 50-60 Hz
  - · Consumo de energia:
  - Inativo 4 W
  - Modo de espera 1 W
  - Máx. 35 W (sem acessórios externos)
  - Entrada 18V 3.3A

#### Identificador do instrumento

Cada QuikRead go Plus Instrument possui um número de série único que pode ser encontrado na etiqueta, na parte inferior do instrumento, e em Sobre, acessível a partir do *Menu*.

#### Memória

O QuikRead go Plus Instrument possui uma memória interna para o histórico e registos de resultados. O instrumento pode armazenar 6000 resultados de pacientes e 6000 resultados de CQ.

#### Fonte de alimentação

O instrumento é alimentado por uma fonte de alimentação fornecida com o instrumento. Além da fonte de alimentação, o instrumento pode utilizar uma bateria como fonte de energia. Um interruptor interno no interior do conector do cabo muda automaticamente da utilização alimentada por bateria para a utilização alimentado pela rede elétrica. Para obter instruções sobre a instalação de uma bateria, consulte a Secção "Inserir a bateria recarregável".

#### Módulo de rádio

Wi-Fi Dual Band 2,4 GHz/5 GHz e modelo Panasonic de módulo Bluetooth: PAN9028.

## Ligação de LIS

A ligação pode ser feita utilizando:

- Úm conector RJ-45 e uma ligação Ethernet 10BA-SET/100BASE-TX/1000BASE-TX suportada. Deve utilizar-se um cabo de par entrançado não blindado.
- Uma ligação WLAN.

• A alimentação por Ethernet (PoE) não é suportada. Contacte o seu fornecedor para obter mais detalhes.

## Ligação de USB

O instrumento possui três conectores USB tipo A e dois conectores USB tipo C. Estes conectores podem ser utilizados para impressoras, leitores de código de barras, teclados e dispositivos de armazenamento USB.

# Serviço

O QuikRead go Plus Instrument foi concebido para estar isento de manutenção regular, com operações de autoverificação incorporadas. Em caso de avaria do instrumento, entre em contacto com o seu fornecedor local. Antes de enviar o instrumento para assistência, elimine todos os resultados de pacientes da visualização de manutenção selecionando Eliminar lista de resultados do paciente e limpe o exterior do instrumento. Consulte a secção "Limpeza do instrumento".

# Garantia

A garantia do fabricante do QuikRead go Plus Instrument cobre defeitos de material ou fabrico por um período de dois anos a partir da data de compra. Para a garantia ser válida, o selo de garantia (**Figura 3**) tem de estar intacto. O fabricante concorda em reparar ou substituir o instrumento se este ficar inoperacional devido à falha de qualquer peça interna do instrumento. A garantia não cobre danos causados por utilização indevida. O fabricante não tem obrigação de modificar ou atualizar o instrumento depois de fabricado, a menos que seja identificado um defeito de fabrico. Em caso de avaria do instrumento, contacte o seu fornecedor local.

# Eliminação

O QuikRead go Plus Instrument é um dispositivo eletrónico de baixa tensão. Um QuikRead go Plus Instrument usado deve ser tratado como resíduo biológico potencialmente perigoso. O instrumento deve ser eliminado como resíduo de equipamentos elétricos e eletrónicos (REEE 2012/19/UE) se a legislação local e nacional não exigir que o instrumento seja recolhido e eliminado como resíduo clínico potencialmente infecioso. Pode encontrar mais informações sobre a eliminação de instrumentos no nosso site **aidian.eu**.

Os materiais de embalagem são materiais recicláveis. A unidade da bateria e a bateria do relógio interno devem ser eliminadas de acordo com as regras nacionais e locais de recolha de baterias com base na Diretiva 2006/66/CE ou no Regulamento de Baterias 2023/1542/UE.

Bandas de frequência e respetivas potências de radiofrequência máximas:

| Hist | tóricc | o de | revisões |
|------|--------|------|----------|
|      |        |      |          |

Aceda ao histórico de revisões em aidian.eu.

| Tecnologias<br>suportadas | Modo de operação                    | Banda   | Gama de<br>frequências | Potência<br>de saída máxima<br>conduzida média | Ganho de antena<br>(antena de chip<br>integrada) | Potência de saída<br>máxima radiada<br>média |
|---------------------------|-------------------------------------|---------|------------------------|------------------------------------------------|--------------------------------------------------|----------------------------------------------|
|                           |                                     |         | [MHz]                  | [dBm]                                          | [dBi]                                            | [dBm]                                        |
| Bluetooth                 | Taxa Básica (BR)                    | 2.4 GHz | 2 400 2 483.5          | 4                                              | 2.1                                              | <10                                          |
| Bluetooth                 | Taxa de Dados Apri-<br>morada (EDR) | 2.4 GHz | 2 400 2 483.5          | 4                                              | 2.1                                              | <10                                          |
| Bluetooth                 | Baixa energia (LE)                  | 2.4 GHz | 2 400 2 483.5          | 4                                              | 2.1                                              | <10                                          |
| WLAN                      | IEEE 802.11b/g/n                    | 2.4 GHz | 2 400 2 483.5          | 16                                             | 2.1                                              | <19                                          |
| WLAN                      | IEEE 802.11a/n/ac                   | 5 GHz   | 5 150 5 250            | 16                                             | 1.5                                              | <18                                          |
| WLAN                      | IEEE 802.11a/n/ac                   | 5 GHz   | 5 250 5 350            | 16                                             | 1.5                                              | <18                                          |
| WLAN                      | IEEE 802.11a/n/ac                   | 5 GHz   | 5 470 5 725            | 16                                             | 1.5                                              | <18                                          |
| WLAN                      | IEEE 802.11a/n/ac                   | 5 GHz   | 5 725 5 825            | 16                                             | 1.5                                              | <18                                          |

# 10. RESOLUÇÃO DE PROBLEMAS

O QuikRead go Plus Instrument exibe mensagens de erro e orienta o utilizador caso detete erros. Siga as instruções exibidas e consulte a tabela de resolução de problemas nestas instruções de utilização e nas instruções de utilização do kit QuikRead go. **Notal** Para obter mais apoio à resolução de problemas, visite **aidian.eu** ou contacte o seu fornecedor local.

| Mensagem de erro / Resolução de problemas                                                                                 | Causa possível                                                                                                    | Ação corretiva                                                                                                    |
|----------------------------------------------------------------------------------------------------|----------------------------------------------------------------------------------------------------|----------------------------------------------------------------------------------------------------|
| Surge um código de erro com a mensagem "Reinicie<br>o QuikRead go Plus".                                                  | Avaria temporária do instrumento.                                                                                                    | Reinicie o instrumento. Se esta mensagem de erro<br>surgir frequentemente, contacte o apoio ao cliente.                             |
| Surge um código de erro com a mensagem "Contacte o apoio ao cliente".                                                     | Avaria permanente do instrumento.                                                                                                    | Contacte o apoio ao cliente.                                                                                                    |
| Surge uma mensagem de erro "O nível da<br>bateria está baixo. Ligue ao cabo de<br>alimentação para continuar a operação". | A carga da bateria é baixa.                                                                                                    | Ligue a unidade de alimentação ao conector de<br>alimentação do QuikRead go Plus Instrument.                                        |
| É exibida uma mensagem de erro "A posição da tina<br>não é a correta. Remova a tina".                                     | Foram deixados restos da película vedante da tina no bordo da mesma. Remova a tina quando o instrument levantado. Certifique-se de que todo removidos ao efetuar a próxima me |                                                                                                    |
|                                                                                                    | O instrumento tem uma avaria mecânica.                                                                                                    | Verifique o item acima. Se isso não se aplicar, reinicie<br>o instrumento. Se o problema persistir, contacte o<br>apoio ao cliente. |

| Mensagem de erro / Resolução de problemas     | Causa possível                                          | Ação corretiva                                                                                                    |  |
|-----------------------------------------------|---------------------------------------------------------|----------------------------------------------------------------------------------------------------|--|
|                                               | Falta uma tampa de reagente ou é utilizada uma tina.    | Assegure que a tina tem uma tampa de reagente e que a parte colorida interna da tampa não está pressionada.                   |  |
|                                               | Falha na leitura dos dados do lote no código de barras. | Tente novamente. Se o problema persistir, cancele o teste.                                                                    |  |
| "Medição proibida."                           | O lote do kit expirou.                                  | Elimine o lote do kit expirado. Utilize um novo.                                                                              |  |
|                                               | A temperatura da tina é demasiado baixa.                | Deixe a tina aquecer à temperatura ambiente. Volte a testar a mesma tina.                                                     |  |
|                                               | A temperatura da tina é demasiado elevada.              | Deixe a tina arrefecer à temperatura ambiente. Volte a testar a mesma tina.                                                   |  |
| "Teste cancelado".                            | A supressão demasiado elevada.                          | Volte a testar a mesma tina. O processo de<br>supressão não foi concluído ou a amostra pode                                   |  |
|                                               | Supressão instável.                                     | conter substâncias de interferência.<br>No último caso, o teste não pode ser concluído.                                       |  |
|                                               | Erro na adição de reagente.                             | Realize um novo teste. Ocorreu um problema<br>durante a adição do reagente. Assegure que a tampa<br>está devidamente fechada. |  |
|                                               | Falha do instrumento.                                   | Realize um novo teste. Se esta mensagem surgir frequentemente, contacte o apoio ao cliente.                                   |  |
| O QuikRead go Plus Instrument não é iniciado. | A unidade de alimentação não está ligada.               | Ligue a unidade de alimentação e volte a tentar.                                                                              |  |
|                                               | A bateria está esgotada.                                | Ligue o cabo de alimentação e volte a tentar.                                                                                 |  |
|                                               | O instrumento tem uma avaria eletrónica.                | Contacte o apoio ao cliente.                                                                                                  |  |

| Mensagem de erro / Resolução de problemas             | Causa possível                                                                                                    | Ação corretiva                                                                                                    |
|-------------------------------------------------------|----------------------------------------------------------------------------------------------------|----------------------------------------------------------------------------------------------------|
| O ecrã tátil não está a funcionar devidamente.        | O painel tátil não está a responder.                                                                                                   | Contacte o apoio ao cliente.                                                                                                    |
| Não é possíval queir os sons do alarmo do Instrumento | O volume está definido para um nível baixo.                                                                                            | Defina o volume de acordo com o procedimento descrito na Secção "Idioma, visualização, som".                                                                                                    |
|                                                       | O sistema de som do instrumento tem uma avaria.                                                                                        | Reinicie o QuikRead go Plus Instrument. Se o problema persistir, contacte o apoio ao cliente.                                                                                                    |
| A impressora não está a imprimir.                     | A impressora está desligada, o cabo da<br>impressora não está ligado, a impressora avariou<br>ou as definições não estão corretas.     | Certifique-se de que a impressora está conectada e<br>que a alimentação está ligada. Verifique as definições.<br>Se o problema persistir, inicie o instrumento e a<br>impressora e volte a tentar a impressão a partir do<br>menu Resultados. Se o problema continuar, contacte<br>o apoio ao cliente. |
| O leitor de código de barras não está a funcionar.    | O leitor de código de barras não está ligado ou<br>o leitor de código de barras tem uma avaria ou<br>as definições não estão corretas. | Assegure que o leitor de código de barras está ligado.<br>Verifique as definições. Se o problema persistir, inicie<br>o instrumento e volte a tentar a leitura do código de<br>barras. Se o problema continuar, contacte o apoio ao<br>cliente.                                                        |
| A bateria deve ser recarregada frequentemente.        | A capacidade de armazenamento da bateria diminui durante a sua vida útil.                                                              | Substitua a bateria antiga por uma nova de acordo<br>com o procedimento descrito na Secção "Inserir a<br>bateria recarregável".                                                                                                    |
| Surge um aviso de bateria do relógio.                 | A bateria do relógio interno está esgotada.                                                                                            | Substitua a bateria do relógio de acordo com o<br>procedimento descrito na Secção "Substituir<br>a bateria do relógio".                                                                                                    |

# Direitos de função do utilizador

| Ação                                                 | Utilizador geral | Administrador |
|------------------------------------------------------|------------------|---------------|
| Medição do paciente                                  | Х                | Х             |
| Ver lista de resultados do paciente                  | - / X*           | Х             |
| Ver lista de resultados de LIS offline               | - / X*           | Х             |
| Medição de CQ                                        | X                | Х             |
| Ver resultados de CQ                                 | X                | Х             |
| Adicionar nova ID de Controlo                        | X                | Х             |
| Limpe todas as informações do paciente               | -                | Х             |
| Transferir resultados para USB                       | - / X*           | Х             |
| Alterar palavra-passe                                | X**              | Х             |
| Definir palavra-passe de administrador               | -                | Х             |
| Definições                                           | X***             | Х             |
| Economia de energia                                  | -                | Х             |
| Alteração temporária: Economia de energia            | X                | -             |
| Idioma, brilho do ecrã, volume                       | -                | Х             |
| Alteração temporária: idioma, brilho do ecrã, volume | X                | Х             |
| Manutenção                                           | -                | Х             |
| Manutenção: registo de erros                         | X***             | Х             |
| Sobre                                                | X***             | Х             |

\*Se ativado pelo Administrador \*\* Apenas utilizador local. Restrito quando a lista de operadores remotos está ativa. \*\*\* Apenas visualização

# SOMMARIO

## 1 INTRODUZIONE......55

| Finalità d'uso               | 55 |
|------------------------------|----|
| QuikRead go Plus Instrument  | 55 |
| Informazioni sulla sicurezza | 55 |
| Precauzioni e limitazioni    | 55 |

## 2 OPERAZIONI PRELIMINARI ...... 56

| Apertura della confezione               | .56 |
|-----------------------------------------|-----|
| Accessori                               | .56 |
| Componenti di QuikRead go               |     |
| Plus Instrument                         | .56 |
| Sollevamento o trasporto di QuikRead go |     |
| Plus Instrument                         | .58 |
| Posizione e ambiente                    | .58 |
| Durante l'uso                           | .58 |
| Durante il trasporto e lo stoccaggio    | .58 |
| Cavo di alimentazione e batteria        | .58 |
| Connettori e cavi                       | .58 |
| Collegamento del cavo di alimentazione  | .58 |
| Inserimento della batteria ricaricabile | .58 |
| Accensione e spegnimento                | .58 |
| Accensione                              | .58 |
| Spegnimento                             | .58 |
| Uso del touchscreen                     | .58 |
| Configurazione iniziale                 | .59 |
| Interfaccia utente                      | .60 |
| Icone nell'area di stato                | .61 |
| Menu                                    | .61 |
| Notifiche                               | .61 |
| Selezione della lingua                  | .62 |
| Impostazioni generali                   | .62 |

#### 

| Esecuzione di una misurazione           | .62 |
|-----------------------------------------|-----|
| Misurazione del campione del paziente . | .62 |
| Visualizzazione dei risultati del       |     |
| campione del paziente                   | .63 |
|                                         |     |

| Visualizzazione dettagliata dei risultati |    |
|-------------------------------------------|----|
| del campione                              | 64 |
| Misurazione del campione di controllo     |    |
| di qualità                                | 64 |
| Vista dei risultati di CQ                 | 64 |
| Vista dettagliata dei risultati di CQ     | 65 |
| Risultati                                 | 65 |
| Eliminazione dei risultati                | 65 |
| Elenco LIS offline                        | 65 |
|                                           |    |

# 4 IMPOSTAZIONI 66 Lingua, display, audio 67 Data e ora 67 Risparmio energetico 67 Misurazione 67 Parametri di test 67 Accessori 68 Gestione utenti 68 Impostazioni dell'operatore 68 Impostazioni degli ID aggiuntivi 68 Connettività 69 LIS 69 WLAN 69

#### 5 GESTIONE CQ...... 69

| Impostazioni del CQ                        | 69 |
|--------------------------------------------|----|
| Aggiunta di un nuovo CQ                    | 70 |
| Elenco di CQ                               | 70 |
| Aggiunta di un nuovo flacone del CQ in uso | 70 |

#### 

| Aggiornamento software            | 7 <sup>.</sup> |
|-----------------------------------|----------------|
| Registri                          | 7 <sup>.</sup> |
| Registro errori                   | 7 <sup>.</sup> |
| Registri di controllo su USB      | 7 <sup>.</sup> |
| Registri delle misurazioni su USB | 7 <sup>.</sup> |

| Registri di connettività7                  |
|--------------------------------------------|
| Autotest7                                  |
| Gestione dei risultati dei pazienti7       |
| Eliminazione dell'elenco di risultati      |
| dei pazienti7                              |
| Ripristino delle impostazioni predefinite7 |
|                                            |

| 7 | VISTA | INFO |  | 71 | l |
|---|-------|------|--|----|---|
|---|-------|------|--|----|---|

#### 

# 9 SPECIFICHE DELLO

| STRUMENTO 72                              |  |
|-------------------------------------------|--|
| Dichiarazione di conformità72             |  |
| Specifiche tecniche72                     |  |
| Fotometro72                               |  |
| Display touchscreen72                     |  |
| Dimensioni e requisiti di alimentazione72 |  |
| Identificativo dello strumento72          |  |
| Memoria72                                 |  |
| Alimentatore72                            |  |
| Modulo radio72                            |  |
| Connessione LIS73                         |  |
| Connessione USB73                         |  |
| Assistenza73                              |  |
| Garanzia73                                |  |
| Smaltimento                               |  |
| Cronologia delle revisioni73              |  |

# **10 RISOLUZIONE DEI PROBLEMI .. 74**

| Diritti in base al ruolo dell'utente77 | 7 |
|----------------------------------------|---|
|----------------------------------------|---|

# 1. INTRODUZIONE

# Finalità d'uso

QuikRead go Plus Instrument è un sistema intuitivo per test diagnostici *in vitro*. È stato progettato per misurare vari analiti da campioni di pazienti necessari come ausilio per la diagnosi e il monitoraggio del trattamento. Il sistema è composto dallo strumento QuikRead go Plus e dai kit di reagenti QuikRead go.

QuikRead go Plus Instrument è uno strumento automatizzato progettato e calibrato per misurazioni fotometriche e turbidimetriche. Lo strumento è destinato alla determinazione quantitativa e qualitativa di analiti provenienti da campioni umani, quali sangue intero, siero, plasma, tamponi orofaringei e campioni fecali mediante l'uso di vari kit di reagenti QuikRead go, da utilizzare come ausilio per la diagnosi e il monitoraggio del trattamento. QuikRead go Plus Instrument è destinato all'uso da parte di operatori sanitari in laboratori clinici e ambienti per analisi decentrate (near-patient testing).

# **QuikRead go Plus Instrument**

Lo strumento fornisce una guida alla procedura di analisi mediante l'uso di una serie di messaggi e animazioni visualizzati sullo schermo. Durante l'avvio, lo strumento esegue un autotest per garantire il funzionamento corretto dei componenti interni, quali il sistema ottico e le parti meccaniche.

QuikRead go Plus Instrument misura l'assorbanza o la torbidità del contenuto di una cuvetta e la converte in un valore di concentrazione dell'analita o in un risultato qualitativo basato su dati di calibrazione di test preimpostati. I dati di calibrazione di ciascun test sono codificati sull'etichetta della cuvetta. Queste informazioni vengono trasferite automaticamente a QuikRead go Plus Instrument durante una misurazione.

Le analisi vengono eseguite in base alle istruzioni per l'uso fornite in dotazione con ciascun kit di reagenti QuikRead go. I risultati sono disponibili in pochi minuti. Lo strumento può essere utilizzato con alimentazione di rete o a batteria; inoltre, è dotato di connessioni USB per una stampante esterna, una tastiera e un lettore di codici a barre.

QuikRead go Plus Instrument può essere collegato a un sistema informativo di laboratorio e ospedaliero (LIS/HIS) remoto. Lo strumento utilizza un protocollo di trasferimento dati standardizzato. Per ulteriori informazioni, contattare il fornitore di zona.

# Informazioni sulla sicurezza

Per la sicurezza dell'utente, è necessario rispettare tutte le avvertenze e i consigli di prudenza. Per avvisare l'utente di potenziali pericoli elettrici o operativi, vengono fornite avvertenze e consigli di prudenza, ove applicabile. QuikRead go Plus Instrument contiene sostanze estremamente preoccupanti (Substances of Very High Concern, SVHC) specificate nel regolamento REACH (UE 1907/2006); per maggiori informazioni, visitare il sito **aidian.eu**. Le sostanze SVHC sono legate ai componenti interni di QuikRead go Instrument. Non sono necessarie precauzioni specifiche relative alla manipolazione.

Prima di utilizzare QuikRead go Plus Instrument, leggere attentamente le seguenti precauzioni e limitazioni. In caso di incidente grave, segnalarlo al fabbricante o al suo rappresentante e/o all'autorità nazionale.

#### Precauzioni e limitazioni

- · Solo per uso diagnostico in vitro.
- Non versare liquidi o fare cadere oggetti sopra o all'interno dello strumento.
- La fuoriuscita di materiale potenzialmente infettivo deve essere pulita immediatamente con un panno assorbente di carta e le aree contaminate devono essere tamponate con un disinfettante standard o con alcool etilico al 70% (vedere la sezione "Pulizia dello strumento").
- Il materiale utilizzato per la pulizia delle fuoriuscite, compresi i guanti, deve essere smaltito come rifiuto a rischio biologico.
- Seguire le istruzioni per l'uso del reagente QuikRead go fornite in dotazione con ciascun kit di reagenti.
- È possibile utilizzare esclusivamente reagenti Quik-Read go.
- I materiali necessari ma non forniti sono elencati nelle istruzioni per l'uso del kit di reagenti QuikRead go.

- Non miscelare componenti con numeri di lotto diversi o per analisi diverse.
- Non inserire mai una cuvetta nello strumento se il tappo del reagente non è chiuso ermeticamente.
- Non inserire le dita o dispositivi esterni nello strumento quando il coperchio è aperto.
- Assicurarsi di avere rimosso completamente la pellicola sigillante della cuvetta.
- Una pressione eccessiva o l'uso di oggetti appuntiti potrebbe danneggiare lo schermo.
- Utilizzare esclusivamente l'alimentatore fornito con lo strumento e assicurarsi che la spina sia posizionata in modo da poterla rimuovere.
- Utilizzare esclusivamente la batteria ufficiale di QuikRead go Plus Instrument fornita da Aidian.
- Non rimuovere o spegnere un dispositivo di memoria USB durante il trasferimento dei dati.
- Utilizzare cavi USB di lunghezza inferiore a 3 m per collegare gli accessori allo strumento.
- Non aprire le coperture dello strumento rimuovendone le viti. La rottura del sigillo di garanzia comporta la decadenza della garanzia dello strumento (vedere la Figura 3).
- la Figura 3).
   Utilizzare una rete interna protetta o una rete privata virtuale (VPN) quando si collega QuikRead a un sistema LIS/HIS tramite rete LAN

taliano

- Non utilizzare e non collegare lo strumento alla rete LAN in caso di rottura del sigillo di garanzia.
- Non lasciare sbloccato lo strumento in aree accessibili al pubblico.
- Eliminare gli account utente non più in uso dallo strumento (inclusi i relativi dati locali).
- È necessario valutare l'ambiente elettromagnetico prima di utilizzare lo strumento.
- Questa apparecchiatura è stata progettata e testata secondo le norme CISPR 11, classe A. Può causare interferenze radio in un ambiente domestico; in tal caso, può essere necessario adottare provvedimenti volti ad attenuare tali interferenze.
- Se l'attrezzatura viene utilizzata in un modo non specificato dal produttore, le garanzie di prestazione fornite dal. l'apparecchiatura potrebbe essere danneggiate.

# 2. OPERAZIONI PRFI IMINARI

# Apertura della confezione

Aprire la confezione e verificare che contenga tutti i sequenti articoli:

- Strumento
- Istruzioni per l'uso
- Alimentatore
- Cavo di alimentazione
- Certificato di analisi

Esaminare attentamente lo strumento per verificare che non si sia danneggiato durante il trasporto. In caso di danni o eventuali componenti mancanti, informare immediatamente il fornitore di zona.

La confezione dello strumento può conservata per essere utilizzata per il trasporto, ad esempio in caso di invio all'assistenza.

# Accessori

Gli accessori per il sistema QuikRead go lo rendono più efficace, sicuro e facile da usare. Per maggiori informazioni, visitare il sito aidian.eu.

Accessori disponibili:

#### Stampante

- · Allo strumento può essere collegata una stampante esterna. Per un elenco di stampanti compatibili e di parametri di configurazione, visitare il sito aidian.eu
- · Collegare la stampante a una porta USB. Quando si collega una stampante, la relativa icona viene visualizzata nella barra di stato

#### Lettore di codici a barre

- · Allo strumento può essere collegato un lettore di codici a barre esterno. Per un elenco di lettori di codici a barre compatibili, visitare il sito aidian.eu.
- · Collegare il lettore di codici a barre a una porta USB. Quando si collega un lettore di codici a barre la relativa icona viene visualizzata nella barra di stato.

#### Tastiera

- Allo strumento può essere collegata una tastiera esterna.
- · Collegare la tastiera a una porta USB. Quando si collega una tastiera. la relativa icona viene visualizzata nella barra di stato.

Nota! Per collegare gli accessori allo strumento, utilizzare cavi USB di lunghezza inferiore a 3 m.

## Componenti di QuikRead go Plus Instrüment

I componenti dello strumento sono illustrati nella Figura 1, nella Figura 2 e nella Figura 3.

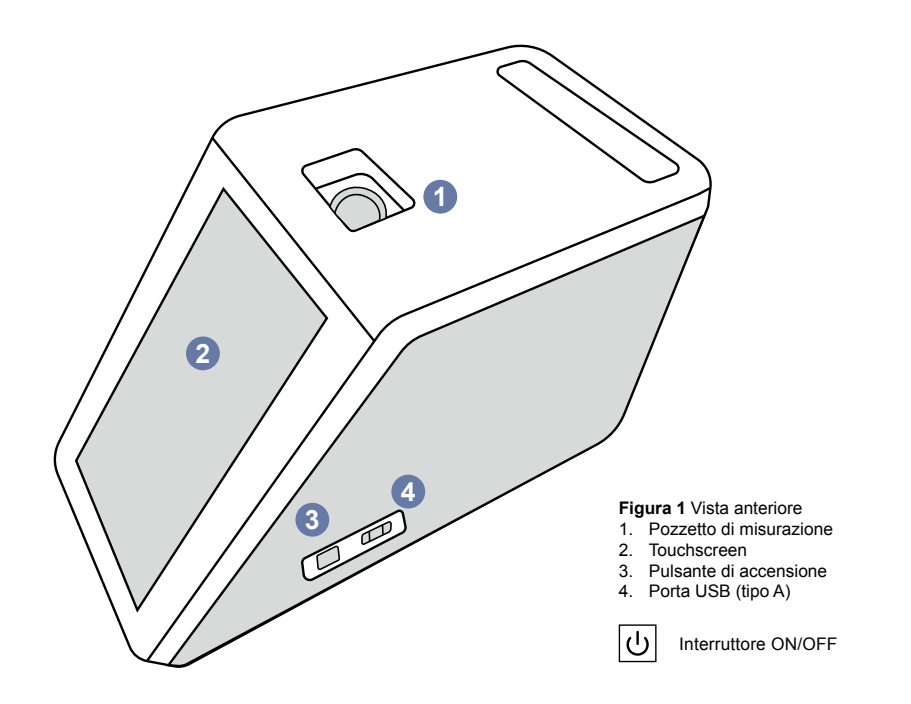

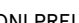

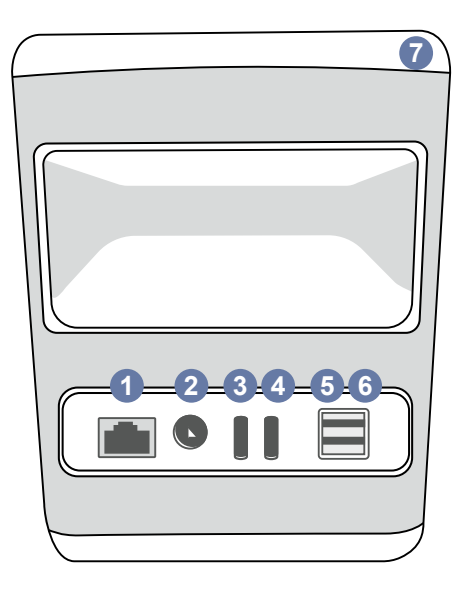

#### Figura 2 Vista posteriore

- 1. Porta RJ-45 2. Connettore
- dell'alimentatore 3. Porta USB (tipo C)
- 5. Porta USB (tipo A) 6. Porta USB (tipo A) 7. Maniglia

\_\_\_\_

4. Porta USB (tipo C)

i

l'uso

Consultare le

istruzioni per

RJ-45

USB Alimentatoren

•

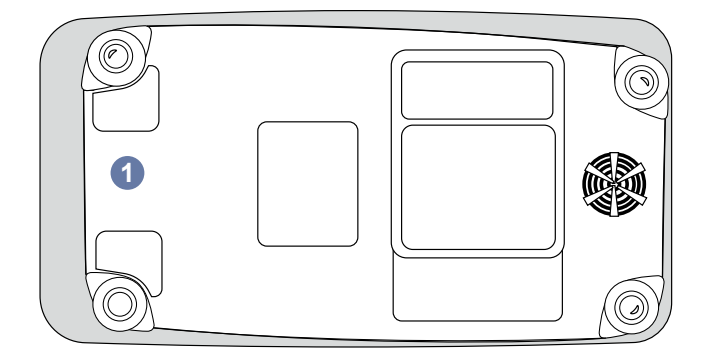

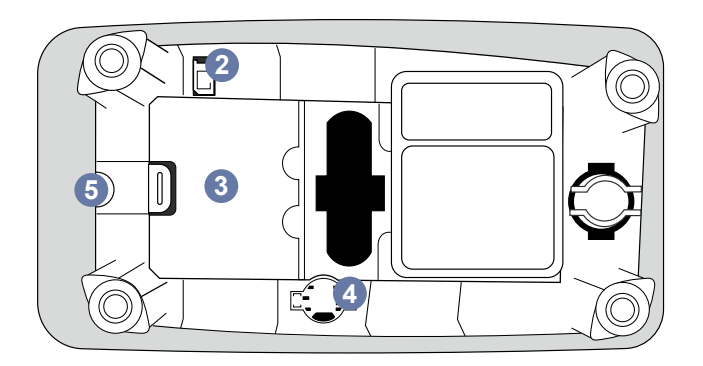

#### Figura 3 Parte inferiore

- Coperchio del gruppo batteria
   Connettore della batteria
- 3. Gruppo batteria
- Batteria dell'orologio
   Sigillo di garanzia

#### Sollevamento o trasporto di QuikRead go Plus Instrument

Quando si solleva o si trasporta lo strumento, maneggiarlo sempre con cautela. Per sollevarlo, utilizzare la maniglia presente sul retro (**Figura 2**).

# Posizione e ambiente

#### Durante l'uso

QuikRead go Plus Instrument deve essere posizionato su una superficie piana, pulita e orizzontale, rispettando le seguenti indicazioni:

- · Uso in ambienti chiusi
- · Altitudine massima di 2000 m
- La temperatura ambiente deve essere compresa tra 15 °C e 35 °C.
- Umidità relativa massima dell'80% per temperature fino a 31 °C con diminuzione lineare dell'umidità relativa fino al 67% a 35 °C (senza condensa).
- · Non esporre lo strumento alla luce diretta del sole.
- Non spostare lo strumento né esporlo a vibrazioni durante le misurazioni.
- Non eseguire la misurazione su un veicolo in movimento.
- Fluttuazioni della tensione di rete fino a ±10% della tensione nominale.
- Posizionare lo strumento in modo che sia facile spegnere l'alimentazione e scollegare il cavo di alimentazione.
- · Non caricare lo strumento con un power bank.
- Non collegare dispositivi esterni non autorizzati da Aidian. Il valore EMC potrebbe essere superiore.
- Non inserire dispositivi USB per dati mobili LTE nello strumento.
- Tutti i circuiti esterni dei dispositivi collegati all'apparecchiatura devono essere dotati come minimo di un doppio isolamento dalla rete elettrica.
- Non posizionare lo strumento in un campo magnetico o elettrico forte.
- Non utilizzare questo strumento in prossimità di sorgenti di forti radiazioni elettromagnetiche (ad esempio sorgenti RF intenzionali non schermate), poiché potrebbero interferire con il funzionamento corretto.

- Grado di inquinamento 2.
- Categoria di installazione II (tensione transitoria di 2500 V).
- Restrizioni: questo dispositivo WiFi o Bluetooth non può essere utilizzato entro un raggio di 20 km dal centro di Ny-Ålesund a Svalbard, in Norvegia.

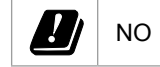

#### Durante il trasporto e lo stoccaggio

- La temperatura ambiente deve essere compresa tra 2 °C e 35 °C.
- · Proteggere da pioggia e umidità.
- · Maneggiare lo strumento con cautela.

# Cavo di alimentazione e batteria

QuikRead go Plus Instrument può essere utilizzato sia con il cavo di alimentazione che a batteria. La batteria si carica automaticamente quando è collegato il cavo di alimentazion. La lista delle batterie compatibili è disponibile sul sito **aidian.eu**.

#### Connettori e cavi

Lo strumento è dotato di una porta USB-A laterale (Figura 1) e di cinque connettori: due porte USB-A, due porte USB-C e un connettore LAN sul retro dello strumento (Figura 2); inoltre, sul lato destro dello strumento è presente una porta USB-A. Per la descrizione dello schema elettrico, visitare il sito aldian.eu.

#### Collegamento del cavo di alimentazione

Inserire il cavo di alimentazione sul retro dello strumento (vedere la **Figura 2**). Collegare l'alimentatore a una presa di corrente.

#### Inserimento della batteria ricaricabile

Per inserire la batteria ricaricabile nello strumento, attenersi scrupolosamente alla procedura riportata di seguito (vedere la **Figura 3**).

- 1. Spegnere lo strumento (se acceso) e scollegare il cavo di alimentazione.
- Posizionare lo strumento su un lato su una superficie piana, quindi aprire il coperchio del gruppo batteria.

- Collegare il connettore della batteria al gruppo batteria.
- 4. Inserire la batteria in sede e assicurarsi che sia posizionata correttamente.
- 5. Chiudere il coperchio del gruppo batteria e riportare lo strumento in posizione verticale.

# Accensione e spegnimento

#### Accensione

Per accendere lo strumento, tenere premuto il pulsante di accensione sul pannello laterale (vedere la **Figura 1**) fino all'accensione della retroilluminazione dello schermo. La spia illuminata sul pulsante di accensione indica che lo strumento è acceso. Se non si accende, assicurarsi che il cavo di alimentazione sia collegato. Se lo strumento viene usato a batteria e non si avvia premendo il pulsante di accensione, la batteria potrebbe essere scarica. Per avviare lo strumento con una batteria scarica, collegare il cavo di alimentazione e premere il pulsante di accensione.

#### Spegnimento

Per spegnere lo strumento, premere il pulsante di accensione. Viene visualizzata una finestra a comparsa per la conferma dello spegnimento. Se viene confermato, lo strumento si spegne. Tenendo premuto il pulsante di accensione per più secondi, si conferma lo spegnimento anche senza toccare la finestra a comparsa visualizzata.

Se al momento dello spegnimento lo strumento contiene una cuvetta, quest'ultima si solleva e lo strumento chiede di rimuoverla.

# Uso del touchscreen

Il touchscreen utilizza la tecnologia touch capacitiva e supporta gesti come lo scorrimento se applicabili nell'interfaccia utente. Lo schermo può essere utilizzato con le dita, indossando guanti monouso o con una penna per touchscreen. L'interazione con il touchscreen non richiede una pressione forte. Quando si tocca un pulsante si ottiene un feedback multisensoriale a livello visivo, con cambio di aspetto ed emissione di un suono. Un comando viene registrato nel momento in cui si solleva il dito dal pulsante virtuale toccato. Se la pressione viene rilasciata al di fuori dell'area iniziale del pulsante, non viene registrato alcun comando.

# Configurazione iniziale

Quando si avvia QuikRead go Plus Instrument per la prima volta, lo strumento richiede all'utente di impostare la password di amministratore. Poi lo strumento suggerisce la configurazione guidata, che può essere saltata dall'utente se desidera utilizzare le impostazioni predefinite di fabbrica (**Figura 4**). Dopo aver completato la configurazione iniziale o averla saltata, viene visualizzata la schermata iniziale (**Figura 5**).

Per modificare le impostazioni in un secondo momento, selezionare Menu  $\blacksquare \rightarrow$  Impostazioni.

**Nota!** Per ulteriori informazioni su un'impostazione, toccare l'icona *Info* <sup>①</sup> accanto all'impostazione di QuikRead go Plus Instrument.

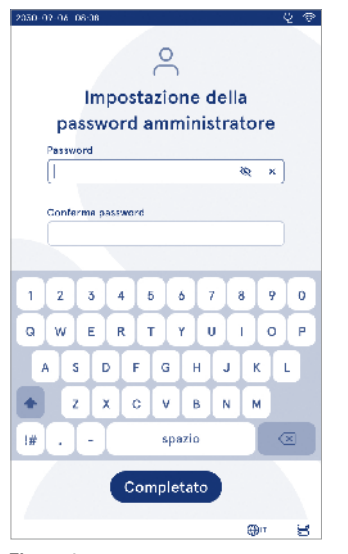

Figura 4 Impostazione della password amministratorer

**Nota!** Se non diversamente specificato, le impostazioni inviate dal middleware POCT01-A2 sovrascrivono quelle effettuate sullo strumento.

**Nota!** Per le connessioni, utilizzare solo i criteri di protezione più stringenti disponibili.

#### Configurazione iniziale:

- 1. Lingua
  - Selezionare la lingua del sistema.
- 2. Display, audio
  - Regolare la luminosità dello schermo, il volume degli avvisi e il volume del tastierino utilizzando i cursori.
- 3. Data e ora
  - Selezionare il formato della data e impostare la data corrente.

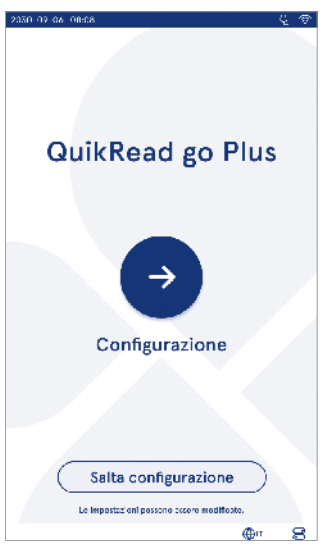

Figura 5 Configurazione iniziale

- Selezionare il formato orario e impostare l'ora corrente.
- 4. Risparmio energetico
  - Con il cursore, selezionare il periodo di inattività dopo il quale lo strumento entra in modalità di attesa.
  - · Selezionare la funzionalità della modalità di attesa.
- 5. Misurazione
  - È possibile scegliere di attivare la misurazione in serie:
    - » quando è attiva, lo strumento avvia automaticamente la misurazione di un nuovo campione del paziente dopo aver accettato o rifiutato un risultato precedente.
  - È possibile scegliere di attivare la misurazione di emergenza:
  - » in tal caso, un utente può eseguire un test utilizzando la misurazione di emergenza senza dover effettuare l'accesso. Quando è attiva, impostare il numero di misurazioni di emergenza consentite.
- 6. Parametri di test
  - La vista mostra i test attualmente disponibili e le unità attualmente selezionate. Selezionare il test per cui si desidera regolare i parametri.
  - » Per una descrizione dettagliata delle impostazioni dei parametri di test, vedere la sezione "Parametri di test".
- 7. Stampa
  - È possibile scegliere di attivare la stampa: in tal caso, è possibile scegliere di attivare la stampa automatica.
- 8. Impostazioni dell'operatore
  - È possibile scegliere di attivare l'ID operatore: in tal caso, lo strumento chiede all'utente di inserire l'ID operatore durante l'esecuzione delle misurazioni.
    - » Se è attivo, è possibile scegliere se lo strumento deve proporre sempre l'ID operatore inserito in precedenza.
  - È possibile scegliere di impostare l'accesso utente obbligatorio. Se è attivo, l'utente deve effettuare l'accesso utilizzando il proprio nome utente e la password.

- » Se è attivo, usando il cursore è possibile selezionare il periodo di inattività trascorso il quale l'utente verrà disconnesso automaticamente. Inoltre, è possibile selezionare di disconnettere automaticamente l'utente dopo ogni misurazione.
- » Se è attivo, è possibile scegliere di consentire l'elenco degli operatori remoti.
- Se è attivo, gli account di accesso salvati a livello locale verranno disattivati, mentre saranno attivi gli account middleware LIS. Per funzionare correttamente, richiede una connessione POCT01-A2 attiva. Vedere la sezione "Connettività per la configurazione di una connessione LIS".
- 9. Impostazioni di utenti generici
  - Selezionare se gli utenti generici possono visualizzare l'elenco dei risultati.
  - Selezionare se gli utenti generici possono visualizzare l'elenco di CQ.
  - » Nota! Quando si accede come amministratore, l'elenco dei risultati e l'elenco di CQ sono sempre disponibili per la visualizzazione.

10. Impostazioni dell'ID paziente e dell'ID aggiuntivo

- È possibile scegliere di attivare l'ID paziente: in tal caso, lo strumento chiede all'utente di inserire l'ID paziente durante l'esecuzione delle misurazioni.
- È possibile scegliere di attivare un ID aggiuntivo: in tal caso, lo strumento chiede all'utente di inserire l'ID aggiuntivo durante l'esecuzione delle misurazioni.
  - » Per maggiori informazioni sulla gestione degli ID aggiuntivi, consultare la sezione "Gestione ID aggiuntivi".

11. Archiviazione dei risultati

- Selezionare il periodo di conservazione dei risultati dei pazienti nella memoria dello strumento. Una volta trascorso l'intervallo di tempo selezionato, lo strumento elimina automaticamente i risultati meno recenti dalla memoria. Se non viene indicato, lo strumento non elimina i risultati in base al tempo.
- » Selezionare anni, giorni o ore.

 Selezionare il numero massimo di risultati del paziente da archiviare. Una volta raggiunto il limite, lo strumento elimina automaticamente il risultato meno recente dalla memoria.

# Interfaccia utente

QuikRead go Plus Instrument viene utilizzato tramite un'interfaccia grafica utente progettata in modo da fungere da quida per l'uso. In questa sezione vengono illustrati i principi essenziali dell'interfaccia utente. La schermata visualizza i pulsanti virtuali e le informazioni sul funzionamento e sullo stato dello strumento. Per regolare i cursori, è sufficiente premerli e spostarli sullo schermo. Allo stesso modo, nel caso di viste con più contenuti di quelli che possono essere visualizzati in una singola schermata, è possibile scorrere la vista verso l'alto e verso il basso premendo sullo schermo all'esterno di un'area di selezione attiva e spostandola. Ogni vista mostra l'area di stato e i relativi simboli. la barra del menu, la vista principale e i tasti di scelta rapida in basso per la selezione della lingua e le impostazioni generali di luminosità del display e del volume. Tutti gli utenti possono modificare le impostazioni della lingua, del display e audio. Le modifiche apportate da un utente generico si ripristinano allo spegnimento dello strumento o guando l'utente si disconnette.

Toccare le icone sullo schermo per interagire con lo strumento.

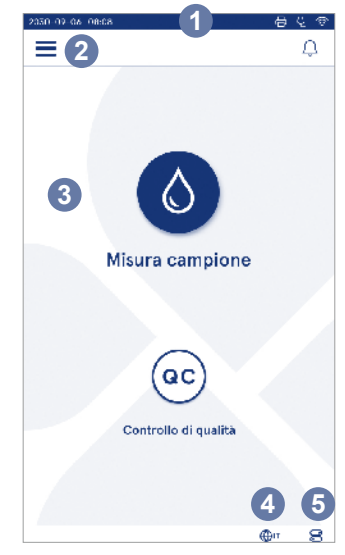

Figura 6 Schermata iniziale

- 1. Area di stato
- 2. Barra del menu
- 3. Vista
- 4. Selezione della lingua
- 5. Impostazioni generali

#### Simboli dell'interfaccia utente di QuikRead go Plus Instrument

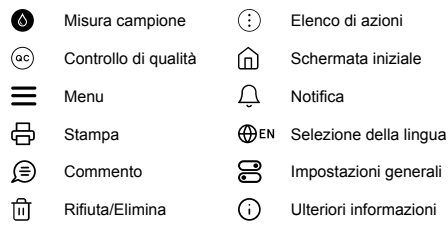

#### Icone nell'area di stato

| 100%   | Indicatore del<br>livello di carica della<br>batteria   | Ą         | Cavo di alimen-<br>tazione collegato<br>(ricarica della bat-<br>teria se collegata) |
|--------|---------------------------------------------------------|-----------|-------------------------------------------------------------------------------------|
| 5%     | Avvertenza livello<br>batteria basso<br>(simbolo rosso) | ((r       | Stato del WiFi                                                                      |
|        | Dispositivo di<br>memoria USB<br>collegato              | √LIS      | Connesso al LIS                                                                     |
| ##     | Tastiera collegata                                      | ! LIS     | Connessione al<br>LIS interrotta                                                    |
| (IIII) | Lettore di codici a<br>barre collegato                  | $\bowtie$ | Risultati LIS offline<br>in attesa di invio                                         |
| 8      | Stampante collegata                                     |           |                                                                                     |
|        |                                                         |           |                                                                                     |

#### Menu

Tutte le funzioni <u>del</u>lo strumento sono accessibili dal menu principale . Nella barra superiore del menu è presente il pulsante *Misura campione* . Premere questa icona per accedere rapidamente alla misurazione del campione. Nella barra superiore è presente anche un pulsante per chiudere il menu e tornare alla vista precedente e di un pulsante Home per tornare alla schermata iniziale.

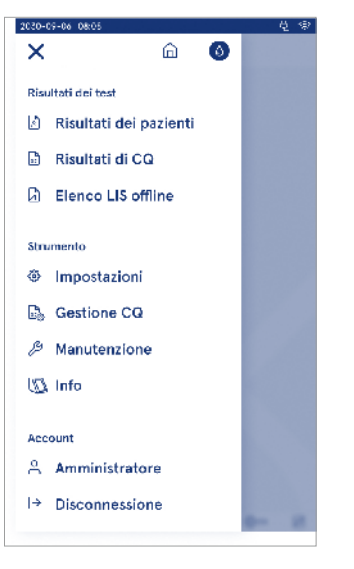

Figura 7 Menu

#### Notifiche

Le notifiche dello strumento possono essere visualizzate nell'*Elenco notifiche*  $\bigcirc$  presente nella barra del menu. L'icona cambia quando sono disponibili delle notifiche. Se si seleziona una notifica dall'elenco, vengono visualizzate maggiori informazioni e una guida alla risoluzione dei problemi. Le notifiche sono suddivise in tre classi:

- Le notifiche critiche non temporali sono di colore blu, ad esempio misurazione pronta.
- Gli errori importanti sono di colore giallo, ad esempio errore di connessione al LIS.
- Gli errori di sistema sono di colore rosso, ad esempio autotest non riuscito.

Per ulteriori informazioni sugli errori e sulla risoluzione dei problemi, vedere la sezione 10 "Risoluzione dei problemi".

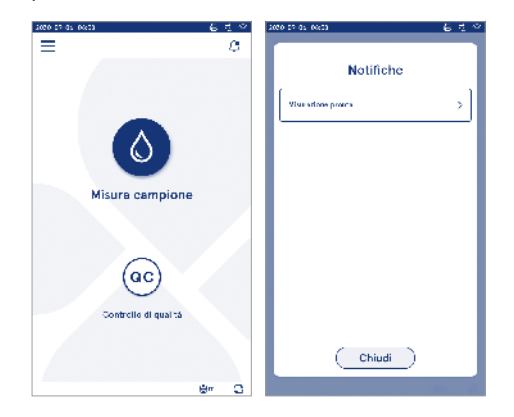

#### Selezione della lingua

La lingua dell'interfaccia può essere modificata temporaneamente da tutti gli utenti toccando il pulsante *Selezione lingua*  $\bigoplus \mathbb{E}^{\mathbb{N}}$  visibile nell'angolo in basso a destra dello schermo. La selezione della lingua influisce sul menu e sulla lingua delle istruzioni, nonché sul layout del tastierino. La lingua del sistema viene ripristinata quando gli utenti si disconnettono o lo strumento viene spento.

L'utente amministratore può modificare la lingua del sistema selezionando Menu  $\blacksquare \rightarrow$  Impostazioni  $\rightarrow$  Lingua, display, audio.

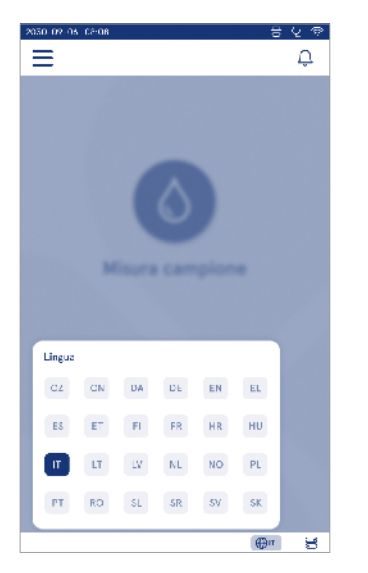

#### Impostazioni generali

Le impostazioni generali possono essere modificate temporaneamente da tutti gli utenti toccando il pulsante di scelta rapida *Impostazioni generali* 🗟 visibile nell'angolo in basso a destra dello schermo. L'utente può modificare la luminosità del display, il volume degli avvisi e il volume del tastierino. Le impostazioni predefinite del sistema vengono ripristinate quando gli utenti si disconnettono o lo strumento viene spento.

- La luminosità del display può essere regolata spostando il cursore.
- Il volume degli avvisi può essere regolato spostando il cursore. È possibile disattivare l'audio degli avvisi spostando il cursore completamente a sinistra.

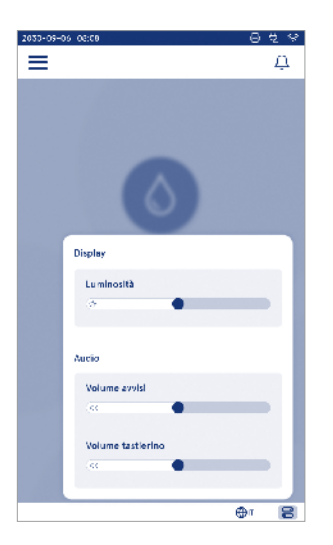

# 3. FUNZIONAMENTO DELLO STRUMENTO

L'uso di QuikRead go Plus Instrument può essere suddiviso in tre operazioni principali:

- Esecuzione di una misurazione
- Visualizzazione dei risultati
- Modifica delle impostazioni dello strumento

# Esecuzione di una misurazione

Lo strumento può essere utilizzato in due modalità di misurazione: misurazione del campione del paziente e misurazione del campione di controllo di qualità. Entrambe le modalità possono essere modificate dalle impostazioni.

Nota! Per eseguire un'analisi si possono utilizzare unicamente i kit di reagenti QuikRead go. Prima di procedere all'uso, leggere le istruzioni per l'uso del kit di reagenti QuikRead go corrispondente. Le istruzioni forniscono informazioni più dettagliate sull'esecuzione dei test e sulla manipolazione dei campioni.

#### Misurazione del campione del paziente

Quando si deve analizzare un campione del paziente, selezionare *Misura campione* sullo schermo. Lo strumento guida l'utente nell'esecuzione di un test QuikRead go sul campione del paziente che deve essere analizzato e, al termine, visualizzerà il risultato sullo schermo.

Per eseguire una misurazione:

- 1. Scegliere *Misura campione* Sullo schermo e seguire le istruzioni indicate.
- Inserire una cuvetta nel pozzetto di misurazione con il codice a barre rivolto verso la parte anteriore (vedere la Figura 8)
- Il coperchio si chiude e lo strumento avvia la misurazione. La schermata visualizza l'avanzamento dell'analisi.
- La misurazione può essere interrotta selezionando Annulla. In questo caso la cuvetta si solleva e viene visualizzata nuovamente la schermata iniziale.
- 5. Durante una misurazione, l'utente può visualizzare i risultati precedenti del paziente, i risultati del CQ

e accedere alla vista Info dal menu. Quando sono visualizzate altre viste, sullo schermo viene mostrata un'icona di avanzamento e lo strumento avvisa l'utente quando è pronta la misurazione.

- 6. Al termine dell'analisi, viene visualizzato il risultato e la cuvetta si solleva.

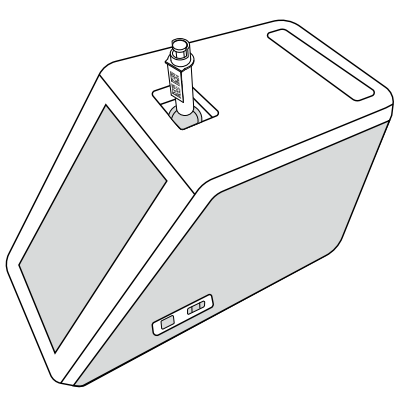

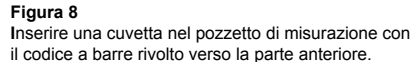

- L'amministratore può attivare più funzionalità per la misurazione del campione del paziente (vedere la sezione "Misurazione").
- È possibile attivare l'ID operatore, l'ID paziente e l'ID aggiuntivo: lo strumento richiederà all'utente di immettere questi ID selezionati per completare la misurazione. Per ulteriori informazioni sull'ID aggiuntivo, consultare la sezione "Impostazioni degli ID aggiuntivi".
- · Gli ID possono essere inseriti tramite il touchscreen

o con l'ausilio di un lettore di codici a barre o di una tastiera esterna. È possibile far sì che lo strumento proponga l'ultimo ID operatore utilizzato in caso di accesso disattivato.

- È inoltre possibile far sì che l'utente debba accedere allo strumento utilizzando il suo nome utente e la password. Al momento dell'accesso viene inserito automaticamente l'ID operatore per ogni misurazione.
- È possibile attivare la misurazione di emergenza: in tal caso, un utente può eseguire un test utilizzando la misurazione di emergenza senza dover effettuare l'accesso. Se questa è attiva, impostare il numero di misurazioni di emergenza consentite. È possibile impostare il numero di misurazioni di emergenza accettabili.
- È possibile attivare la modalità di misurazione in serie: in tal caso, lo strumento avvia automaticamente la misurazione di un nuovo campione del paziente dopo che l'utente ha accettato o rifiutato il risultato precedente.
- La stampa dei risultati e l'invio dei risultati a un sistema LIS possono essere attivati tramite le impostazioni.

# Visualizzazione dei risultati del campione del paziente

La visualizzazione dei risultati del campione del paziente è disponibile al termine di un'analisi. Vengono visualizzati il risultato dell'analisi e le informazioni sul test. L'utente può accettare il risultato, che verrà memorizzato nell'elenco dei risultati dei pazienti utilizzando l'icona ©. Se la stampa è attivata ed è collegata una stampante, il risultato può essere stampato selezionando  $\bigoplus$ . È possibile allegare un commento al risultato. Per inserire un commento, selezionare  $\bigoplus$ . L'utente può decidere di rifiutare il risultato selezionando  $\bigoplus$ . In caso di rifiuto, l'utente deve inserire un commento. Il risultato viene memorizzato come rifiutato nell'elenco dei risultati dei pazienti e le informazioni dettagliate possono essere comunque visualizzate.

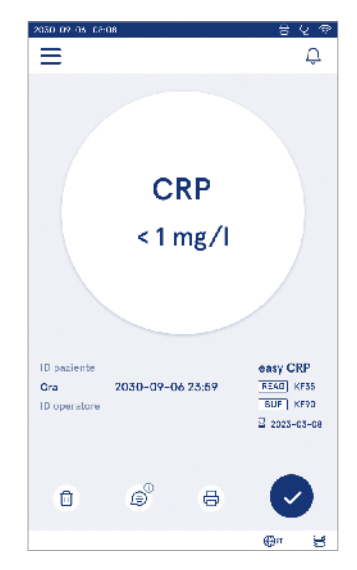

# Visualizzazione dettagliata dei risultati del campione

La visualizzazione dettagliata dei risultati del campione è disponibile selezionando *Menu*  $\implies \rightarrow Risultati dei pazienti, quindi selezionando una$ riga dei risultati. La visualizzazione dettagliata dei risultati del campione contiene anche l'ID di serie dellostrumento, i commenti e le informazioni aggiuntive sulpaziente. Per i risultati del test CRP viene visualizzatoi tipo di campione. È possibile aggiungere commenti $selezionando <math>\pounds$ , quindi inserire le informazioni aggiuntive sul paziente.

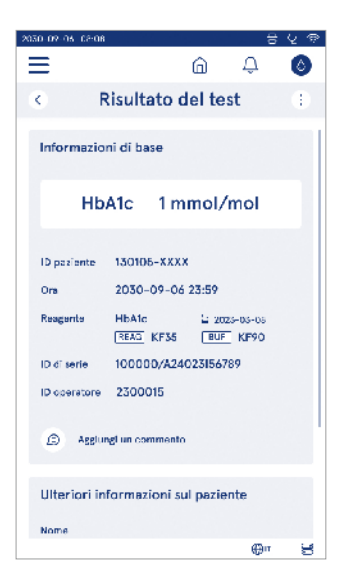

# Misurazione del campione di controllo di qualità

Lo strumento è dotato di una modalità di misurazione separata per i campioni di controllo di qualità, che vengono misurati come i campioni dei pazienti tramite il *Controllo di qualità* <sup>(c)</sup> nella schermata iniziale. I risultati vengono memorizzati separatamente dai risultati dei pazienti e possono essere visualizzati da Risultati di CQ nel *Menu*.

Per eseguire il controllo di qualità, scegliere *Controllo di qualità* (<sup>30</sup>) nella schermata iniziale e seguire le istruzioni visualizzate sullo schermo.

L'amministratore può attivare più funzionalità per la misurazione del campione di controllo di qualità (vedere la sezione "Impostazioni del CQ").

Può essere attivato l'ID controllo: lo strumento richiederà all'utente di inserirlo per eseguire il controllo di qualità.

Il controllo CQ può essere attivato per indicare se un risultato di CQ rientra nell'intervallo impostato per il campione di CQ: in tal caso, il blocco del CQ può essere abilitato per limitare l'uso dello strumento nel caso in cui non sia riuscita l'ultima misurazione di CQ o sia scaduto il programma di CQ. Una volta scaduto, l'utente potrà misurare i campioni dei pazienti soltanto dopo aver eseguito un controllo di qualità corretto.

#### Vista dei risultati di CQ

La vista dei risultati di CQ è disponibile al termine di una misurazione di CQ. Vengono visualizzati il risultato e le informazioni sul test. L'utente può accettare il risultato di CQ, che verrà memorizzato nell'elenco dei risultati di CQ utilizzando l'icona S. Se la stampa è attivata ed è collegata una stampante, il risultato può essere stampato selezionando 🗗. È possibile allegare un commento al risultato. Per inserire un commento, selezionare (∋).

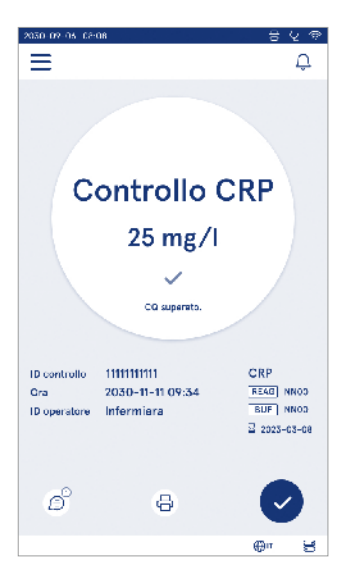

#### Vista dettagliata dei risultati di CQ

La vista dettagliata dei risultati di CQ è disponibile selezionando Menu  $\longrightarrow$  Risultati di CQ selezionando una riga dei risultati. La vista dettagliata dei risultati di CQ contiene anche la concentrazione del CQ, informazioni aggiuntive sul CQ e commenti. È possibile aggiungere commenti selezionando B.

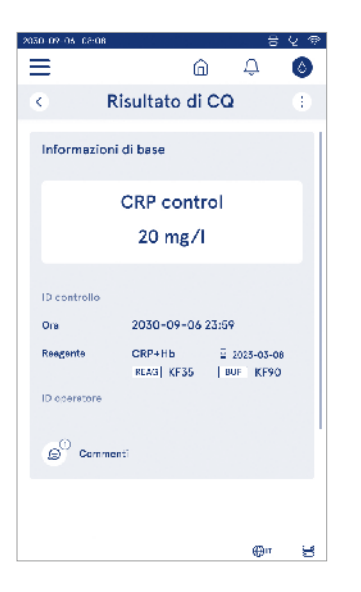

# Risultati

I risultati possono essere visualizzati selezionando il Menu . I risultati vengono memorizzati in elenchi separati: Risultati dei pazienti, Risultati di CQ e Risultati LIS offline. È possibile scorrere la vista dei risultati con un dito. Selezionando un risultato vengono visualizzate le relative informazioni dettagliate. Gli elenchi dei risultati possono essere ordinati toccando l'intestazione di una colonna.

È possibile effettuare una ricerca all'interno della vista dell'elenco dei pazienti per *ID paziente* ordinandola per *Data, Test e ID operatore.* La vista dell'elenco dei risultati di CQ può essere filtrata per *Test, ID controllo, Data* CQ e *ID operatore.* Per filtrare un elenco, accedere a *Elenco di azioni* (1) dalla barra del menu.

È possibile stampare singoli risultati ed elenchi di risultati. Gli elenchi possono essere stampati con o senza filtri ed essere trasferiti su un dispositivo di memoria USB. L'elenco dei risultati deve essere filtrato prima di

| 130-07-06 08:03       |                     |           |                   |
|-----------------------|---------------------|-----------|-------------------|
|                       |                     | ណ៍        | A 0               |
| Ris                   | sultati d           | ei pazie  | enti 🗄            |
| C ID paziente         | v Ora               | S Test    | Hinalteta         |
| C10190-XXXX           | 17:DD<br>09 15 2024 | CRP       | < 1.0 mg/1        |
| 290212-4114           | 09:05<br>09-15-3034 | Strep A   | l Pos +           |
| C10856-AAAA           | 19:12<br>09-14-2024 | FOB       | Nog -             |
| Jimithy<br>Johnny Doe | 18:32<br>09-14-3034 | СКР<br>НБ | 12 mg/<br>122 g/l |
| -                     | 18:05<br>09-14-2024 | HbA1c     | Riñutato          |
|                       | 17:59<br>09-14-2024 | CRP       | 2.4 mg/l          |
|                       |                     |           | ⊕r 5              |

attivare il trasferimento su USB. Per stampare un singolo risultato, selezionare la riga del risultato e selezionare Stampa nella vista dei risultati. Per stampare un elenco, accedere a *Elenco di azioni* (:) dalla barra del menu.

#### Eliminazione dei risultati

Un amministratore può eliminare i singoli risultati dalla memoria dello strumento. Selezionare il risultato dall'elenco, quindi selezionare Elimina risultato nella parte inferiore della vista. Lo strumento richiederà un'ulteriore conferma.

#### Elenco LIS offline

#### Menu $\blacksquare \rightarrow$ Elenco LIS offline

I risultati generati da uno strumento con la connessione LIS attivata mentre è offline vengono salvati in *Risultati LIS offline*. I risultati vengono salvati in caso di interruzione della connessione, ad esempio a causa di un problema di rete momentaneo. Una volta ripristinata la connessione, i risultati possono essere inviati al sistema LIS. Una volta trasferiti al sistema LIS, i risultati vengono rimossi dall'elenco LIS offline.

Per inviare i risultati offline al sistema LIS, selezionare i risultati toccando la casella di controllo sulla riga dei risultati e quindi *Invia*. Per eliminare i risultati, selezionare i risultati da eliminare e quindi Elimina risultato. Tutti i risultati possono essere selezionati contemporaneamente toccando la casella di controllo sulla riga del titolo della tabella dei risultati.

Quando nelle impostazioni generali del sistema LIS è attivato il trasferimento automatico dei risultati offline e viene ripristinata la connessione al sistema LIS, viene visualizzata una finestra a comparsa per l'invio dei risultati offline al sistema LIS. Lo strumento controlla la connessione al sistema LIS all'avvio e dopo ogni misurazione.

# 4. IMPOSTAZIONI

È possibile accedere alle impostazioni dal *Menu* selezionando *Impostazioni*. Nelle impostazioni, l'utente amministratore può impostare le seguenti impostazioni permanenti. Gli utenti generici possono modificare alcune impostazioni e visualizzare quelle che richiedono l'autorizzazione dell'amministratore. Nota! Il sistema utilizza una *funzione di Salvataggio automatico* Salvato ✓. Tutte le modifiche delle impostazioni verranno salvate automaticamente. Quando è attivo il salvataggio automatico, nella barra del menu viene visualizzato Salvato ✓.

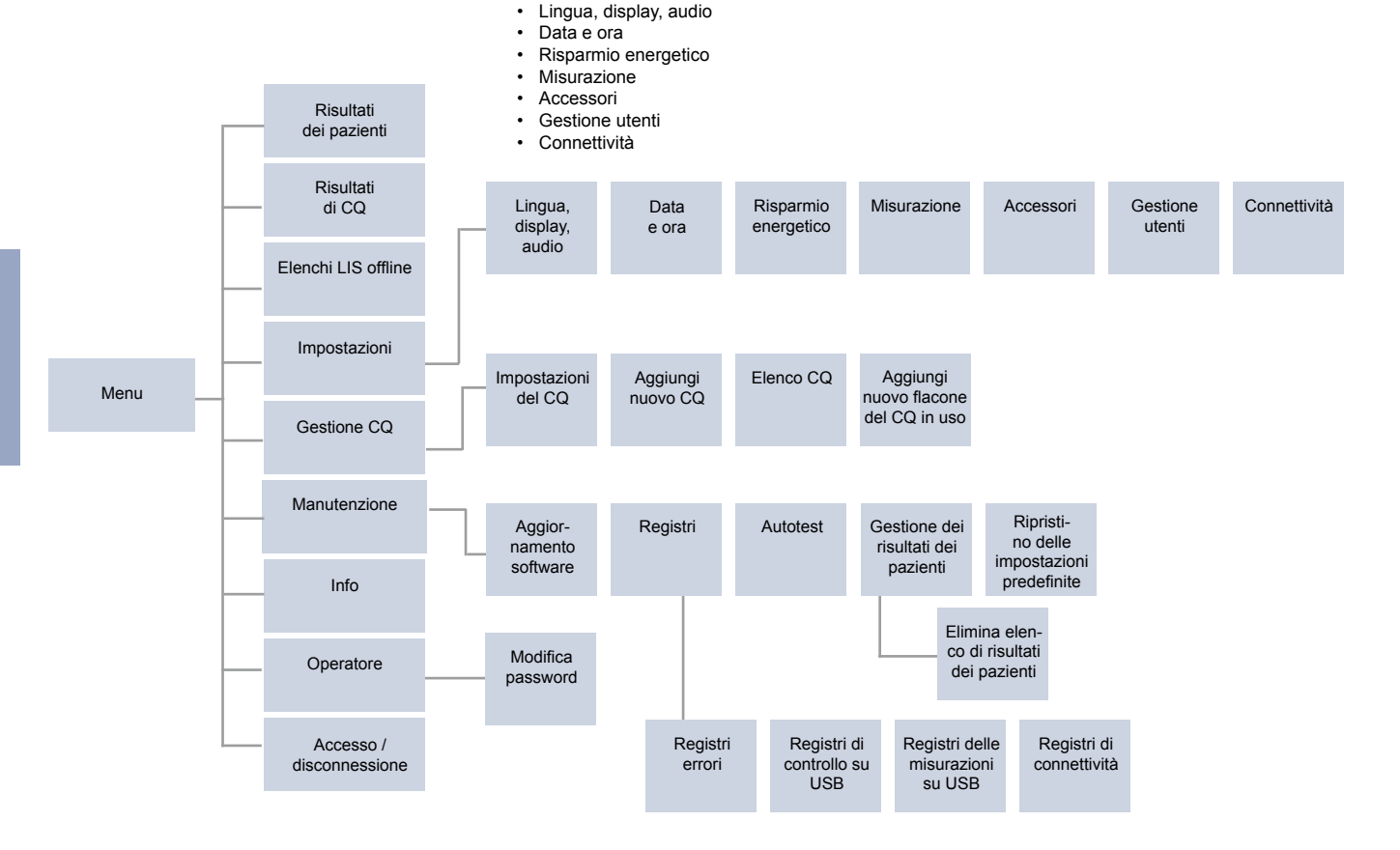

# Lingua, display, audio

Menu  $\blacksquare \rightarrow$  Impostazioni  $\rightarrow$  Lingua, display, audio

- La lingua del sistema può essere modificata selezionando una lingua tra quelle disponibili. La selezione della lingua influisce sul menu e sulla lingua delle istruzioni, nonché sul layout del tastierino.
- La luminosità del display può essere regolata spostando il cursore.
- Il volume degli avvisi può essere regolato spostando il cursore. È possibile disattivare l'audio degli avvisi spostando il cursore completamente a sinistra.
- Il volume del tastierino può essere regolato spostando il cursore. È possibile disattivare l'audio del tastierino spostando il cursore completamente a sinistra.

# Data e ora

Menu  $\blacksquare \rightarrow$  Impostazioni  $\rightarrow$  Data e ora

- Il formato della data può essere modificato. La data può essere modificata impostandone una nuova.
- Il formato orario può essere modificato tra quello a 24 e a 12 ore. L'ora corrente può essere modificata impostandone una nuova.

Nota! Prima di eseguire una misurazione, lo strumento controlla la data di scadenza dei reagenti QuikRead go. L'impostazione di una data errata potrebbe limitare l'uso dei reagenti a causa di un controllo non riuscito della data di scadenza.

# **Risparmio energetico**

Menu  $\blacksquare \rightarrow$  Impostazioni  $\rightarrow$  Risparmio energetico

- Il ritardo della modalità di attesa può essere modificato spostando il cursore. Una volta trascorso questo periodo, lo strumento entra nella modalità di attesa.
- La selezione della funzionalità della modalità di attesa può essere modificata.
  - » Stand-by completo: nella modalità di attesa lo strumento chiude il coperchio e attenua la luminosità dello schermo prima di spegnerlo. Lo schermo può essere riattivato toccandolo o premendo una volta il pulsante di accensione.

» Solo chiusura coperchio: nella modalità di attesa lo strumento chiude il coperchio e attenua la luminosità dello schermo.

# **Misurazione**

 $Menu \blacksquare \rightarrow Impostazioni \rightarrow Misurazione$ 

- Per modificare i parametri di un test, selezionare il test. Ogni analita dispone di impostazioni specifiche per quel tipo di test.
- È possibile attivare o disattivare la modalità di misurazione in serie: quando è attiva, lo strumento avvia automaticamente la misurazione di un nuovo campione del paziente dopo aver accettato o rifiutato un risultato precedente.
- È possibile attivare o disattivare la modalità di misurazione di emergenza: quando è attiva, un utente può eseguire un test utilizzando la misurazione di emergenza senza dover effettuare l'accesso. Se è attiva, impostare il numero di misurazioni di emergenza consentite.
- Se è attiva, impostare il numero di misurazioni di emergenza consentite.

# Parametri di test

 $Menu \blacksquare \rightarrow Impostazioni \rightarrow Misurazione \rightarrow Parametri di test$ 

- Modificare la selezione delle unità di visualizzazione dei risultati del test. Per alcuni test è possibile alternare tra risultati quantitativi e qualitativi.
- Se per la visualizzazione dei risultati sono state selezionate più unità, è possibile selezionare l'unità per l'invio del risultato al sistema LIS.
- È possibile impostare dei limiti per gli indicatori di ogni test. I limiti possono essere impostati per risultati bassi, diminuiti, aumentati e/o alti. La vista dei risultati del test indica i limiti degli indicatori impostati e il risultato. Se il risultato è al di sotto del limite per il valore diminuito, accanto al risultato viene visua-

lizzata una freccia verso il basso. Allo stesso modo, se il risultato è inferiore al limite per il valore basso, vengono visualizzate due frecce verso il basso; se il risultato è superiore al limite per il valore aumentato, viene visualizzata una freccia verso l'alto e se il risultato è superiore al limite per il valore alto, vengono visualizzate due frecce verso l'alto.

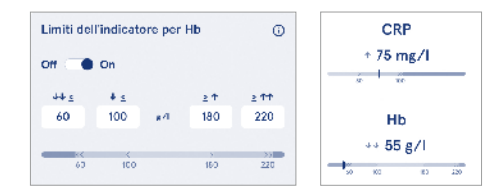

Per i risultati qualitativi, l'indicatore può essere impostato per "Pos +" o "Neg –". Quando il risultato del campione corrisponde al valore selezionato, accanto al risultato viene visualizzato un punto esclamativo. Quando è attivata questa opzione, la vista dei risultati mostra il testo "*Indicatore risultati attivo*" per tutti i risultati.

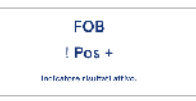

Per alcuni test è possibile attivare la segnalazione del tipo di campione: in tal caso, lo strumento genera un errore quando rileva il tipo di campione errato durante la misurazione.

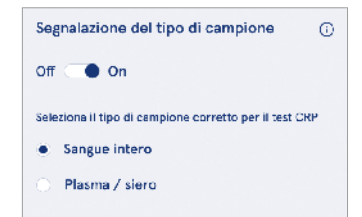

# Accessori

#### Menu $\blacksquare \rightarrow$ Impostazioni $\rightarrow$ Accessori

È possibile attivare o disattivare la stampa. Quando la stampa è attivata e viene collegata una stampante compatibile, è possibile attivare la stampa automatica. Con la stampa automatica, i risultati di ciascun campione vengono inviati automaticamente alla stampante.

| CRP                                              | 21 mg/l                                                 | QuikRead go Plus                                                         |
|--------------------------------------------------|---------------------------------------------------------|--------------------------------------------------------------------------|
| Hb                                               | 100 g/l                                                 | 38/A22064512288                                                          |
| Patient ID<br>Operator ID<br>Time<br>Sample type | Joe Smith<br>Nurse 1<br>2021-01-29 10:18<br>Whole blood | REAG         JE45           BUF         JF08                ≧ 2025-01-29 |

Figura 9 Stampa del risultato di QuikRead go Plus

# Gestione utenti

 $Menu \equiv \rightarrow Impostazioni \rightarrow Gestione utenti$ 

#### Impostazioni dell'operatore

- È possibile attivare o disattivare l'ID operatore. Quando è attivo, lo strumento chiede all'utente di inserire un ID operatore durante l'esecuzione delle misurazioni.
- Quando è attivo, è possibile scegliere di attivare la funzione che propone sempre l'ID operatore inserito in precedenza.
- È possibile attivare o disattivare l'accesso. Quando è attivo, l'utente deve effettuare l'accesso utilizzando la sua password.
- Quando è attivo, è possibile scegliere il periodo di inattività dopo il quale l'utente viene disconnesso automaticamente tramite il cursore. Inoltre, è possibile selezionare di disconnettere automaticamente l'utente dopo ogni misurazione.

**Nota!** Si consiglia vivamente di attivare l'accesso tramite password per garantire la sicurezza delle informazioni, in particolar modo in ambienti con misure di sicurezza fisiche ridotte, come spazi di lavoro condivisi o con libero accesso o quando si visitano i pazienti.

- Quando l'accesso è attivo, è possibile scegliere di attivare l'elenco degli operatori remoti. Questa opzione può essere attivata quando nello strumento è abilitata la connessione POCT01-A2. Quando l'accesso è attivo, l'elenco degli operatori viene gestito dal middleware del LIS e non può essere modificato tramite lo strumento. L'attivazione dell'accesso disattiva la proposta della selezione precedente.
- È possibili attivare o disattivare la visualizzazione dell'elenco dei risultati dei pazienti da parte degli utenti generici.
- È possibili attivare o disattivare la visualizzazione dell'elenco dei risultati di CQ da parte degli utenti generici.

**Nota!** Quando si accede come amministratore, l'elenco dei risultati dei pazienti e l'elenco di CQ sono sempre disponibili per la visualizzazione.

#### Gestione degli operatori

 $Menu \blacksquare \rightarrow Impostazioni \rightarrow Gestione utenti \rightarrow Gestione degli operatori$ 

- Un amministratore può aggiungere nuovi operatori, visualizzare l'elenco completo degli operatori e i ruoli, così come modificare gli account.
- · Quando si aggiunge un nuovo ID operatore:
- Selezionare Ruolo operatore (Generico/Amministratore)
  - » Inserire l'ID operatore
  - » Inserire la password
  - » Inserire il nome dell'operatore
- Quando si modificano gli account, è possibile cambiare la password dell'utente.

Vedere la tabella Diritti in base al ruolo dell'utente a pagina 77.

#### Impostazioni del paziente

È possibile attivare o disattivare l'ID paziente. Quando è attivo, lo strumento chiede all'utente di inserire l'ID paziente durante l'esecuzione delle misurazioni.

#### Impostazioni degli ID aggiuntivi

L'ID aggiuntivo può essere utilizzato come campo di testo aggiuntivo o da selezionare da un elenco predefinito di voci ID aggiuntive per ogni misurazione del campione del paziente. Quando è attivo, lo strumento chiede all'utente di inserire un ID aggiuntivo durante l'esecuzione delle misurazioni.

Per inserire le voci dell'elenco di ID aggiuntivi o personalizzare il nome dell'elenco, selezionare *Gestione ID aggiuntivi*.

#### Gestione ID aggiuntivi

 $Menu \blacksquare \rightarrow Impostazioni \rightarrow Gestione \ utenti \rightarrow Gestione \ ID \ aggiuntivi$ 

Inserire le voci dell'elenco di ID aggiuntivi selezionando *Aggiungi voce elenco*. L'aggiunta di una voce elenco attiva un pulsante Elenco accanto al campo di testo quando si esegue una misurazione (**Figura 10**).

Selezionare *Modifica*  $\angle$  accanto al nome dell'elenco per personalizzarlo. In questo modo viene sostituito il titolo *ID aggiuntivo* quando si esegue una misurazione (**Figura 10**).

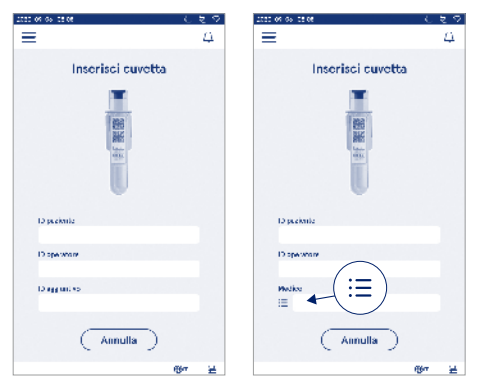

#### Figura 10 ID aggiuntivo

Quando le voci dell'elenco di ID aggiuntivi sono predefinite, si attiva un pulsante Elenco accanto al campo di testo (a destra). Quando viene modificato il nome dell'elenco di ID aggiuntivi, il nome viene mostrato sopra il campo di testo (a destra).

# Connettività

#### 

Lo strumento può essere connesso a un sistema informativo di laboratorio o ospedaliero (LIS/HIS) mediante una connessione LAN o WLAN. Queste connessioni possono essere utilizzate per trasferire automaticamente i dati tra lo strumento e il sistema per la gestione remota e la visualizzazione dei risultati.

Per ulteriori informazioni sulla connettività, contattare il fornitore di zona.

Nota! Per le specifiche impostazioni di connettività, contattare l'amministratore di sistema.

# LIS

Menu  $\blacksquare \rightarrow$  Impostazioni  $\rightarrow$  Connettività  $\rightarrow$  LIS

- È possibile attivare o disattivare la connessione al sistema LIS. Quando è attiva, è possibile selezionare il trasferimento automatico dei risultati. Se la connessione si interrompe, i risultati generati ma non inviati al sistema LIS saranno visibili nella vista Risultati LIS offline (vedere la sezione "Elenco LIS offline").
- È possibile selezionare il tipo di connessione. Sono disponibili i seguenti tipi di connessione:
  - » POCT1-A2
  - » LIS01-A2 (TCP/IP)
  - » LIS01-A2 (RS232)
- È possibile modificare l'indirizzo del server LIS e la porta TCP.
- L'intervallo di conversazione può essere modificato tramite il cursore.
- È possibile attivare la crittografia TLS. Il certificato TLS può essere caricato da un dispositivo di memoria USB.
- È possibile attivare la convalida dell'identificativo paziente: in tal caso, lo strumento verifica l'ID paziente dal middleware POCT01-A2. Se l'ID paziente inserito non è valido, lo strumento visualizza un messaggio di errore.
- È possibile attivare la visualizzazione dei dati del paziente: in tal caso, lo strumento recupera i dati del paziente dal middleware POCT01-A2 in base all'ID paziente inserito.

 Il trasferimento dei risultati offline può essere commutato tra la modalità automatica e quella manuale. Quando si seleziona la modalità automatica, i risultati LIS offline verranno trasferiti automaticamente al ripristino della connessione. Quando si seleziona la modalità manuale, l'utente deve scegliere i risultati da trasferire al sistema LIS.

#### TCP/IP

Menu  $\blacksquare \rightarrow$  Impostazioni  $\rightarrow$  Connettività  $\rightarrow$  TCP/IP

- Il tipo di indirizzo IP può essere commutato tra IP statico e IP dinamico.
- È possibile modificare l'indirizzo IP.
- È possibile modificare la subnet mask.
- · È possibile modificare il gateway predefinito.
- È possibile modificare il server DNS.

#### WLAN

 $\textit{Menu} \blacksquare \rightarrow \textit{Impostazioni} \rightarrow \textit{Connettivit} \grave{a} \rightarrow \textit{WLAN}$ 

È possibile attivare o disattivare la connessione alla rete WLAN. Quando è attiva, la connessione può essere impostata eseguendo la scansione delle reti WLAN disponibili scegliendo Scansione o tramite la configurazione manuale. La scansione mostra l'elenco di reti WLAN disponibili. Selezionare la rete desiderata dall'elenco. Se la rete è protetta da password, viene visualizzata una finestra a comparsa per l'inserimento della password.

# 5. GESTIONE CQ

È possibile accedere alla gestione CQ da Menu selezionando Gestione CQ. Le impostazioni della gestione CQ controllano la funzionalità di misurazione Controllo di qualità destinata al monitoraggio delle prestazioni dello strumento tramite i controlli e i kit di reagenti QuikRead go.

# Impostazioni del CQ

 $\begin{array}{l} \textit{Menu} \fbox{O} \rightarrow \textit{Gestione CQ} \rightarrow \textit{Impostazioni del CQ} \\ \textit{Può essere attivato l'ID controllo: lo strumento richie$ derà all'utente di inserirlo per eseguire il controllo di $qualità. \end{array}$ 

Quando è attivo, il controllo CQ può essere abilitato per indicare se un risultato di CQ rientra nell'intervallo impostato per il campione di CQ. Quando è attivo il controllo CQ e il risultato di CQ rientra nell'intervallo accettato, la dicitura *CQ superato* viene visualizzata assieme al risultato. Se il risultato di CQ non rientra nell'intervallo, viene visualizzata la dicitura *CQ non superato*. La dicitura *Risultato fuori intervallo* viene visualizzata assieme al risultato.

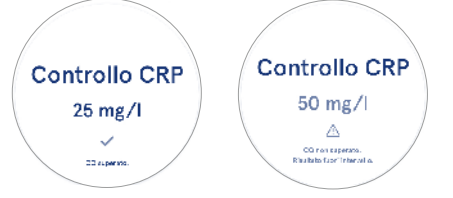

Quando è attivo, il blocco del CQ può essere abilitato per limitare l'uso dello strumento nel caso in cui non sia riuscita l'ultima misurazione di CQ o sia scaduto il programma di CQ. Una volta scaduto, l'utente potrà misurare i campioni dei pazienti soltanto dopo aver eseguito un controllo di qualità corretto. Impostare il programma e selezionare Ogni giorno, Dopo il numero selezionato di test o Giorni selezionati. Lo strumento richiede di inserire un valore per le ultime due voci. Se il programma è impostato su Ogni giorno, il giorno successivo si attiva il blocco CQ se non è stata eseguita la misurazione CQ. Se il programma è impostato su Giorni selezionati, il giorno successivo si attiva il blocco CQ se la misurazione CQ non è stata eseguita in tempo.

# Aggiungi nuovo CQ

 $\begin{array}{l} Menu \blacksquare \rightarrow Gestione \ CQ \rightarrow Aggiungi nuovo \ CQ\\ Aggiungi nuovo \ CQ si usa per inserire le informazioni di$ un controllo di qualità (CQ) nuovo quando l'impostazione dell'ID controllo è attiva nelle Impostazioni del CQ. IICQ aggiunto sarà disponibile per la selezione durantel'esecuzione delle misurazioni CQ. Lo strumento utilizzerà le informazioni di controllo per determinare se un $CQ è stato superato o no.\\ \end{array}$ 

È possibile inserire il nome del CQ per impostare un nome visibile nella selezione dell'elenco di CQ. È possibile modificare l'unità di misura del CQ visualizzata assieme ai risultati. L'intervallo CQ è obbligatorio e viene utilizzato per determinare se una misurazione CQ con ID controllo è stata superata o no. La concentrazione CQ è obbligatoria ed è il valore target della misurazione di controllo. La scadenza del lotto di CQ è obbligatoria e viene utilizzata per controllare se vengono utilizzati dei reagenti scaduti per il CQ.

È possibile impostare la data di scadenza del flacone di CQ in uso. Una volta aperti, i flaconi di controllo del kit di reagenti QuikRead go hanno una data di scadenza e un periodo di scadenza in uso separato. Per facilitare la gestione dei periodi di scadenza dei flaconi di CQ in uso, lo strumento offre la possibilità di inserire la data dell'ultimo utilizzo di un flacone di CQ aperto. Quando si esegue il CQ e si seleziona un ID controllo, se la data di scadenza del flacone aperto è stata superata, lo strumento visualizza una finestra a comparsa. La finestra a comparsa suggerisce di aprire un flacone nuovo e di inserire una nuova data di scadenza per il flacone aperto in uso.

Per ogni ID controllo è possibile inserire informazioni aggiuntive per il CQ.

Nota! Quando si inseriscono le informazioni relative a un controllo nuovo, fare riferimento all'etichetta e alle istruzioni per l'uso del nuovo controllo.

| 2030-02-05-02:08                 |         |      |
|----------------------------------|---------|------|
| ≡                                | â       | Д 🔕  |
| <ul> <li>Adición de u</li> </ul> | in CC n | uevo |
| CRP                              |         |      |
| ID controllo*                    |         | ©    |
| Digita qui                       |         | •    |
|                                  |         |      |
| Nome CO                          |         | o    |
| Digita qui                       |         | •    |
|                                  |         |      |
| Selezione unità CQ               |         | o    |
| ● mg/l 🔿 mg                      | g∕dl    |      |
| Intervallo CQ*                   |         | 6)   |
| Salva                            | ca      |      |

# Elenco CQ

Menu  $\blacksquare$   $\rightarrow$  Gestione CQ  $\rightarrow$  Elenco CQ

Le informazioni sugli ID controllo possono essere visualizzate e modificate dall'Elenco CQ. La vista dell'elenco mostra il nome, la data di scadenza, il test e l'intervallo di ciascun controllo.

L'elenco può essere ordinato tramite le intestazioni delle colonne.

# Aggiungi nuovo flacone del CQ in uso

 $\begin{array}{c} \textit{Menu} \blacksquare \rightarrow \textit{Gestione } \mathsf{CQ} \rightarrow \textit{Aggiungi nuovo flacone} \\ \textit{del } \mathsf{CQ} \textit{ in uso} \end{array}$ 

È possibile inserire la data di scadenza di un nuovo flacone del CQ in uso per un ID controllo esistente. Dall'elenco, selezionare l'ID controllo per il quale aggiungere una nuova data di scadenza per falcone di CQ in uso. Viene visualizzata una finestra a comparsa di guida alla configurazione.

La data può essere aggiunta come data esatta o come numero di giorni dalla data di inserimento. È possibile eliminare una data di scadenza del flacone aperto inserita in precedenza.

**Nota!** Controllare il periodo di scadenza in uso nelle istruzioni per l'uso del controllo.

| Dieoriusilo 1234567<br>• Data di soscienza flacone aperto |                     |           |                            |
|-----------------------------------------------------------|---------------------|-----------|----------------------------|
|                                                           |                     |           |                            |
| Scader<br>giorni                                          | nza flacone aperto: | numero di |                            |
| 5003                                                      | Ciudao              | 30        | II CO ba un flacone aperto |
| 2023                                                      | Giugno              | 34        | con data di scadenza       |
| 1024                                                      | Lugio               | 4         | con data di scadenza       |
| 1025                                                      | Sattambra           |           | £ 2024-05-15               |
|                                                           |                     | 3         | Contituire queste          |
|                                                           |                     | 4         | flacone con uno nuovo?     |
|                                                           |                     |           |                            |

# 6. MENU MANUTENZIONE

È possibile accedere al menu Manutenzione da *Menu* elezionando *Manutenzione*.

# Aggiornamento software

 $\begin{array}{l} \mbox{Menu} \fbox \rightarrow \mbox{Manutenzione} \rightarrow \mbox{Aggiornamento software} \\ \mbox{La versione software dello strumento può essere ag$  $giornata con l'ausilio di un dispositivo di memoria USB. \\ \mbox{Per ulteriori informazioni sugli aggiornamenti software, contattare il fornitore di zona.} \end{array}$ 

# Registri

Menu  $\blacksquare \rightarrow$  Manutenzione  $\rightarrow$  Registri

Lo strumento registra in memoria le misurazioni, gli errori, la connettività e i registri di controllo. Per ulteriori informazioni, consultare le sezioni seguenti.

## Registro errori

 $\begin{array}{cccc} \textit{Menu} & \blacksquare & \rightarrow & \textit{Manutenzione} & \rightarrow & \textit{Registri} & \rightarrow & \textit{Registro} \\ \textit{errori} \end{array}$ 

Gli errori dello strumento vengono memorizzati. Gli errori precedenti possono essere visualizzati nel registro errori. La vista può essere ordinata toccando l'intestazione di una colonna. I codici di errore possono essere trasferiti su un dispositivo di memoria USB selezionando Trasferisci a USB nella barra del menu.

## Registri di controllo su USB

 $\begin{array}{c} \textit{Menu} \blacksquare \rightarrow \textit{Manutenzione} \rightarrow \textit{Registri} \rightarrow \textit{Registri di controllo su USB} \end{array}$ 

I registri di controllo contengono le informazioni di accesso, i record delle azioni di misurazione dei campioni, i risultati rifiutati, i risultati eliminati e i registri eliminati. I registri possono essere utilizzati per monitorare l'uso dello strumento.

I registri di controllo dello strumento possono essere trasferiti su un dispositivo di memoria USB.

#### Registri delle misurazioni su USB

 $\begin{array}{c} \textit{Menu} \mathchoice{\longrightarrow}{\leftarrow}{\leftarrow} \end{matrix} \\ \textit{Menu} \Huge{\longrightarrow}{\leftarrow} \end{matrix} \\ \rightarrow \textit{Registri} \rightarrow \textit{Registri} \rightarrow \textit{Registri} \textit{delle} \\ \textit{misurazioni su USB} \end{array}$ 

I registri delle misurazioni vengono utilizzati da Aidian per la risoluzione dei problemi, ad esempio in caso di reclamo del cliente. I registri delle misurazioni sono crittografati e sono disponibili solo per il personale di Aidian. Contengono i registri delle prestazioni dello strumento senza informazioni sui pazienti o sugli utenti.

# Registri di connettività

 $\begin{array}{c} \textit{Menu} \blacksquare \to \textit{Manutenzione} \to \textit{Registri} \to \textit{Registri di connettività} \\ \end{array}$ 

I registri di connettività possono essere memorizzati. Modificare la raccolta dei registri LIS.

I registri di connettività possono essere trasferiti su un dispositivo di memoria USB.

# Autotest

 $\textit{Menu} \blacksquare \rightarrow \textit{Manutenzione} \rightarrow \textit{Autotest}$ 

Lo strumento esegue il controllo delle operazioni per garantire il funzionamento corretto. Per eseguire un autotest manualmente, selezionare *Si*. Al termine, il sistema torna alla schermata iniziale.

# Gestione dei risultati dei pazienti

 $Menu \blacksquare \rightarrow Manutenzione \rightarrow Gestione dei risultati dei pazienti$ 

È possibile impostare o modificare la durata della conservazione dei risultati dei pazienti. Impostare il tempo di conservazione in anni, giorni o ore. I risultati dei pazienti meno recenti vengono eliminati automaticamente al termine del periodo selezionato. Se non viene indicato, lo strumento non elimina i risultati in base al tempo. È possibile modificare il numero massimo di risultati di pazienti conservati. Una volta raggiunto il limite, lo strumento elimina automaticamente il risultato meno recente dalla memoria.

# Elimina elenco di risultati dei pazienti

 $Menu \blacksquare \rightarrow Manutenzione \rightarrow Eliminazione dell'elenco di risultati dei pazienti$ 

L'elenco di risultati dei pazienti può essere eliminato completamente. Questa opzione può essere utilizzata per finalità di protezione dei dati.

# Ripristino delle impostazioni predefinite

Menu  $\implies$   $\rightarrow$  Manutenzione  $\rightarrow$  Ripristino delle impostazioni predefinite

 $\dot{\text{E}}$  possibile ripristinare le impostazioni predefinite dello strumento.

# 7. VISTA INFO

La vista *Info* mostra il numero di serie dello strumento, la versione software corrente e le informazioni sulla connessione. Inoltre, è possibile dare un nome allo strumento. Una volta definito, il nome dello strumento viene visualizzato in tutte le viste nell'angolo in basso a sinistra dello schermo.

È possibile accedere alla vista Info da Menu = selezionando Info.

# 8. MANUTENZIONE DELLO STRUMENTO

QuikRead go Plus Instrument è stato progettato per essere facile da usare senza necessità di una manutenzione periodica. Per i requisiti di riparazione e assistenza, contattare il fornitore di zona.

# Calibrazione dello strumento

Lo strumento viene calibrato in fabbrica. Il funzionamento corretto dello strumento viene controllato mediante la procedura di autodiagnosi all'avvio e a ogni misurazione. In caso di malfunzionamento, viene visualizzato un messaggio di errore. I dati di calibrazione che definiscono ciascun test sono codificati sulle etichette delle cuvette. Queste informazioni vengono lette automaticamente dallo strumento a ogni misurazione.

# Pulizia dello strumento

Pulire periodicamente l'esterno dello strumento con un panno privo di lanugine inumidito con acqua. Prestare particolare attenzione alla pulizia del display. Evitare l'ingresso di liquidi nello strumento attraverso i bordi del display, l'apertura del pozzetto di misurazione o i connettori. Se necessario, è possibile utilizzare un detergente delicato. Non utilizzare solventi organici o sostanze corrosive. La fuoriuscita di materiale potenzialmente infettivo deve essere pulita immediatamente con un panno di carta assorbente e le aree contaminate devono essere tamponate con un disinfettante standard o con alcool etilico al 70%. I materiali utilizzati per la pulizia delle fuoriuscite, compresi i guanti, deve essere smaltiti come rifiuti a rischio biologico.

Disinfettanti accettabili:

- Alcool etilico al 70%
- Isopropanolo al 70%
- Ipoclorito di sodio allo 0,5%
- · Glutaraldeide al 2%

# Aggiornamento software

È possibile aggiornare il software dello strumento. Accedere all'aggiornamento software tramite Menu  $\implies$   $\rightarrow$  Manutenzione  $\rightarrow$  Aggiornamento software e seguire le istruzioni visualizzate sullo schermo. Per ulteriori informazioni, rivolgersi al fornitore di zona.

# Sostituzione della batteria dell'orologio

Lo strumento è dotato di una batteria per l'orologio interno che mantiene l'ora quando è spento. Se la carica della batteria dell'orologio si sta esaurendo, viene visualizzata un'avvertenza. La batteria dell'orologio può essere sostituita con una batteria tipo CR 2032 da 3 V (Figura 3).

# 9. SPECIFICHE DELLO STRUMENTO

# Dichiarazione di conformità

QuikRead do Plus Instrument è conforme al regolamento (UE) 2017/746 sui dispositivi medico-diagnostici in vitro, alla direttiva 2011/65/UE sulla restrizione dell'uso di determinate sostanze pericolose nelle apparecchiature elettriche ed elettroniche assieme alla direttiva delegata (UE) 2015/863 recante modifica dell'allegato II della direttiva 2011/65/UE, e alla direttiva 2012/19/UE sui rifiuti di apparecchiature elettriche ed elettroniche (RAEE). QuikRead go Plus Instrument è conforme ai requisiti sulle emissioni elettromagnetiche e sull'immunità descritti nella norma IEC 61326-2-6:2012. Lo strumento è conforme ai requisiti FCC di classe A. Quik-Read go Plus Instrument è conforme al regolamento (UE) 1907/2006 concernente la registrazione, la valutazione. l'autorizzazione e la restrizione delle sostanze chimiche (REACH). Inoltre, lo strumento è conforme alla direttiva sulle apparecchiature radio 2014/53/UE. Per ulteriori informazioni, contattare il fornitore di zona.

# Specifiche tecniche

Lo strumento è dotato di un microprocessore pre-programmato che controlla le fasi di analisi ed elaborazione dei dati. Il codice a barre di ciascuna cuvetta include i dati riguardanti l'identificazione dei test, i tempi e la curva di calibrazione o i valori limite. Una volta attivato dall'etichetta della cuvetta, il microprocessore controlla e guida tutte le fasi di analisi e converte i valori di assorbanza dei campioni in unità di concentrazione o valori limite.

#### Fotometro

Il fotometro di QuikRead go Plus Instrument è costituito da un pozzetto di misurazione, tre LED e relativi sensori di luce. Il fotometro è stato progettato e calibrato sia per misurazioni fotometriche che turbidimetriche.

#### **Display touchscreen**

L'interfaccia utente è basata su un touchscreen capacitivo facile da usare. Fornisce all'utente messaggi, richieste e animazioni per l'esecuzione di ciascuna fase di analisi; inoltre, visualizza i risultati dei test e i messaggi di errore.

#### Dimensioni e requisiti di alimentazione

- · Peso: 2,0 kg senza alimentatore
- Dimensioni: 26,9 x 16,6 x 13,9 cm
- · Requisiti di alimentazione
  - Tensione: 100-240 V CA
  - Frequenza: 50-60 Hz
  - Potenza assorbita:
  - Inattività 4 W
  - Stand-by 1 W
  - Massimo 35 W (senza accessori esterni)
  - Input 18V --- 3.3A

## Identificativo dello strumento

Ogni QuikRead go Plus Instrument dispone di un numero di serie univoco riportato nell'etichetta alla base dello strumento e nella visto Info accessibile dal *Menu* 

#### Memoria

QuikRead go Plus Instrument dispone di una memoria interna per la cronologia dei risultati e i registri. Lo strumento può memorizzare 6.000 risultati di pazienti e 6.000 risultati di CQ.

#### Alimentatore

Lo strumento viene alimentato mediante un alimentatore fornito in dotazione. Oltre all'alimentatore, lo strumento può usare una batteria come fonte di alimentazione. Un interruttore interno presente nel connettore del cavo consente di passare automaticamente dall'uso a batteria all'uso con alimentazione di rete. Per istruzioni sull'installazione della batteria, vedere la sezione "Inserimento della batteria ricaricabile".

#### Modulo radio

Wi-Fi Dual Band 2,4 GHz/5 GHz e modulo Bluetooth modello Panasonic: PAN9028.
#### **Connessione LIS**

La connessione può essere effettuata con:

- Un connettore RJ-45 e una connessione Ethernet 10BASET/ 100BASE-TX/1000BASE-TX supportata. Deve essere utilizzato un cavo a doppino intrecciato non schermato.
- · Una connessione WLAN.
- La tecnologia Power over Ethernet (PoE) non è supportata.

Per ulteriori informazioni, contattare il proprio fornitore.

#### **Connessione USB**

Lo strumento è dotato di tre connettori USB di tipo A e due connettori USB di tipo C. Questi connettori possono essere utilizzati per stampanti, lettori di codici a barre, tastiere e memorie USB.

## Assistenza

QuikRead go Plus Instrument è stato progettato in modo da non necessitare di alcuna manutenzione ordinaria grazie alle operazioni di autodiagnosi integrate. In caso di malfunzionamento dello strumento, contattare il fornitore di zona. Prima di spedire lo strumento all'assistenza, eliminare tutti i risultati dei pazienti dalla vista Manutenzione selezionando Elimina elenco dei risultati dei pazienti e pulire l'esterno dello strumento. Vedere la sezione "Pulizia dello strumento".

## Garanzia

La garanzia del fabbricante per QuikRead go Plus Instrument copre i difetti dei materiali o di fabbricazione per un periodo di due anni dalla data di acquisto. La garanzia sarà valida soltanto con sigillo di garanzia (Figura 3) intatto. Il fabbricante accetta di riparare o sostituire lo strumento in caso di mancato funzionamento a causa del guasto di una parte interna. La garanzia non copre i danni causati da un uso improprio. Il fabbricante non è obbligato a modificare o aggiornare lo strumento una volta fabbricato, a meno che non venga identificato un difetto di fabbricazione. In caso di malfunzionamento dello strumento, contattare il fornitore di zona.

## Smaltimento

QuikRead go Plus Instrument è un dispositivo elettronico a bassa tensione. Uno strumento QuikRead go Plus Instrument usato deve essere trattato come un rifiuto potenzialmente a rischio biologico. Se la legislazione locale e nazionale non richiede la raccolta e lo smaltimento dello strumento come rifiuto clinico potenzialmente infettivo, deve essere smaltito come rifiuto di apparecchiature elettriche ed elettroniche (RAEE 2012/19/UE). Per ulteriori informazioni sullo smaltimento dello strumento, vistare il sito web **aidian.eu**. I materiali della confezione sono riciclabili. Il gruppo batteria e la batteria dell'orologio interno devono essere smaltiti in conformità con le norme nazionali e locali sulla raccolta delle batterie in base alla direttiva 2006/66/ CE o al regolamento 2023/1542/UE sulle batterie.

## Cronologia delle revisioni

Per la cronologia delle revisioni, visitare il sito aidian.

Bande di frequenza e relative potenze massime in radiofrequenza:

eu.

| Tecnologie supportate | Modalità operativa          | Banda   | Intervallo di<br>frequenza | Massima potenza<br>media di uscita<br>condotta | Guadagno antenna<br>(antenna con chip<br>integrato) | Massima potenza<br>media di uscita<br>irradiata |
|-----------------------|-----------------------------|---------|----------------------------|------------------------------------------------|-----------------------------------------------------|-------------------------------------------------|
|                       |                             |         | [MHz]                      | [dBm]                                          | [dBi]                                               | [dBm]                                           |
| Bluetooth             | Velocità di base (BR)       | 2.4 GHz | 2 400 2 483.5              | 4                                              | 2.1                                                 | <10                                             |
| Bluetooth             | Enhanced Data Rate<br>(EDR) | 2.4 GHz | 2 400 2 483.5              | 4                                              | 2.1                                                 | <10                                             |
| Bluetooth             | Bassa energia (LE)          | 2.4 GHz | 2 400 2 483.5              | 4                                              | 2.1                                                 | <10                                             |
| WLAN                  | IEEE 802.11b/g/n            | 2.4 GHz | 2 400 2 483.5              | 16                                             | 2.1                                                 | <19                                             |
| WLAN                  | IEEE 802.11a/n/ac           | 5 GHz   | 5 150 5 250                | 16                                             | 1.5                                                 | <18                                             |
| WLAN                  | IEEE 802.11a/n/ac           | 5 GHz   | 5 250 5 350                | 16                                             | 1.5                                                 | <18                                             |
| WLAN                  | IEEE 802.11a/n/ac           | 5 GHz   | 5 470 5 725                | 16                                             | 1.5                                                 | <18                                             |
| WLAN                  | IEEE 802.11a/n/ac           | 5 GHz   | 5 725 5 825                | 16                                             | 1.5                                                 | <18                                             |

## 10. RISOLUZIONE DEI PROBLEMI

QuikRead go Plus Instrument visualizza i messaggi di errore e guida l'utente in caso di rilevamento di errori. Seguire le istruzioni visualizzate e consultare la tabella di risoluzione dei problemi contenuta nelle presenti istruzioni per l'uso e le istruzioni per l'uso dei kit QuikRead go.

Nota! Per ulteriori informazioni sulla risoluzione dei problemi, visitare il sito **aidian.eu** o contattare il fornitore di zona.

| Messaggio di errore / Risoluzione dei problemi                                                                                                    | Possibile causa                                                             | Azione correttiva                                                                                                    |
|----------------------------------------------------------------------------------------------------|-----------------------------------------------------------------------------|----------------------------------------------------------------------------------------------------|
| Viene visualizzato il codice di errore con il messaggio<br>"Riavviare QuikRead go Plus".                                                             | Malfunzionamento temporaneo dello strumento.                                | Riavviare lo strumento. Se questo messaggio di errore viene visualizzato frequentemente, contattare l'assistenza clienti.                                 |
| Viene visualizzato il codice di errore con il messaggio<br>"Contattare l'assistenza clienti".                                                        | Malfunzionamento permanente dello strumento.                                | Contattare l'assistenza clienti.                                                                                                    |
| Viene visualizzato il messaggio di errore "Il livello della<br>batteria è basso. Collegare il cavo di alimentazione per<br>continuare l'operazione". | La carica della batteria è bassa.                                           | Collegare l'alimentatore al connettore di alimentazione di QuikRead go Plus Instrument.                                                                   |
| Viene visualizzato il messaggio di errore                                                                                                    | Sul collare della cuvetta sono rimasti dei residui di pellicola sigillante. | Una volta sollevata, rimuovere la cuvetta dallo<br>strumento. Quando si esegue la misurazione<br>successiva, assicurarsi di aver rimosso tutti i residui. |
| Rimuovere la cuvetta".                                                                                                    | Lo strumento presenta un malfunzionamento meccanico.                        | Controllare la voce sopra riportata. Se non è<br>applicabile, riavviare lo strumento. Se il problema<br>persiste, contattare l'assistenza clienti.        |

| Messaggio di errore / Risoluzione dei problemi | Possibile causa                                                 | Azione correttiva                                                                                                    |  |
|------------------------------------------------|-----------------------------------------------------------------|----------------------------------------------------------------------------------------------------|--|
|                                                | Manca un tappo del reagente o una cuvetta è usata.              | Verificare che la cuvetta abbia un tappo del reagente<br>e che la parte colorata interna del tappo non sia<br>premuta verso il basso.                                               |  |
|                                                | La lettura dei dati di lotto dal codice a barre non è riuscita. | Riprovare. Se il problema persiste, annullare il test.                                                                                                    |  |
| "Misurazione non consentita".                  | Il lotto del kit è scaduto.                                     | Gettare il lotto del kit scaduto. Usarne uno nuovo.                                                                                                    |  |
|                                                | La temperatura della cuvetta è troppo bassa.                    | Lasciare riscaldare la cuvetta a temperatura ambiente. Eseguire nuovamente il test della stessa cuvetta.                                                                            |  |
|                                                | La temperatura della cuvetta è troppo alta.                     | Lasciare raffreddare la cuvetta a temperatura ambiente. Eseguire nuovamente il test della stessa cuvetta.                                                                           |  |
|                                                | Bianco troppo alto.                                             | Eseguire nuovamente il test della stessa cuvetta.<br>Il processo di lettura del bianco non è stato                                                                                  |  |
|                                                | Bianco instabile.                                               | completato o il campione potrebbe contenere<br>sostanze che interferiscono.<br>In quest'ultimo caso il test non può essere<br>completato.                                           |  |
| "Test annullato."                              | Errore nell'aggiunta del reagente.                              | Effettuare un nuovo test. Potrebbero essersi verificati<br>diversi problemi durante la procedura di aggiunta<br>del reagente. Assicurarsi che il tappo sia chiuso<br>correttamente. |  |
|                                                | Guasto dello strumento.                                         | Effettuare un nuovo test. Se questo messaggio viene visualizzato frequentemente, contattare l'assistenza clienti.                                                                   |  |
|                                                | L'alimentatore non è collegato.                                 | Collegare l'alimentatore e riprovare.                                                                                                    |  |
| QuikRead go Plus Instrument non si avvia.      | La batteria è scarica.                                          | Collegare il cavo di alimentazione e riprovare.                                                                                                    |  |
|                                                | Lo strumento presenta un malfunzionamento elettronico.          | Contattare l'assistenza clienti.                                                                                                    |  |

| Messaggio di errore / Risoluzione dei problemi                            | Possibile causa                                                                                                    | Azione correttiva                                                                                                    |
|---------------------------------------------------------------------------|----------------------------------------------------------------------------------------------------|----------------------------------------------------------------------------------------------------|
| Il touchscreen non funziona correttamente.                                | Il pannello a sfioramento non risponde.                                                                                                    | Contattare l'assistenza clienti.                                                                                                    |
| Non è nossibile sentire i segnali acustici di allarme dello.              | Il volume è impostato su un livello basso.                                                                                                    | Impostare il volume secondo la procedura descritta nella sezione "Lingua, display, audio".                                                                                                    |
| strumento.                                                                | Il sistema sonoro dello strumento non funziona.                                                                                                    | Riavviare QuikRead go Plus Instrument. Se il problema persiste, contattare l'assistenza clienti.                                                                                                    |
| La stampante non funziona.                                                | La stampante è spenta o il cavo della stampante non è<br>collegato o la stampante non funziona correttamente o<br>le impostazioni non sono corrette. | Accertarsi che la stampante sia collegata e accesa.<br>Controllare le impostazioni. Se il problema persiste,<br>avviare lo strumento e la stampante e riprovare a<br>stampare dal menu Risultati. Se il problema persiste,<br>contattare l'assistenza clienti. |
| Il lettore di codici a barre non funziona.                                | Il lettore di codici a barre non è collegato o<br>il lettore di codici a barre non funziona correttamente o<br>le impostazioni non sono corrette.    | Assicurarsi che il lettore di codici a barre sia collegato.<br>Controllare le impostazioni. Se il problema persiste,<br>avviare lo strumento e riprovare a leggere il codice a<br>barre. Se il problema persiste, contattare l'assistenza<br>clienti.          |
| La batteria deve essere ricaricata frequentemente.                        | La capacità di memorizzazione della batteria diminuisce durante la sua vita utile.                                                                   | Sostituire la vecchia batteria con una nuova seguendo<br>la procedura descritta nella sezione "Inserimento della<br>batteria ricaricabile".                                                                                                    |
| Viene visualizzata un'avvertenza relativa alla batteria<br>dell'orologio. | La batteria interna dell'orologio è scarica.                                                                                                    | Sostituire la batteria dell'orologio seguendo la<br>procedura descritta nella sezione "Sostituzione della<br>batteria dell'orologio".                                                                                                    |

## Diritti in base al ruolo dell'utente

| Azione                                                        | Utente generico | Amministratore |
|---------------------------------------------------------------|-----------------|----------------|
| Misurazione del paziente                                      | Х               | Х              |
| Visualizzazione dell'elenco di risultati dei pazienti         | - / X*          | Х              |
| Visualizzazione dell'elenco di risultati LIS offline          | - / X*          | Х              |
| Misurazione CQ                                                | X               | Х              |
| Visualizzazione dei risultati di CQ                           | Х               | Х              |
| Aggiunta di un ID controllo nuovo                             | X               | Х              |
| Cancellazione di tutte le informazioni sui pazienti           | -               | Х              |
| Trasferimento dei risultati su USB                            | - / X*          | Х              |
| Modifica password                                             | X**             | Х              |
| Impostazione della password amministratore                    | -               | Х              |
| Impostazioni                                                  | X***            | Х              |
| Risparmio energetico                                          | -               | Х              |
| Modifica temporanea: risparmio energetico                     | Х               | -              |
| Lingua, luminosità dello schermo, volume                      | -               | Х              |
| Modifica temporanea: lingua, luminosità dello schermo, volume | X               | Х              |
| Manutenzione                                                  | -               | Х              |
| Manutenzione: registro errori                                 | X***            | Х              |
| Info                                                          | X***            | Х              |

\*Se attivato dall'amministratore \*\* Solo utente locale. Limitato quando è attivo l'elenco degli operatori remoti. \*\*\* Solo visualizzazione

# SISUKORD

| 1 | SISSEJUHATUS                           | 79 |
|---|----------------------------------------|----|
|   | Sihtotstarve                           | 79 |
|   | QuikRead go Plus Instrument            | 79 |
|   | Ohutusteave                            | 79 |
|   | Ettevaatusabinõud ja piirangud         | 79 |
| 2 | ETTEVALMISTUS                          | 80 |
|   | Lahtipakkimine                         | 80 |
|   | Tarvikud                               | 80 |
|   | Seadme QuikRead go Plus                |    |
|   | Instrument osad                        | 80 |
|   | Seadme QuikRead go Plus                |    |
|   | Instrument tõstmine või transportimine | 82 |
|   | Asukoht ja keskkond                    | 82 |
|   | Kasutamine                             | 82 |
|   | Transportimine ja ladustamine          | 82 |
|   | Toiteallikas ja aku                    | 82 |
|   | Konnektorid ja kaablid                 | 82 |
|   | Toitekaabli ühendamine                 | 82 |
|   | Taaslaetava aku sisestamine            | 82 |
|   | SISSE ja VÄLJA lülitamine              | 82 |
|   | Sisselülitamine                        | 82 |
|   | Väljalülitamine                        | 82 |
|   | Puuteekraani kasutamine                | 82 |
|   | Esmakordne seadistamine                | 83 |
|   | Kasutajaliides                         | 84 |
|   | Olekuala ikoonid                       | 84 |
|   | Menüü                                  | 85 |
|   | Märguanded                             | 85 |
|   | Keele valimine                         | 85 |
|   | Üldseadistused                         | 86 |
| 3 | SEADME TÖÖ                             | 86 |

| Mõõtmine                           | 86 |
|------------------------------------|----|
| Patsiendiproovi mõõtmine           | 86 |
| Patsiendiproovi tulemuse vaade     | 87 |
| Üksikasjalik proovi tulemuse vaade | 87 |

| Kvaliteedikontrolliproovi      |    |
|--------------------------------|----|
| mõõtmine                       | 88 |
| QC tulemuse vaade              | 88 |
| Üksikasjalik QC tulemuse vaade | 88 |
| Tulemused                      | 89 |
| Tulemuste kustutamine          | 89 |
| LIS-i ühenduseta loend         | 89 |
|                                |    |

## 

| Keel, kuva, heli         | 91 |
|--------------------------|----|
| Kuupäev ja kellaaeg      | 91 |
| Energiasääst             | 91 |
| Mõõtmine                 | 91 |
| Katseparameetrid         | 91 |
| Tarvik                   | 92 |
| Kasutajahaldus           | 92 |
| Operaatori seadistused   | 92 |
| Patsiendi seadistused    | 92 |
| Täiendava ID seadistused | 92 |
| Liidestus                | 93 |
| LIS                      | 93 |
| TCP/IP                   | 93 |
| WLAN                     | 93 |
|                          |    |

## 

| QC seadistused                    | 93 |
|-----------------------------------|----|
| Uue QC lisamine                   | 94 |
| QC loend                          | 94 |
| Uue kasutatava QC viaali lisamine | 94 |

## 6 HOOLDUSMENÜÜ......95

| 95 |
|----|
| 95 |
| 95 |
| 95 |
| 95 |
| 95 |
|    |

| Enesetest                             | 95 |
|---------------------------------------|----|
| Patsienditulemuste haldus             | 95 |
| Patsienditulemuste loendi kustutamine | 95 |
| Lähtestamine tehaseseadistustele      | 95 |

## 7 SEADMETEABE VAADE ...... 95

## 8 SEADME HOOLDAMINE ...... 95

| Seadme kalibreerimine    | 95 |
|--------------------------|----|
| Seadme puhastamine       | 95 |
| Tarkvarauuendus          | 96 |
| Kella patarei vahetamine | 96 |

# 9 SEADME

| SPETSIFIKATSIOUNID         | 96 |
|----------------------------|----|
| Vastavusdeklaratsioon      | 96 |
| Tehniline spetsifikatsioon | 96 |
| Fotomeeter                 | 96 |
| Puuteekraani kuva          | 96 |
| Mõõtmed ja energianõuded   | 96 |
| Seadme identifikaator      | 96 |
| Mälu                       | 96 |
| Toiteallikas               | 96 |
| Raadiomoodul               | 96 |
| LIS-ühendus                | 97 |
| USB-ühendus                | 97 |
| Teenindus                  | 97 |
| Garantii                   | 97 |
| Kõrvaldamine               | 97 |
| Muudatuste ajalugu         |    |
|                            |    |

## 

| Kasutajaõigused |  |
|-----------------|--|
|-----------------|--|

# 1. SISSEJUHATUS

#### Sihtotstarve

QuikRead go Plus Instrument on hõlpsalt kasutatav in vitro diagnostiline testsüsteem. See on ette nähtud erinevate patsiendiproovides sisalduvate analüütide mõõtmiseks abivahendina diagnoosimisel ja ravi jälgimisel. Süsteem koosneb seadmest QuikRead go Plus instrument ja QuikRead go reaktiivikomplektidest.

QuikRead go Plus Instrument on automaatseade, mis on ette nähtud ja kalibreeritud nii fotomeetrilisteks kui ka turbidimeetrilisteks mõõtmisteks. See seade on ette nähtud erinevate QuikRead go reaktiivikomplekti analüütide kvantitatiivseks ja kvalitatiivseks määramiseks inimese proovidest, nagu täisveri, seerum, plasma, kurgukaabe ja väljaheiteproovid, mis on abiks diagnoosimisel ja ravi jälgimisel. QuikRead go Plus Instrument on ette nähtud kasutamiseks tervishoiutöötajatele kliinilises laboris ja patsiendilähedastel uuringutel.

## **QuikRead go Plus Instrument**

Ekraanil kuvatavate teadete ja animatsioonide abil juhendab seade teid analüüsiprotseduuri käigus. Käivitamisel teeb seade enesetesti, et tagada seadme sisemiste komponentide, nagu optiline süsteem ja mehaanilised osad, õige töö.

QuikRead go Plus Instrument mõõdab küveti sisu neelduvust või hägusust ja teisendab väärtuse olenevalt kehtivatest testi kalibreerimisandmetest analüüdi kontsentratsiooni väärtuseks või kvalitatiivseks tulemuseks. Iga testi kalibreerimisandmed on kodeeritud küveti sildile. See teave edastatakse seadmesse QuikRead go Plus Instrument automaatselt mõõtmise ajal.

Analüüsid tehakse iga QuikRead go reaktiivikomplektiga kaasas oleva kasutusjuhendi järgi. Tulemused esitatakse minutites. Seade võib töötada võrgutoitel või akuga, sellel on USB-pordid välise printeri jaoks, klaviatuur ja vöötkoodilugeja.

Seadme QuikRead go Plus Instrument võib ühendada labori ja haigla infosüsteemiga (LIS/HIS). Seade kasutab standardiseeritud andmeedastusprotokolli. Täiendava teabe saamiseks pöörduge kohaliku tarnija poole.

## Ohutusteave

Oma ohutuse tagamiseks järgige kõiki hoiatus- ja ettevaatuslauseid. Teie hoiatamiseks võimalike elektriga või tööga seotud ohtude eest on vajaduse korral esitatud hoiatus- ja ettevaatuslaused. Seade QuikRead go Plus Instrument sisaldab väga ohtlikke aineid (SVHC), mis on määratletud REACH-määruses (EL 1907/2006), täiendavat teavet saate veebilehelt **aidian.eu**. SVHCained on seotud seadme QuikRead go Instrument sisemistele komponentidele. Eriettevaatusabinõude rakendamine käsitsemisel ei ole vajalik.

Enne seadme QuikRead go Plus Instrument kasutuselevõttu lugege hoolikalt järgnevalt esitatud ettevaatusabinõusid ja piiranguid. Ohujuhtumist teatage tootjale või selle esindajale ja/või riiklikule ametiasutusele.

#### Ettevaatusabinõud ja piirangud

- · Kasutamiseks ainult in vitro diagnostikaks.
- Ärge laske ühelgi vedelikul või esemel sattuda seadme peale või sisse.
- Mahaläinud potentsiaalselt nakkusohtlik materjal tuleb viivitamata ära pühkida imava pabersalvrätikuga ja saastunud pinnad puhastada standardse desinfitseerimisvahendi või 70% etüülalkoholiga (vt jaotist "Seadme puhastamine").
- Mahaläinud materjali puhastamiseks kasutatud vahendid, sealhulgas kindad, tuleb kõrvaldada kui bioohtlikud jäätmed.
- Järgige QuikRead go reaktiivi kasutusjuhendit, mis on kaasas iga reaktiivikomplektiga.
- · Kasutada tohib ainult QuikRead go reaktiive.
- Vajalikud mitte kaasas olevad materjalid on loetletud QuikRead go reaktiivikomplekti kasutusjuhendis.
- Ärge segage erinevate partii numbritega või erinevate analüüside komponente.
- Ärge asetage mitte kunagi seadmesse küvetti, mille reaktiivikork pole tihedalt suletud.
- Ärge sisestage seadmesse sõrmi või mis tahes väliseid seadmeid, kui kaas on avatud.
- Veenduge, et küveti tihenduskile oleks täielikult eemaldatud.
- Tugevasti vajutamine või teravate esemete kasutamine võib ekraani kahjustada.

- Kasutage ainult seadmega kaasas olevat toiteallikat ja veenduge, et pistik oleks asetatud nõnda, et seda saab eemaldada.
- Kasutage ainult ettevõtte Aidian tarnitud seadme QuikRead go Plus Instrument akut.
- Ärge eemaldage või lülitage välja USB-mälupulka andmeedastuse ajal.
- Kasutage seadmega tarvikute ühendamiseks vähem kui 3 m pikkuseid USB-kaableid.
- Ärge avage seadme katteid kruvide lahtikeeramise teel. Kui garantiipitser on katki, siis seadmel garantiid pole (vt joonis 3).
- Kasutage QuikRead go ühendamiseks LAN-i abil LIS-i/HIS-iga turvalist internetiühendust või virtuaalset privaatvõrku (VPN – Virtual Private Network).
- Ärge kasutage seadet või ühendage seda LAN-iga, kui garantiipitser on katki.
- Ärge jätke seadet avalikult juurdepääsetavates kohtades lukustamata.
- Kustutage seadmest kasutajakontod, mida enam ei kasutata (sh nendega seotud kohalikud andmed).
- Enne seadmega töö alustamist tuleb hinnata elektromagnetkeskkonda.
- See seade on ette nähtud ja seda on testitud kasutamiseks CISPR 11 klassis A. Elamukeskkonnas võib see tekitada raadiosageduslikku interferentsi, mille korral peate võtma meetmeid selle interferentsi vähendamiseks.
- Juhul kui seadet kasutatakse tootja poolt määratlemata viisil, võib seadmetele pakutav kaitse olla kahjustatud.

# 2. ETTEVALMISTUS

## Lahtipakkimine

Avage pakend ja kontrollige, kas selles sisalduvad kõik alltoodud esemed.

- Instrument
- · Kasutusjuhend
- Toiteallikas
- · Toitekaabel
- Analüüsisertifikaat

Kontrollige hoolikalt seadet veendumaks, et seda pole tarnimise ajal kahjustatud. Kui esineb kahjustusi või mis tahes osad on puudu, teavitage sellest viivitamata oma kohalikku tarnijat.

Seadme pakendi võib hoida alles, et seda transportimiseks, st hooldusesse saatmiseks kasutada.

## Tarvikud

QuikRead go süsteemi tarvikud muudavad süsteemi tõhusamaks, ohutumaks ja hõlpsamini kasutatavaks. Täiendavat teavet saate veebilehelt **aidian.eu**.

Saadaval olevad tarvikud.

#### Printer

- Seadmega on võimalik ühendada väline printer. Ühilduvate printerite loendi ja konfiguratsiooniparameetrid leiate veebilehelt aidian.eu.
- Ühendage printer USB-porti. Kui printer on ühendatud, kuvatakse olekuribal printeri ikoon.

#### Vöötkoodilugeja

- Seadmega on võimalik ühendada väline vöötkoodilugeja. Ühilduvate vöötkoodilugejate loendi ja konfiguratsiooniparameetrid leiate veebilehelt aidian.eu.
- Ühendage vöötkoodilugeja USB-porti. Kui vöötkoodilugeja on ühendatud, kuvatakse olekuribal vöötkoodilugeja ikoon.

#### Klaviatuur

- Seadmega on võimalik ühendada väline klaviatuur.
- Ühendage klaviatuur USB-porti. Kui klaviatuur on ühendatud, kuvatakse olekuribal klaviatuuri ikoon.

Märkus! Ärge kasutage seadmega tarvikute ühendamiseks pikemaid kui 3 m USB-kaableid.

# Seadme QuikRead go Plus Instrument osad

Seadme osad on esitatud joonisel 1, joonisel 2 ja joonisel 3.

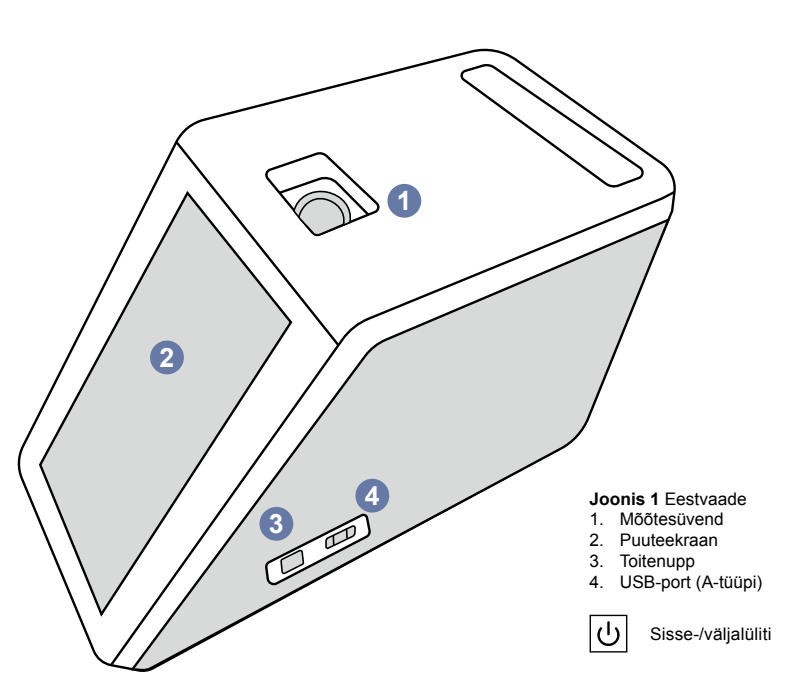

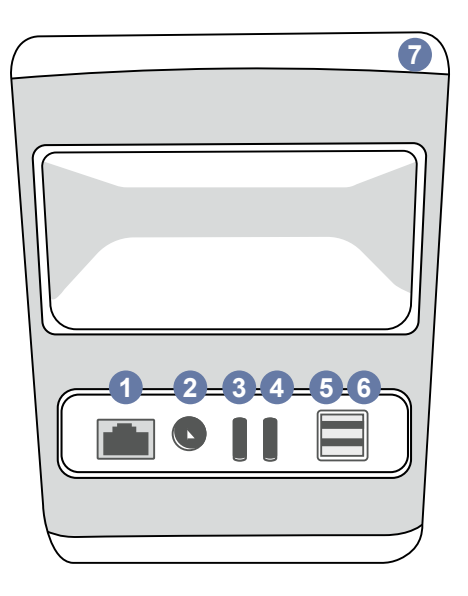

#### Joonis 2 Tagantvaade

- 1. RJ-45-port
- 2. Toiteallika konnektor
- 3. USB-port (C-tüüpi)
- USB-port (A-tüüpi)
   USB-port (A-tüüpi)
   Käepide

4. USB-port (C-tüüpi)

Loe juhendit enne kasutamist

- Elekte
- 日 日 RJ-45 st

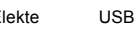

•

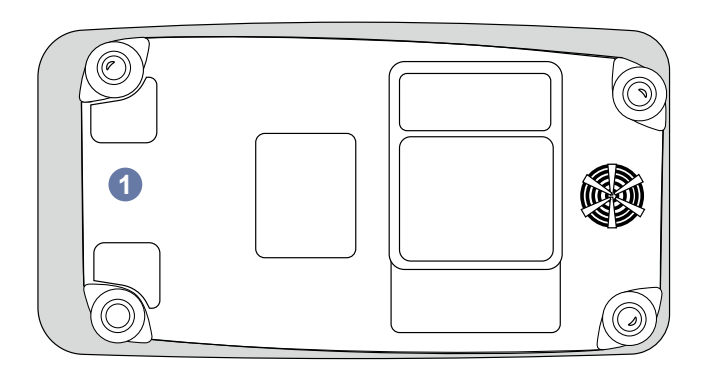

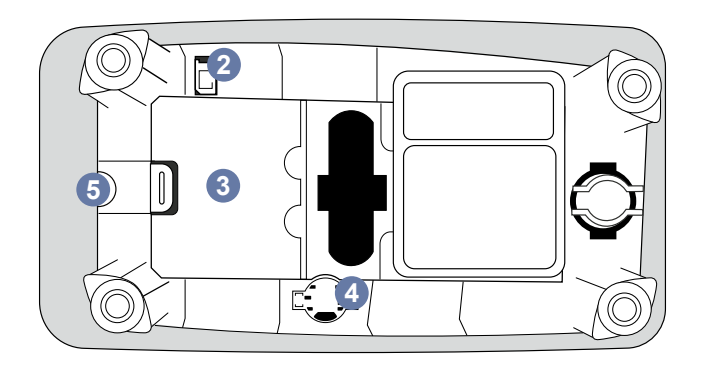

#### Joonis 3 Alumine külg

- 1. Akuüksuse kaas
- 2. Aku konnektor
- 3. Akuüksus
- 4. Kella patarei
- 5. Garantiiplomm

#### Seadme QuikRead go Plus Instrument tõstmine või transportimine

Seadme tõstmisel või transportimisel käsitsege seda alati ettevaatlikult. Seadme tõstmiseks kasutage seadme tagaküljel asuvat käepidet (**joonis 2**).

## Asukoht ja keskkond

#### Kasutamine

Seade QuikRead go Plus Instrument tuleb asetada tasasele puhtale horisontaalsele pinnale ja lisaks peab jälgima alltoodut.

- · Kasutamine siseruumides
- Kõrgus merepinnast kuni 2000 m
- Ümbritsev temperatuur peab olema vahemikus 15 °C kuni 35 °C.
- Maksimaalne suhteline niiskus 80% temperatuuril kuni 31 °C, mis väheneb lineaarselt 67% suhtelisele niiskusele temperatuuril 35 °C (mittekondenseeruv).
- · Ärge asetage seadet otsese päikesevalguse kätte.
- Ärge liigutage seadet või laske sellel loksuda mõõtmiste ajal.
- Ärge mõõtke liikuvas sõidukis.
- Toiteallika pingekõikumised kuni ±10% nimipingest.
- Asetage seade nõnda, et seda oleks lihtne välja lülitada ja selle toitekaablit oleks lihtne eemaldada.
- · Ärge laadige seadet akupanga abil.
- Ärge ühendage ettevõtte Aidian volitamata välisseadmeid. EMC võib olla ülemäärane.
- · Ärge sisestage seadmesse LTE mobiilside USB-d.
- Kõik süsteemiga ühendatud seadmete välised vooluringid peavad olema varustatud vähemalt kahekordse elektriisolatsiooniga.
- Ärge asetage seadet tugevasse magnet- või elektrivälja.
- Ärge kasutage seda seadet tugeva elektromagnetilise kiirguse allikate (nt varjestamata tahtlikud raadiosagedusallikad) läheduses, sest need võivad segada õiget tööd.
- Reostusaste 2.
- Paigalduskategooria II (2500 V ajutine).

 Piirangud: selle seadme WiFi-t ega Bluetoothi pole lubatud kasutada Norras Svalbardis asuva Ny-Ålesundi keskusest 20 km raadiuses.

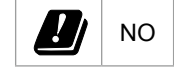

#### Transportimine ja ladustamine

- Ümbritsev temperatuur peab olema vahemikus 2 °C kuni 35 °C.
- · Kaitske vihma ja niiskuse eest.
- · Käsitsege seadet ettevaatlikult.

## Toiteallikas ja aku

Seadet QuikRead go Plus Instrument võib kasutada toitekaabli või akuga. Akut laetakse automaatselt, kui toitekaabel on ühendatud.Ühilduvate akude loendi leiate veebisaidilt **aidian.eu**.

#### Konnektorid ja kaablid

Seadme küljel on USB-A port (joonis 1) ja viis konnektorit: kaks USB-A porti, kaks USB-C porti ja üks LAN-konnektor seadme tagaküljel (joonis 2), ning üks USB-A port asub seadme paremal küljel. Juhtmestiku skeemi on kirjeldatud veebilehel **aidian.eu**.

#### Toitekaabli ühendamine

Ühendage toitekaabel seadme tagaküljele (vt **joonis 2**). Ühendage toitekaabel pistikupessa.

#### Taaslaetava aku sisestamine

Järgige seadmesse taaslaetava aku sisestamisel hoolikalt allesitatud etappe (vt **joonis 3**).

- 1. Lülitage seade välja (kui see on sisse lülitatud) ja eemaldage toitekaabel.
- 2. Keerake seade külili tasasele pinnale ja avage akuüksuse kaas.
- 3. Ühendage aku konnektor akuüksusega.
- Suruge aku paika ja veenduge, et see oleks õigesti paigas.
- Sulgege akuüksuse kaas ja keerake seade uuesti püstisesse asendisse.

## SISSE ja VÄLJA lülitamine

#### Sisselülitamine

Seadme sisselülitamiseks vajutage külgpaneelil asuvale toitenupule (vt joonis 1), kuni ekraani valgustus süttib. Toitenupus süttinud valgus näitab, et seade on sisse lülitatud. Kui midagi ei juhtu, veenduge, et kaabel oleks ühendatud. Kui seade kasutab akut ega käivitud toitenupu vajutamisel, võib aku tühi olla. Seadme käivitamiseks tühja akuga ühendage toitekaabel ja vajutage toitenuppu.

#### Väljalülitamine

Seadme väljalülitamiseks vajutage toitenuppu. Kuvatakse väljalülitamise kinnitamise hüpikaken. Kinnitamisel lülitub seade välja. Toitenupu vajutamine mitme sekundi jooksul kinnitab väljalülitamise isegi ilma ekraanil hüpikakent puudutamata.

Kui väljalülitamise ajal on seadme sees küvett, siis tõstetakse küvett üles ja seade palub selle eemaldada.

## Puuteekraani kasutamine

Puuteekraan kasutab mahtuvuslikku puutetehnoloogiat ja toetab käeliigutusi, nagu libistamine, kui see on kasutajaliideses asjakohane. Ekraani saab kasutada paljaste sõrmede, ühekordselt kasutatavate kinnaste või puutepliiatsiga. Puuteekraani ei ole vaja käskluste andmisel tugevasti suruda. Nupu puudutamine annab multisensoorset tagasisidet. Nupp näitab puudutust nii visuaalselt, välimuse muutmise teel kui ka heliga. Käsk registreeritakse, kui sõrm eemaldatakse puudutatud virtuaalnupult. Kui surve eemaldatakse väljaspool algset nupupinda, siis käsku ei registreerita.

## Esmakordne seadistamine

Seadme QuikRead go Plus Instrument esmakordsel käivitamisel palub seade kasutajal määrata administraatori salasõna. Seejärel juhendab seade seadistamist, mille saab kasutaja tehase vaikeseadistuste kasutamise korral vahele jätta (joonis 4). Pärast esmakordset seadistamist või selle vahelejätmist avaneb ekraanil avakuva (joonis 5).

Seadistuste hilisemaks muutmiseks avage *Menüü* **≡** → *Seadistused*.

**Märkus!** Seadistuste kohta täiendava teabe saamiseks toksake ikooni *Teave* <sup>①</sup> seadme QuikRead go Plus Instrument seadistuste kõrval.

**Märkus!** POCT01-A2 vahevarast saadetud seadistused kirjutavad seadmes tehtud seadistused üle, välja arvatud siis, kui on teisiti määratud.

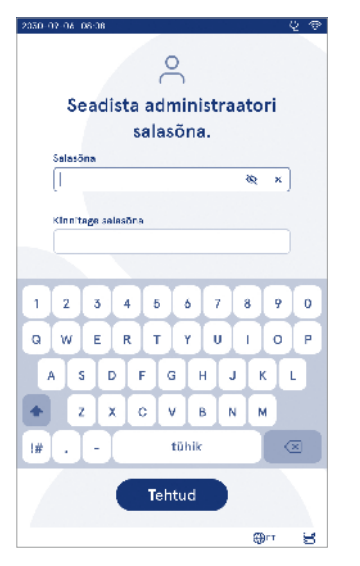

Joonis 4 Administraatori salasõna määramine

Märkus! Ühenduste jaoks kasutage ainult kõige tugevamat saadaval olevat turvapoliitikat

#### Esmakordne seadistamine.

- 1. Keel
  - Valige süsteemi keel.
- 2. Kuva, heli
  - Reguleerige ekraani heledust, märguande helitugevust ja klaviatuuri helitugevust liugurite abil.
- 3. Kuupäev ja kellaaeg
  - Valige kuupäevavorming ja seadistage õige kuupäev.
  - Valige kellaajavorming ja seadistage õige kellaaeg.

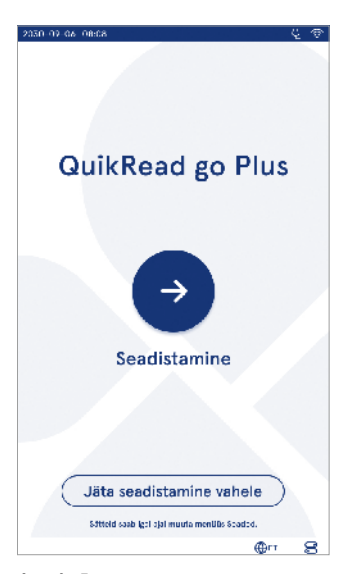

Joonis 5 Esmakordne seadistamine

- 4. Energiasääst
  - Valige liuguri abil tegevusetusperiood, mille järel seade lülitub puhkerežiimi.
  - Valige puhkerežiimi funktsioon.
- 5. Mõõtmine
  - Võite valida jadamõõtmise lubamise.
  - » Kui see on lubatud, alustab seade automaatselt uue patsiendiproovi mõõtmist pärast eelmise tulemuse kinnitamist või tagasilükkamist.
  - · Võite valida hädamõõtmise lubamise.
    - » Kui see on lubatud, saab kasutaja teha testi hädamõõtmise abil ilma sisse logimata. Kui see on lubatud, määrake lubatud hädamõõtmiste arv.
- 6. Testi parameetrid
  - Vaates näidatakse hetkel saadaval olevaid teste ja hetkel valitud ühikuid. Valige test, mille katseparameetreid te muuta soovite.
  - » Katseparameetrite seadistuste üksikasjalikku kirjeldust vt jaotisest "Katseparameetrid".
- 7. Printimine
  - Võite valida printimise lubamise. Kui printimine on lubatud, võite valida automaatse printimise lubamise.
- 8. Operaatori seadistused
  - Võite valida operaatori ID lubamise. Kui see on lubatud, suunab seade mõõtmiste tegemisel kasutaja sisenema operaatori ID-ga.
    - » Kui see on lubatud, saate lubada, et seade pakub iga kord eelnevalt sisestatud operaatori ID-d.
  - Võite määrata kasutaja sisselogimise kohustuslikuks. Kui see on lubatud, peab kasutaja sisse logima oma kasutajanime ja salasõnaga.
  - » Kui see on lubatud, võite liuguri abil valida tegevusetusperioodi, mille möödumisel logitakse kasutaja automaatselt välja. Võite valida ka kasutaja automaatse väljalogimise pärast iga mõõtmist.
  - » Kui see on lubatud, võite lubada kaugoperaatori loendi.
  - Kui see on lubatud, siis kohalikud salvestatud sisselogimiskontod keelatakse ja LIS-i vahevara kontod on aktiivsed. Selle õigeks toimimi-

seks on vajalik aktiivne POCT01-A2-ühendus. Vt jaotist "Liidestus LIS-ühenduse loomiseks".

#### 9. Üldkasutaja seadistused

 Valige, kas üldkasutajad näevad tulemuste loendit.

- Valige, kas üldkasutajad näevad QC loendit.
- » Märkus! Kui olete administraatorina sisse logitud, on tulemuste loend ja QC loend alati vaatamiseks saadaval.
- 10. Patsiendi ID seadistused ja täiendavad ID seadistused
  - Võite valida patsiendi ID lubamise. Kui see on lubatud, suunab seade mõõtmiste tegemisel kasutaja sisenema patsiendi ID-ga.
  - Võite valida täiendava ID lubamise. Kui täiendav ID on lubatud, suunab seade mõõtmiste tegemisel kasutaja sisenema täiendava ID-ga.
  - » Täiendavate ID-de kohta lugege lisateavet jaotisest "Täiendavate ID-de haldamine".
- 11. Tulemuste salvestamine
  - Valige, kui kaua seade hoiab patsientide tulemusi mälus. Pärast valitud aja möödumist kustutab seade tulemused mälust automaatselt. Kui see jäetakse tühjaks, siis seade ei kustuta tulemusi aja põhjal.
  - » Valige aastad, päevad või tunnid.
  - Valige salvestatavate patsientide tulemuste maksimaalne arv. Pärast seda, kui piir on saavutatud, kustutab seade vanimad tulemused mälust automaatselt.

### Kasutajaliides

Seadet QuikRead go Plus Instrument kasutatakse graafilise kasutajaliidese abil, mis on ette nähtud juhtima selle kasutamist. Selles jaotises selgitatakse kasutajaliidese peamisi põhimõtteid.

Ekraanil kuvatakse virtuaalseid nuppe ja teavet seadme töö ning oleku kohta. Ekraanil kuvatakse reguleerimisliugurid number ühele vajutamisega ja neid liigutatakse libistamise teel ekraanil. Sarnaselt teatud vaadetega, millel on rohkem teavet, kui ekraanile korraga mahub, saate libistada vaadet üles ja alla ekraanile väljaspool aktiivset valikupiirkonda vajutamise ja selle liigutamise teel.

Igas vaates on näha olekuala ja selle sümbolid, menüüriba, põhivaade ning allosas otseteed keele valimiseks ja ekraani heleduse ning helitugevuse üldseadistusteks. Kõik kasutajad saavad muuta keele, kuva ja heli seadistusi. Kui need seadistused teeb üldkasutaja, siis need tühistatakse seadme väljalülitamisega või kui kasutaja logib välja.

Seadmele käskude andmiseks puudutage ekraanil olevaid ikoone.

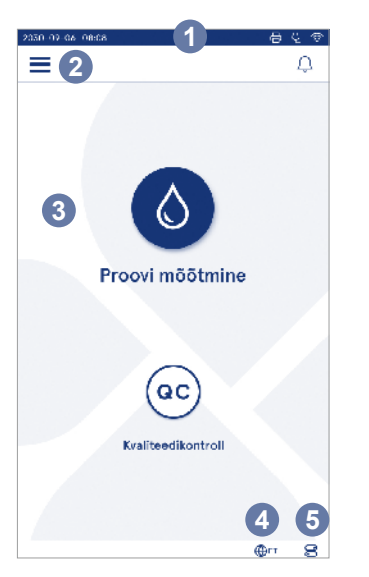

#### Seadme QuikRead go Plus Instrument kasutajaliidese sümbolid

| ٥    | Mõõda proovi           | $\odot$    | Toimingud loendiga |
|------|------------------------|------------|--------------------|
| (ac) | Kvaliteedikontroll     | ŵ          | Avakuva            |
| ≡    | Menüü                  | Û          | Märguanne          |
| 日    | Printimine             | €EN        | Keele valimine     |
| ﹐∋   | Kommentaar             |            | Üldseadistused     |
| Ē    | Lükka tagasi / kustuta | <b>(</b> ) | Täiendav teave     |

#### Olekuala ikoonid

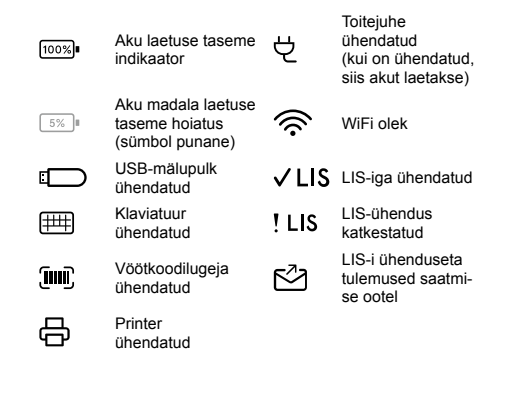

Joonis 6 Avakuva

- 1. Olekuala
- 2. Menüüriba
- 3. Vaade
- 4. Keele valimine
- 5. Üldseadistused

#### Menüü

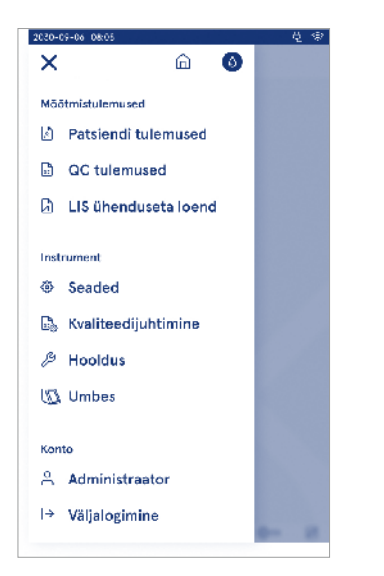

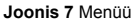

#### Märguanded

Selle seadme märguandeid saab vaadata menüüribal valiku *Märguannete loend*  $\bigcirc$  all. Ikoonid muutuvad, kui märguanded on saadaval. Loendist märguande valimisel antakse täiendavat teavet ja juhendatakse veaotsingul. Märguanded on jagatud kolme klassi.

- Mitteajakriitilised märguanded on sinised, st mõõtmine tehtud.
- Olulised vead on kollased, st LIS-ühenduse viga.
- Süsteemivead on punased, st enesetest nurjus.

Täiendavat teavet vigade ja veaotsingu kohta vt jaotisest 10 "Veaotsing".

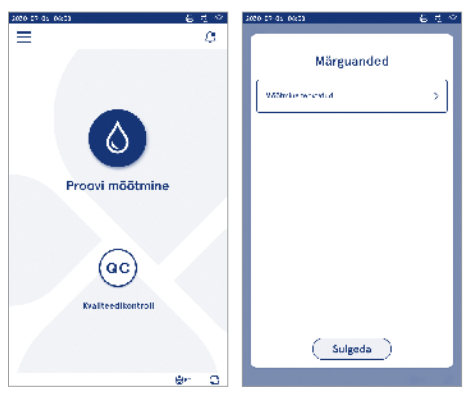

#### Keele valimine

Liidese keelt saavad ajutiselt muuta kõik kasutajad valiku *Keele valimine*  $\bigoplus^{EN}$  alt, mis on nähtav ekraani alumises parempoolses nurgas. Keele valimine mõjutab menüüd ja juhenduskeelt ning klaviatuuri paigutust. See valik tühistatakse süsteemi keelele, kui kasutaja logib välja või seade lülitatakse välja.

Administraator saab muuta süsteemi keelt, kui valib Menüü $\implies$   $\rightarrow$  Seadistused  $\rightarrow$  Keel, kuva, heli.

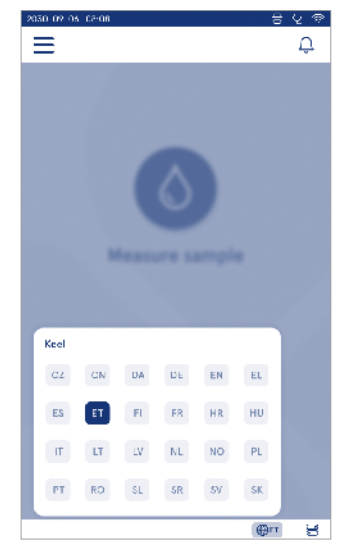

#### Üldseadistused

Üldseadistusi saavad ajutiselt muuta kõik kasutajad otsetee Üldseadistused alt, mis on nähtav ekraani alumises parempoolses nurgas. Kasutaja saab muuta ekraani heledust, hoiatuste helitugevust ja klaviatuuri helitugevust. Need valikud tühistatakse süsteemi vaikesätetele, kui kasutaja logib välja või seade lülitatakse välja.

- Ekraani heledust saab muuta liuguri liigutamise teel.
- Hoiatuse helitugevust saab muuta liuguri liigutamise teel. Hoiatused saab vaigistada liuguri liigutamise teel võimalikult vasakule.
- Klaviatuuri helitugevust saab muuta liuguri liigutamise teel. Klaviatuuri saab vaigistada liugurivõimalikult vasakule liigutamise teel.

Administraator saab muuta neid üldseadistusi, kui valib Menüü  $\implies$   $\rightarrow$  Seadistused  $\rightarrow$  Üldseadistused kuva, heli.

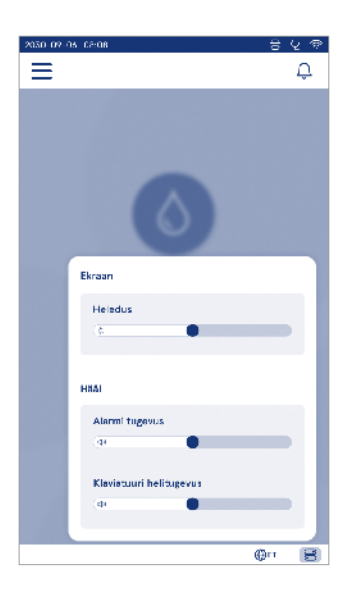

# 3. SEADME TÖÖ

Seadme QuikRead go Plus Instrument kasutamise saab jagada kolmeks põhitoiminguks.

- Mõõtmine
- Tulemuste vaatamine
- Seadme seadistuste muutmine

## Mõõtmine

Seadet saab kasutada kahes mõõtmisrežiimis: patsiendiproovi mõõtmine ja kvaliteedikontrolliproovi mõõtmine. Mõlemat režiimi saab muuta seadistuste kaudu. **Märkus!** Analüüsi tegemiseks tohib kasutada ainult QuikRead go reaktiivikomplekte. Enne kasutamist lugege vastava QuikRead go reaktiivikomplekti kasutusjuhendit. Juhistes on antud üksikasjalik teave testide tegemise ja proovide käsitsemise kohta.

#### Patsiendiproovi mõõtmine

Kui soovite analüüsida patsiendiproovi, siis valige ekraanil *Mõõda proovi* **O**. Seade juhendab kasutajat QuikRead go testi tegemisel analüüsitaval patsiendiproovil ning kuvab analüüsi lõppemisel tulemused ekraanil.

Mõõtmise tegemiseks

- 1. Valige ekraanil *Mõõda proovi* **(**) ja järgige ekraanil kuvatavaid juhiseid.
- Sisestage küvett mõõtesüvendisse nõnda, et küvetil olev vöötkood on suunatud ettepoole (vt joonis 8).
- 3. Kaas sulgub ja seade alustab mõõtmist. Analüüsi edenemine kuvatakse ekraanil.
- Mõõtmise saab katkestada tühistamise valimisega. Sel juhul tõstetakse küvett üles ja vaade naaseb avakuvale.
- 5. Mõõtmise ajal saab kasutaja vaadata eelmisi patsiendi tulemusi ja QC tulemusi ning siseneda menüüst teabesse vaate kohta. Kui olete teistes vaadetes kuvatakse ekraanil edenemise ikoon ning seade teavitab kasutajat, kui mõõtmine on tehtud.
- 6. Kui analüüs on valmis, siis kuvatakse tulemus ja küvett tõstetakse üles.
- 7. Eemaldage küvett, *Kinnita* tulemus või *Lükka tagasi* <sup>[]</sup> ja ekraan naaseb avakuvale. Eelmisi tule-

musi saate vaadata patsiendi tulemuste loendist, kui valite *Menüü* 

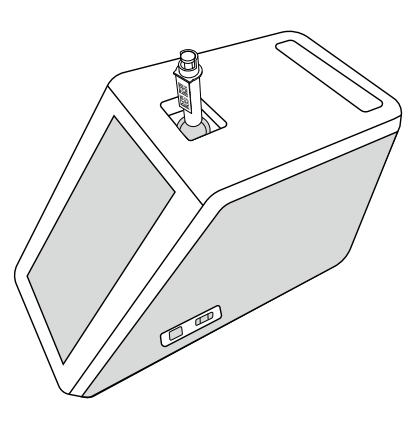

Joonis 8 Sisestage küvett mõõtesüvendisse nõnda, et vöötkood on suunatud ettepoole.

- Administraator võib patsiendiproovi mõõtmiseks lubada mitmeid funktsioone (vt jaotis "Mõõtmine").
- Lubatud võib olla operaatori ID, patsiendi ID ja täiendav ID ning seadmesse tuleb sisestada need valitud ID-d, et lõpetada mõõtmine. Täiendava ID kohta saate lisaks lugeda jaotisest "Täiendava ID seadistused".
- ID-d saab sisestada puuteekraanil või vöötkoodilugeja või välise klaviatuuriga. On võimalik lubada seadmel pakkuda viimati kasutatud operaatori ID-d, kui sisselogimine on keelatud.
- Sisselogimise võib ka lubada, et kasutaja logiks seadmesse sisse oma kasutajanime ja salasõnaga. Sisselogimisel sisestatakse automaatselt operaatori ID iga mõõtmise jaoks.
- Lubada saab hädamõõtmise. Kui see on lubatud, saab kasutaja teha testi hädamõõtmise abil ilma sisse logimata. Kui see on lubatud, määrake lubatud

hädamõõtmiste arv. Määrata saab vastuvõetava hädamõõtmiste arvu.

- Lubada saab jadamõõtmiste režiimi. Kui see on lubatud, alustab seade automaatselt uue patsiendiproovi mõõtmist pärast seda, kui kasutaja eelmise tulemuse kinnitab või tagasi lükkab.
- Tulemuste printimise ja tulemuste saatmise LIS-süsteemi saab lubada seadistuste kaudu.

#### Patsiendiproovi tulemuse vaade

Patsiendiproovi tulemuse vaade on saadaval pärast analüüsi lõppemist. Kuvatakse analüüsi tulemus ja teave testi kohta. Kasutaja võib tulemuse kinnitada ja see salvestatakse patsiendi tulemuse loendisse ikooni ♥ abil. Tulemuse saab printida ⊕ valimise teel, kui printimine on lubatud ja printer on ühendatud. Tulemusele saab lisada kommentaari. Kommentaari kirjutamiseks valige . Kasutaja võib tulemuse tagasi lükata ⊕ valimise teel. Tagasi lükkamise korral peab kasutaja jätma kommentaari. Tulemus salvestatakse patsiendi tulemuste loendisse kui tagasi lükatud ja üksikasjalikku teavet on võimalik endiselt vaadata.

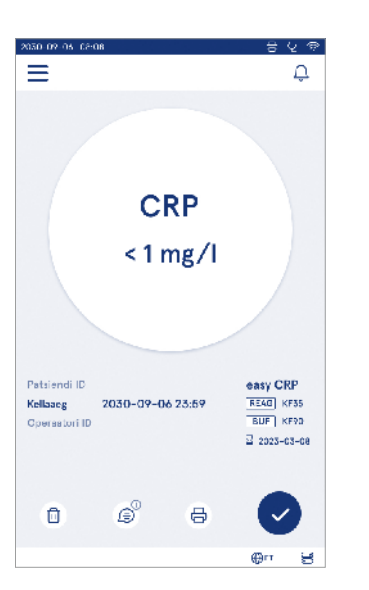

#### Üksikasjalik proovi tulemuse vaade

Üksikasjalik proovi tulemuse vaade on saadaval, kui valite Menüü  $\implies \rightarrow$  Patsiendi tulemused ja tulemuste rea. Üksikasjalikus proovi tulemuse vaates kuvatakse täiendavalt seadme seeria-ID, kommentaarid ja täiendav teave patsiendi kohta. CRP-testi tulemuste jaoks kuvatakse proovi tüüp. Kommentaaride lisamine on võimalik, kui valite B ja sisestate täiendava teabe patsiendi kohta.

| 020-05-07-02-08       |                    |              | 8                | V 🖗 |
|-----------------------|--------------------|--------------|------------------|-----|
| ≡                     |                    | â            | Û                | ٥   |
| <ul> <li>N</li> </ul> | lõõtmistu          | lemu         | s                | 0   |
| Põhiteave             |                    |              |                  |     |
| Hb                    | A1c 1 m            | mol/         | mol              |     |
| Patsiendi ID          | 130105-XXX)        |              |                  |     |
| Kellaseg              | 2030-09-06         | 23:59        |                  |     |
| Reagent               | HbA1c<br>REAG KF35 | 2 202<br>BUF | 5-05-05<br>KIF90 |     |
| SeeriaID              | 100000/A24         | 0231567      | 89               |     |
| Operaatori I D        | 2300015            |              |                  |     |
| (2) Lisage            | kommenteer         |              |                  |     |
| Lisa patsier          | ndi informats      | ioon         |                  |     |
| Nimi                  |                    |              |                  |     |
|                       |                    |              | ⊕r ı             | 8   |

# Kvaliteedikontrolliproovi mõõtmine

Seadmel on patsiendiprooviga sarnaselt mõõdetud kvaliteedikontrolliproovi mõõtmiseks eraldi mõõtmisrežiim valiku *Kvaliteedikontroll* <sup>(c)</sup> all avakuval. Tulemused salvestatakse patsiendi tulemustest eraldi ja neid saab vaadata QC tulemuste alt, kui valite *Menüü* ... Kvaliteedikontrolli tegemiseks valige avakuval *Kvaliteedikontroll* <sup>(c)</sup> ja järgige ekraanil kuvatavaid juhiseid. Administraator võib kvaliteedikontrolliproovi mõõtmine mõõtmiseks lubada mitmeid funktsioone (vt jaotis "QC seadistused").

Lubada võib kontroll-ID ja kasutaja peab selle seadmesse sisestama, et kvaliteedikontrolli teha.

QC ülevaatuse saab lubada, et täpsustada, kas QC tulemus asub QC-proovi jaoks määratud vahemikus. Kui see on lubatud, saab QC luku lubada, et piirata seadme kasutamist juhul, kui viimane QC-mõõtmine nurjus või QC-graafik on aegunud. Aegumise korral ei saa kasutaja patsiendiproove mõõta enne, kui on tehtud kvaliteedikontroll, mis õnnestub.

#### QC tulemuse vaade

#### Üksikasjalik QC tulemuse vaade

Üksikasjalik QC tulemuse vaade on saadaval, kui valite  $Menüü \longrightarrow QC$  tulemused ja tulemuste rea. Üksikasjalikus QC tulemuse vaates kuvatakse täiendavalt QC kontsentratsioon, täiendav teave QC kohta ja kommentaarid. Kommentaare on võimalik lisada, kui valite  $\widehat{\mathbb{B}}$ .

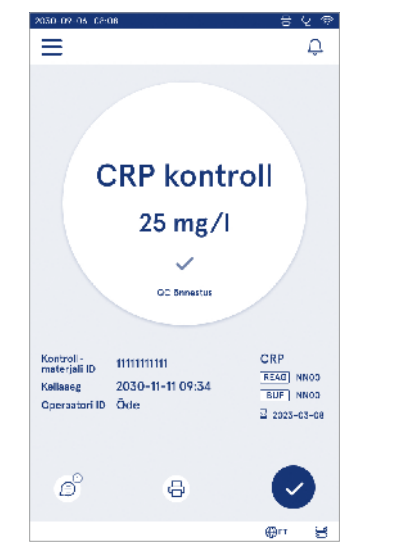

| 2030-02-05 02:08          |                     | ŧ                     | ଽହେନ     |
|---------------------------|---------------------|-----------------------|----------|
| ⊨                         | â                   | ф (                   | ٥        |
| ۰.                        | QC tulem            | ıs                    | •        |
| Põhiteave                 |                     |                       |          |
|                           | CRP kontre          | oll                   |          |
|                           | 20 mg/l             |                       |          |
| Kontroll-<br>materjali ID |                     |                       |          |
| Kollabeg                  | 2030-09-06          | 23:69                 |          |
| Reagent                   | CRP+Hb<br>RFAG KF35 | a 2025-03-<br>BUF KFS | 08<br>10 |
| Operaatori (D             |                     |                       |          |
| ⊜ <sup>⊙</sup> Komme      | entaarid            |                       | '        |
|                           |                     |                       |          |
|                           |                     | ()<br>()              | . 9      |

## Tulemused

Tulemusi saab vaadata Menüü kaudu. Tulemused salvestatakse erinevatesse loenditesse Patsiendi tulemused, QC tulemused ja LIS-i ühenduseta tulemused. Tulemuste vaadet saab kerida kursori libistamise teel. Tulemuse valimisel kuvatakse selle üksikasjalik teave. Tulemuste loendeid saab sortida tulba päise puudutamise teel.

Patsiendi loendi vaates saab otsida suvandi Patsiendi ID järgi ja sortida suvandi Kuupäev, Test ning Operaatori ID järgi. QC tulemuse loendi vaades saab filtrida suvandi Test, Kontrolli ID, QC kuupäev ja Operaatori ID järgi. Loendi filtreerimiseks sisenege menüüribalt valikusse Toimingud loendiga :

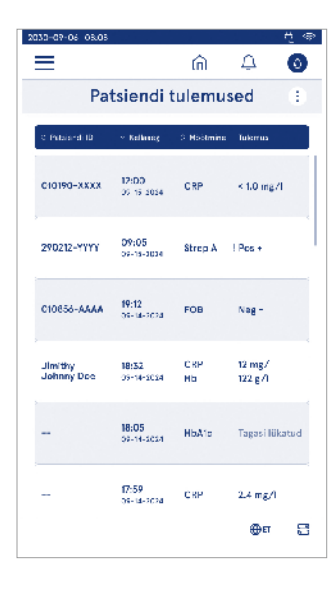

Printida saab individuaalseid tulemusi ja tulemuste loendeid. Loendid saab printida koos filtritega või ilma nendeta ning edastada USB-mälupulgale. Tulemuste loend tuleb enne USB-le edastamise lubamist filtrida. Individuaalse tulemuse printimiseks valige tulemuse rida ja valige tulemuste vaatest printimine. Loendi printimiseks sisenege menüüribalt valikusse *Toimingud loendiga* (j.).

#### Tulemuste kustutamine

Administraator saab seadme mälust kustutada individuaalseid tulemusi. Valige tulemus loendist ja valige kustuta tulemus vaate alaosast. Seade nõuab täiendavat kinnitamist.

#### LIS-i ühenduseta loend

Menüü =→ LIS-i ühenduseta loend

Tulemused, mis on loodud seadmega, mille LIS-ühendus on lubatud võrguühenduseta, salvestatakse kohta *LIS-i võrguühenduseta tulemused*. Tulemused salvestatakse juhul, kui ühendus katkeb, nt hetkelise võrguprobleemi tõttu. Tulemused saab saata LIS-i pärast ühenduse taastamist. Kui tulemused on LIS-i edastatud, eemaldatakse need LIS-i ühenduseta loendist.

Võrguühenduseta tulemuste saatmiseks LIS-i valige tulemused märkeruudu puudutamise teel tulemuste real ja valige Saada. Tulemuste kustutamiseks valige kustutatavad tulemused ja valige kustuta tulemus. Kõik tulemused on võimalik korraga valida, kui puudutate märkeruutu tulemuste tabeli pealkirjareas.

Kui on lubatud automaatne võrguühenduseta tulemuste edastamine LIS-i üldseadistustes ja ühendus LIS-iga taastatakse, siis kuvatakse hüpikaken võrguühenduseta tulemuste saatmiseks LIS-i. Seade kontrollib ühendust LIS-iga käivitamise ajal ja pärast iga mõõtmist.

## 4. SEADISTUSED

Seadistustele pääseb juurde, kui valite *Menüü* aja *Seadistused*. Seadistustes saab administraator seadistada püsivad seadistused järgneva jaoks. Üldkasutajad saavad muuta mõnda seadistust ja vaadata neid, mille korral on vaja administraatori volitust. Märkus! Süsteemis kasutatakse funktsiooni Automaatsalvestus Salvestatud ✓. Mis tahes muudatused salvestatakse automaatselt. Kui automaatsalvestus on aktiveeritud, siis kuvatakse menüüribal Salvestatud ✓.

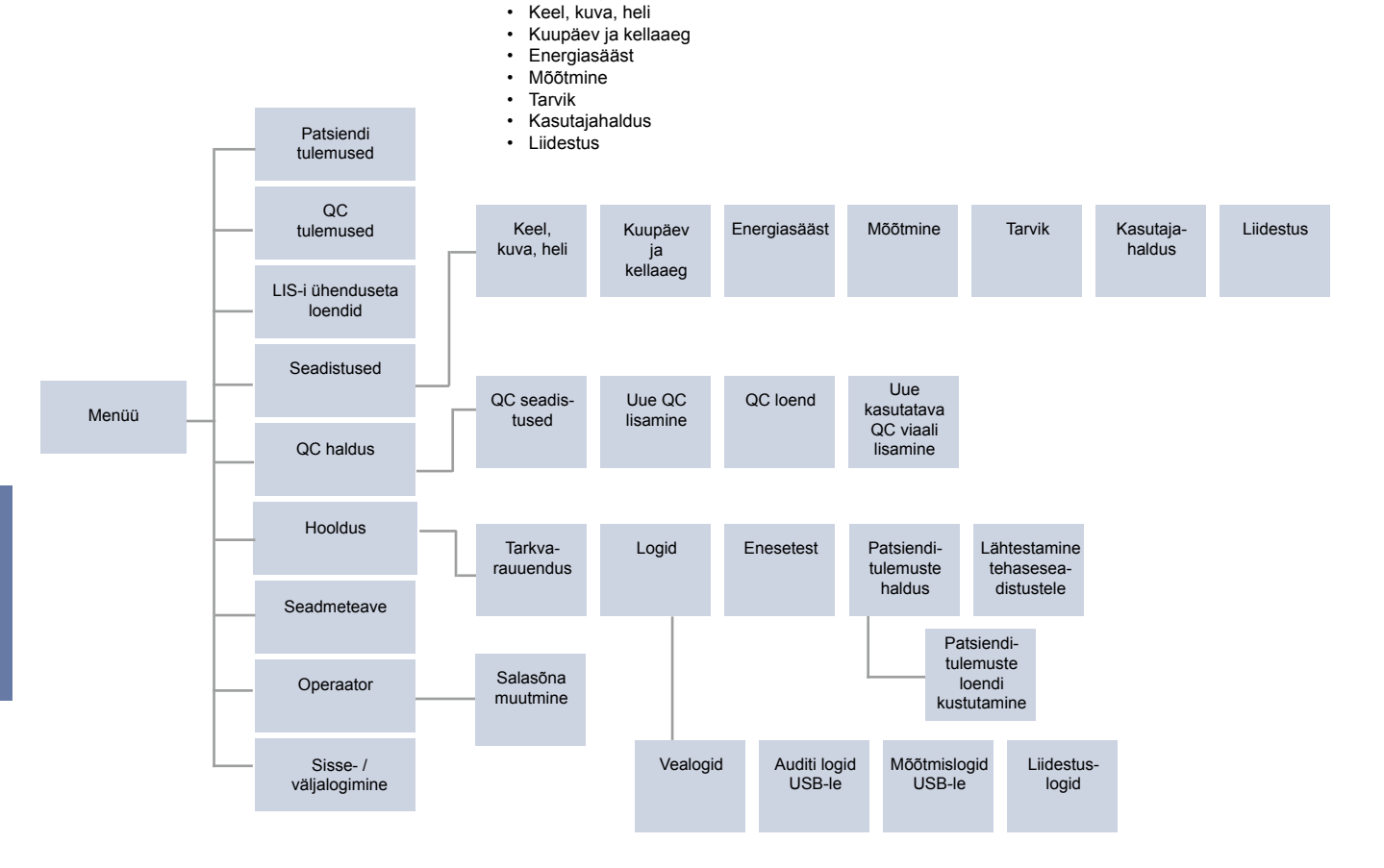

## Keel, kuva, heli

Menüü  $\blacksquare \rightarrow$  Seadistused  $\rightarrow$  Keel, kuva, heli

- Süsteemi keelt saab muuta valikust keele valimise teel. Keele valimine mõjutab menüüd ja juhenduskeelt ning klaviatuuri paigutust.
- · Ekraani heledust saab muuta liuguri liigutamise teel.
- Hoiatuse helitugevust saab muuta liuguri liigutamise teel. Hoiatusi saab vaigistada liuguri liigutamise teel võimalikult vasakule.
- Klaviatuuri helitugevust saab muuta liuguri liigutamise teel. Klaviatuuri saab vaigistada liuguri liigutamise teel võimalikult vasakule.

## Kuupäev ja kellaaeg

Menüü  $\blacksquare$   $\rightarrow$  Seadistused  $\rightarrow$  Kuupäev ja kellaaeg

- Kuupäevavormingut saab muuta valikus. Kuupäeva saab muuta uue kuupäeva sisestamisega.
- Kellaajavormingut saab muuta 24 tunni ja 12 tunni vormingusse. Kellaaega saab muuta uue kellaaja sisestamisega.

Märkus! Seade kontrollib enne mõõtmist QuikRead go reaktiivide aegumiskuupäeva. Vale kuupäeva sisestamine võib piirata reaktiivide kasutamist nurjunud aegumiskuupäeva kontrolli tõttu.

## Energiasääst

Menüü  $\blacksquare \rightarrow$  Seadistused  $\rightarrow$  Energiasääst

- Puhkerežiimi viivitust saab muuta liuguri liigutamise teel. Pärast seda aega siseneb seade puhkerežiimi.
- Puhkerežiimi funktsiooni saab muuta liuguri valikus.
  - » Täielik ooterežiim. Puhkerežiimis sulgeb seade kaane ja hämardab ekraani enne välja lülitumist. Ekraani saab sisse lülitada selle puudutamise teel või toitenupu kiire vajutamise teel.
  - » Sulgege ainult kaas. Puhkerežiimis sulgeb seade kaane ja hämardab ekraani.

## Mõõtmine

Menüü  $\blacksquare \rightarrow$  Seadistused  $\rightarrow$  Mõõtmine

- Muutke testi parameetreid testi valimise teel. Igal analüüsil on testi tüübi jaoks spetsiifilised seadistused.
- Jadamõõtmiste režiimi saab lubada või keelata. Kui see on lubatud, alustab seade automaatselt uue patsiendiproovi mõõtmist pärast eelmise tulemuse kinnitamist või tagasilükkamist.
- Hädamõõtmiste režiimi saab lubada või keelata. Kui see on lubatud, saab kasutaja teha testi hädamõõtmise abil ilma sisse logimata. Kui see on lubatud, määrake lubatud hädamõõtmiste arv.
- Kui see on lubatud, määrake lubatud hädamõõtmiste arv.

## Testi parameetrid

 $\begin{array}{c} \textit{Menüü} \fbox{\longrightarrow} \rightarrow \textit{Seadistused} \rightarrow \textit{Mõõtmine} \rightarrow \textit{Testi parameetrid} \\ \end{array}$ 

- Muutke ühiku(te) valikut, milles kuvatakse testi tulemusi. Mõne testi korral on võimalik valida kvantitatiivsete ja kvalitatiivsete tulemuste vahel.
- Kui on valitud mitu ühikut tulemuste kuvamiseks ja on võimalik valida ühik, milles tulemus saadetakse LIS-i.
- Igale testile on võimalik seadistada indikaatorpiirid. Piirid võib seadistada madalate, vähenenud, suurenenud ja/või kõrgete tulemuste jaoks. Testitulemuse vaates kuvatakse indikaatorpiiride seadistus ja tulemus. Kui tulemus on vähenenud sisalduse korral allapoole piiri, kuvatakse tulemuse kõrval üks alla-

nool. Seega, kui tulemus on madala sisalduse korral allapoole piiri, siis kuvatakse kaks alanoolt, ja kui tulemus on suurenenud sisalduse korral ülespoole piiri, siis kuvatakse üks ülesnool, ning kui tulemus on kõrge sisalduse korral ülespoole piiri, siis kuvatakse kaks ülesnoolt.

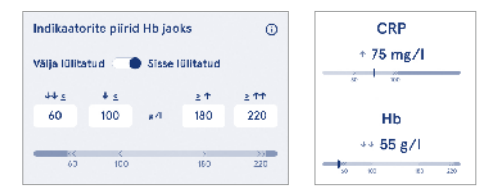

 Kvalitatiivsete tulemuste korral saab indikaatori seadistada kui "Pos +" või "Neg –". Kui proovi tulemus vastab valikule, kuvatakse tulemuste kõrval hüüumärk. Kui on lubatud, kuvatakse tulemuste vaates kõigi tulemuste juures tekst "Tulemuse indikaator sees".

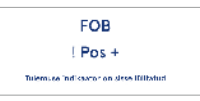

Mõne testi korral saab lubada proovitüübi märgistamise. Kui see on lubatud, kuvab seade vea, kui see tuvastab mõõtmise ajal vale tüüpi proovi.

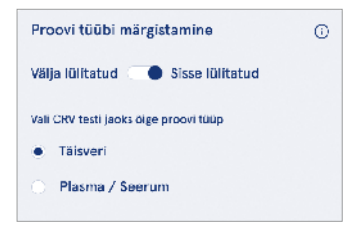

## Tarvik

Menüü  $\blacksquare \rightarrow$  Seadistused  $\rightarrow$  Tarvik

Printimine võib olla lubatud või keelatud. Kui printimine on lubatud ja ühilduv printer on ühendatud, siis saab lubada automaatse printimise. Automaatse printimise korral saadetakse kõigi proovide tulemused printerisse automaatselt.

| CRP                                              | 21 mg/l                                                 | QuikRead go Plus                                                            |
|--------------------------------------------------|---------------------------------------------------------|-----------------------------------------------------------------------------|
| Hb                                               | 100 g/l                                                 | 38/A22064512288                                                             |
| Patient ID<br>Operator ID<br>Time<br>Sample type | Joe Smith<br>Nurse 1<br>2021-01-29 10:18<br>Whole blood | REAG         JE45           BUF         JF08           ☑         2025-01-29 |

Joonis 9 Seadme QuikRead go Plus tulemus printimise korral

## Kasutaiahaldus

Menüü  $\blacksquare \rightarrow$  Seadistused  $\rightarrow$  Kasutajahaldus

#### Operaatori seadistused

- · Operaatori ID võib olla lubatud või keelatud. Kui see on lubatud, suunab seade mõõtmiste tegemisel kasutaja sisenema operaatori ID-ga.
- Kui see on lubatud, saate valida eelnevalt sisestatud operaatori ID pakkumise lubamise.
- Sisselogimine võib olla lubatud või keelatud. Kui see ٠ on lubatud, peab kasutaja sisse logima oma salasõnaga.
- · Kui see on lubatud, saate liuguri abil valida, kui pika tegevusetusperioodi möödumisel logitakse kasutaja automaatselt välja. Võite valida ka kasutaja automaatse välialogimise pärast iga mõõtmist.

Märkus! On tungivalt soovitatav lubada salasõnaga sisselogimine, et tagada teabe turvalisus, eriti keskkondades, kus on füüsilisi turvameetmeid vähe. nagu jagatud või lukustamata tööruumid või patsientide külastamisel.

· Kui sisselogimine on lubatud, võite lubada kaugoperaatori loendi. Selle valiku saab lubada siis, kui seadmel on lubatud POCT01-A2-ühendus. Kui see on lubatud, siis hallatakse operaatori loendit LIS-i

vahevaras ja seda ei saa seadme kaudu redigeerida. Sisselogimise lubamine keelab eelmise valiku pakkumise.

- Üldkasutajatel saab patsientide tulemuste loendi vaatamise lubada või keelata.
- Üldkasutajatel saab QC tulemuste loendi vaatamise lubada või keelata.

Märkus! Kui olete administraatorina sisse logitud, on patsiendi tulemuste loend ja QC loend alati vaatamiseks saadaval.

#### Operaatorite haldamine

Menüü  $\blacksquare$   $\rightarrow$  Seadistused  $\rightarrow$  Kasutajahaldus  $\rightarrow$  Operaatorite haldamine

- · Administraator saab lisada uusi operaatoreid, vaadata täielikku operaatorite loendit ja rolle ning redigeerida kontosid.
- Uue operaatori ID lisamisel tehke järgmist:
- · valige Operaatori roll (üldine/administraator);
  - » sisestage operaatori ID;
  - » sisestage salasõna:
  - » sisestage operaatori nimi.
- · Kontode redigeerimisel tuleb kasutaja salasõna muuta.

Vt kasutaiarollide õiguste tabelit lk 101.

#### Patsiendi seadistused

Patsiendi ID võib olla lubatud või keelatud. Kui see on lubatud, suunab seade mõõtmiste tegemisel kasutaja sisenema patsiendi ID-ga.

#### Täiendava ID seadistused

Täiendavat ID-d saab kasutada täiendava tekstiväliana või selleks, et valida täiendavate ID kirjete eelmääratletud loendist iga patsiendiproovi mõõtmiseks. Kui täiendav ID on lubatud, suunab seade mõõtmiste tegemisel kasutaja sisenema täiendava ID-ga.

Täiendava ID loendi kiriete sisestamiseks või loendi nime kohandamiseks valige Täiendavate ID-de haldamine.

#### Täiendavate ID-de haldamine

Menüü  $\blacksquare$   $\rightarrow$  Seadistused  $\rightarrow$  Kasutajahaldus  $\rightarrow$  Täiendavate ID-de haldamine

Sisestage täiendava ID loendi kiried Loendi kirie lisamine valimise teel. Loendi kirie lisamine aktiveerib mõõtmise ajal tekstivälja kõrval loendinupu (joonis 10). Loendi nime saab kohandada valiku Redigeerimine valimise teel loendi nime kõrval. See asendab valiku Täiendav ID pealkirja mõõtmise ajal (joonis 10).

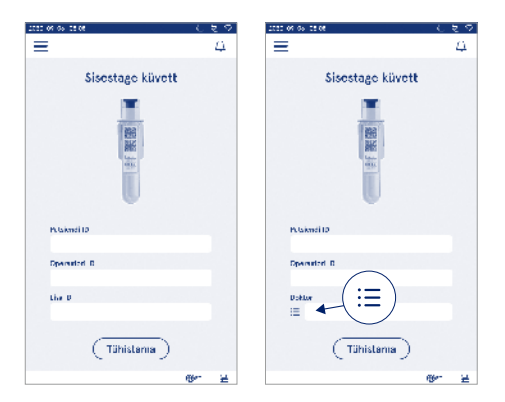

#### Joonis 10 Täiendav ID

Kui täiendava ID loendi kiried on eelmääratletud, siis aktiveeritakse tekstivälja kõrval (paremal) loendinupp. Kui täiendava ID loendi nime on redigeeritud, siis kuvatakse seda nime tekstivälia kohal (paremal).

## Liidestus

Menüü  $\blacksquare \rightarrow$  Seadistused  $\rightarrow$  Liidestus

Seadme saab ühendada labori või haigla infosüsteemiga (LIS/HIS) LAN- või WLAN-ühenduse kaudu. Neid ühendusi saab kasutada andmete automaatseks edastamiseks seadme ja süsteemi vahel kaughalduseks ning tulemuste vaatamiseks.

Täiendava teabe saamiseks liidestuse kohta pöörduge oma tarnija poole.

Märkusl Liidestuse seadistustega seoses pöörduge oma süsteemiadministraatori poole.

#### LIS

Menüü  $\blacksquare \rightarrow$  Seadistused  $\rightarrow$  Liidestus  $\rightarrow$  LIS

- LIS-ühendus võib olla lubatud või keelatud. Kui see on lubatud, saab valida automaatse tulemuste edastamise. Kui ühendus katkeb, on loodud tulemused, mis pole LIS-i saadetud ,nähtavad LIS-i ühenduseta tulemuste vaates (vt jaotist "LIS-i ühenduseta loend").
- Valida saab ühenduse tüübi. Saadaval olevad ühenduse tüübid on järgmised:
  - » POCT1-A2
  - » LIS01-A2 (TCP/IP)
  - » LIS01-A2 (RS232)
- LIS-i serveri aadressi ja TCP-porti saab muuta.
- · Suhtlusintervalli saab muuta liuguri abil.
- Lubada saab TLS-krüpteeringu. TLS-sertifikaadi saab üles laadida USB-mälupulgalt.
- Lubada saab patsiendi identifikaatori valideerimise. Kui see on lubatud, siis kontrollib seade patsiendi ID-d POCT01-A2 vahevarast. Kui sisestatud patsiendi ID on kehtetu, siis annab seade veateate.
- Lubada saab patsiendi andmete näitamise. Kui see on lubatud, hangib seade patsiendi andmed POCT01-A2 vahevarast sisestatud patsiendi ID põhjal.
- Ühenduseta tulemuste edastamise korral saab valida automaat- ja käsirežiimi vahel. Kui on valitud automaatrežiim, siis edastatakse LIS-i ühenduseta tulemused automaatselt, kui ühendus taastatakse. Kui on valitud käsirežiim, siis peab kasutaja valima LIS-i edastatavad tulemused.

## TCP/IP

Menüü  $\blacksquare \rightarrow$  Seadistused  $\rightarrow$  Liidestus  $\rightarrow$  TCP/IP

- IP-aadressi tüübi korral saab valida staatilise IP ja dünaamilise IP vahel.
- · IP-aadressi saab muuta.
- Alamvõrgumaski saab muuta.
- Vaikelüüsi saab muuta.
- · DNS-serverit saab muuta.

#### WLAN

 $\begin{array}{l} \textit{Menüü} \Longrightarrow \rightarrow \textit{Seadistused} \rightarrow \textit{Liidestus} \rightarrow \textit{WLAN} \\ \textit{WLAN-ühendus võib olla lubatud või keelatud. Kui see} \\ on lubatud, saab ühenduse seadistada saadaval oleva$ te WLAN-võrkude skaneerimise teel, kui valida "Skaneerimine" või käsitsi seadistamise kaudu. Skaneeriminevõi käsitsi seadistamise kaudu. Skaneeri.Valige soovitud võrk loendist. Kui võrk on salasõnaga $kaitstud, kuvatakse salasõna hüpikaken. \\ \end{array}$ 

# 5. QC HALDUS

QC haldusele pääseb juurde, kui valite *Menüü* **=** ja *QC haldus*. QC halduse seadistustega juhitakse kvaliteedikontrolli mõõtmise funktsiooni, mis on ette nähtud seadme töö jälgimiseks QuikRead go reaktiivide komplekti ja kontrollmaterjali abil.

## QC seadistused

Menüü = → QC haldus → QC seadistused Lubada võib kontroll-ID ja kasutaja peab selle seadmesse sisestama, et kvaliteedikontrolli teha.

Kui see on lubatud, saab QC ülevaatuse lubada selleks, et täpsustada, kas QC tulemus asub QC-proovi jaoks määratud vahemikus. Kui QC ülevaatus on lubatud ja QC tulemus jääb vastuvõetavasse vahemikku, siis kuvatakse tulemusega koos QC läbitud. Kui QC tulemus jääb vahemikust väljapoole, siis kuvatakse QC nurjunud. Tulemus väljaspool vahemikku kuvatakse koos tulemusega.

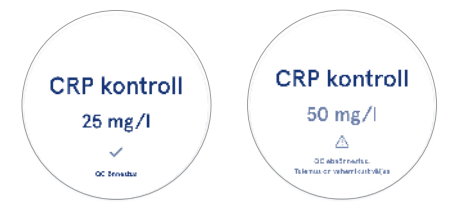

Kui see on lubatud, saab QC luku lukustada, et piirata seadme kasutamist juhul, kui viimane QC-mõõtmine nurjus või QC-graafik on aegunud. Aegumise korral ei saa kasutaja patsiendiproove mõõta enne, kui on tehtud kvaliteedikontroll, mis õnnestub. Seadistage graafik ja valige iga päev, pärast valitud arvu teste või valitud päevadel. Kahe viimase jaoks on vaja seadmesse sisestada väärtus. Kui graafik on seadistatud kui "iga päev", siis muutub QC-lukk järgmisel päeval aktiivseks, kui QC-mõõtmist ei tehtud. Kui graafik on seadistatud kui "valitud päevadel", siis muutub QC-lukk järgmisel päeval aktiivseks, kui QC-mõõtmist ei tehtud. Kui graafik on seadistatud kui "altud päevadel", siis muutub QC-lukk järgmisel päeval aktiivseks, kui QC-mõõtmist ei tehtud õigel ajal.

## **Uue QC lisamine**

Kasutatava QC viaali jaoks saab seadistada aegumiskuupäeva. QuikRead go reaktiivikomplekti kontrollviaalidel on aegumiskuupäev ja eraldi aegumisperiood pärast avamist. Kasutatava QC viaali aegumisperioodide haldamise toetamiseks pakub seade valikut sisestada avatud QC viaali viimane kasutuskuupäev. Kui QC tegemise ja kontroll-ID valimise korral on avatud viaali aegumiskuupäev möödunud, siis kuvatakse seadmes hüpikaken. Hüpikaknas soovitatakse avada uus viaal ja sisestada uue avatud kasutatava viaali aegumiskuup päev.

lga kontroll-ID jaoks saab sisestada täiendavat QC teavet.

Märkus! Vaadake kontrollmaterjali silti ja kasutusjuhendit, kui sisestate teavet uue kontrollmaterjali kohta.

| 050-02-05-06-08          |        |         |    |
|--------------------------|--------|---------|----|
| ≡                        | â      | Û       | ٥  |
| <ul> <li>Lisa</li> </ul> | uus QC |         |    |
| CRP                      |        |         |    |
| Kontrolimaterjali ID     | •      |         | ©  |
| Trükkige siia            |        |         | •  |
|                          |        |         |    |
| Kontrollmaterjali nir    | netus  |         | Ο  |
| Trükkige siia            |        |         | •  |
|                          |        |         |    |
| QC ühikute valik         |        |         | Ο  |
| • mg/l O                 | mg/dl  |         |    |
| 00                       |        |         | 63 |
| UC vanemik*              |        |         | 0  |
|                          | estama | ) _mg/1 |    |

## **QC** loend

 $\begin{array}{l} \textit{Menüü} \implies \rightarrow QC \ \textit{haldus} \rightarrow QC \ \textit{loend} \\ \textit{Teavet kontroll-ID-de kohta saab vaadata ja muuta QC \\ \textit{loendist. Loendi vaates on näha iga kontrolli nimi, ae$  $gumiskuupäev, test ja vahemik. \\ \textit{Loendit saab sortida tulba päiste abil.} \end{array}$ 

## Uue kasutatava QC viaali lisamine

Menüü $\fbox{\blacksquare} \rightarrow$  QC haldus  $\rightarrow$  Uue kasutatava QC viaali lisamine

Uue kasutatava QC viaali aegumiskuupäeva saab sisestada olemasoleva kontroll-ID jaoks. Valige kontroll-ID, millele soovite lisada uue kasutatava QC viaali aegumiskuupäeva, loendist. Ilmub hüpikaken, milles juhendatakse seadistuse tegemisel.

Kuupäeva saab lisada kuupäevana või päevade arvuna alates sisestamise kuupäevast. Eelnevalt sisestatud avatud viaali aegumiskuupäeva saab kustutada.

Märkus! Kontrollige kasutuse aegumisperioodi kontrollmaterjali kasutusjuhendist.

| <ul> <li>Avalud</li> <li>Avalud</li> </ul> | pr in 03460<br>I visali säilivusaeg<br>I vlaall säilivusaeg: p | Sevado arv |                          |
|--------------------------------------------|----------------------------------------------------------------|------------|--------------------------|
| Still vusing                               | juuni                                                          | 30         | QC on lahtine viaal      |
| 2024                                       | juuli                                                          | 31         | säilivusajaga            |
| 2C25<br>2C26                               | augus:<br>september                                            | 1 2        | € 2024-05-15             |
|                                            |                                                                | 3          | Kas soovite selle viaali |
|                                            |                                                                | 4          | asendada uuega?          |

# 6. HOOLDUSMENÜÜ

Hooldusmenüüle pääseb juurde, kui valite *Menüü* **=** ja *Hooldus*.

## Tarkvarauuendus

 $\begin{array}{l} \textit{Menüü} \Longrightarrow \rightarrow \textit{Hooldus} \rightarrow \textit{Tarkvarauuendus} \\ \textit{Seadme tarkvaraversiooni saab uuendada USB-mälupulga abil. Täiendava teabe saamiseks tarkvarauuenduste kohta pöörduge kohaliku tarnija poole. \end{array}$ 

## Logid

 $Men \ddot{u}\ddot{u} = \rightarrow Hooldus \rightarrow Logid$ 

Seade salvestab mõõtmis-, vea- ning liidestus- ja auditi logid mällu. Täiendava teabe saamiseks lugege järgmisi jaotisi.

### Vealogi

 $\textit{Menüü} \blacksquare \rightarrow \textit{Hooldus} \rightarrow \textit{Logid} \rightarrow \textit{Vealogi}$ 

Seadme vead salvestatakse selle mällu. Eelnevaid vigu saab vaadata vealogist. Vaate saab sortida tulba päise puudutamise teel. Veakoodid saab edastada USB-mälupulgale menüüribal "edasta USB-le" valimise teel.

## Auditi logid USB-le

Menüü → Hooldus → Logid → Auditi logid USB-le Auditi logid sisaldavad sisselogimisteavet, proovide mõõtmise toimingute andmeid, tulemuste tagasilükkamise, tulemuste kustutamise ja logi kustutamise teavet. Logisid saab kasutada seadme kasutamise jälgimiseks. Seadme auditi logid saab edastada USB-mälupulgale.

## Mõõtmislogid USB-le

Menüü → Hooldus → Logid → Mõõtmislogid USB-le Mõõtmislogisid kasutab ettevõte Aidian veaotsinguks näiteks kliendi kaebuse korral. Mõõtmislogid on krüpteeritud ja saadaval ainult ettevõtte Aidian personalile. Need sisaldavad seadme töölogisid ilma patsiendi või kasutajateabeta.

## Liidestuslogid

 $\begin{array}{l} \textit{Menüü} \overleftarrow{\longrightarrow} \overrightarrow{Hooldus} \rightarrow \textit{Logid} \rightarrow \textit{Liidestuslogid} \\ \textit{Liidestuslogid saab salvestada mällu. Muutke LIS-i lo$  $aikoau. \end{array}$ 

Liidestuslogid saab edastada USB-mälupulgale.

## Enesetest

Menüü  $\blacksquare \rightarrow$  Hooldus  $\rightarrow$  Enesetest

Seade teeb töökontrolle, et tagada õige toimimine. Käsitsi enesetesti tegemiseks valige *Jah*. Süsteem naaseb pärast lõpetamist avakuvale.

## Patsienditulemuste haldus

 $\begin{array}{l} Men \ddot{u} \overleftrightarrow{u} \Longrightarrow \rightarrow Hooldus \rightarrow Patsienditulemuste haldus\\ Patsienditulemuste salvestamise kestust saab seadis$ tada või muuta. Seadistage salvestamise aeg aastates,päevades või tundides. Vanemad patsienditulemusedkustutatakse pärast valitud aega automaatselt. Kuisee jäetakse tühjaks, siis seade ei kustuta tulemusi aja $põhjal. \end{array}$ 

Maksimaalset salvestatavat patsienditulemuste arvu saab muuta. Pärast seda, kui piir on saavutatud, kustutab seade vanimad tulemused mälust automaatselt.

# Patsienditulemuste loendi kustutamine

Menüü  $\blacksquare \rightarrow$  Hooldus  $\rightarrow$  Patsienditulemuste loendi kustutamine

Patsienditulemuste loendi saab täielikult kustutada. Seda valikut saab kasutada andmekaitse eesmärgil.

## Lähtestamine tehaseseadistustele

 $\begin{array}{c} \textit{Menü"} \fbox{} \longrightarrow \textit{Hooldus} \rightarrow \textit{L"ahtestamine tehaseseadistustele} \\ \end{array}$ 

Seadme saab lähtestada tehaseseadistustele.

# 7. SEADMETEABE VAADE

Vaates Seadmeteave kuvatakse seadme seerianumber, hetkel kehtiv tarkvaraversiooni ja liidestusteave. Lisaks saab seadmele nime anda. Kui nimi on antud, kuvatakse see kõigis vaadetes ekraani alumises vasakus nurgas.

Seadmeteabele pääseb juurde, kui valite *Menüü*  $\equiv$  ja *Seadmeteave*.

# 8. SEADME HOOLDAMINE

QuikRead go Plus Instrument on kujundatud kasutajasõbralikuna ning seda pole vaja regulaarselt hooldada. Parandamise ja teenindusnõuetega seoses pöörduge oma kohaliku tarnija poole.

## Seadme kalibreerimine

Seade on tehases kalibreeritud. Seadme õiget tööd kontrollitakse enesetesti protseduuriga käivitamise ajal ja igal mõõtmisel. Tööhäire korral kuvatakse veateade. Iga testi määratlevad kalibreerimisandmed on kodeeritud küveti siltidele. Seda teavet loeb seade automaatselt iga mõõtmise korral.

## Seadme puhastamine

Puhastage seadme välispinda regulaarselt veega niisutatud ebemevaba riidelapiga. Puhastage eriti hoolikalt ekraani. Veenduge, et seadmesse ei satuks ekraanil olevate servade, mõõtesüvendi ava või konnektorite kaudu vedelikke- Vajaduse korral võib kasutada õrnatoimelist pesuainet. Ärge kasutage orgaanilisi lahusteid või korrodeerivaid aineid. Mahaläinud potentsiaalselt nakkusohtlik materjal tuleb viivitamata ära pühkida imava pabersalvrätikuga ja saastunud pinnad puhastada standardse desinfitseerimisvahendi või 70% etüülalkoholiga. Mahaläinud materjali puhastamiseks kasutatud vahendid, sealhulgas kindad, tuleb kõrvaldada kui bioohtlikud jäätmed. Sobivad desinfektandid:

- 70% etüülalkohol
- 70% isopropanool
- 0,5% naatriumhüpklorit
- · 2% glutaaraldehüüd

## Tarkvarauuendus

Seadme tarkvara saab uuendada. Sisenege tarkvarauuendusse valiku Menüü  $\longrightarrow$  Hooldus  $\rightarrow$  Tarkvarauuendus kaudu ja järgige ekraanil kuvatavaid juhiseid. Täiendava teabe saamiseks pöörduge kohaliku tarnija poole.

## Kella patarei vahetamine

Seadmel on sisemise kella jaoks patarei, et kell töötaks, kui seade on välja lülitatud. Kui kella patarei laetuse tase on madal, kuvatakse hoiatus. Kella patareid saab vahetada tüüp CR 2032 3V patareiga (joonis 3).

## 9. SEADME SPETSIFIKATSIOON

## Vastavusdeklaratsioon

Seade QuikRead go Plus Instrument vastab määrusele (EL) 2017/746 *in vitro* diagnostiliste meditsiiniseadmete kohta, direktiivile 2011/65/EL teatud ohtlike ainete kasutamise kohta elektri- ja elektroonikaseadmetes koos delegeeritud direktiiviga (EL) 2015/863, millega muudetakse direktiivi 2011/65/EL II lisa, ja direktiivile 2012/19/EL elektri- ja elektroonikaseadmete jäätmete kohta. QuikRead go Plus Instrument ühildub elektromagnetkiirguse ja häirekindluse nõuetega, mida on kirjeldatud standardis IEC 61326-2-6:2012. Seade täidab FCC klassi A nõudeid. QuikRead go Plus Instrument vastab määrusele (EL) 1907/2006 kemikaalide registreerimise, hindamise, autoriseerimise ja piiramise käsitlemise (REACH) kohta. Seade vastab ka raadioseadmete direktiivile 2014/53/EL.

Täiendava teabe saamiseks pöörduge oma kohaliku tarnija poole.

## Tehniline spetsifikatsioon

Seadmel on eelprogrammeeritud mikroprotsessor, mis kontrollib analüüsietappe ja andmetöötlust. Testi identifikaatori, aja ja kalibratsioonikõvera või piirväärtuse andmed on olemas iga küveti vöötkoodis. Mikroprotsessor kontrollib ja juhib pärast küveti sildi abil aktiveerimist kõiki analüüsietappe ning teisendab proovide neelduvusväärtused kontsentratsiooniühikuteks või piirväärtusteks.

#### Fotomeeter

Seadme QuikRead go Plus Instrument fotomeeter koosneb mõõtesüvendist, kolmest LED-ist ja valgusanduritest. Fotomeeter on ette nähtud ja kalibreeritud nii fotomeetrilisteks kui ka turbidimeetrilisteks mõõtmisteks.

#### Puuteekraani kuva

Kasutajaliides põhineb hõlpsalt kasutataval mahtuvuslikul puuteekraanil. See kuvab kasutajale teateid, juhendeid ja animatsiooni iga analüüsietapi tegemisel ning kuvab testi tulemused ja veateated.

## Mõõtmed ja energianõuded

- · Mass: 2,0 kg ilma toiteallikata
- Mõõtmed: 26,9 × 16,6 × 13,9 cm
- Energianõuded
  - Pinge: 100–240 V AC
  - Sagedus: 50–60 Hz
  - Energiatarve:
    - tegevusetult 4 W
  - ootel 1 W
  - max 35 W (ilma välisseadmeteta)
  - Sisend 18V 3.3A

#### Seadme identifikaator

Igal seadmel QuikRead go Plus Instrument on ainulaadne seerianumber, mis asub seadme põhjale kinnitatud sildil ja mida näeb seadmeteabes, millele pääseb ligi valikust *Menüü* 

#### Mälu

Seadmel QuikRead go Plus Instrument on sisemälu tulemuste ajaloo ja logide hoidmiseks. Seadmesse saab salvestada 6000 patsienditulemust ja 6000 QC tulemust.

#### Toiteallikas

Seadet varustab energiaga seadmega kaasas olev toiteallikas. Lisaks sellele toiteallikale saab seade kasutada toiteallikana akut. Kaabli konnektori sees asuva siselülitiga saab lülituda automaatselt akutoitelt võrgutoitele. Aku paigaldamise juhiseid vt jaotisest "Taaslaetava aku sisestamine".

#### Raadiomoodul

WiFi topeltriba 2,4 GHz / 5 GHz ja Bluetoothi mooduli Panasonicu mudel: PAN9028.

#### LIS-ühendus

Ühenduse saab luua alltoodu abil.

- Konnektor RJ-45 ja toetatav Etherneti 10BASET/ 100BASE-TX/1000BASE-TX ühendus. Kasutama peab varjestamata keerdpaarkaablit.
- WLAN-ühendus.
- Toide Etherneti (PoE) kaudu pole toetatud.

Täiendava teabe saamiseks pöörduge tarnija poole.

#### **USB-ühendus**

Seadmel on kolm USB A-tüüpi konnektorit ja kaks USB C-tüüpi konnektorit. Neid konnektoreid saab kasutada printerite, vöötkoodilugejate, klaviatuuride ja USB-mälupulkade jaoks.

## Teenindus

QuikRead go Plus Instrument on kujundatud integreeritud enesetesti toimingutega nõnda, et see ei vaja regulaarset hooldust. Seadme tööhäire korral pöörduge kohaliku tarnija poole. Enne seadme teenindusse saatmist kustutage kõik patsienditulemused hooldusvaatest patsienditulemuste loendi kustutamise valimise teel ja puhastage seadme välispind. Vt jaotist "Seadme puhastamine".

## Garantii

Tootja garantii seadmele QuikRead go Plus Instrument katab materjalidefektid või tootmise kaheaastase perioodi jooksul alates ostukuupäevast. Selleks, et garantii kehtiks, peab garantiipitser (**joonis 3**) olema terve. Tootja nõustub seadet remontima või asendama, kui see muutub kasutuskõlbmatuks seadme sisekomponendi rikke tõttu. Garantii ei kata ebasobiva kasutuse tõttu tekkinud kahju. Tootja pole kohustatud seadet muutma või uuendama, kui see on juba toodetud, välja arvatud siis, kui on tuvastatud tootmisviga. Seadme tööhäire korral pöörduge kohaliku tarnija poole.

## Kõrvaldamine

QuikRead go Plus Instrument on madala pingega töötav elektroonikaseade. Kasutatud seadet QuikRead go Plus Instrument tuleb käsitleda potentsiaalselt bioohtliku jäätmena. Seade tuleb kõrvaldada elektri- ja elektroonikaseadmete romudena (WEEE 2012/19/EL), kui kohalike ja riiklike seaduste järgi ei nõuta seadme kogumist ning kõrvaldamist potentsiaalselt nakkusohtliku kliinilise jäätmena. Täiendavat teavet seadme kõrvaldamise kohta leiate meie veebilehelt **aidian.eu**. Pakendi materjailid on ringlussevõetavad materjaild.

Akuüksus ja sisemise kella patarei tuleks kõrvaldada riiklike ja kohalike akude kogumise reeglite järgi di-rektiivi 2006/66/EÜ või patareide ja akude määruse 2023/1542/EL alusel.

## Muudatuste ajalugu

Muudatuste ajalugu on nähtav veebilehelt aidian.eu.

| Toetatavad<br>tehnoloogiad | Töörežiim                                                        | Riba    | Sagedusvahemik | Maksimaalne<br>juhitav keskmine<br>väljundvõimsus | Antenni võimen-<br>dus (integreeritud<br>kiipantenn) | Maksimaalne<br>kiiratav keskmine<br>väljundvõimsus |
|----------------------------|------------------------------------------------------------------|---------|----------------|---------------------------------------------------|------------------------------------------------------|----------------------------------------------------|
|                            |                                                                  |         | [MHz]          | [dBm]                                             | [dBi]                                                | [dBm]                                              |
| Bluetooth                  | Põhikiirus<br>(BR – Basic Rate)                                  | 2.4 GHz | 2 400 2 483.5  | 4                                                 | 2.1                                                  | <10                                                |
| Bluetooth                  | Täiustatud andmee-<br>dastuskiirus (EDR –<br>Enhanced Data Rate) | 2.4 GHz | 2 400 2 483.5  | 4                                                 | 2.1                                                  | <10                                                |
| Bluetooth                  | Madal energia<br>(LE – Low energy)                               | 2.4 GHz | 2 400 2 483.5  | 4                                                 | 2.1                                                  | <10                                                |
| WLAN                       | IEEE 802.11b/g/n                                                 | 2.4 GHz | 2 400 2 483.5  | 16                                                | 2.1                                                  | <19                                                |
| WLAN                       | IEEE 802.11a/n/ac                                                | 5 GHz   | 5 150 5 250    | 16                                                | 1.5                                                  | <18                                                |
| WLAN                       | IEEE 802.11a/n/ac                                                | 5 GHz   | 5 250 5 350    | 16                                                | 1.5                                                  | <18                                                |
| WLAN                       | IEEE 802.11a/n/ac                                                | 5 GHz   | 5 470 5 725    | 16                                                | 1.5                                                  | <18                                                |
| WLAN                       | IEEE 802.11a/n/ac                                                | 5 GHz   | 5 725 5 825    | 16                                                | 1.5                                                  | <18                                                |

Sagedusribad ja nende maksimaaled raadiosagedusvõimsused:

## **10. VEAOTSING**

QuikRead go Plus Instrument kuvab veateateid ja juhendab kasutajaid juhul, kui see tuvastab vigu. Järgige kuvatavaid juhiseid ja vaadake veaotsingu tabelit selle kasutusjuhendis ning QuikRead go komplekti kasutusjuhendis.

Märkus! Täiendavat teavet veaotsingu kohta saate veebilehelt aidian.eu või kui pöördute kohaliku tarnija poole.

| Veateade / veaotsing                                                                                             | Võimalik põhjus                          | Parandusmeede                                                                                                    |
|----------------------------------------------------------------------------------------------------|------------------------------------------|----------------------------------------------------------------------------------------------------|
| Kuvatakse veakood teatega "Palun taaskäivitage<br>QuikRead go Plus".                                             | Seadme ajutine tööhäire.                 | Taaskäivitage seade. Kui seda veateadet<br>kuvatakse sageli, pöörduge klienditeeninduse poole.                                         |
| Kuvatakse veakood teatega "Palun pöörduge klienditeeninduse poole".                                              | Seadme püsiv tööhäire.                   | Pöörduge klienditeeninduse poole.                                                                                                    |
| Kuvatakse veateade "Aku laetuse tase on madal.<br>Ühendage toitekaabel, et jätkata tööd".<br>kuvatakse veateade. | Aku laetuse tase on madal.               | Ühendage toiteplokk seadme QuikRead go Plus<br>Instrument toitekonnektorisse.                                                          |
| Kuvatakse veateade "Küveti asend ei ole õige.                                                                    | Küveti kattekile jäägid on küveti krael. | Eemaldage küvett, kui seade on selle üles tõstnud.<br>Veenduge, et kõik jäägid oleksid eemaldatud enne<br>järgmise mõõtmise tegemist.  |
| Lemaldage küvett".                                                                                               | Seadmel on mehaaniline tööhäire.         | Kontrollige ülaltoodud eset. Kui see ei kohaldu,<br>taaskäivitage seade. Kui probleem püsib, siis<br>pöörduge klienditeeninduse poole. |

| Veateade / veaotsing                    | Võimalik põhjus                               | Parandusmeede                                                                                            |  |
|-----------------------------------------|-----------------------------------------------|----------------------------------------------------------------------------------------------------|--|
|                                         | Reaktiivikork puudub või kasutatakse küvetti. | Kontrollige, kas küvetil on reaktiivikork ja kas korgi sisemine värviline osa on alla surutud.           |  |
|                                         | Andmete lugemine vöötkoodilt nurjus.          | Proovige uuesti. Kui probleem püsib, katkestage test.                                                    |  |
| "Mõõtmine keelatud."                    | Komplektipartii on aegunud.                   | Kõrvaldage aegunud komplektipartii. Kasutage uut.                                                        |  |
|                                         | Küveti temperatuur on liiga madal.            | Laske küvetil toatemperatuurile soojeneda. Testige<br>sama küvetti uuesti.                               |  |
|                                         | Küveti temperatuur on liiga kõrge.            | Laske küvetil toatemperatuurile jahtuda. Testige sama<br>küvetti uuesti.                                 |  |
| "Test katkestatud."                     | Tühi proov on liiga suure väärtusega.         | Testige sama küvetti uuesti. Tühja proovi võrdlemise<br>protsess ei ole lõppenud võiproov võib sisaldada |  |
|                                         | Ebastabiilne tühi proov.                      | segavaid aineid.<br>Viimasel juhul ei saa testi lõpetada.                                                |  |
|                                         | Viga reaktiivide lisamisel.                   | Tehke uus test. Reaktiivide lisamisel ilmnes probleem.<br>Veenduge, et kork oleks õigesti suletud.       |  |
|                                         | Seadme rike.                                  | Tehke uus test. Kui see teade ilmub sageli, pöörduge klienditeeninduse poole.                            |  |
|                                         | Toiteplokk ei ole ühendatud.                  | Ühendage toiteplokk ja proovige uuesti.                                                                  |  |
| QuikRead go Plus Instrument ei käivitu. | Aku on tühjaks saanud.                        | Ühendage toitekaabel ja proovige uuesti.                                                                 |  |
|                                         | Seadmel on elektrooniline tööhäire.           | Pöörduge klienditeeninduse poole.                                                                        |  |

| Veateade / veaotsing              | Võimalik põhjus                                                                                                    | Parandusmeede                                                                                                    |
|-----------------------------------|----------------------------------------------------------------------------------------------------|----------------------------------------------------------------------------------------------------|
| Puuteekraan ei tööta õigesti.     | Puutepaneel ei reageeri üldse.                                                                                                | Pöörduge klienditeeninduse poole.                                                                                                    |
| Soodma häirabaliaid ai ola kuulda | Helitugevus on seadistatud madalale tasemele                                                                                  | Seadistage helitugevus jaotises "Keel, kuva, heli"<br>kirjeldatud protseduuri järgi.                                                                                                    |
|                                   | Seadme helisüsteemis on tööhäire.                                                                                             | Taaskäivitage QuikRead go Plus Instrument. Kui<br>probleem püsib, siis pöörduge klienditeeninduse<br>poole.                                                                                                    |
| Printer ei prindi.                | Printer on välja lülitatud või printeri kaabel ei ole<br>ühendatud või printeril on tööhäire või seadistused ei<br>ole õiged. | Veenduge, et printer oleks ühendatud ja sisse<br>lülitatud. Kontrollige seadistusi. Kui probleem püsib,<br>siis käivitage seade ja printer ning proovige tulemuste<br>menüü kaudu uuesti printida. Kui probleem püsib, siis<br>pöörduge klienditeeninduse poole. |
| Vöötkoodilugeja ei tööta.         | Vöötkoodilugeja ei ole ühendatud või<br>vöötkoodilugejas on tööhäire või<br>seadistused ei ole õiged.                         | Veenduge, et vöötkoodilugeja oleks ühendatud.<br>Kontrollige seadistusi. Kui probleem püsib, siis<br>käivitage seade ja proovige vöötkoodi uuesti lugeda.<br>Kui probleem püsib, siis pöörduge klienditeeninduse<br>poole.                                       |
| Akut tuleb sageli taaslaadida.    | Aku mahutavus väheneb selle tööea jooksul.                                                                                    | Asendage vana aku uuega jaotises "Taaslaetava aku sisestamine" kirjeldatud protseduuri järgi.                                                                                                    |
| Kuvatakse kella patarei hoiatus.  | Sisemise kella patarei on tühi.                                                                                               | Asendage kella patarei jaotises<br>"Kella patarei vahetamine" kirjeldatud<br>protseduuri järgi.                                                                                                    |

# Kasutajaõigused

| Tegevus                                              | Üldkasutaja | Administraator |
|------------------------------------------------------|-------------|----------------|
| Patsiendi mõõtmine                                   | X           | Х              |
| Patsienditulemuste loendi vaatamine                  | - / X*      | Х              |
| LIS-i ühenduseta tulemuste loendi vaatamine          | - / X*      | Х              |
| QC mõõtmine                                          | X           | Х              |
| QC tulemuste vaatamine                               | X           | Х              |
| Uue kontroll-ID lisamine                             | X           | Х              |
| Kogu patsienditeabe kustutamine                      | _           | Х              |
| Tulemuste edastamine USB-le                          | - / X*      | X              |
| Salasõna muutmine                                    | X**         | Х              |
| Administraatori salasõna määramine                   | _           | Х              |
| Seadistused                                          | X***        | Х              |
| Energiasääst                                         | _           | Х              |
| Ajutine muudatus: energiasääst                       | X           | _              |
| Keel, ekraani heledus, helitugevus                   | _           | Х              |
| Ajutine muudatus: keel, ekraani heledus, helitugevus | X           | Х              |
| Hooldus                                              | -           | X              |
| Hooldus: vealogi                                     | X***        | X              |
| Seadmeteave                                          | X***        | X              |

\* Kui selle on lubanud administraator \*\* Ainult kohalik kasutaja. Piiratud, kui kaugoperaatori loend on aktiivne. \*\*\* Ainult vaatamine

# **CUPRINS**

| 1 | INTRODUCERE103                               |
|---|----------------------------------------------|
|   | Domeniul de utilizare103                     |
|   | QuikRead go Plus Instrument                  |
|   | Informatii privind siguranta                 |
|   | Precauții și limitări103                     |
| 2 | PRIMII PAŞI104                               |
|   | Despachetare104                              |
|   | Accesorii104                                 |
|   | Componente QuikRead go Plus Instrument104    |
|   | Ridicarea și transportarea QuikRead go       |
|   | Plus Instrument                              |
|   | Amplasare și mediu106                        |
|   | În timpul utilizării106                      |
|   | În timpul transportului și al depozitării106 |
|   | Cablul de alimentare și bateria106           |
|   | Conectori si cabluri106                      |
|   | Conectarea cablului de alimentare106         |
|   | Introducerea bateriei reîncărcabile106       |
|   | Oprirea și pornirea106                       |
|   | Pornirea instrumentului106                   |
|   | Oprirea instrumentului106                    |
|   | Utilizarea ecranului tactil106               |
|   | Configurare inițială107                      |
|   | Interfața cu utilizatorul108                 |
|   | Pictogramele zonei de stare108               |
|   | Meniu109                                     |
|   | Notificări109                                |
|   | Selectarea limbii109                         |
|   | Setări generale                              |

### 3 FUNCȚIONAREA INSTRUMENTULUI...... 110

| Efectuarea unei măsurători110         |
|---------------------------------------|
| Măsurarea probei pacientului110       |
| Vizualizarea rezultatului probei      |
| pacientului111                        |
| Vizualizarea detaliată a rezultatului |
| probei111                             |

| Măsurarea unei probe pentru                                                                                                    |                                                                     |
|----------------------------------------------------------------------------------------------------|---------------------------------------------------------------------|
| controlul calității                                                                                                    | 112                                                                 |
| Vizualizarea cu rezultatele                                                                                                    |                                                                     |
| controlului calității                                                                                                    | 112                                                                 |
| Vizualizarea detaliată cu rezultatele                                                                                                    |                                                                     |
| controlului calității                                                                                                    | 112                                                                 |
| Rezultate                                                                                                    | 113                                                                 |
| Ştergerea rezultatelor                                                                                                    | 113                                                                 |
| Lista LIS offline                                                                                                    | 113                                                                 |
| OFTĂDI                                                                                                    |                                                                     |
| SETARI                                                                                                    | 114                                                                 |
| SETARI<br>Limbă, afișaj, sunet                                                                                                    | <b> 114</b><br>115                                                  |
| Limbă, afișaj, sunet<br>Data și ora                                                                                                    | <b> 114</b><br>115<br>115                                           |
| SETARI<br>Limbă, afișaj, sunet<br>Data și ora<br>Economisirea energiei                                                                                                    | <b> 114</b><br>115<br>115<br>115                                    |
| SETARI<br>Limbă, afișaj, sunet<br>Data și ora<br>Economisirea energiei<br>Măsurare                                                                                               | <b> 114</b><br>115<br>115<br>115<br>115                             |
| SE IARI<br>Limbă, afișaj, sunet<br>Data și ora<br>Economisirea energiei<br>Măsurare<br>Parametrii de testare                                                                     | <b> 114</b><br>115<br>115<br>115<br>115<br>115                      |
| SE IARI<br>Limbă, afișaj, sunet<br>Data și ora<br>Economisirea energiei<br>Măsurare<br>Parametrii de testare<br>Accesoriu                                                        | <b> 114</b><br>115<br>115<br>115<br>115<br>115<br>116               |
| SE IARI<br>Limbă, afișaj, sunet<br>Data și ora<br>Economisirea energiei<br>Măsurare<br>Parametrii de testare<br>Accesoriu<br>Gestionarea utilizatorilor                          | <b> 114</b><br>115<br>115<br>115<br>115<br>116<br>116               |
| SE IARI<br>Limbă, afișaj, sunet<br>Data și ora<br>Economisirea energiei<br>Măsurare<br>Parametrii de testare<br>Accesoriu<br>Gestionarea utilizatorilor<br>Setările operatorului | <b> 114</b><br>115<br>115<br>115<br>115<br>115<br>116<br>116<br>116 |

4

| Setări ID suplimentar |  |
|-----------------------|--|
| Conectivitate         |  |
| LIS                   |  |
| TCP/IP                |  |
| WLAN                  |  |
|                       |  |

# 

| ,                                     |       |
|---------------------------------------|-------|
| Setările pentru controlul calității   | . 117 |
| Adăugarea un nou control al calității | . 118 |
| Lista pentru controlul calității      | . 118 |
| Adăugarea unui nou flacon pentru      |       |
| controlul calității utilizat          | . 118 |

## 6 MENIUL DE ÎNTREȚINERE ..... 119

| Actualizare software      | 119 |
|---------------------------|-----|
| Jurnale                   | 119 |
| Jurnal de erori           | 119 |
| Jurnalele de audit la USB | 119 |
|                           |     |

| Jurnalele măsurătorilor la USB            | 119 |
|-------------------------------------------|-----|
| Jurnalele de conectivitate                | 119 |
| Testarea automată                         | 119 |
| Gestionarea rezultatelor pacienților      | 119 |
| Ștergere listă cu rezultatele pacienților | 119 |
| Resetarea la valorile din fabrică         | 119 |
|                                           |     |

## 7 VIZUALIZAREA DESPRE ...... 119

| 8 | ÎNTREȚINEREA                 |     |
|---|------------------------------|-----|
|   | INSTRÚMENTULUI               | 119 |
|   | Calibrarea instrumentului    |     |
|   | Curățarea instrumentului     |     |
|   | Actualizare software         |     |
|   | Schimbarea bateriei ceasului | 119 |

120

# 9 SPECIFICAȚIILE

|                                     | 120 |
|-------------------------------------|-----|
| Declarație de conformitate          | 120 |
| Specificații tehnice                | 120 |
| Fotometru                           | 120 |
| Afişajul ecranului tactil           | 120 |
| Dimensiuni și cerințe de alimentare | 120 |
| ID-ul instrumentului                | 120 |
| Memorie                             | 120 |
| Sursa de alimentare                 | 120 |
| Modulul radio                       | 121 |
| Conexiune la LIS                    | 121 |
| Conexiune la USB                    | 121 |
| Service                             | 121 |
| Garanție                            | 121 |
| Eliminarea                          | 121 |
| Istoricul revizuirilor              | 121 |
|                                     |     |

#### 10 DEPANARE ...... 122

| Drepturile rolului de utilizator | 125 |
|----------------------------------|-----|
|----------------------------------|-----|

# 1. INTRODUCERE

## Domeniul de utilizare

QuikRead go Plus Instrument este un sistem de testare, ușor de utilizat, pentru diagnosticarea *in vitro*. A fost conceput pentru a măsura diverși analiți din probele pacienților, necesari ca elemente de asistență la diagnosticare și la monitorizarea tratamentului. Sistemul este alcătuit din instrumentul QuikRead go Plus și kiturile de reactivi QuikRead go.

QuikRead go Plus Instrument este un instrument automat, conceput și calibrat pentru măsurătorile fotometrice și turbidimetrice. Instrumentul este destinat măsurătorii calitative și cantitative a analiților din diferitele kituri de reactivi pentru QuikRead go, analiți ce provin din probe umane precum sânge integral, ser, plasmă, exsudat faringian și probe de fecale, care urmează să fie utilizate ca elemente de asistență la diagnosticare și la monitorizarea tratamentului. QuikRead go Plus Instrument este destinat utilizării de către cadre medicale, în laboratorul clinic sau într-un loc de testare din proximitatea pacientului.

## **QuikRead go Plus Instrument**

Instrumentul vă va îndruma în cadrul procedurii de testare prin intermediul mai multor mesaje și animații afișate pe ecran. La pornire, instrumentul efectuează o testare automată pentru a se asigura de funcționarea corectă a componentelor interne ale instrumentului, precum sistemul optic și piesele mecanice.

QuikRead go Plus Instrument măsoară absorbanța sau turbiditatea conținutului dintr-o cuvetă și convertește valoarea într-o valoare a concentrației de analit sau într-un rezultat calitativ, în funcție de datele de calibrare presetate ale testului. Datele de calibrare pentru fiecare test sunt codificate pe eticheta cuvetei. Aceste informații se transferă automat către QuikRead go Plus Instrument în timpul unei măsurători.

Testele se efectuează conform instrucțiunilor de utilizare care însoțesc fiecare kit de reactivi QuikRead go. Rezultatele sunt disponibile în decurs de minute. Instrumentul poate fi operat alimentat la priză sau cu baterie; de asemenea, este prevăzut cu conexiuni USB pentru o imprimantă externă, o tastatură și un cititor de coduri de bare.

QuikRead go Plus Instrument poate fi conectat la un sistem informatic de la distanță al spitalului și al laboratorului (LIS/HIS). Instrumentul utilizează un protocol standard de transfer de date. Pentru mai multe detalii, contactati furnizorul local.

## Informații privind siguranța

Pentru siguranța dvs., respectați toate indicațiile de atenționare și precauție. Pentru a vă informa cu privire la posibilele pericole electrice sau de funcționare, sunt furnizate, acolo unde este necesar, indicații de atenționare și precauție. QuikRead go Plus Instrument conține substanțe care prezintă motive de îngrijorare deosebită (SVHC), după cum se indică în regulamentul REACH (UE 1907/2006); pentru mai multe informații, consultați **aidian.eu**. Substanțele SVHC sunt legate de componentele interne ale QuikRead go Instrument. Nu sunt necesare precauții specifice la manipulare.

Înainte de a pune în funcțiune QuikRead go Instrument, citiți cu atenție următoarele precauții și limitări. În caz de incident grav, raportați-l producătorului sau reprezentantului său și/sau autorității naționale.

#### Precauții și limitări

- · A se utiliza doar pentru diagnosticul in vitro.
- Nu vărsați lichide și nu scăpați obiecte pe sau în instrument.
- Stropii de material potențial infecțios trebuie curățați imediat cu un șervețel din hârtie absorbantă, iar zonele contaminate, curățate cu un tampon cu dezinfectant standard sau cu 70% alcool etilic (consultați sectiunea "Curățarea instrumentului").
- Materialele utilizate pentru curățarea stropilor, inclusiv mănuşile, trebuie eliminate ca deşeuri cu risc biologic.
- Urmați instrucțiunile de utilizare ale reactivilor Quik-Read go, furnizate cu fiecare kit de reactivi.
- Utilizați doar reactivi QuikRead go.
- Materialele necesare nefurnizate sunt indicate în instrucțiunile de utilizare ale kitului de reactivi Quik-Read.

- Nu amestecați componente cu numere de lot diferite sau din teste diferite.
- Nu așezați niciodată în instrument o cuvetă care nu are capacul cu reactiv bine strâns.
- Nu introduceți degete sau dispozitive externe în instrument atunci când capacul este deschis.
- Asigurați-vă că folia de etanșare a cuvetei a fost complet îndepărtată.
- Apăsarea cu forță sau utilizarea obiectelor ascuțite poate deteriora ecranul.
- Utilizați doar sursa de alimentare furnizată împreună cu instrumentul și asigurați-vă că ștecărul este amplasat astfel încât să poată fi scos.
- Utilizați doar bateria oficială a QuikRead go Plus Instrument, furnizată de Aidian.
- Nu scoateți și nu opriți unitatea de stocare USB în timpul transferului de date.
- Utilizați cabluri USB mai scurte de 3 m pentru a conecta accesoriile la instrument.
- Nu deschideți capacele instrumentului desfăcând şuruburile. Dacă sigiliul de garanție este rupt, garanția instrumentului este anulată (consultați **Imaginea 3**).
- Utilizați o rețea internă securizată sau o rețea virtuală privată (VPN) atunci când conectați QuikRead go la LIS/HIS prin intermediul unei rețele locale (LAN).
- Nu utilizați și nu conectați instrumentul la rețeaua locală (LAN) dacă sigiliul de garanție este rupt.
- NU lăsați instrumentul deblocat în locuri publice.
- Ștergeți de pe instrument conturile de utilizatori care nu se mai utilizează (inclusiv datele locale asociate).
- Mediul electromagnetic trebuie evaluat înainte de utilizarea instrumentului.
- Echipamentul a fost conceput și testat conform CISPR 11, clasa A. Într-un mediu casnic, poate produce interferențe radio, iar în acest caz, poate fi necesar să luați măsuri pentru diminuarea interferențelor.
- Dacă echipamentul este utilizat într-un mod nespecificat de către producător, protecția oferită de echipament poate fi afectată.

# 2. PRIMII PAȘI

## Despachetarea

Deschideți ambalajul și verificați dacă în interiorul său se află toate articolele următoare:

- Instrument
- · Instrucțiuni de utilizare
- Sursa de alimentare
- Cablu de alimentare
- · Certificat de analiză

Examinați cu atenție instrumentul pentru a confirma că nu a fost deteriorat în timpul transportului. Dacă a fost deteriorat sau dacă lipsesc componente, informați imediat furnizorul local.

Ambalajul instrumentului poate fi păstrat pentru a fi utilizat la transportul acestuia, de exemplu, pentru trimiterea sa la service.

## Accesorii

Accesoriile sistemului QuikRead go oferă sistemului mai multă eficiență, siguranță și ușurință de utilizare. Informații suplimentare sunt disponibile pe **aidian.eu**.

#### Accesorii disponibile:

#### Imprimantă

- Instrumentul permite conectarea unei imprimante externe. O listă cu imprimantele compatibile și parametrii de configurare este disponibilă la aidian. eu.
- Conectați imprimanta la portul USB. Când imprimanta este conectată, pictograma imprimantei este afișată în bara de stare.

#### Cititor de coduri de bare

- Instrumentul permite conectarea unui cititor extern de coduri de bare. O listă cu cititoarele de coduri de bare compatibile este disponibilă la aidian.eu.
- Conectați cititorul de coduri de bare la un port USB. Când cititorul de coduri de bare este conectat, pictograma cititorului de bare este afișată în bara de stare.

#### Tastatură

- Instrumentul permite conectarea unei tastaturi externe.
- Conectați tastatura la portul USB. Când tastatura este conectată, pictograma tastaturii este afișată în bara de stare.

**Observație!** Nu utilizați cabluri USB cu o lungime mai mare de 3 m pentru a conecta accesoriile la instrument.

#### Componentele QuikRead go Plus Instrument

Componentele instrumentului sunt afișate în **Imaginea** 1, **Imaginea 2** și **Imaginea 3**.

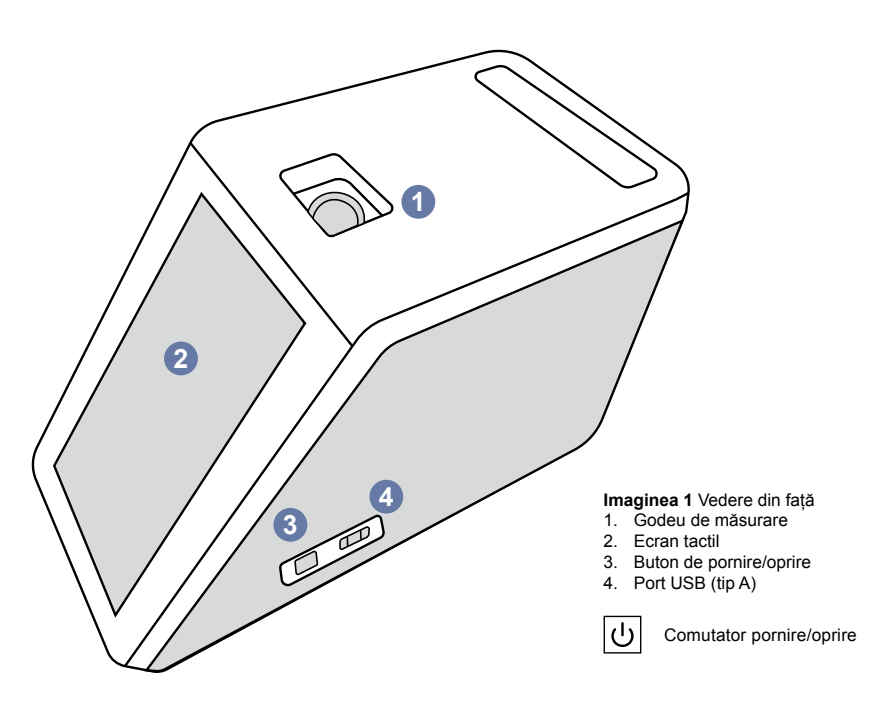

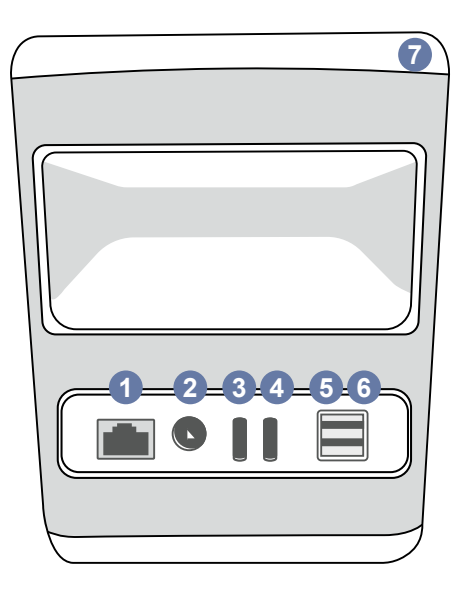

#### Imaginea 2 Vedere din spate

| 1. | Port RJ-45            | 4. | Port USB (tip C |
|----|-----------------------|----|-----------------|
| 2. | Conector pentru sursa | 5. | Port USB (tip A |
|    | de alimentare         | 6. | Port USB (tip A |
| 3. | Port USB (tip C)      | 7. | Mâner           |

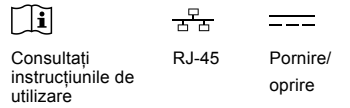

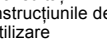

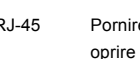

•

USB

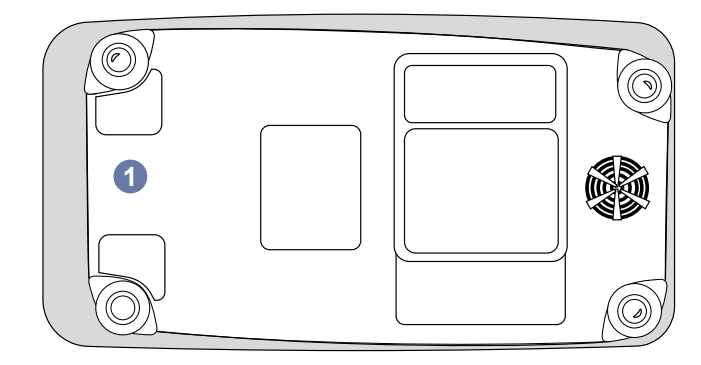

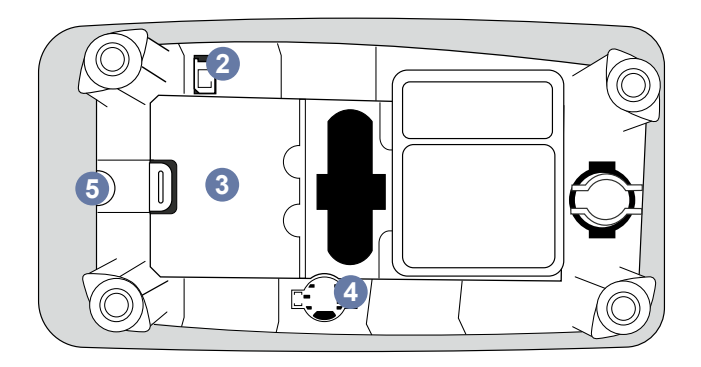

#### Imaginea 3 Partea inferioară

- 1. Capacul unității bateriei
- 2. Conectorul bateriei
- 3. Unitatea bateriei
- 4. Bateria ceasului
- 5. Sigiliu de garanție

#### Ridicarea și transportarea QuikRead go Plus Instrument

Manevrați întotdeauna cu grijă dispozitivul atunci când îl ridicați sau îl transportați. Pentru a ridica instrumentul, folosiți mânerul de pe spatele acestuia (**Imaginea 2**).

## Amplasare și mediu

#### În timpul utilizării

QuikRead go Plus Instrument trebuie amplasat pe o suprafață dreaptă, orizontală și curată și trebuie respectate următoarele cerințe:

- · Utilizare în interior
- Altitudine de max. 2000 m
- Temperatura ambiantă trebuie să fie cuprinsă între 15 °C și 35 °C.
- Umiditate relativă maximă de 80% pentru temperaturi de până la 31 °C, scăzând liniar la umiditate relativă de 67% la 35 °C (fără condensare).
- Nu așezați instrumentul în lumina directă a soarelui.
- Nu mutați instrumentul și nu îl mișcați în timpul măsurătorilor.
- Nu efectuați măsurătorile într-un vehicul care se află în mişcare.
- Fluctuații ale tensiunii de alimentare de la rețea până la ± 10% din tensiunea nominală.
- Aşezaţi instrumentul astfel încât să fie uşor să opriţi alimentarea şi să deconectaţi cablul de alimentare.
- Nu încărcați instrumentul cu o baterie externă.
- Nu conectați dispozitive externe neautorizate de Aidian. Se poate depăși CEM
- Nu introduceți unități de stocare USB cu date mobile din LTE în instrument
- Toate circuitele externe ale dispozitivelor conectate la echipament trebuie să fie prevăzute cu cel puțin o izolație dublă la rețea.
- Nu așezați instrumentul într-un câmp magnetic sau electric puternic.
- Nu utilizați acest instrument în apropierea surselor de radiații electromagnetice puternice (de exemplu, surse de radiofrecvenţe intenţionat neecranate), deoarece acestea pot interfera cu funcţionarea corectă.
- · Grad de poluare 2.

- Categoria de instalare II (2500 V supratensiune tranzitorie).
- Restricții: Nu este permisă utilizarea opțiunii Wi-Fi sau Bluetooth a acestui dispozitiv pe o rază de 20 km faţă de centrul Ny-Ålesund din Svalbard, Norvegia.

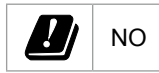

#### În timpul transportului și al depozitării

- Temperatura ambiantă trebuie să fie cuprinsă între 2 °C şi 35 °C.
- Asigurați protecție împotriva ploii și a umidității.
- Manevrați cu grijă instrumentul.

## Cablul de alimentare și bateria

QuikRead go Plus Instrument poate fi utilizat cu un cablu de alimentare sau cu o baterie. Bateria se încarcă automat la conectarea cablului de alimentare. Lista bateriilor compatibile poate fi găsită la **aidian.eu**.

#### Conectori și cabluri

Instrumentul are un port USB-A pe lateral (**Imaginea** 1) și cinci conectori: două porturi USB-A, două porturi USB-C și un conector LAN pe spatele instrumentului (**Imaginea** 2), iar un port USB-A este amplasat pe partea din dreapta a instrumentului. Diagrama de cablare este descrisă pe **aidian.eu**.

#### Conectarea cablului de alimentare

Conectați cablul de alimentare în partea din spate a dispozitivului (consultați **Imaginea 2**). Conectați sursa de alimentare la o priză.

#### Introducerea bateriei reîncărcabile

Urmați cu atenție pașii de mai jos atunci când introduceți bateria reîncărcabilă în instrument (consultați **Imaginea 3**).

- Opriți instrumentul (dacă este pornit) și deconectați cablul de alimentare.
- Întoarceți instrumentul pe o parte, pe o suprafață dreaptă, şi deschideți capacul unității bateriei.
- 3. Atașați conectorul bateriei la unitatea bateriei.

- Apăsați bateria în locul prevăzut și asigurați-vă că este așezată corect.
- Închideți capacul unității bateriei şi aşezați instrumentul în poziția sa verticală.

## Oprirea și pornirea

#### Pornirea instrumentului

Pentru a porni instrumentul, apăsați butonul de pornire/ oprire de pe panoul lateral (consultați **Imaginea 1**) până când lumina de fundal a ecranului se aprinde. Dacă butonul de pornire/oprire se aprinde, atunci instrumentul este pornit. Dacă nu se întâmplă nimic, verificați dacă este conectat cablul de alimentare. Dacă instrumentul funcționează pe baterie și nu pornește atunci când apăsați butonul de pornire/oprire, este posibil să se fi consumat bateria. Pentru a porni instrumentul cu bateria consumată, atașați cablul de alimentare și apăsați butonul de pornire/oprire.

#### Oprirea instrumentului

Pentru a opri instrumentul, apăsați butonul de pornire/ oprire. Se va afișa o fereastră pop-up pentru a confirma oprirea. După confirmare, instrumentul se va opri. Apăsați butonul de pornire/oprire timp de mai multe secunde pentru a confirma oprirea, fără a atinge fereastra pop-up de pe ecran.

Dacă atunci când se oprește instrumentul cuveta se află în interiorul acestuia, cuveta este ridicată și instrumentul vă va cere să o îndepărtați.

## Utilizarea ecranului tactil

Ecranul tactil utilizează o tehnologie tactilă capacitivă și acceptă gesturi precum glisarea, acolo unde este cazul, pe interfața cu utilizatorul. Ecranul se poate utiliza cu mâinile goale, cu mănuși de unică folosință sau cu un creion tactil. Ecranul tactil nu necesită utilizarea unei presiuni ridicate atunci când interacționați cu el. Există o reacție multi-senzorială la apăsarea unui buton: Butonul va indica o apăsare la nivel vizual, prin schimbarea aspectului, și printr-un semnal sonor. Comanda este înregistrată când luați degetul de pe butonul virtual apăsat. Dacă presiunea este eliberată în afara zonei inițiale a butonului, nu este înregistrată nicio comandă.

## Configurarea inițială

Când utilizați QuikRead go Plus Instrument pentru prima dată, instrumentul îi va solicita utilizatorului să configureze parola de administrator. După aceea, instrumentul va afișa configurarea ghidată, pe care utilizatorul o poate omite pentru a utiliza setările prestabilite din fabrică (**Imaginea 4**). La finalizarea configurării inițiale sau după omiterea sa, ecranul va afișa pagina inițială (**Imaginea 5**).

Pentru a modifica setările mai târziu, accesați *Meniu ➡* → *Setări*.

**Observație!** Pentru informații suplimentare despre o setare, apăsați pictograma *Informații* <sup>(1)</sup> de lângă setare pe QuikRead go Plus Instrument.

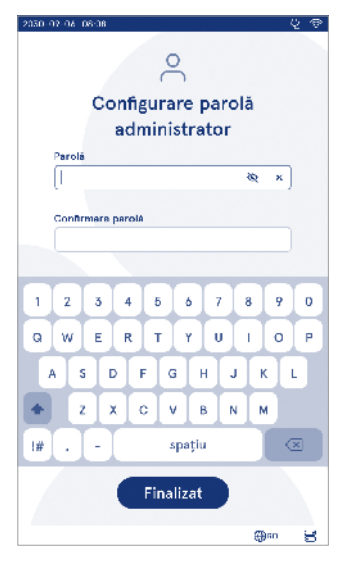

Imaginea 4 Configurarea parolei administratorului

**Observație!** Setările trimise de la middleware-ul PO-CT01-A2 vor suprascrie setările efectuate asupra instrumentului, dacă nu se indică altceva.

**Observație!** Pentru conexiuni, utilizați doar cea mai puternică politică de securitate disponibilă.

#### Configurarea inițială:

- 1. Limbă
  - · Selectați limba sistemului.
- 2. Afişaj, sunet
  - Reglați luminozitatea ecranului, volumul alertelor și volumul tastaturii cu ajutorul glisoarelor.
- 3. Data și ora
  - Selectați formatul pentru dată și configurați data curentă.
  - Selectați formatul ceasului și configurați ora curentă.

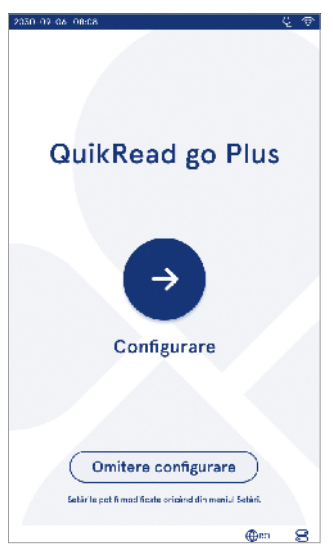

Imaginea 5 Configurarea inițială

- 4. Economisire baterie
  - Selectați cu ajutorul glisorului perioada de inactivitate după care instrumentul va trece în modul de repaus.
  - Selectați funcționalitatea modului de repaus.
- 5. Măsurare
  - Puteți alege să activați măsurarea în serie.
  - » Când este activată, instrumentul va începe automat măsurarea unei noi probe a unui pacient după acceptarea sau respingerea rezultatului anterior.
  - Puteți alege să activați măsurarea de urgență.
  - » Când este activată, utilizatorul poate efectua un test utilizând măsurarea de urgență, fără a fi necesar să se conecteze. Dacă este activată, setați numărul de măsurări de urgență permise.
- 6. Parametrii de testare
  - Vizualizarea afişează testele disponibile în acel moment și selecțiile unității selectate. Selectați testul pentru care doriți să ajustați parametrii.
  - » Pentru o descriere detaliată a setărilor pentru parametrii de testare, consultați secțiunea "Parametrii de testare".
- 7. Tipărirea
  - Puteți alege să activați tipărirea. Dacă tipărirea este activată, puteți alege să activați tipărirea automată.
- 8. Setările operatorului
  - Puteți alege să activați ID-ul operatorului. Când este activat, instrumentul îi va solicita utilizatorului să introducă ID-ul operatorului atunci când efectuează măsurători.
  - » Dacă este activat, puteți alege să activați opțiunea care permite ca instrumentul să propună de fiecare dată ID-ul operatorului introdus anterior.
  - Puteți alege să configurați conectarea utilizatorului drept obligatorie. Dacă este activată, utilizatorul trebuie să se conecteze cu numele de utilizator și parola.
  - » Dacă este activată, folosiți glisorul pentru a selecta perioada de inactivitate după care utilizatorul va fi deconectat automat. De asemenea, puteți selecta ca utilizatorul să fie deconectat automat după fiecare măsurătoare.

- » Dacă este activată această optiune, puteti alege să permiteți lista cu operatorii de la distantă.
- Dacă este activată această optiune, conturile de conectare salvate local vor fi dezactivate si vor fi active conturile din middleware-ul LIS. Este nevoie de o conexiune POCT01-A2 activă. care să functioneze corect. Consultati sectiunea "Conectivitate pentru configurarea unei conexiuni la LIS".
- 9. Setări utilizator generic
  - Selectati dacă utilizatorii generici pot vizualiza lista cu rezultate.
  - · Selectati dacă utilizatorii generici pot vizualiza lista pentru controlul calității (QC).
  - » Observatie! Atunci când sunteti conectat ca administrator. lista cu rezultate si lista pentru controlul calității sunt întotdeauna disponibile pentru vizualizare.
- 10. Setări ale ID-urilor pacientilor și setări ale ID-urilor suplimentare
  - · Puteti alege să activati ID-urile pacientilor. Când este activat, instrumentul îi va solicita utilizatorului să introducă ID-ul pacientului atunci când efectuează măsurători.
  - · Puteți alege să activați ID-ul suplimentar. Când ID-ul suplimentar este activat, instrumentul îi va solicita utilizatorului să introducă ID-ul suplimentar când efectuează măsurători.
    - » Cititi mai multe despre gestionarea ID-urilor suplimentare în sectiunea "Gestionarea ID-urilor suplimentare".
- 11. Stocarea rezultatelor
  - · Selectati perioada de timp în care instrumentul păstrează rezultatele pacienților în spațiul de stocare. La finalul perioadei selectate, instrumentul va sterge automat rezultatele mai vechi din spatiul de stocare. Dacă perioada este lăsată necompletată, instrumentul nu va șterge rezultatele în functie de timp.
  - » Selectati ani, zile sau ore.
  - · Selectați numărul maxim de rezultate ale pacientilor pe care doriti să le stocati. Când limita este atinsă, instrumentul va șterge automat cele mai vechi rezultate din spațiul de stocare.

## Interfata cu utilizatorul

QuikRead go Plus Instrument se utilizează prin intermediul unei interfete cu utilizatorul, concepută pentru a vă îndruma în timpul utilizării. În această sectiune se explică principiile esențiale ale interfetei cu utilizatorul. Ecranul afisează butoane virtuale si informatii despre functionarea si starea instrumentului. Ecranul permite reglarea glisoarelor apăsând pe unul si deplasându-l prin glisarea pe ecran. În mod similar, pentru anumite vizualizări cu mai mult continut decât poate încăpea la un moment dat pe ecran, puteti glisa vizualizarea în sus si în jos apăsând pe ecran în afara unei regiuni de selectie active si deplasând-o.

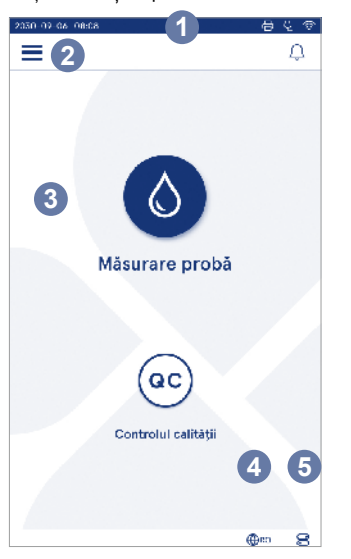

#### Imaginea 6 Pagina principală

- 1. Zona de stare
- 2. Bara de meniu
- 3. Vizualizarea
- 4. Selectarea limbii
- 5. Setări generice

Fiecare vizualizare afișează zona de stare și simbolurile acesteia, bara de meniu, vizualizarea principală si, în partea de jos, comenzi rapide pentru selectarea limbii si setările generale pentru luminozitatea afișajului si setarea volumului.

Toti utilizatorii pot modifica setările de limbă, afisai si sunet. Când un utilizator generic efectuează aceste modificări, ele sunt anulate atunci când instrumentul este oprit sau utilizatorul se deconectează.

Atingeti pictogramele de pe ecran pentru a interactiona cu instrumentul.

#### QuikRead go Plus Instrument - Simboluri pe interfata cu utilizatorul

| 0        | Măsurare probă      | (:)              | Acțiuni listă               |
|----------|---------------------|------------------|-----------------------------|
| œ        | Controlul calității | $\widehat{\Box}$ | Pagina principală           |
| $\equiv$ | Meniu               | Û                | Notificare                  |
| Ð        | Tipărire            | €EN              | Selectarea limbii           |
| ⊜        | Comentariu          |                  | Setări generice             |
| 回        | Respingere/ștergere | <b>()</b>        | Informații suplimen<br>tare |

#### Pictograme din zona de stare

nectată

| 100%   | Indicator al nivelului<br>bateriei                          | Ą            | re conectat<br>(reîncărcarea<br>bateriei, dacă este<br>conectat) |
|--------|-------------------------------------------------------------|--------------|------------------------------------------------------------------|
| 5%     | Atenționare de nivel<br>scăzut al bateriei<br>(simbol roșu) | ((ŕ          | Stare Wi-Fi                                                      |
|        | Unitate de stocare<br>USB conectată                         | ✓ LIS        | Conectat la LIS                                                  |
| ##     | Tastatură conectată                                         | ! LIS        | Conexiune la LIS<br>întreruptă                                   |
| (IIII) | Cititor de coduri de<br>bare conectat                       | $\mathbb{N}$ | Rezultatele LIS<br>offline în așteptare<br>pentru a fi trimise   |
| 品      | Imprimantă co-                                              |              |                                                                  |

Cablu de alimenta-
### Meniu

Toate caracteristicile instrumentului pot fi accesate din meniul principal . Meniul include butonul *Măsurare probă* în bara de sus. Apăsați pe pictogramă pentru o comandă rapidă la măsurarea probei. De asemenea, bara de sus include un buton pentru închiderea meniului și revenirea la vizualizarea anterioară, precum și butonul Acasă pentru revenire la pagina principală.

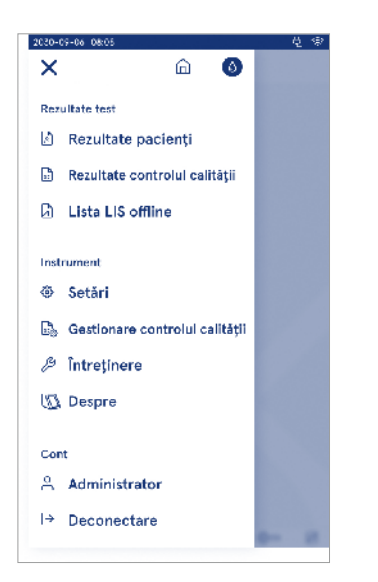

### Notificări

Notificările instrumentului pot fi vizualizate în *Lista cu notificări*  $\bigcirc$  din bara de meniu. Pictograma se modifică atunci când sunt disponibile notificări. Dacă selectați o notificare din listă, veți putea vedea mai multe informații și veți fi îndrumat pentru a o remedia. Notificările se clasifică în trei categorii:

- Notificările care nu trebuie remediate într-un anumit timp sunt marcate cu albastru, de exemplu, măsurătoarea este gata.
- Erorile importante sunt marcate cu galben, de exemplu, eroare la conexiunea la LIS.
- Erorile de sistem sunt marcate cu roşu, de exemplu, testarea automată a eşuat.

Pentru informații suplimentare despre erori și depanarea lor, consultați secțiunea 10, "Depanare".

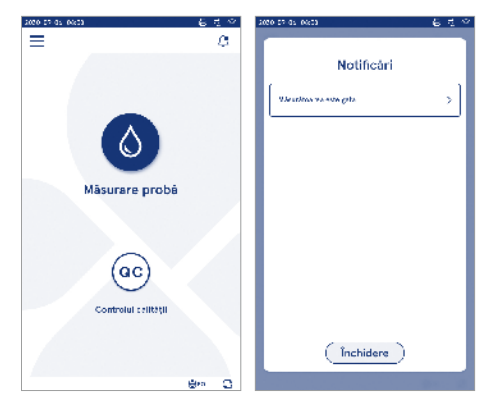

### Selectarea limbii

Limba interfeței poate fi modificată temporar de toți utilizatorii prin opțiunea Selectare limbă  $\bigoplus^{EN}$  din colțul din dreapta jos al ecranului. Selecția limbia afectează limba meniului și a instrucțiunilor, precum și configurația tastaturii. Selecția revine la limba sistemului atunci când utilizatorul se deconectează sau când instrumentul este oprit.

Utilizatorul administrator poate modifica limba sistemului din Meniu  $\implies$   $\rightarrow$  Setări  $\rightarrow$  Limbă, afișaj, sunet.

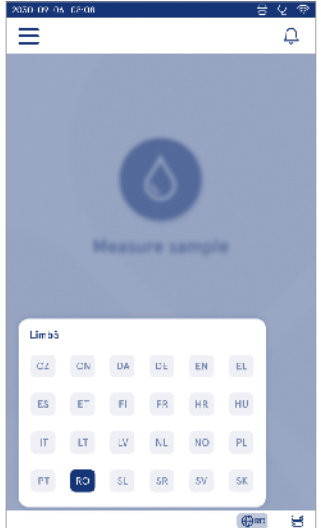

Imaginea 7 Meniu

### Setări generice

Setările generice pot fi modificate temporar de toți utilizatorii prin intermediul comenzii rapide *Setări generice* din colțul din dreapta jos al ecranului. Utilizatorul poate modifica luminozitatea afișajului, volumul alertelor și volumul tastaturii. Aceste selecții revin la setările prestabilite ale sistemului atunci când utilizatorul se deconectează sau când instrumentul este oprit.

- Luminozitatea afişajului poate fi reglată prin deplasarea glisorului.
- Volumul alertelor poate fi reglat prin deplasarea glisorului. Volumul alertelor poate fi oprit deplasând glisorul departe în stânga.
- Volumul tastaturii poate fi reglat prin deplasarea glisorului. Volumul tastaturii poate fi oprit deplasând glisorul departe în stânga.

Utilizatorul administrator poate modifica aceste setări generice din *Meniu* = → *Setări* → *Limbă*, *afişaj*, *sunet*.

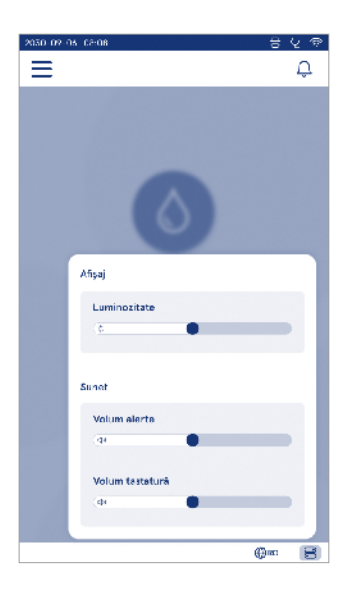

### 3. FUNCȚIONAREA INSTRUMENTULUI

Utilizarea dispozitivului QuikRead go Plus Instrument poate fi împărțită în trei operațiuni principale:

- Efectuarea unei măsurători
- · Vizualizarea rezultatelor
- · Modificarea setărilor instrumentului

### Efectuarea unei măsurători

Instrumentul poate fi utilizat în două moduri de măsurare: măsurarea unei probe a pacientului și măsurarea unei probe pentru controlul calității. Ambele moduri pot fi modificate din setări.

Observație! Utilizați doar kituri de reactivi QuikRead go pentru a efectua o măsurătoare. Citiți instrucțiunile de utilizare ale kitului de reactivi QuikRead corespunzător înainte de utilizare. Instrucțiunile oferă informații mai detaliate cu privire la desfășurarea testelor și la manipularea probelor.

### Măsurarea unei probe a pacientului

Când trebuie analizată o probă a pacientului, selectați *Măsurare probă* de pe ecran. Instrumentul va îndruma utilizatorul pentru efectuarea unui test QuikRead go asupra probei pacientului, pe care instrumentul o va analiza, după care va afișa pe ecran rezultatul.

Pentru a efectua o măsurare:

- Selectați Măsurare probă I de pe ecran şi urmați instrucțiunile afişate.
- Introduceți o cuvetă în godeul de măsurare, cu codul de bare al cuvetei îndreptat în față (consultați Imaginea 8).
- Capacul se închide şi instrumentul începe măsurarea. Pe ecran se afişează progresul analizei.
- Puteți selecta Anulare pentru a renunța la măsurare. După ce selectați Anulare, cuveta se va ridica, iar vizualizarea va reveni la pagina principală.
- 5. În timpul măsurării, utilizatorul poate vedea rezultatele anterioare ale pacientului şi rezultatele pentru controlul calității şi poate accesa, prin intermediul meniului, vizualizarea Despre. Pe ecran se va afişa o pictogramă de progres atunci când vă aflați într-o

altă vizualizare, iar instrumentul va notifica utilizatorul când măsurătoarea este gata.

- 6. La finalizarea analizei, se afișează rezultatul și se ridică cuveta.
- Scoateţi cuveta, selectaţi Acceptare ♥ sau Respingere a rezultatului, iar ecranul revine la pagina principală. Puteţi vedea rezultatele anterioare în lista cu rezultatele pacientului, din Meniu .

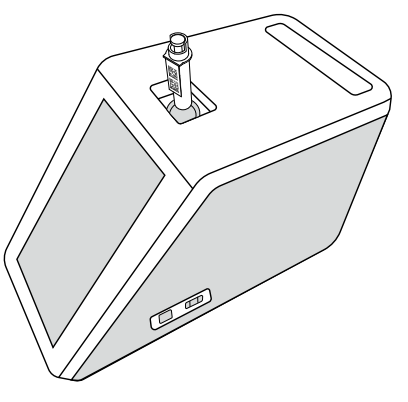

#### Imaginea 8

Imaginea 8 Introduceți o cuvetă în godeul de măsurare, cu codul de bare îndreptat în față.

- Administratorul poate activa mai multe funcționalități la măsurarea probei pacientului (consultați secțiunea "Măsurare").
- Se pot activa ID-ul operatorului, ID-ul pacientului şi ID-ul suplimentar, iar instrumentul va solicita utilizatorului să introducă aceste ID-uri selectate pentru a finaliza măsurarea. Citiți mai multe despre ID-ul suplimentar în secțiunea "Setări ID suplimentar".
- ID-urile pot fi introduse prin ecranul tactil sau cu ajutorul unui cititor de coduri de bare ori al unei tastaturi externe. Este posibil să activați opțiunea care permite ca instrumentul să propună ultimul ID de operator utilizat atunci când conectarea este dezactivată.

- Conectarea poate fi, de asemenea, activată pentru a solicita utilizatorului să se conecteze la instrument folosind numele de utilizator și parola. Conectarea introduce automat ID-ul operatorului pentru fiecare măsurare.
- Poate fi activată măsurarea de urgență. Când este activată, utilizatorul poate efectua un test utilizând măsurarea de urgență, fără a fi necesar să se conecteze. Dacă este activată, setați numărul de măsurări de urgență permise. Se poate seta un număr de măsurări de urgență acceptabile.
- Se poate seta modul de măsurare în serie. Când este activat, instrumentul va porni automat o nouă măsurare a probei pacientului după ce utilizatorul acceptă sau respinge rezultatul anterior.
- Imprimarea rezultatelor şi trimiterea rezultatelor către un sistem LIS pot fi activate prin setări.

### Vizualizarea cu rezultatele probei pacientului

La finalizarea analizei, este disponibilă vizualizarea cu rezultatele probei pacientului. Se afișează rezultatul analizei și informațiile testului. Utilizatorul poate accepta rezultatul, care se va stoca în lista cu rezultate ale pacientului, folosind pictograma . Dacă este conectată o imprimantă și tipărirea este activată, rezultatul poate fi tipărit selectând . Puteți adăuga un comentariu la rezultat. Pentru a scrie un comentariu, selectați . Utilizatorul poate decide să respingă rezultatul selectând . Dacă respinge rezultatul, utilizatorul trebuie să lase un comentariu. Rezultatul va fi stocat drept respins în lista cu rezultate ale pacientului și puteți vedea în continuare informațiile detaliate.

### Vizualizarea detaliată cu rezultatele probei

Vizualizarea detaliată cu rezultatele probei este disponibilă prin Meniu  $\implies \rightarrow$  Rezultatele pacientului, selectând linia cu rezultatul. Vizualizarea detaliată cu rezultatele probei afișează suplimentar ID-ul de serie al instrumentului, comentariile și informațiile suplimentare despre pacient. Se va afișa tipul de probă pentru rezultatele testului CRP. Puteți adăuga comentarii selectând  $\widehat{\mathfrak{S}}$  și puteți introduce informații suplimentare despre pacient.

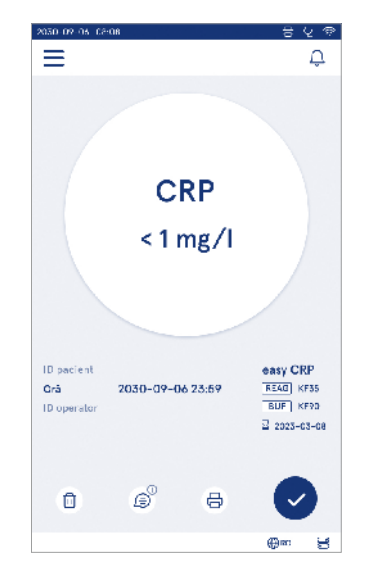

| ISO 02-05 C2:08 | 8                                        | ହାନ |
|-----------------|------------------------------------------|-----|
| =               | ô Ĵ                                      | 0   |
| \$              | Rezultat test                            | 0   |
| Informații      | de bază                                  |     |
| Hb              | A1c 1 mmol/mol                           |     |
| ID pacient      | 130106-XXXX                              |     |
| Orá             | 2030-09-06 23:59                         |     |
| Reactiv         | HbA1c 🔄 2025-05-05<br>REAG KF35 BUF KF90 |     |
| ID serie        | 100000/A24023I56789                      |     |
| ID operator     | 2300015                                  |     |
| 😰 Adau          | geți un comentariu                       |     |
| Informații      | suplimentare pacient                     |     |
| Nume            |                                          |     |
|                 | (f) an                                   | 8   |

### Măsurarea unei probe pentru controlul calității

Instrumentul este prevăzut cu un mod separat de măsurare pentru probele de control al calității, care sunt măsurate la fel ca probele pacienților prin intermediul opțiunii *Controlul calității* <sup>(c)</sup> de pe pagina principală. Rezultatele sunt stocate separat de rezultatele pacienților și pot fi vizualizate din Rezultate controlul calității din *Meniu* 

Pentru a efectua un control al calității, selectați *Controlul calității* <sup>(e)</sup> de pe pagina principală și urmați instrucțiunile afișate.

Administratorul poate activa mai multe funcționalități pentru măsurarea probei pentru controlul calității (consultati sectiunea "Setări pentru controlul calității").

Puteți activa ID-ul controlului, iar instrumentul îi va cere utilizatorului să îl introducă pentru a efectua controlul calității.

Puteți activa o verificare a controlului calității care să vă indice dacă un rezultat al controlului calității se încadrează în intervalul stabilit pentru proba pentru controlul calității.

Dacă este activată această opțiune, se poate activa blocarea controlului calității pentru a restricționa utilizarea instrumentului, dacă ultima măsurătoare pentru controlul calității a esuat sau dacă programul pentru controlul calității a expirat. Dacă a expirat, utilizatorul nu poate măsura probe ale pacientului decât după efectuarea unui control al calității reuşit.

### Vizualizarea cu rezultatele controlului calității

La finalizarea unei măsurări pentru controlul calității, este disponibilă vizualizarea cu rezultatele controlului calității. Se afișează rezultatul împreună cu informațiile testului. Utilizatorul poate accepta rezultatul pentru controlul calității, care va fi stocat în lista cu rezultatele controlului calității, folosind pictograma . Dacă este conectată o imprimantă și tipărirea este activată, rezultatul poate fi tipărit selectând . Puteți adăuga un comentariu la rezultat. Pentru a scrie un comentariu, selectați .

#### 2050-02-05-02:08 まくの $\equiv$ ۵ Control CRP 25 mg/l $\checkmark$ Controlu calitàtil a reusit. ID-ul controlului CRP 11111111111 READ NNOD Orá 2030-11-11 09:34 BUF NNOD ID operator Asistenta 2 2023-03-08 Ô æ ⊕an: н

### Vizualizarea detaliată cu rezultatele controlului calității

Vizualizarea detaliată cu rezultatele controlului calității este disponibilă din *Meniu* → *Rezultatele controlului calității* selectând linia cu rezultatul. Vizualizarea detaliată cu rezultatele controlului calității afișează suplimentar concentrația și informațiile suplimentare privind controlul calității, precum și comentariile. Puteți adăuga comentarii selectând ().

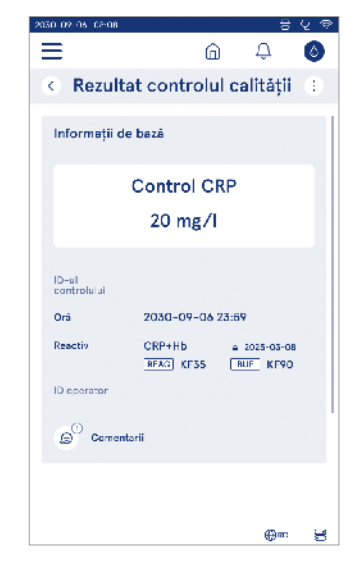

### Rezultate

Rezultatele pot fi vizualizate din *Meniu* . Rezultatele sunt stocate în liste separate pentru *Rezultatele pacientului, Rezultatele controlului calității și Rezultate LIS offline.* Puteți parcurge rezultatele prin glisare. Dacă selectați un rezultat se vor afișa informațiile sale detaliate. Puteți ordona lista cu rezultate atingând un antet de coloană.

În vizualizarea listei cu pacienții puteți efectua căutări după *ID-ul pacientului*; de asemenea, puteți ordona lista după *Dată*, *Test* și *ID-ul operatorului*. Puteți filtra vizualizarea cu lista cu rezultatele controlului calității după *Test*, *ID-ul controlului*, *Data controlului calității* și *ID-ul operatorului*. Pentru a filtra lista, accesați *Acțiuni listă* (:) din bara de meniu.

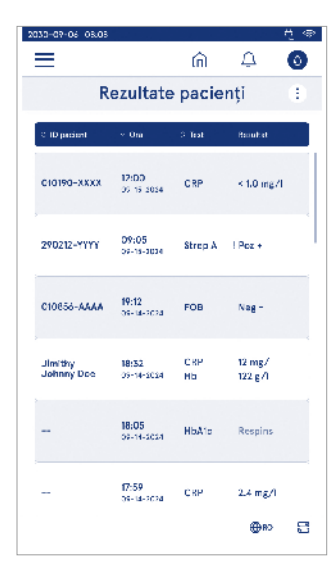

Puteți tipări rezultate individuale și listele cu rezultate. Listele pot fi tipărite aplicând sau nu filtre și pot fi transferate la unitatea de stocare USB. Lista cu rezultate trebuie filtrată înainte de activarea transferului către unitatea USB. Pentru a tipări un rezultat individual, selectați linia cu rezultatul și selectați Tipărire din vizualizarea rezultatelor. Pentru a tipări o listă, accesați *Acțiuni listă* (:) din bara de meniu.

#### Ștergerea rezultatelor

Administratorul poate șterge rezultate individuale din memoria instrumentului. Selectați rezultatul din listă și selectați Ștergere rezultat din partea de jos a vizualizării. Instrumentul vă va solicita o confirmare suplimentară.

### Lista LIS offline

#### Meniu $\blacksquare \rightarrow$ Lista LIS offline

Rezultatele generate offline de un instrument cu o conexiune activată la LIS sunt salvate în *Rezultate LIS offline*. Rezultatele sunt salvate în cazul în care se produce o întrerupere a conexiunii, de exemplu, din cauza unei probleme momentane la rețea. Rezultatele pot fi trimise către LIS după restabilirea conexiunii. După transferul lor la LIS, rezultatele sunt eliminate din Lista LIS offline.

Pentru a trimite rezultatele offline la LIS, selectați rezultatele apăsând pe caseta de selectare de pe linia rezultatului și selectați *Trimitere*. Pentru a șterge rezultatele, selectați rezultatele pe care doriți să le ștergeți și apoi Ștergere rezultat. Puteți selecta simultan toate rezultatele apăsând pe caseta de selectare de pe rândul cu titlul din tabelul cu rezultatele.

Când transferul automat al rezultatelor offline este activat în setările generale LIS și conexiunea LIS este restabilită, se afișează o fereastră pop-up pentru trimiterea rezultatelor offline către LIS. Instrumentul verifică conexiunea la LIS în timpul pornirii și după fiecare măsurare.

### 4. SETĂRI

Setările pot fi accesate din *Meniu*, selectând *Setări*. Din setări, utilizatorul administrator poate configura setările permanente pentru următorii utilizatori. Utilizatorii generici pot modifica unele setări și le pot vizualiza pe cele ce necesită autorizare din partea administratorului. **Observație!** Sistemul utilizează o Caracteristică de salvare automată **Salvată** ✓. Schimbările efectuate în Modificări vor fi salvate automat. Când este activată opțiunea de salvare automată, **Salvată** ✓ se va afișa în bara de meniu.

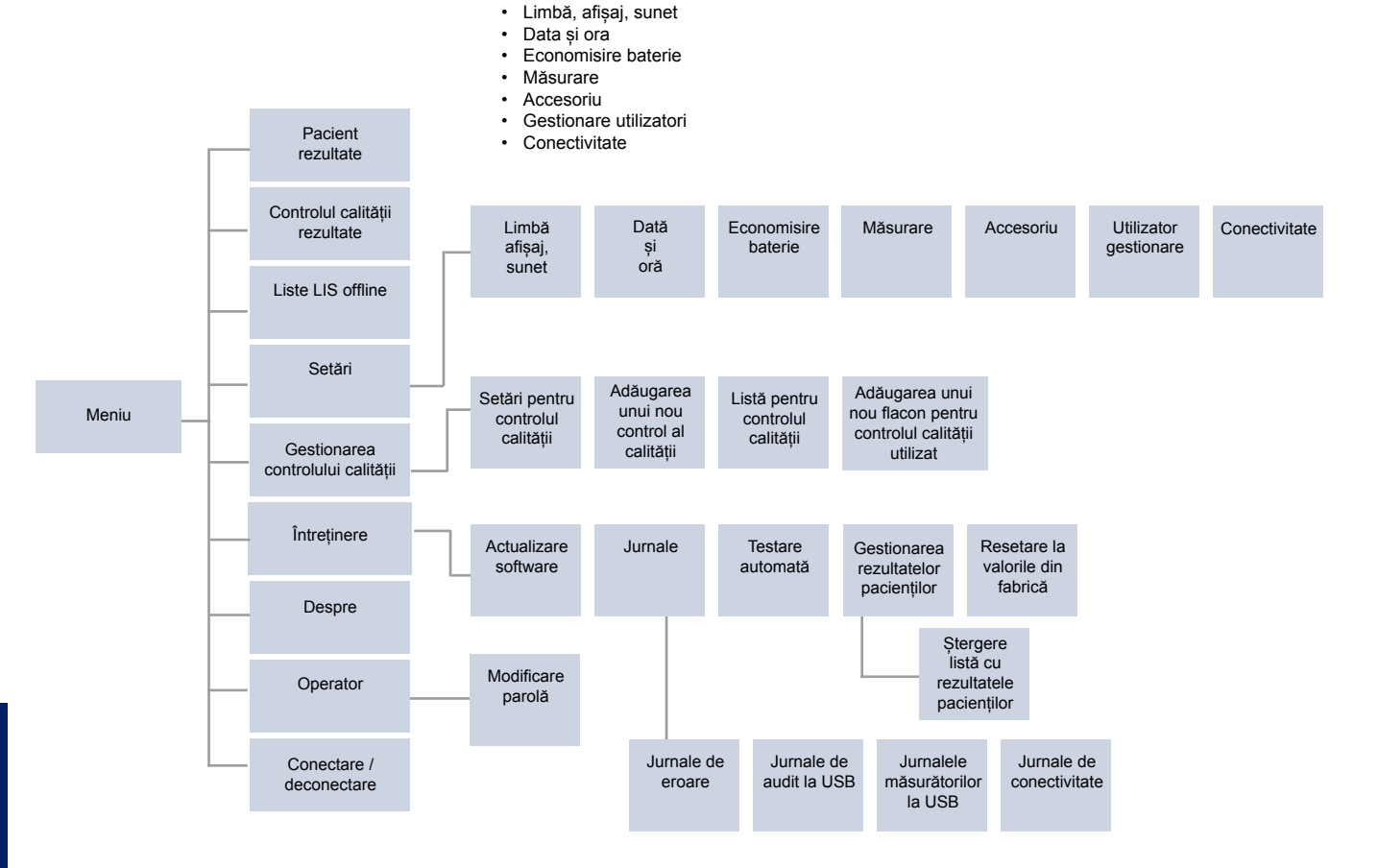

### Limbă, afișaj, sunet

Meniu  $\blacksquare \rightarrow$  Setări  $\rightarrow$  Limbă, afișaj, sunet

- Puteți modifica limba sistemului selectând o limbă din selecție. Selecția limbii afectează limba meniului şi a instrucțiunilor, precum şi configurația tastaturii.
- Luminozitatea afişajului poate fi reglată prin deplasarea glisorului.
- Volumul alertelor poate fi reglat prin deplasarea glisorului. Puteți opri volumul alertelor deplasând glisorul în stânga departe.
- Volumul tastaturii poate fi reglat prin deplasarea glisorului. Puteți opri volumul tastaturii deplasând glisorul în stânga departe.

### Data și ora

Meniu  $\implies$   $\rightarrow$  Setări  $\rightarrow$  Dată și oră

- Puteți modifica formatul datei din selecție. Puteți modifica data configurând o dată nouă.
- Formatul ceasului poate fi modificat la un format de 24 de ore şi la unul de 12 ore. Puteți modifica ora curentă configurând o nouă oră.

**Observație!** Înainte de o măsurare, instrumentul verifică data de expirare a reactivilor QuikRead go. Configurarea unei date greșite poate restricționa utilizarea reactivilor ca urmare a unei verificări eșuate a datei de expirare.

### **Economisire baterie**

Meniu  $\blacksquare \rightarrow$  Setări  $\rightarrow$  Economisire baterie

- Puteți modifica întârzierea modului de repaus deplasând glisorul. După acest timp, instrumentul trece în modul de repaus.
- Puteți modifica funcționalitatea modului de repaus din selecție.
  - » Mod de repaus complet: În modul de repaus, instrumentul închide capacul și diminuează luminozitatea ecranului înainte de a-l opri. Ecranul poate fi activat prin atingere sau prin apăsarea rapidă a butonului de pornire/oprire.
  - » Doar închidere capac: În modul de repaus, instrumentul închide capacul și luminozitatea ecranului este diminuată.

### Măsurare

 $\textit{Meniu} \blacksquare \rightarrow \textit{Setări} \rightarrow \textit{Măsurare}$ 

- Modificați parametrii de testare selectând un test. Fiecare analit are setări specifice pentru tipul respectiv de test.
- Puteți activa sau dezactiva modul de măsurare în serie. Când este activat, instrumentul va începe automat măsurarea unei noi probe a unui pacient după acceptarea sau respingerea rezultatului anterior.
- Puteți activa sau dezactiva modul de măsurare de urgență. Când este activat, utilizatorul poate efectua un test utilizând măsurarea de urgență, fără a fi necesar să se conecteze.
- Dacă este activat, setați numărul de măsurători de urgență permise.

### Parametrii de testare

Meniu  $\blacksquare$   $\rightarrow$  Setări $\rightarrow$  Măsurare $\rightarrow$  Parametrii de testare

- Modificați selecția unității/unitățiilor pentru care sunt afișate rezultatele testării. Pentru unele teste, puteți comuta între rezultatele cantitative și cele calitative.
- Dacă selectați mai multe unități pentru afișarea rezultatelor, puteți selecta unitatea a cărui rezultat să fie trimis la LIS.
- Puteți configura limite ale indicatorilor pentru fiecare test. Puteți configura limite pentru rezultate scăzute, diminuate, incrementate şi/sau ridicate. Vizualizarea rezultatelor testului va afişa limitele configurate ale indicatorilor şi rezultatul. Dacă rezultatul este sub limita pentru rezultate diminuate, lângă rezultat se va

afișa o săgeată în jos. În mod similar, dacă rezultatul este sub limita pentru rezultatele scăzute, se vor afișa două săgeți în jos; dacă rezultatul este peste limita pentru rezultate incrementate, o săgeată în sus, iar dacă este peste limita pentru rezultate ridicate, se vor afisa două săgeți în sus.

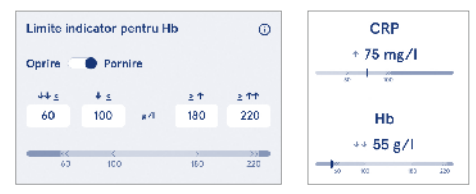

 Pentru rezultatele calitative, puteți configura indicatorul pentru "Poz +" sau "Neg –". Când rezultatul probei este conform selecției, lângă rezultat se va afişa semnul exclamării. Când este activată această opțiune, vizualizarea rezultatelor va afişa textul "Indicator rezultat activat" pentru toate rezultatele.

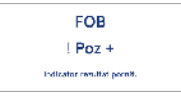

Puteți activa semnalizarea tipului de probă pentru anumite teste. Când este activată această opțiune, instrumentul va emite o eroare dacă detectează un tip greșit de probă în timpul măsurării.

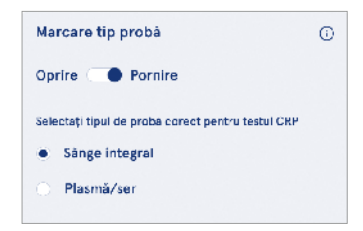

### Accesoriu

### Meniu $\blacksquare \rightarrow$ Setări $\rightarrow$ Accesoriu

Puteți activa sau dezactiva tipărirea. Când este activată tipărirea și este conectată o imprimantă compatibilă, puteți activa tipărirea automată. Prin aceasta, rezultatele fiecărei probe vor fi trimise automat la imprimantă.

| CRP                                              | 21 mg/l                                                 | QuikRead go Plus                                                            |
|--------------------------------------------------|---------------------------------------------------------|-----------------------------------------------------------------------------|
| Hb                                               | 100 g/l                                                 | 38/A22064512288                                                             |
| Patient ID<br>Operator ID<br>Time<br>Sample type | Joe Smith<br>Nurse 1<br>2021-01-29 10:18<br>Whole blood | REAG         JE45           BUF         JF08           ☑         2025-01-29 |

Imaginea 9 Rezultatul QuikRead go Plus tipărit

### Gestionare utilizatori

 $\textit{Meniu} \blacksquare \rightarrow \textit{Set} \\ \vec{a} i \rightarrow \textit{Gestionare utilizatori}$ 

### Setările operatorului

- Puteți activa sau dezactiva ID-ul operatorului. Dacă este activat, instrumentul îi va solicita utilizatorului să introducă ID-ul operatorului la efectuarea măsurătorilor.
- Când este activat, puteți alege să activați opțiunea ca ID-ul operatorului introdus anterior să fie propus de fiecare dată.
- Puteți activa sau dezactiva conectarea. Dacă este activată, utilizatorul trebuie să se conecteze cu ajutorul parolei.
- Dacă este activată, puteți selecta cu ajutorul glisorului perioada de inactivitate după care utilizatorul va fi deconectat automat. De asemenea, puteți selecta ca utilizatorul să fie deconectat automat după fiecare măsurătoare.

**Observație!** Vă recomandăm insistent să activați conectarea cu ajutorul parolei pentru a garanta securitatea informațiilor, mai ales în medii cu măsuri de securitate fizică scăzute precum spații de lucru partajate sau deblocate ori la vizitarea pacienților.

 Dacă este activată conectarea, puteți opta pentru activarea listei operatorilor de la distanță. Această opțiune poate fi activată când instrumentul are activată conexiunea POCT01-A2. Când este activată, lista de operatori este gestionată de middleware-ul LIS și nu poate fi editată de la instrument. Activarea conectării va dezactiva opțiunea de propunere a selecției anterioare.

- Utilizatorii generici pot activa sau dezactiva vizualizarea listei cu rezultatele pacienților.
- Utilizatorii generici pot activa sau dezactiva vizualizarea listei cu rezultatele controlului calității.

**Observație!** Când sunteți conectat ca administrator, lista cu rezultatele pacientului și cea cu rezultatele controlului calității sunt întotdeauna disponibile pentru a fi vizualizate.

#### Gestionarea operatorilor

- Un administrator poate adăuga operatori noi, poate vizualiza lista completă de operatori şi roluri şi poate edita conturi.
- Când adăugați un nou ID de operator:
- Selectați Rol operator (Generic/Administrator) » Introduceți ID-ul operatorului
  - » Introduceți parola
  - » Introduceți numele operatorului
- Când editați conturile, puteți modifica parola utilizatorului.

Consultați drepturile pentru rolul de utilizator la pagina 125.

### Setări pacient

Puteți activa sau dezactiva ID-ul pentru pacient. Când este activat, instrumentul îi va solicita utilizatorului să introducă ID-ul pacientului atunci când efectuează măsurători.

### Setări ID suplimentar

ID-ul suplimentar poate fi utilizat drept câmp de text suplimentar sau pentru a selecta dintr-o listă predefinită de elemente de ID suplimentare pentru fiecare măsurare a probei pacientului. Când este activat IDul suplimentar, instrumentul îi va cere utilizatorului să introducă ID-ul suplimentar la efectuarea măsurătorilor. Pentru a introduce elemente în lista de ID-uri suplimentare sau pentru a personaliza numele listei, selectați *Gestionare ID-uri suplimentare*.

#### Gestionare ID-uri suplimentare

 $\begin{array}{c} \textit{Meniu} \blacksquare \rightarrow \textit{Setări} \xrightarrow{\cdot} \textit{Gestionare utilizatori} \rightarrow \textit{Gestionare ID-uri suplimentare} \\ \end{array}$ 

Introduceți elemente în lista de ID-uri suplimentare selectând Adăugare element la listă. Adăugarea unui element la listă va activa un buton din listă, lângă câmpul de text, la efectuarea unei măsurători (**Imaginea 10**). Personalizați numele listei selectând Editare 2/ lângă numele listei. Acest nume va înlocui titlul ID suplimentar atunci când efectuați o măsurătoare (**Imaginea 10**).

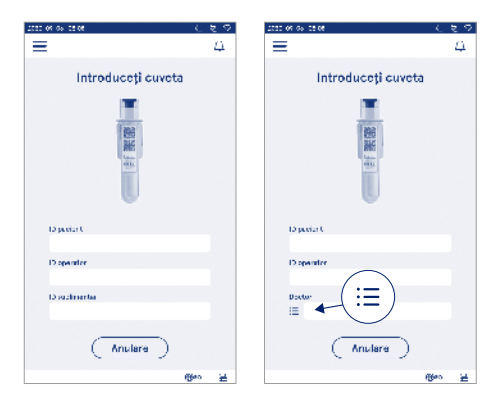

#### Imaginea 10 ID-uri suplimentare

Când sunt predefinite elemente în lista de ID-uri suplimentare, se activează un buton în listă, lângă câmpul de text (dreapta). Când numele listei de ID-uri suplimentare a fost editată, numele va fi afișat deasupra câmpului de text (dreapta).

### **Conectivitate**

### $\textit{Meniu} \blacksquare \rightarrow \textit{Set} \breve{ari} \rightarrow \textit{Conectivitate}$

Instrumentul poate fi conectat la un sistem informatic al laboratorului sau al spitalului (LIS/HIS), care are o conexiune LAN sau WLAN. Aceste conexiuni pot fi utilizate pentru a transfera automat date între instrument și sistem pentru gestionarea de la distanță și vizualizarea rezultatelor.

Pentru informații suplimentare despre conectivitate, contactați furnizorul.

**Observație!** Pentru setările de conectivitate, contactați administratorul sistemului.

### LIS

 $\textit{Meniu} \blacksquare \rightarrow \textit{Set} \breve{ari} \rightarrow \textit{Conectivitate} \rightarrow \textit{LIS}$ 

- Puteți activa sau dezactiva conexiunea la LIS. Când este activată, puteți selecta transferul automat al rezultatelor. În cazul în care conexiunea se întrerupe, rezultatele generate care nu au fost trimise la LIS vor fi vizibile în vizualizarea cu rezultatele LIS offline (consultați secțiunea "Lista LIS offline").
- Puteți selecta tipul de conexiune. Tipurile de conexiuni disponibile sunt:
- » POCT1-A2
- » LIS01-A2 (TCP/IP)
- » LIS01-A2 (RS232)
- Puteți modifica adresa serverului LIS și a portului TCP.
- Intervalul de comunicare poate fi modificat cu ajutorul glisorului.
- Puteți activa criptarea TLS. Puteți încărca certificatul TLS de pe unitatea de stocare USB.
- Puteți activa validarea ID-ului pacientului. Când este activată, instrumentul va verifica ID-ul pacientului din middleware-ul POCT01-A2. Dacă ID-ul pacientului introdus nu este valid, instrumentul va emite un mesaj de eroare.
- Puteți activa afișarea datelor pacientului. Dacă este activată această opțiune, instrumentul va prelua datele pacientului de la middleware-ul POCT01-A2 în funcție de ID-ul pacientului introdus.
- Pentru transferul rezultatelor offline puteți comuta între modul automat și cel manual. Dacă selectați mo-

dul automat, rezultatele LIS offline vor fi transferate automat atunci când conexiunea este restabilită. Dacă selectați modul manual, utilizatorul va trebui să selecteze rezultatele care să fie transferate la LIS.

### TCP/IP

 $Meniu \blacksquare \rightarrow Set \\ \breve{a}ri \rightarrow Conectivitate \rightarrow TCP/IP$ 

- Tipul de adresă IP poate fi comutat între IP static şi IP dinamic.
- Puteți modifica adresa IP.
- · Puteți modifica masca subrețelei.
- · Puteți modifica poarta de acces prestabilită.
- Puteți modifica serverul DNS.

### WLAN

Meniu  $\blacksquare$   $\rightarrow$  Setări  $\rightarrow$  Conectivitate  $\rightarrow$  WLAN

Puteți activa sau dezactiva conexiunea la WLAN. Când este activată, conexiunea poate fi stabilită scanând rețelele WLAN disponibile, selectând Scanare sau prin configurare manuală. Scanarea va afișa lista cu rețelele WLAN disponibile. Selectați rețeaua dorită din listă. Dacă rețeaua este protejată cu parolă, se va afișa o fereastră pop-up pentru introducerea parolei.

### 5. GESTIONAREA CONTROLULUI CALITĂŢII

Gestionarea controlului calității poate fi accesată din Meniu Selectând Gestionarea controlului calității. Setările de gestionare a controlului calității controlează funcționalitatea de măsurare a controlului calității destinată monitorizării performanței instrumentului utilizând kiturile de reactivi QuikRead go și controalele.

### Setări pentru controlul calității

Puteți activa ID-ul controlului, iar instrumentul îi va cere utilizatorului să îl introducă pentru a efectua controlul calității.

Dacă această opțiune este activată, puteți activa o verificare a controlului calității care să vă indice dacă un rezultat al controlului calității se încadrează în intervalul stabilit pentru proba pentru controlul calității. Dacă este activat controlul calității și rezultatul acestuia se află în intervalul acceptat, se va afișa mesajul *Controlul calității reușit* împreună cu rezultatul. Dacă rezultatul pentru controlul calității este în afara intervalului, se va afișa *Controlul calității eşuat.* Se va afișa *Rezultat în afara intervalului* împreună cu rezultatul.

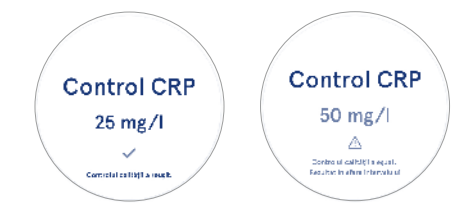

Dacă este activată această opțiune, se poate activa blocarea controlului calității pentru a restricționa utilizarea instrumentului, dacă ultima măsurătoare pentru controlul calității a eșuat sau dacă programul pentru controlul calității a expirat. Dacă a expirat, utilizatorul nu poate măsura probe ale pacientului decât după efectuarea unui control al calității reușit. Setați programul și selectați Zilnic, după un număr selectat de teste sau pentru zile selectate. Instrumentul va solicita introducerea de date pentru ultimele două câmpuri. Dacă programul este setat la Zilnic, blocarea pentru controlul calității va fi activată în ziua următoare, dacă măsurătoarea pentru controlul calității nu a fost efectuată. Dacă programul este selectat pentru zile selectate, blocarea pentru controlul calității va deveni activă în ziua următoare dacă măsurătoarea pentru controlul calității nu a fost efectuată la timp.

### Adăugarea unui nou control al calității

Opțiunea Adăugare nou control al calității este utilizată pentru a introduce informații despre un nou control al calității (QC) atunci când setarea ID-ul controlului este activată în setările de control al calității. Controlul calității adăugat va fi disponibil pentru selectare la efectuarea măsurătorilor pentru controlul calității. Instrumentul va utiliza informațiile controlului pentru a stabili reușita sau eșecul unui control al calității.

Se poate introduce numele controlului calității pentru a configura un nume vizibil în selecția din lista pentru controlul calității. Puteți modifica unitatea de control al calității afișată cu rezultatele. Intervalul pentru controlul calității este obligatoriu și este utilizat pentru a stabili dacă o măsurătoare pentru controlul calității, folosind ID-ul controlului, a reușit sau a eșuat. Concentrația pentru controlul calității este obligatorie și reprezintă valoarea țintă a măsurătorii de control. Data de expirare a lotului pentru controlul calității este obligatorie și se utilizează pentru a verifica dacă în controlul calității se utilizează reactivi expirați.

Se poate stabili o dată de expirare pentru flaconul pentru controlul calității utilizat. Flacoanele de control din kitul de reactivi QuikRead go au o dată de expirare şi o perioadă de expirare a duratei de utilizare separate, după ce au fost deschise. Pentru a ajuta la gestionarea perioadelor de expirare a duratei de utilizare a flacoanelor pentru controlul calității, instrumentul oferă opțiunea de a introduce data ultimei utilizări a unui flacon pentru controlul calității care a fost deschis. Când efectuați un control al calității și selectați un ID al controlului, dacă data de expirare a flaconului deschis a trecut, instrumentul afișează o fereastră pop-up. Fereastra pop-up sugerează deschiderea unui nou flacon sau introducerea unei noi date de expirare a flaconului deschis utilizat.

Pentru fiecare ID al controlului se pot introduce informații suplimentare privind controlul calității.

**Observație!** Consultați eticheta și instrucțiunile de folosire a controlului atunci când introduceți informații despre un nou control.

| 2030-02-05-02-08                  |             |          |      |
|-----------------------------------|-------------|----------|------|
| ≡                                 | â           | Û        | ٥    |
| Adăugare nou                      | control     | al calit | ății |
| CRP                               |             |          |      |
| ID-ul controlului*                |             |          | ۰    |
| Tastați alci                      |             |          | >    |
|                                   |             |          |      |
| Numele controlului                | calității   |          | O    |
| Tastați alci                      |             |          | •    |
|                                   |             |          |      |
| Selectare unitate pe<br>calității | ntru cont   | rolul    | 0    |
| ● mg/l 〇 I                        | mg/dl       |          |      |
| Interval postru sost              | rolul oslit |          | 63   |
| interval pentru cont              | roiui calit | aju.     | w.   |
| Salvare con                       | troiul ca   |          |      |

### Lista pentru controlul calității

Informațiile ID-urilor controalelor pot fi vizualizate și modificate din lista pentru controlul calității. Vizualizarea listei afișează numele, data de expirare, testul și intervalul pentru fiecare control.

Lista poate fi ordonată folosind antetele coloanelor.

### Adăugarea unui nou flacon pentru controlul calității utilizat

flaconului deschis introdusă anterior. **Observație!** Consultați perioada de expirare a duratei de utilizare din instructiunile de utilizare a controlului.

| D-il cortro                | lolui 1234567                           |              |                                   |
|----------------------------|-----------------------------------------|--------------|-----------------------------------|
| <ul> <li>Data c</li> </ul> | e expirare a flaconu                    | ui deschis   |                                   |
| Data d<br>numin            | le expirare a flaconu<br>: de zile<br>: | lui deschis: |                                   |
| 2023                       | lunie                                   | 30           | Controlui calității are un flacor |
| 2024                       | lulie                                   | 31           | deschis cu data de expirare       |
| 2025                       | August                                  | 1            | 5 0004 05 15                      |
|                            |                                         | 2            | £ 2024-05-15                      |
|                            | Octombrie                               | 3            | Înlocuiti acest flacon cu         |
|                            |                                         | 4            | unul nou?                         |

### 6. MENIUL DE ÎNTREȚINERE

Meniul de întreținere poate fi accesat din Meniu = selectând Întreținere.

### Actualizare software

 $\begin{array}{l} \textit{Meniu} \fbox \rightarrow \textit{întreținere} \rightarrow \textit{Actualizare software} \\ \textit{Versiunea software a instrumentului poate fi actualiza$ tă cu ajutorul unei unități de stocare USB. Contactațifurnizorul local pentru detalii suplimentare cu privire la $actualizările software. \end{array}$ 

### Jurnale

Meniu  $\blacksquare \rightarrow \hat{l}ntreținere \rightarrow Jurnale$ 

Instrumentul înregistrează în memoria sa jurnalele de măsurare, de erori, conectivitate și audit. Citiți secțiunile următoare pentru mai multe informații.

#### Jurnal de erori

 $\begin{array}{l} Meniu \fbox \rightarrow \hat{l}ntretinere \rightarrow Jurnal e \rightarrow Jurnal de erori\\ Erorile instrumentului sunt stocate în memoria acestu$ ia. Puteți vedea erorile anterioare în jurnalele de erori.Vizualizarea poate fi ordonată atingând antetul coloanei. Codurile de eroare pot fi transferate la o unitate destocare USB selectând din bara de meniu transferul la $o unitate USB. \\ \end{array}$ 

### Jurnale de audit la USB

 $\begin{array}{c} \textit{Meniu} \fbox{\longrightarrow} \rightarrow \textit{Întreținere} \rightarrow \textit{Jurnale} \rightarrow \textit{Jurnale} \textit{ de audit} \\ \textit{Ia unitatea USB} \end{array}$ 

Jurnalele de audit conțin informații de conectare, înregistrări ale acțiunilor de măsurare a probei, respingerea rezultatelor, ștergerea rezultatelor și ștergerea jurnalelor. Jurnalele pot fi utilizate pentru a monitoriza utilizarea instrumentului.

Jurnalele de audit ale instrumentului pot fi transferate către unitatea de stocare USB.

#### Jurnalele măsurătorilor la USB

 $Meniu \bigoplus \rightarrow \hat{l}ntre \\ tinere \rightarrow Jurnale \rightarrow Jurnalele m \\ asuratorilor la unitatea USB$ 

Jurnalele măsurătorilor sunt utilizate pentru depanarea de către Aidian, de exemplu, în cazul unei reclamații din partea clientului. Jurnalele măsurătorilor sunt criptate și sunt disponibile numai pentru personalul Aidian. Ele conțin jurnalele de performanță a instrumentului, fără informații ale utilizatorului sau ale pacienților.

### Jurnale de conectivitate

Meniu  $\blacksquare \to \hat{l}ntreținere \to Jurnale \to Jurnale de conectivitate$ 

Jurnalele de conectivitate pot fi stocate în memorie. Modificați colectarea de jurnale LIS.

Jurnalele de conectivitate pot fi transferate către o unitate de stocare USB.

### Testare automată

 $\begin{array}{l} Meniu \blacksquare \rightarrow \hat{l}ntreținere \rightarrow Testare automată\\ Instrumentul efectuează verificarea operațiunilor pen$ tru a asigura funcționarea corectă. Pentru a efectuamanual o testare automată, selectați Da. La finalizare, $sistemul va reveni la pagina principală. \\ \end{array}$ 

### Gestionarea rezultatelor pacienților

 $\begin{array}{l} \mbox{Meniu} \ensuremath{\overleftarrow{\blacksquare}}\ensuremath{\rightarrow}\ensuremath{\widehat{}}\ensuremath{\widehat{}}\ensuremat$ 

Puteți configura sau modifica durata de păstrare a rezultatelor pacienților. Configurați durata de stocare în ani, zile sau ore. Rezultatele mai vechi ale pacienților vor fi șterse automat după perioada selectată. Dacă perioada este lăsată necompletată, instrumentul nu va șterge rezultatele în funcție de timp.

Puteți modifica numărul maxim de rezultate ale pacienților din spațiul de stocare. Când limita este atinsă, instrumentul va șterge automat cele mai vechi rezultate din spațiul de stocare.

### Ștergere listă cu rezultatele pacienților

 $\begin{array}{c} \text{Meniu} \mathchoice{\longrightarrow}{\rightarrow}{\rightarrow} \\ \text{Intrefinere} \rightarrow \\ \text{Stergere listă cu rezultatele} \\ \text{pacienților} \\ \end{array}$ 

Puteți șterge complet lista cu rezultatele pacienților. Puteți utiliza această opțiune din motive de protecție a datelor.

### Resetare la valorile din fabrică

Meniu  $\blacksquare \to \hat{\text{Intrefinere}} \to \text{Resetare la valorile din fabrică}$ 

Puteți reseta instrumentul la valorile din fabrică.

### 7. VIZUALIZAREA DESPRE

Vizualizarea *Despre* afișează numărul de serie al instrumentului, versiunea de software curentă și informații despre conexiune. În plus, îi puteți da un nume instrumentului. După aceea, numele instrumentului este afișat în colțul din stânga jos al ecranului, în toate vizualizările

Vizualizarea Despre poate fi accesată din *Meniu* **=** selectând *Despre*.

### 8. ÎNTREȚINEREA INSTRUMENTULUI

QuikRead go Plus Instrument a fost conceput pentru a fi ușor de utilizat, fără a fi necesară o întreținere periodică. Pentru cerințe privind activitățile de reparații și service, contactați furnizorul local.

### Calibrarea instrumentului

Instrumentul este calibrat din fabrică. Funcționarea corespunzătoare a instrumentului este verificată prin procedura de testare automată la pornire și la fiecare măsurătoare. În caz de defecțiune, se afișează un mesaj de eroare. Datele de calibrare care definesc fiecare test sunt codificate pe etichetele cuvetelor. Informațiile sunt citite automat de instrument la fiecare măsurătoare.

### Curățarea instrumentului

Curăţați periodic exteriorul instrumentului cu o lavetă care nu lasă scame, umezită cu apă. Curăţați cu grijă deosebită afişajul. Aveți grijă să nu pătrundă lichide în instrument pe la marginile afişajului, deschiderea godeului de măsurare sau prin conectori. Dacă este necesar, puteți utiliza un detergent neagresiv. Nu utilizați solvenți organici sau substanțe corozive. Stropii de material posibil contaminant trebuie şterşi imediat cu hârtie absorbantă, iar zonele contaminate trebuie curăţate cu un tampon cu dezinfectant standard sau cu alcool etilic 70%. Materialele utilizate pentru curăţarea stropilor, inclusiv mănușile, trebuie eliminate ca deșeuri biologice periculoase. Dezinfectanți acceptabili:

- alcool etilic 70%
- izopropanol 70%
- hipoclorit de sodiu 0,5%
- glutaraldehidă 2%

### Actualizare software

Software-ul instrumentului poate fi actualizat. Accesați opțiunea de actualizarea software-ului din Meniu  $\implies$   $\rightarrow$  Întreținere  $\rightarrow$  Actualizare software și urmați instrucțiunile de pe ecran. Consultați furnizorul local pentru informații suplimentare.

### Schimbarea bateriei ceasului

Instrumentul este prevăzut cu o baterie care asigură funcționarea ceasului intern atunci când instrumentul este oprit. Dacă bateria ceasului se consumă, se afișează un avertisment. Puteți înlocui bateria ceasului cu o baterie de tip CR 2032 de 3 V (**Imaginea 3**).

### 9. SPECIFICAȚIILE INSTRUMENTULUI

### Declarație de conformitate

QuikRead do Plus Instrument este în conformitate cu Regulamentul (EU) 2017/746 privind dispozitivele medicale pentru diagnosticul in vitro, Directiva 2011/65/ UE privind restrictiile de utilizare a anumitor substante periculoase în echipamentele electrice și electronice. împreună cu Directiva delegată (UE) 2015/863 care modifică Anexa II la Directiva 2011/65/UE si Directiva 2012/19/UE privind deseurile de echipamente electrice si electronice (DEEE). QuikRead go Plus Instrument este în conformitate cu cerintele privind emisiile electromagnetice si de imunitate descrise în standardul IEC 61326-2-6:2012. Instrumentul îndeplineste cerintele FCC clasa A. QuikRead go Plus Instrument respectă Regulamentul (UE) 1907/2006 privind înregistrarea, evaluarea, autorizarea si restrictionarea substantelor chimice (REACH). De asemenea, instrumentul este în conformitate cu Directiva 2014/53/UE privind echipamentele radio.

Pentru informații suplimentare, contactați furnizorul local.

### Specificații tehnice

Instrumentul include un microprocesor pre-programat care controlează etapele de testare și de prelucrare a datelor. Datele privind identificarea testului, sincronizarea și curba de calibrare sau valoarea limită sunt cuprinse pe un cod de bare de pe fiecare cuvetă. După ce este activat de eticheta cuvetei, microprocesorul controlează și oferă îndrumări pentru toți pașii testării și transformă valorile de absorbanță ale probelor în unități de concentrație sau valori limită.

### Fotometru

Fotometrul QuikRead go Plus Instrument este alcătuit dintr-un godeu de măsurare, trei LED-uri și detectori luminoși. Fotometrul a fost conceput și calibrat pentru măsurători fotometrice și turbidimetrice.

### Afişajul ecranului tactil

Interfața cu utilizatorul se bazează pe un ecran tactil capacitiv ușor de utilizat. Oferă utilizatorului mesaje, solicitări și animații pentru efectuarea fiecărui pas al testului și afișează rezultatele testelor și mesajele de eroare.

### Dimensiuni și cerințe de alimentare

- · Greutate: 2,0 kg fără sursă de alimentare
- Dimensiuni: 26,9 x 16,6 x 13,9 cm
- · Cerințe privind alimentarea
  - Tensiune: 100-240 V c.a.
  - Frecvenţă: 50-60 Hz
  - · Consum de putere:
  - 4 W în repaus
  - 1 W în așteptare
  - Max. 35 W (fără accesorii externe)
  - Intrare 18V -- 3.3A

### ID-ul instrumentului

Fiecare QuikRead go Plus Instrument este prevăzut cu un număr de serie unic, disponibil pe eticheta din partea inferioară a instrumentului și în vizualizarea Despre, accesibilă din *Meniu*.

### Memorie

QuikRead go Plus Instrument include o memorie internă pentru istoricul de rezultate și jurnalele. Instrumentul poate stoca 6.000 de rezultate ale pacienților și 6.000 de rezultate pentru controlul calității.

### Sursa de alimentare

Instrumentul este alimentat de o sursă de alimentare furnizată împreună cu instrumentul. În afara sursei de alimentare, instrumentul poate utiliza o baterie drept sursă de alimentare. În interiorul conectorului de cablu există un comutator intern care va comuta automat de la utilizarea pe baterii la utilizarea cu alimentare de la rețea. Pentru instrucțiuni privind instalarea bateriei, consultați secțiunea "Introducerea unei baterii reîncărcabile".

### Modulul radio

Wi-Fi cu bandă dublă 2,4 GHz/5 GHz și modelul Bluetooth Modul Panasonic: PAN9028.

### **Conexiune la LIS**

Conexiunea poate fi efectuată utilizând:

- Un conector RJ-45 și o conexiune Ethernet 10BA-SET/100BASE-TX/1000BASE-TX acceptată. Se recomandă utilizarea unui cablu torsadat neecranat.
- · O conexiune WLAN.
- Power over Ethernet (PoE) nu este acceptat. Pentru detalii, contactați furnizorul.

### **Conexiune la USB**

Instrumentul este prevăzut cu trei conectori USB de tip A și doi conectori USB de tip C. Conectorii pot fi utilizați pentru imprimante, cititoarele de coduri de bare, tastaturi și dispozitive de stocare USB.

### Service

QuikRead go Plus Instrument este conceput pentru a nu necesita întreținere periodică, grație operațiunilor integrate de testare automată. În cazul defectării instrumentului, contactați furnizorul local. Înainte de trimiterea instrumentului către service, ștergeți toate rezultatele pacienților din vizualizarea de întreținere selectând opțiunea Ștergere listă cu rezultatele pacienților și curățați exteriorul instrumentului. Consultați secțiunea "Curățarea instrumentului".

### Garanție

Garanția acordată de producător pentru QuikRead go Plus Instrument acoperă defecțiunile de materiale sau producție pe o perioadă de doi ani de la data achiziției. Pentru ca garanția să fie valabilă, sigiliul de garanție (**imaginea 3**) trebuie să fie intact. Producătorul acceptă repararea sau înlocuirea instrumentului dacă acesta devine nefuncțional ca urmare a unei defecțiuni a unei componente interne a instrumentului. Garanția nu acoperă deteriorările cauzate de utilizarea necorespunzătoare. Producătorului nu îi revine nicio obligație de a modifica sau de a actualiza instrumentul după fabricarea sa decât dacă se identifică un defect de fabricație. În cazul unei defecțiuni a instrumentului, contactați furnizorul local.

### Eliminarea

QuikRead go Plus Instrument este un dispozitiv electronic de joasă tensiune. Un dispozitiv QuikRead go Plus Instrument trebuie tratat ca deșeu potențial periculos biologic. Instrumentul trebuie eliminat ca deșeu de echipamente electrice și electronice (DEEE 2012/19/ UE) dacă legislația locală și națională nu impune colectarea și eliminarea instrumentului ca deșeu clinic potențial infecțios. Puteți găsi informații suplimentare despre eliminarea instrumentului pe site-ul nostru web **aidian.eu**. Materialele de ambalare sunt materiale reciclabile. Unitatea bateriei și bateria ceasului intern trebuie eliminate în conformitate cu regulile naționale și locale de colectare a bateriilor, care au la bază Directiva 2006/66/CE și Regulamentul privind bateriile 2023/1542/EU.

### **Istoricul revizuirilor**

Istoricul revizuirilor este disponibil pe aidian.eu.

Benzi de frecvență și intensitatea lor maximă de radiofrecvență:

| Tehnologii<br>acceptate | Mod de funcționare                   | Bandă   | Interval de<br>frecvență | Putere maximă<br>de ieșire medie<br>condusă | Amplificare antenă<br>(antenă cu cip<br>integrată) | Putere maximă<br>de ieșire medie<br>radiată |
|-------------------------|--------------------------------------|---------|--------------------------|---------------------------------------------|----------------------------------------------------|---------------------------------------------|
|                         |                                      |         | [MHz]                    | [dBm]                                       | [dBi]                                              | [dBm]                                       |
| Bluetooth               | Viteză de bază (BR)                  | 2.4 GHz | 2 400 2 483.5            | 4                                           | 2.1                                                | <10                                         |
| Bluetooth               | Viteză de date<br>îmbunătățită (EDR) | 2.4 GHz | 2 400 2 483.5            | 4                                           | 2.1                                                | <10                                         |
| Bluetooth               | Energie scăzută (LE)                 | 2.4 GHz | 2 400 2 483.5            | 4                                           | 2.1                                                | <10                                         |
| WLAN                    | IEEE 802,11b/g/n                     | 2.4 GHz | 2 400 2 483.5            | 16                                          | 2.1                                                | <19                                         |
| WLAN                    | IEEE 802,11a/n/ac                    | 5 GHz   | 5 150 5 250              | 16                                          | 1.5                                                | <18                                         |
| WLAN                    | IEEE 802,11a/n/ac                    | 5 GHz   | 5 250 5 350              | 16                                          | 1.5                                                | <18                                         |
| WLAN                    | IEEE 802,11a/n/ac                    | 5 GHz   | 5 470 5 725              | 16                                          | 1.5                                                | <18                                         |
| WLAN                    | IEEE 802,11a/n/ac                    | 5 GHz   | 5 725 5 825              | 16                                          | 1.5                                                | <18                                         |

### **10. DEPANARE**

QuikRead go Plus Instrument afișează mesaje de eroare și oferă îndrumări utilizatorului în cazul în care se detectează erori. Urmați instrucțiunile afișate și consultați tabelul privind depanarea din prezentele instrucțiuni de utilizare și din instrucțiunile de utilizare ale kitului Quik-Read go.

**Observație!** Pentru asistență suplimentară pentru depanare, accesați **aidian.eu** sau contactați furnizorul local.

| Mesaj de eroare / Depanare                                                                                                    | Cauză posibilă                                                         | Acțiune corectivă                                                                                                    |
|----------------------------------------------------------------------------------------------------|------------------------------------------------------------------------|----------------------------------------------------------------------------------------------------|
| Se afișează codul de eroare cu mesajul "Reporniți<br>QuikRead go Plus".                                                         | Defecțiune temporară a instrumentului.                                 | Reporniți instrumentul. Dacă mesajul este afișat<br>frecvent, contactați departamentul de asistență pentru<br>clienți.                                                         |
| Se afișează codul de eroare cu mesajul "Contactați departamentul de asistență pentru clienți".                                  | Defecțiune permanentă a instrumentului.                                | Contactați serviciul de asistență pentru clienți.                                                                                                    |
| Se afișează mesajul de eroare "Nivelul bateriei este scăzut. Conectați cablul de alimentare pentru a conti-<br>nua utilizarea". | Nivelul bateriei este scăzut.                                          | Conectați sursa de alimentare la conectorul dispozitivului QuikRead go Plus Instrument.                                                                                        |
| Se afișează mesajul de eroare "Poziția cuvetei nu                                                                               | Au rămas resturi din folia de sigilare a cuvetei pe gâtul<br>acesteia. | Scoateți cuveta atunci când instrumentul a ridicat-o.<br>Asigurați-vă că eliminați toate resturile înainte de a<br>efectua următoarea măsurare.                                |
| este corectă. Scoateți cuveta."                                                                                                 | Instrumentul prezintă o defecțiune mecanică.                           | Verificați elementul de deasupra. Dacă acest lucru<br>nu este valabil, reporniți instrumentul. Dacă problema<br>persistă, contactați serviciul de asistență pentru<br>clienți. |

| Mesaj de eroare / Depanare               | Cauză posibilă                                                 | Acțiune corectivă                                                                                                    |  |
|------------------------------------------|----------------------------------------------------------------|----------------------------------------------------------------------------------------------------|--|
| "Măsurare nepermisă."                    | Lipsește un capac cu reactiv sau se utilizează o cuvetă.       | Verificați dacă cuveta are capacul cu reactiv și dacă<br>partea interioară colorată a capacului nu este apăsată<br>în jos.                                                                                |  |
|                                          | Defecțiune la citirea datelor privind lotul din codul de bare. | Încercați din nou. Dacă problema persistă, anulați testul.                                                                                                    |  |
|                                          | Lotul kitului a expirat.                                       | Eliminați lotul kitului expirat. Utilizați unul nou.                                                                                                    |  |
|                                          | Temperatura cuvetei este prea scăzută.                         | Lăsați cuveta să se încălzească până când ajunge la<br>temperatura camerei. Testați din nou aceeași cuvetă.                                                                                               |  |
|                                          | Temperatura cuvetei este prea mare.                            | Lăsați cuveta să se răcească până când ajunge la<br>temperatura camerei. Testați din nou aceeași cuvetă.                                                                                                  |  |
| "Test anulat":                           | Martor prea ridicat.                                           | Testați din nou aceeași cuvetă. Procesul cu proba<br>martor nu a fost finalizat sau este posibil ca proba să<br>conțină substanțe care interferează.<br>În acest ultim caz, testul nu poate fi finalizat. |  |
|                                          | Martor instabil.                                               |                                                                                                    |  |
|                                          | Eroare la adăugarea reactivului.                               | Efectuați un nou test. Au survenit probleme la<br>adăugarea reactivului. Asigurați-vă că este bine închis<br>capacul.                                                                                     |  |
|                                          | Defecțiune a instrumentului.                                   | Efectuați un nou test. Dacă acest mesaj apare des, contactați serviciul de asistență pentru clienți.                                                                                                    |  |
| QuikRead go Plus Instrument nu pornește. | Unitatea de alimentare nu este conectată.                      | Conectați unitatea de alimentare și încercați din nou.                                                                                                    |  |
|                                          | Bateria s-a consumat.                                          | Conectați cablul de alimentare și încercați din nou.                                                                                                    |  |
|                                          | Instrumentul prezintă o defecțiune electronică.                | Contactați serviciul de asistență pentru clienți.                                                                                                    |  |

| Mesaj de eroare / Depanare                           | Cauză posibilă                                                                                                    | Acțiune corectivă                                                                                                    |
|------------------------------------------------------|----------------------------------------------------------------------------------------------------|----------------------------------------------------------------------------------------------------|
| Ecranul tactil nu funcționează corect.               | Panoul tactil nu răspunde.                                                                                                    | Contactați serviciul de asistență pentru clienți.                                                                                                    |
| Supetala alarmalar instrumentului su set fi aurita   | Volumul este configurat la un nivel jos.                                                                                                | Configurați volumul conform procedurii descrise în secțiunea "Limbă, afișaj, sunet".                                                                                                    |
| Sunetele alarmelor instrumentului nu pot fi auzite.  | Sistemul audio al instrumentului prezintă o defecțiune.                                                                                 | Reporniți QuikRead go Plus Instrument. Dacă<br>problema persistă, vă rugăm să contactați serviciul de<br>asistență pentru clienți.                                                                                                    |
| Imprimanta nu tipărește.                             | Imprimanta este oprită sau cablul imprimantei nu este<br>conectat ori imprimanta prezintă o defecțiune sau<br>setările nu sunt corecte. | Asigurați-vă că imprimanta este conectată și pornită.<br>Verificați setările. Dacă problema persistă, porniți<br>instrumentul și imprimanta și încercați din nou să<br>tipăriți din meniul Rezultate. Dacă problema persistă,<br>contactați serviciul de asistență pentru clienți. |
| Cititorul de coduri de bare nu funcționează.         | Cititorul de coduri de bare nu este conectat sau<br>prezintă o defecțiune sau setările nu sunt corecte.                                 | Asigurați-vă că cititorul de coduri de bare este<br>conectat. Verificați setările. Dacă problema persistă,<br>porniți instrumentul și încercați din nou să citiți cu<br>cititorul de coduri de bare. Dacă problema persistă,<br>contactați serviciul de asistență pentru clienți.  |
| Bateria trebuie reîncărcată frecvent.                | Capacitatea de stocare a bateriei scade pe parcursul duratei de utilizare.                                                              | Înlocuiți bateria veche cu una nouă, urmând<br>procedura descrisă în secțiunea "Introducerea unei<br>baterii reîncărcabile".                                                                                                    |
| Se afişează un avertisment privind bateria ceasului. | Bateria ceasului intern s-a consumat.                                                                                                   | Înlocuiți bateria ceasului urmând procedura descrisă<br>în secțiunea "Înlocuirea bateriei ceasului".                                                                                                    |

### Drepturile rolului de utilizator

| Acțiune                                                | Utilizator generic | Administrator |
|--------------------------------------------------------|--------------------|---------------|
| Măsurători pacienți                                    | Х                  | Х             |
| Vizualizarea listei cu rezultatele pacienților         | - / X*             | Х             |
| Vizualizarea listei cu rezultatele LIS offline         | - / X*             | Х             |
| Măsurarea pentru controlul calității                   | Х                  | Х             |
| Vizualizarea rezultatelor controlului calității        | Х                  | Х             |
| Adăugarea unui nou ID al controlului                   | Х                  | Х             |
| Ștergerea tuturor informațiilor pacienților            | -                  | Х             |
| Transferul rezultatelor către USB                      | - / X*             | Х             |
| Modificare parolă                                      | X**                | Х             |
| Configurarea parolei administratorului                 | -                  | Х             |
| Setări                                                 | X***               | Х             |
| Economisire baterie                                    | -                  | Х             |
| Încărcare temporară: Economisire baterie               | Х                  | -             |
| Limbă, luminozitate ecran, volum                       | -                  | Х             |
| Modificare temporară: limbă, luminozitate ecran, volum | Х                  | Х             |
| Întreținere                                            | -                  | Х             |
| Întreținere: jurnal de erori                           | X***               | Х             |
| Despre                                                 | X***               | Х             |

\*Dacă este activat de către administrator \*\* Doar utilizatorul local. Restricționat când lista cu operatorii de la distanță este activă. \*\*\* Doar vizualizare

## QuikRead go Plus

Aidian, QuikRead y QuikRead go son marcas comerciales o marcas registradas de Aidian Oy. Aidian, QuikRead e QuikRead go são marcas comerciais ou marcas comerciais registadas da Aidian Oy. Aidian, QuikRead e QuikRead go sono marchi di fabbrica o marchi registrati di Aidian Oy. Aidian, QuikRead ja QuikRead go on Aidian Oy kaubamärgid või registreeritud kaubamärgid. Aidian, QuikRead şi QuikRead go sunt mărci comerciale sau mărci comerciale înregistrate ale Aidian Oy.

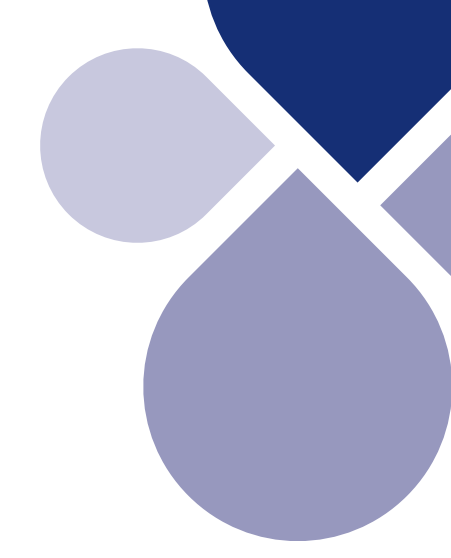

# 

Aidian Oy Koivu-Mankkaan tie 6 B, FI-02200 Espoo, Finland P.O. Box 83, FI-02101 Espoo, Finland +358 10 309 3000, aidian.eu

CE